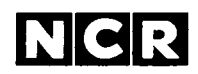

# NCR DECISION MATE V

# **User Information**

#### FEDERAL COMMUNICATIONS COMMISSION RADIO FREQUENCY INTERFERENCE STATEMENT

WARNING: This equipment has been certified to comply with the limits for a Class B computing device, pursuant to Subpart J of Part 15 of FCC rules. Only peripherals (computer input/output devices, terminals, printers, etc.) certified to comply with the Class B limits may be attached to this computer. Operation with non-certified peripherals is likely to result in interference to radio and TV reception.

CP/M-80, CP/M-86 and DR-GRAPH are registered trademarks of Digital Research Inc. GW-BASIC, MS-BASIC-80, MS-BASIC-86 and MS-DOS are trade-

GW-BASIC, MS-BASIC-80, MS-BASIC-86 and MS-DOS are trademarks of Microsoft Inc.

> Copyright ©1983 by NCR Corporation Dayton, Ohio All Rights Reserved Printed in the Federal Republic of Germany

#### Second Edition, June 1983

This document contains the latest information available at the time of publication. However, NCR reserves the right to modify the contents of this material at any time. Also, all features, functions, and operations described herein may not be marketed by NCR in all parts of the world. Therefore, before using this document, consult your nearest dealer of NCR office for the information that is applicable and current.

#### FOREWORD

Congratulations on your selection of NCR DECISION MATE V as your new professional business partner. Using state-of-the-art technology and a modular design philosophy, NCR DECISION MATE V offers features for both the experienced and firsttime user, providing flexibility in choosing processing capabilities and options. Best of all, your NCR DECISION MATE V is very friendly, with ease of operation perhaps its most attractive feature.

Regardless of your computer background, take time to read this manual, it contains important information about your computer.

The manual, arranged in five sections, is the primary introduction to your NCR DECISION MATE V. The first two sections describe installation procedures, and introduce the main elements of a computer, the hardware and software. The next section concentrates on operations — how to use the hardware and how to start the system. And, finally, the last sections describe what to do should you have problems and other helpful hints for the care of your system.

After you have read this manual, you will be thoroughly comfortable with your NCR DECISION MATE V and able to perform many functions. You will then want to study the other manuals that fully describe the capabilities of your computer including those manuals referenced in *System Introduction*.

One final point should be made about your computer. NCR DECISION MATE V is offered from a company committed to computer technology. Ongoing research and development will produce new features and options, allowing you to easily upgrade your computer to match your processing needs. Contact your NCR representative or dealer who will always be up-to-date on current offerings. . . • i

#### NCR DECISION MATE V USER INFORMATION

#### CONTENTS

| INSTALLATION                     |      |
|----------------------------------|------|
| Basic System                     | 1-1  |
| Keyboard Lavouts                 | 1-11 |
| Printers                         | 1-17 |
| SYSTEM INTRODUCTION              |      |
| Hardware                         | 2-1  |
| Software                         | 2-4  |
| HARDWARE OPERATION               |      |
| Introduction                     | 3-1  |
| Flexible Disks                   | 3-1  |
| Fixed Winchester Disk            | 3-4  |
| Control Panel                    | 3-5  |
| CRT Screen                       | 3-6  |
| Keyboard                         | 3-6  |
| Startup Procedure                | 3-14 |
| Some Practice Exercises          | 3-14 |
| WHAT IF?                         |      |
| Problem Isolation                | 4-1  |
| Servicing Arrangements           | 4-1  |
| Radio Frequency Interference     | 4-2  |
| HELPFUL HINTS                    |      |
| Positioning the Computer         | 5-1  |
| Working with NCR DECISION MATE V | 5-2  |
| Care of Flexible Disks           | 5-2  |
| Moving the Computer              | 5-3  |
| Cleaning Procedure               | 5-3  |

USER INFORMATION

# NCR DECISION MATE V

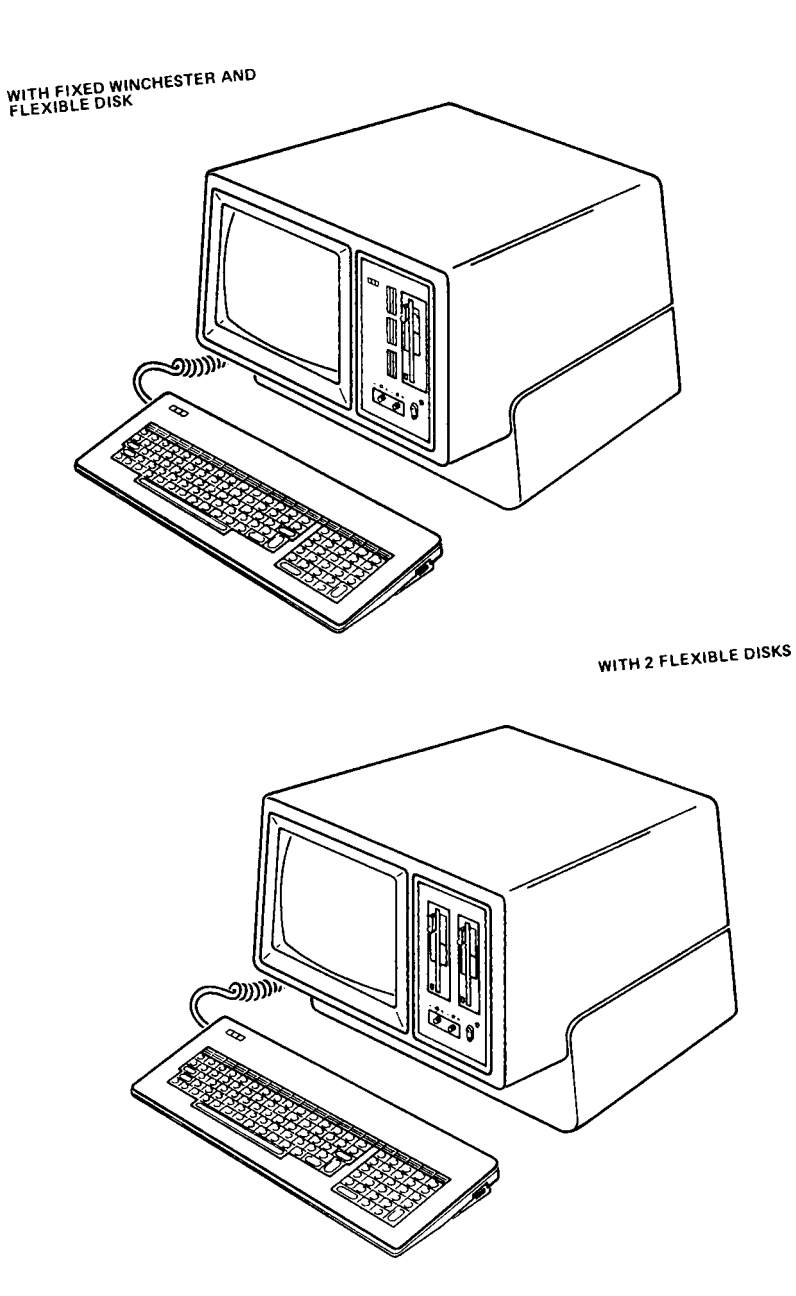

.

ų,

## CHECK VOLTAGE

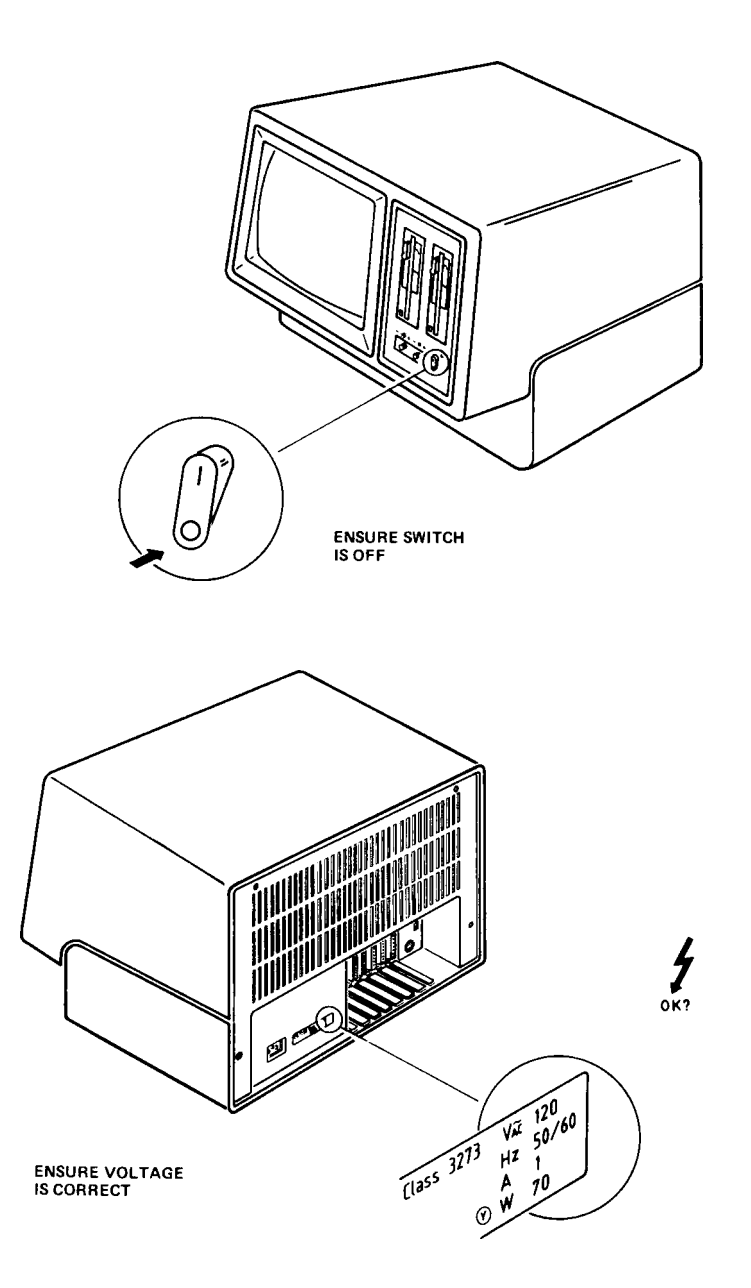

# PREPARE DISK DRIVES

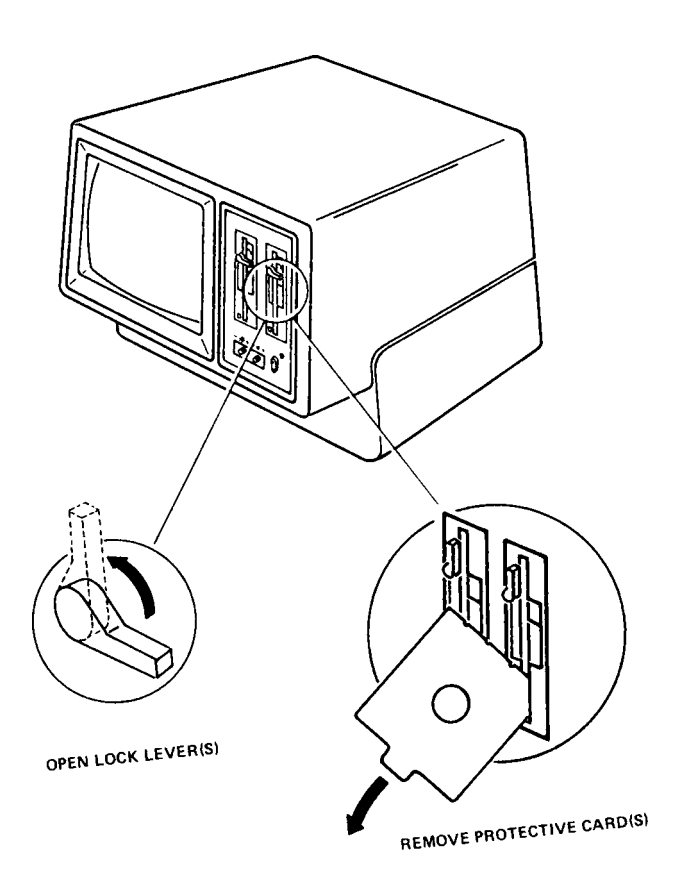

## SET LANGUAGE CODE SWITCHES

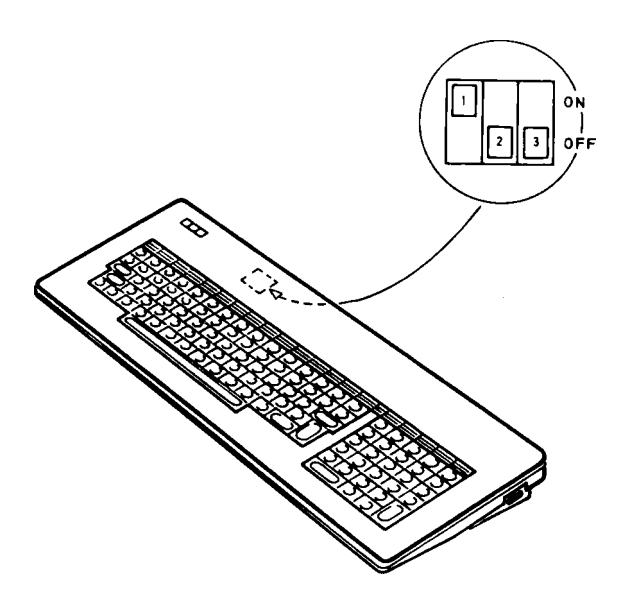

VERSION 1

VERSION 2

| US English<br>UK/Int. English<br>Danish<br>German<br>Swedish/Finnish<br>Norwegian          |
|--------------------------------------------------------------------------------------------|
| Spanish $O \bullet \bullet$ Italian $\bullet \bullet \bullet$ 1 2 3 $O = off \bullet = on$ |

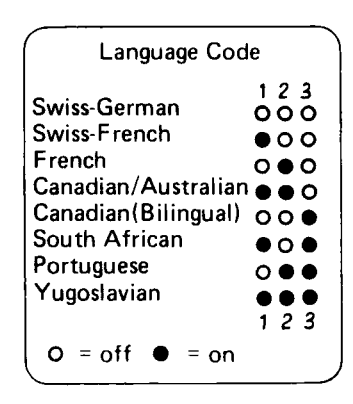

# FIT KEYTIPS

| - |       |     |   |        | - |               |   |         | _ |   | _   | _ | _      |   | _      | _ | _  | _ |    |     | _      |    | _  |     |     |      |
|---|-------|-----|---|--------|---|---------------|---|---------|---|---|-----|---|--------|---|--------|---|----|---|----|-----|--------|----|----|-----|-----|------|
| ſ | F1    | ۴   | 2 | F      | 3 | F4            |   | F5      | ۶ | 6 | F 7 |   | F8     |   | F 9    | F | 10 | F | 11 | F1  | 2      | F1 | 13 | ۴,  | 14  | F15  |
| E | sc    |     | 1 | @<br>2 |   | <b>*</b><br>3 |   | \$<br>4 | 9 | 6 | 6   |   | &<br>7 |   | *<br>8 |   |    |   |    | -   | -      | +  |    | 1   | -   | TAE  |
| Ĩ | CONTR | юı. | 1 | 0      | ٧ | v             | ε |         | R | T | Τ   | Y |        | υ |        | 1 |    | 0 | F  |     | {      |    |    |     | cor | IROL |
|   | τ     | ]   | T | A      |   | s             | 1 |         | ۴ |   | G   |   | н      |   | , -    | к |    | L |    | :;; | Ι      | ;  | Ţ  | ~`` | T   | 1    |
|   | Û     |     | 1 | Τ      | Z |               | x | с       |   | ۷ |     | в | ,      | N | Ν      |   | <  |   | >  |     | ?<br>1 |    | {  | {   |     | -    |
|   |       |     |   |        |   | Γ             |   |         |   |   |     |   |        |   |        |   |    |   |    |     |        |    |    |     |     |      |

|   | F16 | F17 | F18 | F 19 | F20 |
|---|-----|-----|-----|------|-----|
|   | ~   | -   | ł   | t    | -   |
|   | CLR | 7   | 8   | 9    | 1   |
|   | -   | 4   | 5   | 6    | ×   |
| ļ | +   | 1   | 2   | 3    | 1   |
|   | (   | )   | 00  | •    |     |

#### US ENGLISH KEYBOARD LAYOUT

| ſ | F1    | ۶        | 2      | F | 3 | ۴L            | F | 5      | FE     | 5 | F7     | ۴ | 8      | F | 9      | F1 | 0  | F | 11     | F1     | 12     | ۴  | 13 | ۴ | 14  | F15   |
|---|-------|----------|--------|---|---|---------------|---|--------|--------|---|--------|---|--------|---|--------|----|----|---|--------|--------|--------|----|----|---|-----|-------|
| Ę | SC    |          | !      | 2 | 2 | <b>£</b><br>3 |   | 3<br>4 | %<br>5 | 0 | 8<br>6 |   | ,<br>7 |   | (<br>8 | ç  |    | ā | -      |        |        | -  | -  | - |     | TA    |
|   | CONTR | 01       | (      | 2 | v | 1             | E | ç      | 2      | Ţ | T      | Y |        | J |        | 1  | (  | 5 | Ρ      |        | Ğ      | a  | ł  | [ | cor | (TROL |
| ] | Ę     | <u>,</u> |        | Δ |   | s             | D |        | ۴      |   | 3      | н |        | J | Τ      | к  |    | L |        | +<br>1 | Ι      | *: | Ι  | } | T   |       |
|   | Û     |          | T<br>N |   | Z |               | ( | С      |        | ٧ | 8      |   | N      |   | м      |    | ۲, |   | ><br>· |        | 7<br>1 |    | 1  | } |     | -     |
|   |       |          |        |   |   |               |   |        |        |   |        |   |        |   |        |    |    |   |        |        |        |    |    |   |     |       |

| F16 | F17 | F18 | F 19 | F20 |
|-----|-----|-----|------|-----|
| ~   | +   | Ŧ   | t    | -   |
| CLR | 7   | 8   | 9    | 1   |
| ł   | 4   | 5   | 6    | ×   |
| +   | 1   | 2   | 3    |     |
| (   | )   | 00  | •    |     |

#### UK/INTERNATIONAL KEYBOARD LAYOUT

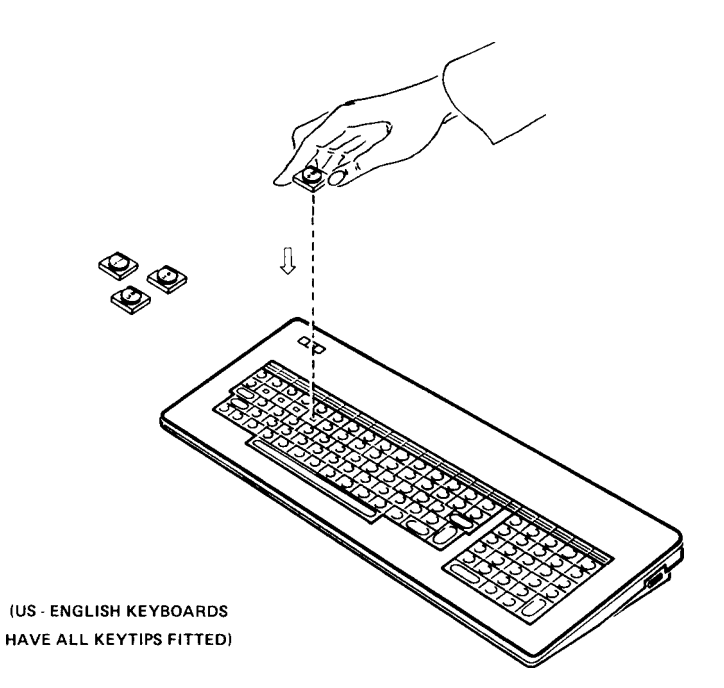

# CONNECT KEYBOARD

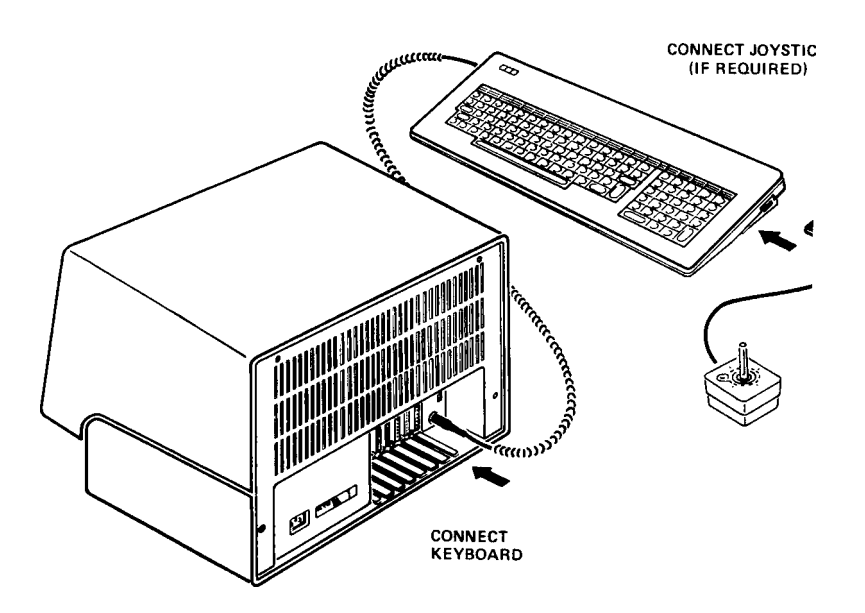

# **CONNECT OPTIONS**

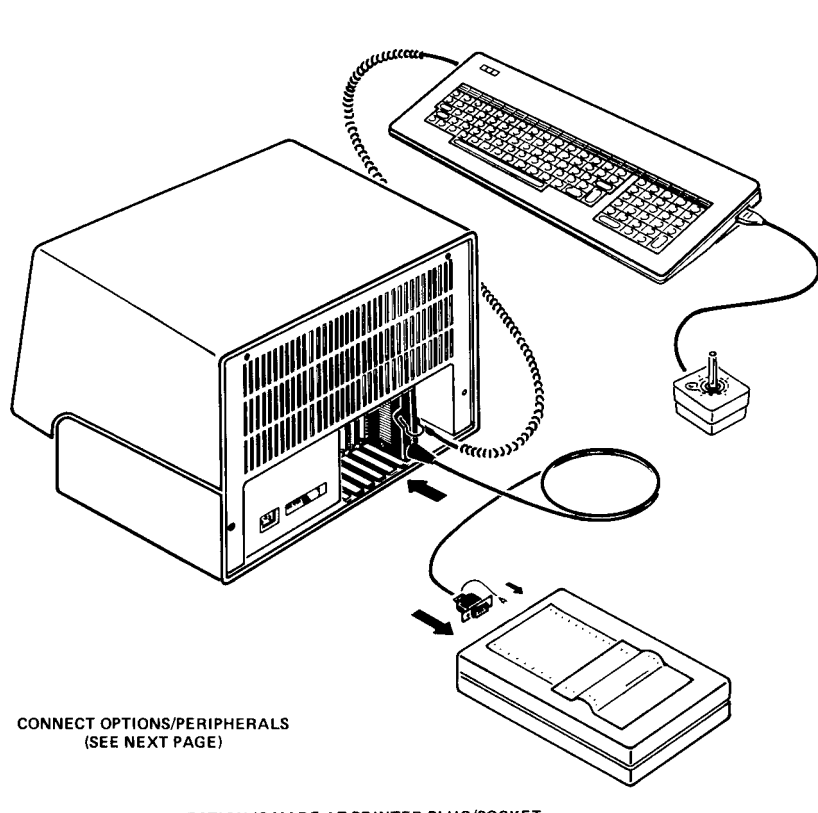

BE SURE GROUND CONNECTION IS MADE AT PRINTER PLUG/SOCKET (REFER TO PRINTER MANUAL)

#### **OPTION LOCATIONS**

- Fit any peripheral adapter that has a cable to the rightmost slot (slot 6)
- If two adapters have cables always fit printer adapter (K210 or K212)
- to slot 6 and communication adapter (K211) to slot 5
- Do not leave any slots between adapters open

Note slot 7 is reserved for Diagnostic module or 16-bit processor, slot 1 is reserved for Memory expansion module.

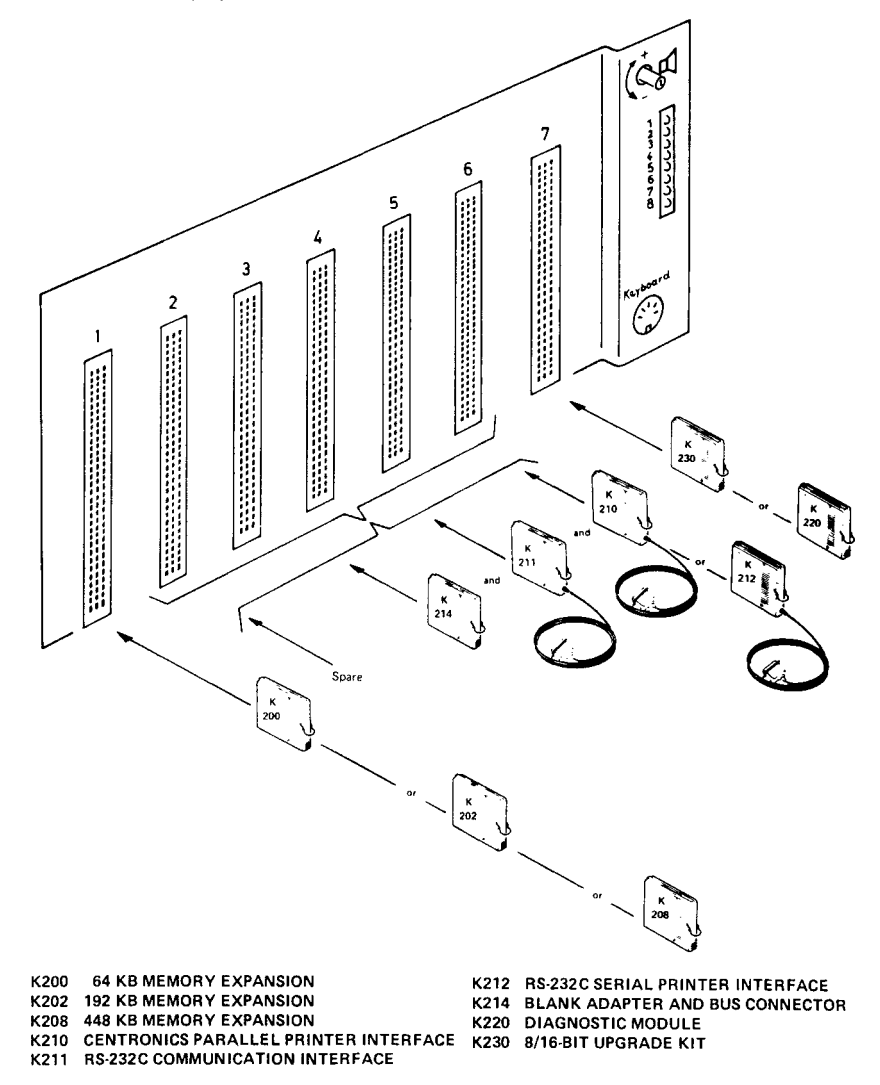

**OPTION/PERIPHERAL LOCATIONS** 

# **CONNECT POWER**

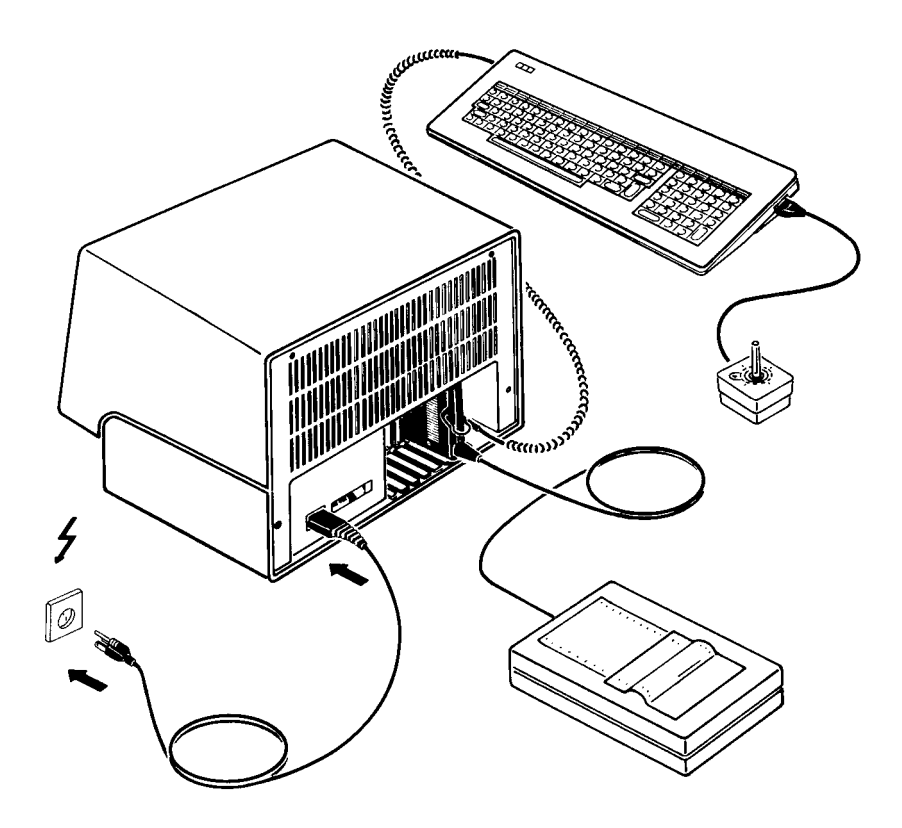

CONNECT POWER CABLE

|   | F1   | F2 | 2      | F3    | F   | F | 5 F     | 6 F    | 7      | FB     | F9     | F1 | 0 1 | =11    | F12    | F13 | F14    | F15    |                  | F16 | F17 | F18 | F 19 | F20 |
|---|------|----|--------|-------|-----|---|---------|--------|--------|--------|--------|----|-----|--------|--------|-----|--------|--------|------------------|-----|-----|-----|------|-----|
| e | sç   | !  |        | <br>2 | 5   |   | \$<br>4 | %<br>5 | &<br>6 | /<br>7 | {<br>8 | 4  | )   | =<br>0 | ?<br>N | )   | -      | TAB    | $\left  \right $ | >   | -   | 4   | ł    | +   |
| c | UNTR | OL | 0      |       | w   | ε | R       | т      | z      |        | υ      | Ι  | 0   | F      | , (    | Ü   | * 0    | ONTROL | [c               | LR  | 7   | 8   | 9    | 1   |
|   | ٥    | 1  | ].     | A     | s   | D | F       | G      | Τ      | н      | J      | ĸ  | L   |        | ö      | Ä   | ^<br>ŧ |        | Γ                | -   | 4   | 5   | 6    | ×   |
|   | Û    |    | ><br>< | Y     | , [ | x | с       | v      | В      | N      |        | м  | ;   | :      |        | -   | Û      | الم    |                  | +   | 1   | 2   | 3    | 1   |
|   |      |    |        |       |     |   |         |        |        | •      |        |    |     |        |        |     |        |        |                  | (   | )   | 00  |      |     |

GERMAN

| Û     | <b>^</b> |   | z     | ×      |   | c   | v      | B      | N      | Ι      | м   | ;      | :      |   |        | í   | }    |       |   | +   | 1   | 2   |
|-------|----------|---|-------|--------|---|-----|--------|--------|--------|--------|-----|--------|--------|---|--------|-----|------|-------|---|-----|-----|-----|
|       |          |   |       |        |   |     |        |        |        |        |     |        |        |   |        |     | _    |       |   |     | D   | 00  |
|       |          |   |       |        |   |     |        |        |        |        |     | DA     | NISH   |   |        |     |      |       |   |     |     |     |
| F1    | F2       | F | 3     | F4     | F | 5 F | 6      | F7     | FB     | F      | 9 F | 10     | F11    | F | 12     | F13 | F14  | F15   |   | F16 | F17 | F18 |
| ESC   | !<br>1   | Τ | <br>2 | 5<br>3 | 4 |     | %<br>5 | &<br>6 | /<br>7 | )<br>8 | 3   | )<br>9 | =<br>0 |   | ?<br>n | >   | I    | ТАВ   | ſ | 1   | -   | ł   |
| CONTR | IOL      | Q | V     | v      | E | R   | т      | z      |        | υ      | I   |        | D      | P | Ü      | *   | t co | NTROL |   | CLR | 7   | 8   |

| F1    | F   | 2   | F3    | 3 | F4            | 1  | -5  | F | 6      | ۶      | 7 | F8       |   | F9     | , | F1     | 0 | F      | 11 | F12      | 2 F | 13 | F     | 14  | F15  |
|-------|-----|-----|-------|---|---------------|----|-----|---|--------|--------|---|----------|---|--------|---|--------|---|--------|----|----------|-----|----|-------|-----|------|
| ESC   | 1   |     | <br>2 |   | <b>≢</b><br>3 |    | \$  | 9 | 6<br>5 | 8<br>6 |   | 7<br>7   |   | ן<br>8 |   | )<br>9 |   | =<br>0 | ·  | 7<br>•   |     | 2  | 1     | -   | ТАВ  |
| CONTR | IOL | C   | 2     | w |               | ε  |     | 2 | т      |        | Y |          | U |        | I |        | ( | 2      | F  |          | ¥   |    | <br>^ | COI | TROL |
|       | J   | Τ   | A     |   | 5             | [0 | > [ | F |        | G      |   | н        |   | 1      |   | к      |   | L      |    | Æ        | ø   |    | *     |     |      |
| Û     |     | × < |       | z | :             | x  | с   |   | ۷      |        | B | <u> </u> | N |        | м |        | ; |        | :  | <u>-</u> | =   | 1  | 6     |     |      |
|       |     |     |       |   |               |    |     |   |        |        |   |          |   |        |   |        |   |        |    | ]        |     |    |       |     |      |

| F16 | F17 | F18 | F 19 | F20 |
|-----|-----|-----|------|-----|
| 1   | -   | ÷.  | t    | -   |
| CLR | 7   | 8   | 9    | 1   |
| -   | 4   | 5   | 6    | ×   |
| +   | 1   | 2   | 3    | 1   |
| (   | )   | 00  | ,    | L   |

| ſ | F1   | Fź | 2 | F | 3 | F4            | F | 5 | Fŧ     | F | 7      | FI     | 3   | ۴   | 9  | F1  | 0      | F1 | 11 | F12 | F   | 13     | ۴      | 14 | F15  | • |
|---|------|----|---|---|---|---------------|---|---|--------|---|--------|--------|-----|-----|----|-----|--------|----|----|-----|-----|--------|--------|----|------|---|
| ε | SC   | !  |   | 2 |   | <b>£</b><br>3 |   |   | %<br>5 | , | &<br>6 | ,<br>7 |     | 1   | 3  | ) 9 |        | ō  | -  | -   |     | j<br>t | -      | -  | TAE  | 3 |
| 6 | ONTR | OL | C |   | w |               | E | F | 7      | Ť | Γ      | Y      | U   | J   |    | 1   | (      | 0  | Ρ  |     |     | i      | [      | CO | NTRO | ι |
| 7 | (    | ]  | Τ | A |   | s             | D | T | F      | G |        | н      |     | 1   | Τ  | к   |        | L  |    | ;   | *:  |        | }<br>] |    | 1    | ĺ |
|   | Û    |    | 1 |   | z | ;             | < | с |        | v | в      |        | N   |     | м  |     | ۲<br>• |    | ?  | ?   | '   | ſ      | }      |    | ┛    |   |
|   |      |    |   |   |   |               |   | _ |        |   |        |        |     |     |    | -   |        |    |    |     |     |        |        |    |      |   |
|   |      |    |   |   |   |               |   |   |        |   |        | ų      | IK/ | 'IN | TE | RN  | A٦     | 10 | NA | LEP | IGL | .ISł   | 1      |    |      |   |

| <br> |     | _   |     |     |
|------|-----|-----|-----|-----|
| F16  | F17 | F18 | F19 | F20 |
|      | -   | Ŧ   | ł   | 1   |
| CLR  | 7   | 8   | 9   | 1   |
| -    | 4   | 5   | 6   | ×   |
| +    | 1   | 2   | 3   | 1   |
| (    | ,   | 00  |     | ┛   |

| ſ | F1   | F   | 2 | F      | 3 | F4            |   | F5      | F | 6      | F | 7 | F٤                | 3 | F9 |   | F1 | 0      | F  | 11             | F   | 12 | F | 13 | F  | 14 | F15  | ; |
|---|------|-----|---|--------|---|---------------|---|---------|---|--------|---|---|-------------------|---|----|---|----|--------|----|----------------|-----|----|---|----|----|----|------|---|
| E | SC   | !   | 1 | @<br>2 | ! | <b>*</b><br>3 |   | \$<br>4 |   | %<br>5 | 6 |   | <b>&amp;</b><br>7 | 1 | *  |   | l  | )      |    | )              |     | -  |   | -  | -  |    | TA   | 3 |
| 0 | ONTE | ROL | ( | 2      | W | 1             | E |         | R | Т      |   | ۱ | 1                 | U |    |   |    |        | 0  | F              | ,   |    | [ |    | }  | co | NTRO | L |
|   | Ţ    | )   | Ι | A      |   | 5             | Ι | D       | F |        | G |   | н                 |   | J  |   | к  | T      | ι  |                | :;; |    | ; | Τ  | ~` |    | 1    |   |
|   | Û    |     | 1 |        | z |               | x | c       | ; | ۷      |   | в |                   | N |    | м |    | <<br>, |    | <mark>ہ</mark> |     | ?  | Ţ | í  | 1  |    | ┛    |   |
|   |      |     |   |        |   |               |   |         |   |        |   |   |                   |   |    |   |    |        |    |                | J   |    |   |    |    |    |      |   |
|   |      |     |   |        |   |               |   |         |   |        |   |   |                   |   |    |   | US | δE     | NG | LIS            | ы   |    |   |    |    |    |      |   |

| F16 | F17 | F18 | F 19 | F20 |
|-----|-----|-----|------|-----|
| `   | -   | ł   | ł    |     |
| CLR | 7   | 8   | 9    | 1   |
| -   | 4   | 5   | 6    | ×   |
| +   | 1   | 2   | 3    |     |
|     | )   | 00  |      |     |

## **KEYBOARD LAYOUTS**

| ITALIAN |
|---------|

| _ |      |        |   |         |   |               |    |   |        |        |       |     |        |    |        |        |   |     |        |               |    |       |   |     |     |     |
|---|------|--------|---|---------|---|---------------|----|---|--------|--------|-------|-----|--------|----|--------|--------|---|-----|--------|---------------|----|-------|---|-----|-----|-----|
|   | F1   | F2     | F | 3       | F | 4             | F5 | F | 6      | F 7    | FI    | 8   | F9     | F1 | 10     | F1     | F | =12 | F1     | 3 F           | 14 | F15   |   | F16 | F17 | F18 |
| - | sc   | !<br>1 |   | .,<br>2 |   | <b>t</b><br>3 | \$ |   | %<br>5 | &<br>6 | <br>7 | , ] | (<br>8 | 9  | )<br>Э | =<br>0 | Τ | ?   | ì      | ,             |    | ТАВ   |   | 1   |     | ł   |
| [ | ONTR | OL     | 0 |         | Z | E             |    | R | T      |        | Y     | υ   |        | I  | 0      | ,      | Ρ |     | è<br>é | *<br>+        | co | NTROL |   | CLR | 7   | в   |
| - | Ū    | ļ      | A |         | S | Τ             | D  | F | T      | G      | н     | Ϊ.  | ,      | к  |        | L      | Ş | ř.  | ·<br>ù | <b>5</b><br>ò | Τ  |       | - | -   | 4   | 5   |
|   | Û    |        | > | w       |   | x             |    | с | v      | в      |       | N   | м      |    | ;      | Γ      | : |     | -      | Û             |    | -     |   | +   | 1   | 2   |
|   |      |        |   |         |   |               |    |   |        |        |       |     |        |    |        |        |   |     |        |               |    |       |   | (   | )   | 00  |

| SPANISH |  |
|---------|--|
| SPANISH |  |

| ſ | -1   | F2 | 2      | F3 |   | F4            | F5 | 1 | -6     | F 7    | 1 | - 8    | F9 | F | 10     | F1     | 1 | F12    | F | 13 | F14 | F15   |  |
|---|------|----|--------|----|---|---------------|----|---|--------|--------|---|--------|----|---|--------|--------|---|--------|---|----|-----|-------|--|
| ε | sc   | 1  |        |    | T | <b>£</b><br>3 | \$ | 1 | %<br>5 | &<br>6 |   | /<br>7 | 1  | , | )<br>9 | ÷<br>0 |   | ?<br>@ | ł |    |     | ТАВ   |  |
| c | DNTR | OL | (      |    | w |               | E  | R | Γ      |        | Y | 1      | ,  | 1 | 0      | 5      | P | T      |   | *  |     | NTROL |  |
| Ţ | Ũ    | ]  |        | A  | 5 | 5             | 0  | F |        | G      | F | 1      | t  | к | T      | L      |   | Ñ      | ; | T  | }   | , [   |  |
| I | Û    |    | ><br>< |    | z | x             | (  | 5 | ۷      | Γ      | в | N      | M  | 1 | ;      |        | : |        | - | Û  |     | -     |  |
|   |      |    |        |    |   |               |    | _ |        |        |   |        |    |   |        |        |   | ]      |   |    |     |       |  |

| 14 | F15                  |   | F16 | F17 | F18 | F 19 | F20 |
|----|----------------------|---|-----|-----|-----|------|-----|
| -  | TAE                  | з | 1   | -   | ŧ   | t    | -   |
| CO | F15<br>TAB<br>ONTROL |   | CLR | 7   | 8   | 9    | 1   |
|    |                      |   | -   | 4   | 5   | 6    | ×   |
|    | ل <b>ہ</b>           |   | +   | 1   | 2   | 3    |     |
|    |                      |   | (   | )   | 00  |      | _   |

F19 F20

9 /

6 ×

3

,

#### NORWEGIAN

|   | =1   | F  | 2      | F : | 3 | F۷     | • | F5      |   | F6     | F      | 7 | F      | 8 | FS     | 9 | F1 | 0      | F | 11 | F1 | 2 | F | 13 | F'     | 14  | F15   |
|---|------|----|--------|-----|---|--------|---|---------|---|--------|--------|---|--------|---|--------|---|----|--------|---|----|----|---|---|----|--------|-----|-------|
| ε | SC   | !  |        | 2   |   | ±<br>3 |   | \$<br>4 |   | %<br>5 | 8<br>E | 5 | 7      | , | ۱<br>۶ | 4 | ç  | )<br>Ə | = |    | ?  |   |   |    | T      | L   | ТАВ   |
| C | ONTR | OL | C      | 5   | w | '      | E |         | R | Ţ      | 1      | Y | ,<br>, | ι | ,      |   | 1  | ,      | 0 | ۴  | ,  | ) | 4 | •  |        | C01 | ITROL |
| ٦ | ſ    | ļ  |        | A   | T | s      | Ι | D       | F | ;      | G      | Ι | н      | Ι | J      |   | к  |        | L |    | Ø  |   | Æ |    | *<br>@ |     |       |
|   | Û    |    | ><br>< |     | Z |        | x | Ī       | С | V      |        | 8 |        | N |        | м |    | ;      |   | :  |    |   | · | ſ  | }      |     | •     |
|   |      |    |        |     |   |        |   |         |   |        |        |   |        |   |        |   |    |        |   |    |    |   |   |    |        |     |       |

| F16 | F17 | F18 | F 19 | F20 |
|-----|-----|-----|------|-----|
| 1   | •   | ł   | t    | ŧ   |
| CLR | 7   | 8   | 9    | 1   |
| I   | 4   | 5   | 6    | *   |
| +   | 1   | 2   | 3    | 1   |
| (   | )   | 00  | •    |     |

#### SWEDISH, FINNISH

|   | F 1  | F      | 2      | F 3 | F | 4      | F5     | ; | F6     | F | 7      | Fŧ    | 3 | FS     | 3 | F1(    | ) F | -11    | F1 | 12 | ۶1 | 3 | ۴1     | 4   | F15   |
|---|------|--------|--------|-----|---|--------|--------|---|--------|---|--------|-------|---|--------|---|--------|-----|--------|----|----|----|---|--------|-----|-------|
| E | SC   | !<br>1 |        | 2   | T | #<br>3 | ¤<br>4 | : | %<br>5 | 8 | z<br>S | <br>7 |   | (<br>8 |   | )<br>9 |     | =<br>0 |    | 2  |    |   | +=     | 1   | ТАВ   |
| 0 | ONTR | OL     | Q      |     | w | E      | Ξ      | R |        | т | ,      | Y     | L | ,      |   | Ī      | 0   | F      | -  | j  | Å  |   |        | CON | ITROL |
|   | C    | ]      | T      | A   | s |        | D      | ۶ | -      | G | Τ      | н     |   | J      | T | к      | L   | Τ      | ö  |    | Ä  |   | *<br>@ |     |       |
|   | Û    | T      | ><br>< | Z   | : | x      |        | с | ۷      |   | В      |       | N | Ι      | М | Ι      | ;   | :      |    |    | -  | Û | }      |     | -     |
|   |      |        |        |     |   |        |        |   |        |   |        |       |   |        |   |        |     |        |    |    |    |   |        |     |       |

| F16          | F17 | F18 | F 19 | F20 |
|--------------|-----|-----|------|-----|
| $\mathbf{X}$ | -   | ł   | ł    | -   |
| CLR          | 7   | 8   | 9    | 1   |
| -            | 4   | 5   | 6    | *   |
| +            | 1   | 2   | 3    |     |
| (            | )   | 00  |      | L   |

| AUSTRALIAN | ( PRELIMINARY ) |  |
|------------|-----------------|--|
|------------|-----------------|--|

| L | F1 F2       |  | 2       | F3          |     | F 4 | F      | F5         |   | 5 | F7   f        |  | 8   | F | 9 | F1     | 0      | F1 | 1  | F12    | F      | 13     | F١  | 4     | F 15 |
|---|-------------|--|---------|-------------|-----|-----|--------|------------|---|---|---------------|--|-----|---|---|--------|--------|----|----|--------|--------|--------|-----|-------|------|
| E | ESC ;       |  | iv<br>2 | # \$<br>3 4 |     | \$  | %<br>5 | % ¢<br>5 6 |   |   | <b>8</b><br>7 |  | * 8 |   |   | )<br>0 |        | _  | Γ  | +<br>= | 1      | L      | TAB |       |      |
| c | CONTROL Q W |  |         |             |     | E   | F      | R 1        |   |   | Y             |  |     |   | C |        | ,      | Ρ  | Τ  | [<br>j | [      | :.<br> |     | NTROL |      |
|   |             |  |         | S           | s D |     | F      |            | G |   | н             |  | J   |   |   | L      | Γ      | ;  | ", | Τ      | £<br>\ | Τ      | i   |       |      |
|   | ŷ           |  |         |             | Z   | ×   |        | С          |   | ۷ | В             |  | Ν   |   | м |        | <<br>, |    | ?  | ?      |        | í      | ĵ   | ]     | -    |
|   |             |  |         |             |     |     |        |            |   |   |               |  |     |   |   |        |        |    |    |        |        |        |     |       |      |

| 5 | F16 | F 17 | F18 | F 19 | F 20 |
|---|-----|------|-----|------|------|
| в | ~   | -    | +   | ÷.   | -    |
| π | CLR | 7    | 8   | 9    | /    |
| Γ | -   | 4    | 5   | 6    | *    |
|   | +   | 1    | 2   | 3    |      |
| - | (   | )    | 00  | •    | -    |

| F1    | 1 F2 F    |  | 3  | F          | F4 |        | F      | F6 |   | F7     |   | F8 |   | 9   | F١     | 0 | F11    | F | 12     | F | 13  | F   | 14    | F 15 |  |
|-------|-----------|--|----|------------|----|--------|--------|----|---|--------|---|----|---|-----|--------|---|--------|---|--------|---|-----|-----|-------|------|--|
| ESC   |           |  | 2  | 345<br>″′( |    | 5<br>( | 6<br>Ş |    | 7 | 7<br>è |   | 8  |   |     | 0<br>à | Ι | o<br>) | - | -      | 1 | I   | TAE |       |      |  |
| CONTR | NTROL A Z |  | 2  | ε          |    | R      |        | T  |   | (      | l | IJ |   | I I | C      |   | Ρ      |   | ) :    |   | * * | co  | NTROL |      |  |
|       | D a       |  | \$ |            | D  | F      |        | G  | Ι | н      | Τ | J  |   | к   |        | L | м      |   | %<br>ù |   | £   |     |       |      |  |
| Û     | w ≶ 1ĵ    |  |    | x c        |    |        | V В    |    |   | N      |   |    | ? |     | ;      |   | í      | • |        | ۱ | ĵ   |     |       |      |  |
|       |           |  |    |            | L  |        |        |    |   |        | _ |    |   |     |        |   |        |   |        |   |     |     |       |      |  |

| F 16 | F 17 | F 18 | F 19 | F20      |
|------|------|------|------|----------|
| ~    | +    | +    | 1    |          |
| CLR  | 7    | 8    | 9    | 1        |
| -    | 4    | 5    | 6    | ¥        |
| +    | 1    | 2    | Э    |          |
| 1    | )    | 00   | ,    | <b>-</b> |

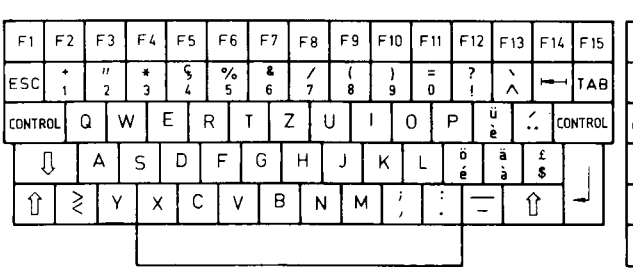

|   | F 16         | F17 | F18 | F 19 | F20 |  |  |
|---|--------------|-----|-----|------|-----|--|--|
|   | $\mathbf{X}$ | +   | ł   | ł    |     |  |  |
|   | CLR          | 7   | 8   | 9    | 1   |  |  |
|   | 1            | 4   | 5   | 6    | ¥   |  |  |
|   | +            | 1   | 2   | Э    |     |  |  |
| i | (            | )   | 00  | ,    | -   |  |  |

| SW | ISS | GE | RM | AN |
|----|-----|----|----|----|
|    |     | _  |    |    |

|   | F1 F2 F3   |  |  | F | 4    | 4 F5       |     | F6  |    | F7         |    | F8      |   | F9       |   | F١     | 0 | F      | 11 | F١     | 2 | F | 13 | F١     | 4 | F 15    |     |       |  |
|---|------------|--|--|---|------|------------|-----|-----|----|------------|----|---------|---|----------|---|--------|---|--------|----|--------|---|---|----|--------|---|---------|-----|-------|--|
| E | sc + "     |  |  |   | + ** | * §<br>3 4 |     |     | 95 | % 8<br>5 6 |    | 8.<br>6 |   | <u>/</u> |   | (<br>8 |   | )<br>} |    | =<br>0 | 7 |   |    |        | 1 | -1      | ТАВ |       |  |
| С | ONTROL Q V |  |  |   |      | v          | 6   | 1.1 | F  | R          |    |         | Z |          | U |        | I |        |    | 0      | F | 2 | ,  | è      | : |         | coł | NTROL |  |
|   | ₽ A        |  |  |   |      | S          | s D |     |    | F          |    | G       |   | н        |   | J      |   | ĸ      |    | Ļ      |   | é | Ι  | à<br>ä | Τ | £<br>\$ |     | 1     |  |
|   | Û≷Y        |  |  |   |      |            | X C |     |    |            | VE |         |   | N        |   | М      |   | ;      |    |        | : | - | -  | -      | ĺ | {       | ]   | -     |  |
|   |            |  |  |   |      |            |     |     |    |            |    |         |   |          |   |        |   |        |    |        |   |   |    |        |   |         |     |       |  |
|   |            |  |  |   |      |            |     |     |    |            |    |         |   |          |   |        |   |        |    |        |   | _ |    |        |   |         |     |       |  |

| F 16 | F 17 | F18 | F 19 | F20 |
|------|------|-----|------|-----|
| >    | +    | ł   | 1    | +   |
| CLR  | 7    | 8   | 9    | /   |
|      | 4    | 5   | 6    | ×   |
| +    | 1    | 2   | 3    |     |
| (    | )    | 00  | ,    | -   |

|--|

|   |      |         |   |   |   |        |   |         |        | _  |   |                   |   |     |     |   |    |   |    |   |    |      |        |    |       | _ |     |   |
|---|------|---------|---|---|---|--------|---|---------|--------|----|---|-------------------|---|-----|-----|---|----|---|----|---|----|------|--------|----|-------|---|-----|---|
|   | F1   | 1 F2 F3 |   |   |   | F4     | • | F5      | F      | F6 |   | F7                |   |     | F9  | F | 10 | F | 11 | F | 2  | F 13 | F      | 14 | F 15  |   | F16 | F |
| E | sc   | !       |   | 1 | 2 | #<br>3 | T | \$<br>4 | %<br>5 |    | 8 | <b>&amp;</b><br>6 |   | / 7 |     |   | 9  |   | 5  |   | ?  | Ð    | -      | 1  | TAB   |   | ~   |   |
| C | ONTR | OL      | ( | 2 | ٧ | v      | E |         | R      | •  | T | Z                 | 2 | U   | T   | Ι | Γ  | 0 | ł  | Ρ | Ċ, |      | *<br>+ | со | NTROL |   | CLR |   |
|   |      | ļ       | Τ | Α | Ι | S      |   | D       | F      |    | G | Τ                 | Н |     | J   | ۲ |    | L |    | Č |    | ć    | Ž      |    |       |   | -   |   |
|   | Û    |         | Ş |   | Y | Ι      | X | C       | ;      | ۷  | T | В                 | Τ | N   | T + | 4 | ;  |   | :  | ŀ | _  |      | Û      |    | _     |   | +   |   |
|   |      |         | - |   |   | T      |   |         |        |    |   |                   |   |     |     |   |    |   |    |   |    |      |        |    |       |   | [   | 0 |
|   |      |         |   |   |   | _      | _ | _       |        |    |   |                   |   |     |     |   |    |   |    |   |    |      |        |    |       |   |     |   |

|   | F16          | F 17 | F 18 | F 19 | F20 |
|---|--------------|------|------|------|-----|
|   | $\mathbf{X}$ | -    | ł    | +    |     |
|   | CLR          | 7    | 8    | 9    | 1   |
| _ | -            | 4    | 5    | 6    | *   |
|   | +            | 1    | 2    | 3    | i   |
|   |              | נ    | 00   | 1    |     |

#### PORTUGUESE

| Γ | F1   | F   | 2 | F       | 3 | F      | 4 | F  | 5 | F6     | F | 7 | F | 8 | F      | 9 | F1     | 0 | F      | 11  | F١     | 2 F | 13 | F      | 14 | F15   |
|---|------|-----|---|---------|---|--------|---|----|---|--------|---|---|---|---|--------|---|--------|---|--------|-----|--------|-----|----|--------|----|-------|
| ε | sc   | !   |   | 14<br>2 | 2 | 4<br>3 |   | \$ | Ι | %<br>5 | 8 | 5 | 1 | , | )<br>8 | 3 | )<br>9 |   | :<br>( | ; [ | ?<br>@ |     | ~  | 1      | -  | TAB   |
| α | ONTR | OL. | , | 4       |   | Z      | 6 | E  | R |        | T |   | Y | ι | J      |   | 1      | 0 | כ      | P   | ,      | Ã   |    | *<br>+ | co | NTROL |
| T |      | Û   | Τ | Q       |   | S      |   | D  |   | F      | G |   | н |   | J      |   | κ      |   | L      |     | ç      | õ   |    |        |    | ιĪ    |
| ĺ | Û    | Τ   | 2 |         | W |        | X |    | С | ٧      |   | в | I | N |        | м |        | ; |        | :   | -      | -   | 1  | ĵ      |    | -     |
|   |      |     |   |         |   |        |   |    |   |        |   |   | - |   |        |   |        |   |        |     |        |     |    |        |    |       |

| F 16         | F17 | F18 | F 19 | F20 |
|--------------|-----|-----|------|-----|
| $\mathbf{X}$ | ł   | +   | ł    | +   |
| CLR          | 7   | 8   | 9    | 1   |
| _            | 4   | 5   | 6    | ¥   |
| +            | 1   | 2   | 3    |     |
|              | )   | 00  | ,    | -   |

#### SOUTH AFRICAN

| Γ | F1   | F  | 2 | F      | 3 | F4     | F | 5      | F | 6      | F      | 7 | F8     | F | 9 | FIC    | Ŋ      | F 11   | F1 | 2 F | 13 | F14      | F 15   |
|---|------|----|---|--------|---|--------|---|--------|---|--------|--------|---|--------|---|---|--------|--------|--------|----|-----|----|----------|--------|
| E | sc   | +  |   | "<br>2 |   | #<br>3 | 1 | @<br>4 | 1 | 6<br>5 | 8<br>6 |   | *<br>7 |   | 6 | )<br>9 | Τ      | =<br>0 | ?  |     | >  |          | TAB    |
| 0 | ONTR | oL | C | 2      | W | ′      | Ε |        | R |        | т      | Y |        | U |   |        | 0      | 1      | Р  | Ë   | ļ  | <br>^ [  | ONTROL |
| ٦ |      | Û  |   | Α      | I | S      | C | ,      | F |        | G      |   | н      | J |   | ĸ      |        | L      | 'N | Ê   |    | \$<br>!  |        |
|   | Û    |    | ≷ |        | Z | ;      | × | С      |   | ۷      |        | B | ٨      | 1 | м | Ι      | ;<br>, | :      | -  | =   | 1  | <u>1</u> |        |
|   |      |    |   |        |   |        |   |        |   |        |        |   |        |   |   |        |        |        |    |     |    |          |        |

| F16 | F 17 | F18 | F 19 | F 2 0 |
|-----|------|-----|------|-------|
| 1   | -    | +   | ł    |       |
| CLR | 7    | 8   | 9    | /     |
| -   | 4    | 5   | 6    | *     |
| +   | 1    | 2   | 3    | 1     |
| 1   | )    | 00  | •    | -     |

F19 F20

6 ×

Э

| CANADIAN | (BILINGUAL | _ | PRELIMINARY | ) |
|----------|------------|---|-------------|---|
|          |            |   |             |   |

|                    |                                                                                  | _                                                                                                    |                                                                                                    |                                                                                                    |                                                                                                    |                                                                                                    |                                                                     |                                                                                                    |                                                                                         |                                                                                                    |                                                                                                    |                                                                                                    |                                                                                                    |
|--------------------|----------------------------------------------------------------------------------|----------------------------------------------------------------------------------------------------|----------------------------------------------------------------------------------------------------|----------------------------------------------------------------------------------------------------|----------------------------------------------------------------------------------------------------|----------------------------------------------------------------------------------------------------|---------------------------------------------------------------------|----------------------------------------------------------------------------------------------------|-----------------------------------------------------------------------------------------|----------------------------------------------------------------------------------------------------|----------------------------------------------------------------------------------------------------|----------------------------------------------------------------------------------------------------|----------------------------------------------------------------------------------------------------|
| F4 F5              | F6                                                                               | F7                                                                                                    | F8                                                                                                    | F 9                                                                                                    | F10                                                                                                    | F 11                                                                                                    | F12                                                                 | F13                                                                                                    | F14                                                                                     | F 15                                                                                                    | F16                                                                                                    | F 17                                                                                                    | F18                                                                                                    |
| / <b>\$</b><br>3 4 | %<br>5                                                                           | ?<br>6                                                                                                    | &<br>7                                                                                                    | *<br>8                                                                                                    | (<br>9                                                                                                    | )<br>0                                                                                                    | -                                                                   | +=                                                                                                    | Han I                                                                                   | TAB                                                                                                    | $\mathbf{X}$                                                                                                    | +                                                                                                    | ł                                                                                                    |
| / E                | R T                                                                              | Y                                                                                                    | 1 1                                                                                                    |                                                                                                    | (                                                                                                    | ) F                                                                                                    |                                                                     | ^ H                                                                                                    | i co                                                                                    | NTROL                                                                                                    | CLR                                                                                                    | 7                                                                                                    | 8                                                                                                    |
| s D                | F                                                                                | G                                                                                                    | н                                                                                                    | ٦                                                                                                    | к                                                                                                    | L                                                                                                    | ;                                                                   | )                                                                                                    | <br>à                                                                                   |                                                                                                    |                                                                                                    | 4                                                                                                    | 5                                                                                                    |
| X                  | ) v                                                                              | В                                                                                                    | N                                                                                                    | М                                                                                                    | < ,                                                                                                    | >                                                                                                    | è e                                                                 | 1                                                                                                    | ſ                                                                                       | -                                                                                                    | +                                                                                                    | 1                                                                                                    | 2                                                                                                    |
|                    |                                                                                  |                                                                                                    |                                                                                                    |                                                                                                    |                                                                                                    |                                                                                                    |                                                                     |                                                                                                    |                                                                                         |                                                                                                    |                                                                                                    | 0                                                                                                    | 00                                                                                                    |
|                    | F4     F5       /     \$       3     4       N     E       S     D       X     C | F4     F5     F6       /     \$     %       3     4     5       V     E     R     T       S     D     F       X     C     V | F4     F5     F6     F7       j     \$     %     ?       3     4     5     6       V     E     R     T       S     D     F     G       X     C     V     B | F4     F5     F6     F7     F8       /     \$     %     ?     &       3     4     5     6     7       N     E     R     T     Y     L       S     D     F     G     H       X     C     V     B     N | F4     F5     F6     F7     F8     F9       j     \$     %     ?     &     *       3     4     5     6     7     8       N     E     R     T     Y     U       S     D     F     G     H     J       X     C     V     B     N     M | F4     F5     F6     F7     F8     F9     F10       /     \$     %     ?     &     *     (       3     4     5     6     7     8     9       V     E     R     T     Y     U     I     0       S     D     F     G     H     J     K       X     C     V     B     N     M     \$ | F4       F5       F6       F7       F8       F9       F10       F11 | F4       F5       F6       F7       F8       F9       F10       F11       F12 $/$ S $\%$ ?       &       *       (       )          3       4       5       6       7       8       9       0          N       E       R       T       Y       U       I       O       P       ?         S       D       F       G       H       J       K       L       ; | F4       F5       F6       F7       F8       F9       F10       F11       F12       F13 | F4       F5       F6       F7       F8       F9       F10       F11       F12       F13       F14 $2$ $3$ $4$ $5$ $6$ $7$ $8$ $9$ $0$ $ +$ $ 3$ $4$ $5$ $6$ $7$ $8$ $9$ $0$ $ +$ $ N$ E       R       T       Y       U       I       O       P $\frac{1}{4}$ $\frac{1}{5}$ $0$ S       D       F       G       H       J       K       L $\frac{1}{5}$ $\frac{1}{5}$ $\frac{1}{5}$ X       C       V       B       N       M $\frac{2}{7}$ $\frac{2}{6}$ $\frac{1}{12}$ | F4       F5       F6       F7       F8       F9       F10       F11       F12       F13       F14       F15 $3$ $4$ $5$ $6$ $7$ $8$ $9$ $0$ $ +$ $+$ $+$ <td>F4       F5       F6       F7       F8       F9       F10       F11       F12       F13       F14       F15       F16         <math>3</math> <math>4</math> <math>5</math> <math>6</math> <math>7</math> <math>8</math> <math>9</math> <math>0</math> <math> +</math> <math> +</math> <math>-</math><td>F4       F5       F6       F7       F8       F9       F10       F11       F12       F13       F14       F15       F16       F17         <math>3</math> <math>4</math>       5       6       7       8       <math>9</math> <math>0</math> <math> +</math> <math>+</math>       TAB       <math>    +</math> <math>                                                                          -</math></td></td> | F4       F5       F6       F7       F8       F9       F10       F11       F12       F13       F14       F15       F16 $3$ $4$ $5$ $6$ $7$ $8$ $9$ $0$ $ +$ $ +$ $ +$ $ +$ $ +$ $ +$ $ +$ $ +$ $ +$ $ +$ $ +$ $ +$ $ +$ $ +$ $ +$ $ +$ $ +$ $ +$ $ +$ $ +$ $ +$ $ +$ $ +$ $ +$ $ +$ $ +$ $ +$ $ +$ $ +$ $ +$ $ +$ $ +$ $ +$ $ +$ $ +$ $ +$ $ +$ $ +$ $ +$ $ +$ $ +$ $ +$ $-$ <td>F4       F5       F6       F7       F8       F9       F10       F11       F12       F13       F14       F15       F16       F17         <math>3</math> <math>4</math>       5       6       7       8       <math>9</math> <math>0</math> <math> +</math> <math>+</math>       TAB       <math>    +</math> <math>                                                                          -</math></td> | F4       F5       F6       F7       F8       F9       F10       F11       F12       F13       F14       F15       F16       F17 $3$ $4$ 5       6       7       8 $9$ $0$ $ +$ $+$ TAB $    +$ $                                                                          -$ |

#### PRINTERS

#### **RECOMMENDED PRINTERS FOR NCR DECISION MATE V.**

- NCR 6411 (Serial or Parallel)
- NCR 6442 (Parallel only)
- NCR 6455 (Serial only)

Strappings shown are for use with NCR DECISION MATE V. For further information refer to relevant printer documentation.

- NCR 6411 Printer Owner's Manual
- NCR 6442 Matrix Printer Operator Information
- NCR 6442 Matrix Printer Hardware Installation
- NCR 6455 Printer Owner's Manual

Only one printer may be connected to the system.

.

#### NCR 6411 Serial mode with RS-232C peripheral adapter (K212)

|                  | S        | WITCH SW21                |
|------------------|----------|---------------------------|
| SWITCH<br>NUMBER | POSITION | FUNCTION                  |
| 1                | OPEN     | NUMBER OF STOP BIT, 1     |
| 2                | OPEN     | SD                        |
| 3                | OPEN     | PARITY CHECK              |
| 4                | OPEN     | PARITY CHECK              |
| 5                |          | NO FUNCTION               |
| 6                | CLOSED   | 7-BIT DATA                |
| 7                | OPEN     | DATA PROTOCOL Y ON /Y OFF |
| 8                | CLOSED   | DATA PROTOCOL X-ON/X-OFF  |

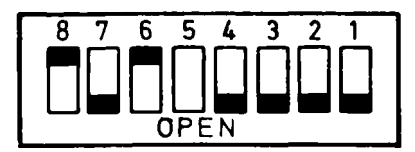

|                  | SWITCH SW22                        |                                   |  |  |  |  |  |  |  |
|------------------|------------------------------------|-----------------------------------|--|--|--|--|--|--|--|
| SWITCH<br>NUMBER | SWITCH<br>NUMBER POSITION FUNCTION |                                   |  |  |  |  |  |  |  |
| 1                | OPEN                               |                                   |  |  |  |  |  |  |  |
| 2                | OPEN                               | DATA TRANSMISSION SPEED S9600 BPS |  |  |  |  |  |  |  |
| 4                | OFEN                               | NO FUNCTION                       |  |  |  |  |  |  |  |

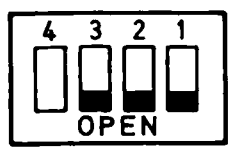

|                            | SWITCH SW23                              |                                                                                                   |  |  |  |  |  |  |  |  |
|----------------------------|------------------------------------------|---------------------------------------------------------------------------------------------------|--|--|--|--|--|--|--|--|
|                            | POSITION                                 | FUNCTION                                                                                          |  |  |  |  |  |  |  |  |
| 1<br>2<br>3<br>4<br>5<br>6 | CLOSED<br>OPEN<br>OPEN<br>CLOSED<br>OPEN | RS-232C<br>RS-232C<br>DSR, RS-232C<br>DSR, RS-232C<br>DSR, RS-232C<br>DSR, RS-232C<br>NO FUNCTION |  |  |  |  |  |  |  |  |

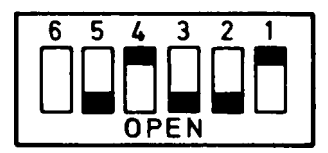

|                  | SWITCH S | SW24            |
|------------------|----------|-----------------|
| SWITCH<br>NUMBER | POSITION | FUNCTION        |
| 1                | OPEN     | DTR, X-ON/X-OFF |
| 2                | CLOSED   | DTR, X-ON/X-OFF |
| 3                | OPEN     | RTS             |
| 4                | CLOSED   | RTS             |
| 5                | OPEN     | USE OF CTS      |
| 6                | CLOSED   | USE OF CTS      |
| 7                | OPEN     | CDINVALID       |
| 8                | CLOSED   | CD INVALID      |

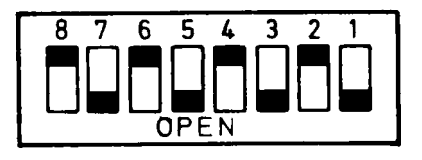

NCR 6411 Parallel mode with Centronics peripheral adapter (K210)

NO SPECIAL STRAPPING REQUIRED

## NCR 6442 Parallel mode with Centronics peripheral adapter (K210)

#### NO SPECIAL STRAPPING REQUIRED

.

.

# NCR 6455

# Serial mode with RS-232C peripheral adapter (K212)

|                  | SWITCH SW1 |                                   |  |  |  |  |  |  |  |  |
|------------------|------------|-----------------------------------|--|--|--|--|--|--|--|--|
| SWITCH<br>NUMBER | POSITION   | FUNCTION                          |  |  |  |  |  |  |  |  |
| 1                | OFF        | REMOTE MODE AT POWER ON           |  |  |  |  |  |  |  |  |
| 2                | ON         | LF SWITCH ACTS AS FORMS FEED      |  |  |  |  |  |  |  |  |
| 3                | OFF        | INDIVIDUAL HORIZONTAL TAB CLEARED |  |  |  |  |  |  |  |  |
| 4                | OFF        | AUTO RETURN DISABLED              |  |  |  |  |  |  |  |  |
| 5                | ON         | X-ON/X-OFF PROTOCOL               |  |  |  |  |  |  |  |  |
| 6                | ON         | INTERRUPT SIGNAL SENT AT ALARM    |  |  |  |  |  |  |  |  |
| 7                | OFF        | FORMS LENGTH SWITCH DISABLE       |  |  |  |  |  |  |  |  |
| 8                | OFF        | NORMAL OPERATION (ERROR MONITOR)  |  |  |  |  |  |  |  |  |

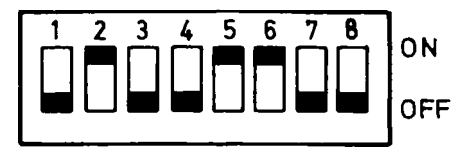

|                  |          | SWITCH SW2                   |
|------------------|----------|------------------------------|
| SWITCH<br>NUMBER | POSITION | FUNCTION                     |
| 1                | OFF      | CONSTANT PITCH               |
| 2                | OFF      | CONSTANT PITCH               |
| 3                | OFF      | NORMAL OPERATION (PAPER OUT) |
| 4                | OFF      | NORMAL OPERATION (TEST)      |

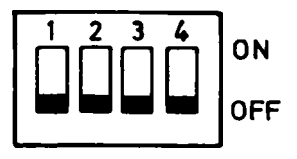

| SWITCH SW3       |          |                        |  |
|------------------|----------|------------------------|--|
| SWITCH<br>NUMBER | POSITION | FUNCTION               |  |
| 1                | OFF      | 6 LINES PER INCH       |  |
| 2                | OFF      | 10 CHARACTERS PER INCH |  |
| 3                | OFF      | 10 CHARACTERS PER INCH |  |
| 4                | OFF      | 10 CHARACTERS PER INCH |  |

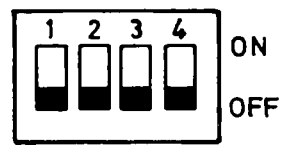

| SWITCH SW4       |                        |                                                                                                    |
|------------------|------------------------|----------------------------------------------------------------------------------------------------|
| SWITCH<br>NUMBER | POSITION               | FUNCTION                                                                                                    |
| 1<br>2<br>3<br>4 | OFF<br>ON<br>ON<br>OFF | LOCAL LINE FEED SWITCH DISABLED<br>RECEIVE/TRANSMIT PARITY CHECK – EVEN<br>RECEIVE/TRANSMIT PARITY CHECK – EVEN<br>HALF DUPLEX |

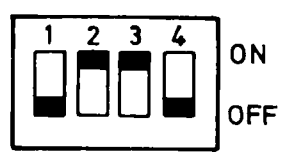

| INTERFACE BOARD SWITCH SW1 |          |                                       |  |  |
|----------------------------|----------|---------------------------------------|--|--|
| SWITCH<br>NUMBER           | POSITION | FUNCTION                              |  |  |
| 1                          | ON       | DATA SET READY ON                     |  |  |
| 2                          | OFF      | CLEAR TO SEND OFF                     |  |  |
| 3                          | OFF      | CARRIER DETECT CONTROL NORMAL (MODEM) |  |  |
| 4                          | OFF      | REVERSE CHANNEL ACTIVE HIGH           |  |  |
| 5                          | ON       | TEST                                  |  |  |
| 6                          | ON       | 2K BUFFER                             |  |  |
| 7                          | ON       | NOT USED                              |  |  |
| 8                          | OFF      | HAMMER ENABLE                         |  |  |

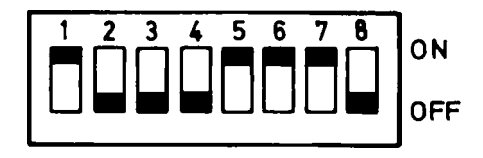

SPEED 8 = 9600 BAUD LINES/FORM = 72 SELECT RS-232C X-ON/X-OFF BY CONTROL PANEL

#### TECHNICAL SPECIFICATIONS

| Size Processor               | Height 378 mm Width 461 mm Depth 370 mm<br>(14.9 in.) (18.1 in.) (14.6 in.)                                                                                                    |  |  |  |  |
|------------------------------|----------------------------------------------------------------------------------------------------|--|--|--|--|
| Keyboard                     | Height 37 mm Width 430 mm Depth 216 mm<br>(1.5 in.) (16.9 in.) (8.5 in.)                                                                                                    |  |  |  |  |
| Weight Processor<br>Keyboard | 22 kg (48.5 lb)<br>2 kg (4.4 lb)                                                                                                    |  |  |  |  |
| Voltage                      | Nominal         100 volts ac         Range         90 to 107 volts ac           120         104 to 127           220         198 to 235           230         207 to 246           240         216 to 257 |  |  |  |  |
| Frequency                    | 50/60 Hertz (49 to 61 Hertz)                                                                                                    |  |  |  |  |
| Power (average)              | 70 Watts (basic computer without peripherals)                                                                                                    |  |  |  |  |
| Temperature °C<br>°F         | Operating 10 to 35 Storage -10 to 50 Transit -40 to 60<br>(50 to 95) (14 to 120) (-40 to 140)                                                                                                    |  |  |  |  |
| Temperature Change           | 10°C per hour (18°F per hour)                                                                                                    |  |  |  |  |
| Relative Humidity            | Range: 20% to 80%                                                                                                    |  |  |  |  |
| Cable Lengths                | Power 2.5 to 3.5 metres (8.2 to 11.5 feet)                                                                                                    |  |  |  |  |
|                              | Keyboard 0.5 metres (1.6 feet) extendable                                                                                                    |  |  |  |  |
|                              | Centronics Peripheral Adapter 2.0 metres (6.6 feet)                                                                                                    |  |  |  |  |
|                              | RS-232 Peripheral Adapter 2.0 metres (6.6 feet)                                                                                                    |  |  |  |  |
| Noise Rating Level           | Idle mode 33 dB (A) Flex. Disk 41dB(A)                                                                                                    |  |  |  |  |
| Product Safety               | USA UL 478 UL listing mark used<br>Canada CSA 22.2 – 154, CSA monogram used<br>Europe IEC 380, Inhouse verification<br>Germany VDE 0806, GS label granted by trade association                            |  |  |  |  |
| Radio Protection             | USA FCC Docket No. 20780, Class B<br>Germany VDE 0871, Class A certified by German Federal<br>Post (FTZ)                                                                                                  |  |  |  |  |
| Radiation Emission           | USA Public Law 90 – 602<br>DHEW Publication No. (FDA) 75 – 8003<br>Germany X-Ray Emission Regulations                                                                                                    |  |  |  |  |

# SYSTEM INTRODUCTION

Your NCR DECISON MATE V comprises two separate, though interrelated, elements: hardware and software. Hardware encompasses any of the physical components of the computer, while software defines the programs that "drive" it. In this section, you learn about the standard hardware of the NCR DECISION MATE V, plus software and options that you can order separately.

#### HARDWARE

The standard version of NCR DECISION MATE V consists of a processor unit and keyboard built and tested to meet the highest engineering and safety standards.

#### STANDARD CONFIGURATION

The processor unit consists of a compact cabinet, ideally suited for desk-top use, that is made up of the following major modules:

- 12-inch cathode ray tube monitor (monochrome or color)
- Two 5 1/4-inch flexible disk drive units, or One flexible disk and one fixed Winchester disk drive
- Accessible connectors for peripherals and features
- Processor (circuit) board with a 64 KB memory capacity
- Power supply

NOTE: A kilobyte (KB) = 1024 bytes (characters). A 64 KB memory capacity holds over 65,000 characters.

The processor is available in two types, 8-bit for use with 8-bit software, or dual 8/16-bit for use with either 8-or 16-bit software.

The keyboard is a freestanding unit that is connected to the processor by a coiled cable. The keyboard has an alphanumeric section with control and function keys, and, for rapid entry of numeric-only data, a 10-key numeric keypad.

NCR DECISION MATE V uses industry standard, 5 1/4-inch flexible disks with double-sided, double density format, providing

a storage capacity of 360 KB per disk. While any disk that meets these specifications may be used, be sure to purchase quality disks either from NCR or another reputable manufacturer.

The integrated fixed Winchester Disk offers a far greater storage capacity. This disk can store ten megabytes (ten million characters).

The major hardware elements of a typical NCR DECISION MATE V are shown below. More detailed information on the function of these elements and how to operate each one are provided in - Hardware Operation.

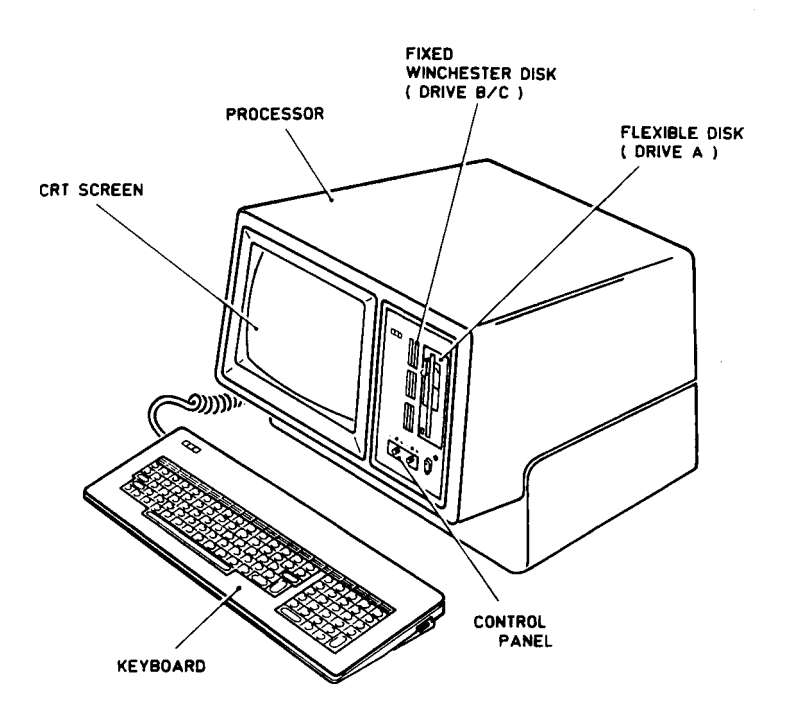

#### **OPTIONS AND ENHANCEMENTS**

NCR DECISION MATE V is designed for worldwide use and, with the various features and kits that are or will be available, can easily be changed to match your requirements as they expand.

The features available include the following options:

- Dual 8/16-bit processor upgrade
- Memory expansion up to a maximum of 512KB
- Peripheral adapters (Centronics or RS-232C compatible) for connection of printers, terminals or modems
- Keyboard and language sets for most languages

- Blank interface adapter for designers who wish to connect some other equipment to the computer
- Diagnostic module for speedy problem identification
- Provision for connecting a joystick

#### Dual 8/16-Bit Processor Upgrade

You can plug this module into the rightmost slot at the rear of the processor and convert your 8-bit processor into a dual 8/16bit processor, allowing the use of both 8-bit and 16-bit operating systems, and any of the compatible application software packages.

#### Memory Expansion

Simply determine how much memory you require, select the appropriate kit, and plug it into the leftmost slot at the rear of the processor. Three memory expansion kits are available, these are:

- K200 increases memory capacity from 64KB to 128KB
- K202 increases memory capacity from 64KB to 256KB
- K208 increases memory capacity from 64KB to 512KB

#### **Peripheral Adapters**

Most RS-232C and Centronics compatible devices can be connected to the NCR DECISION MATE V. You simply select the correct adapter, plug it into one of the slots (2 to 6) at the rear of the processor, and connect the cable to the peripheral you wish to use. All adapters are complete with a 2-metre cable and a suitable connecting plug. Currently the following adapters are available:

- K210 for the connection of a Centronics compatible printer (parallel input)
- K211 for the connection of an RS-232C compatible modem
- K212 for the connection of an RS-232C compatible printer (serial input)

#### PRINTERS

In theory, any RS-232C (Serial) or Centronics (parallel) compatible printer may be used with the DECISION MATE V: however, NCR recommends the following printers:

- NCR 6411 with either parallel (Centronics) or serial (RS-232C) peripheral adapters
- NCR 6442 with parallel (Centronics) peripheral adapter
- NCR 6455 with serial (RS-232C) peripheral adapter

#### SOFTWARE

Generally, a computer uses three types of software: operating system software, application software, and programming language software. The following definitions may clarify these three categories.

- Operating system software controls the execution of computer programs and includes such functions as managing memory and disk space, and handling data and files.
- Application software, a collection of programs written for or by the user, performs a specific processing function.
- Programming language software, consisting of commands and the software to interpret them, provides the elements for a computer program.

Better than any definition, however, the importance of software can best be understood in terms of what it can do for you.

#### **OPERATING SYSTEM SOFTWARE**

Of all software, the operating system is the most important because, without it, you cannot use your computer or any other software. Besides containing control programs, the operating system includes all information needed to interface the hardware with the software. An operating system is usually on disk and is automatically read into the computer once the disk is inserted in the disk drive. Today, many standard operating systems are available. These "generic" packages are written for specific microprocessors and are, therefore, sometimes described as 8- or 16-bit software. Each of these operating systems, however, usually require some alteration to define the characteristics of the hardware.

Three highly popular operating systems are implemented for NCR DECISION MATE V:  $CP/M^{\textcircled{R}}$ -80,  $CP/M^{\textcircled{R}}$ -86 and  $MS^{\intercal}$ -DOS. Depending on the model of your computer, you can use one or all of these.

CP/M is an abbreviation for Control Program for Microprocessors: CP/M-80 is an operating system developed by Digital Research, Inc. for 8-bit processors.

CP/M-86, also developed by Digital Research, is an operating system for 16-bit processors. This software is fully compatible with CP/M-80 allowing all files to be used without conversion, it also allows you access to all CP/M-compatible, 16-bit application software.

MS-DOS is a Disk Operating System developed by Microsoft Corporation for 16-bit processors. This software uses a different file structure from CP/M-86, but is fully compatible with IBM file format and, like CP/M-86, allows access to a number of 16-bit application packages.

These operating systems were selected for NCR DECISION MATE V not only because they provide optimum system performance, but also because they provide the largest possible selection of both 8- and 16-bit application software.

#### APPLICATION/LANGUAGE SOFTWARE

Walk into any computer store today and look at the number of application packages. These packages, offered from many different companies, perform specific processing functions to save you the time and effort of doing your own programming. In theory, you simply insert the application disk into your computer, specify a few parameters describing your hardware, and begin processing. In fact, not all application software is so easy to use or offers good system performance. Because an application runs on your computer, doesn't necessarily mean it is the best one.

To help guide you in selecting applications, NCR has tested numerous packages on NCR DECISION MATE V and those applications that have proved so successful are recommended and distributed through NCR.

Besides the application packages, language packes are available should you want to write your own programs.

#### SOFTWARE PUBLICATIONS

The following publications provide detailed information on the software used with the NCR DECISION MATE V:

- Operating systems CP/M-80, CP/M-86, MS-DOS
- Languages MS-BASIC-80, MS-BASIC-86, GW-BASIC
- Applications DR-GRAPH-80, DR-GRAPH-86

. .
# HARDWARE OPERATION

# INTRODUCTION

Having installed NCR DECISION MATE V, you are now ready to learn how to operate the computer. This section describes the following components:

- Flexible disks and flexible disk drives
- Fixed Winchester disk drive
- Control panel
- CRT (cathode ray tube) screen
- Keyboard.

Read this entire section, which gives an overview of operating the computer. Then, follow the procedure for startup, and practice using the computer as described at the end of this section.

# FLEXIBLE DISKS

NCR DECISION MATE V uses 5 1/4-inch double-sided flexible disks for the storage of software and data files. Examine the disk supplied with your computer. Carefully remove the disk from its protective envelope and, referring to Figure 3.1, identify the following items:

- Disk label
- Recording slot in disk jacket
- Index hole
- Write protect cutout
- Jacket
- Envelope

# FLEXIBLE DISK HANDLING

At all times, except when the flexible disk is installed in the computer, it must be in its envelope. Keep these envelopes in the container box.

Disks containing important data such as, operating system and application software should be protected by fitting a 'write protect tab'. This ensures that the important data is not overwritten and destroyed. Operating system software supplied by NCR is permanently protected.

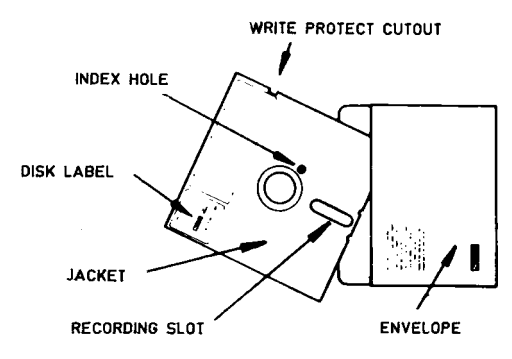

Figure 3.1 Flexible disk

Flexible disks must be permitted to reach the same temperature and humidity as that of the computer before they are used. If flexible disks are not kept in the same area as the computer, move them near the computer at least one hour before they are used.

#### FLEXIBLE DISK DRIVES

The NCR DECISION MATE V contains two similar 5 1/4-inch flexible disk drives. The leftmost drive is known as drive "A", the rightmost drive is known as drive "B". Each drive has a slot where the flexible disk is inserted, a locking device, and a red LED indicator, see Figure 3.2.

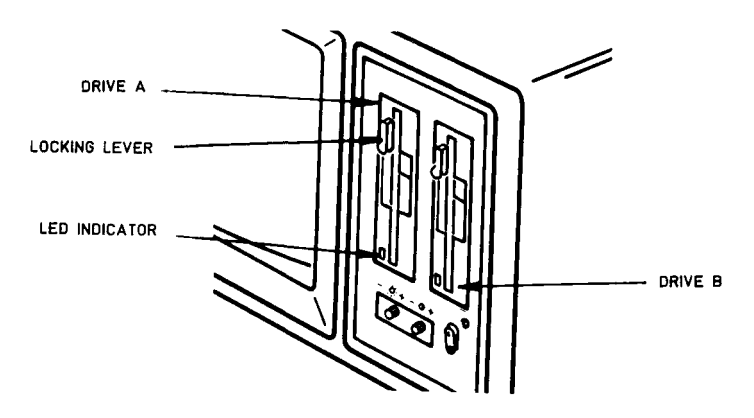

Figure 3.2 Flexible disk drives

The locking lever is turned counterclockwise to allow a flexible disk to be loaded into the drive, and clockwise to lock the flexible disk in the drive.

The red LED indicator will turn on whenever a drive is busy (data is either being read from or written to the flexible disk). Only one disk drive is busy at a time.

# LOADING A DISK

To load a flexible disk into a drive unit proceed as follows:

- Open the disk drive by turning the locking lever counterclockwise to the vertical position as in Figure 3.2
- Select the correct flexible disk and remove it from the envelope
- Insert the flexible disk into the disk drive as shown in Figure 3.3. The recording slot must enter the disk drive first with the label side of the jacket facing the CRT screen.
- Turn the locking lever clockwise

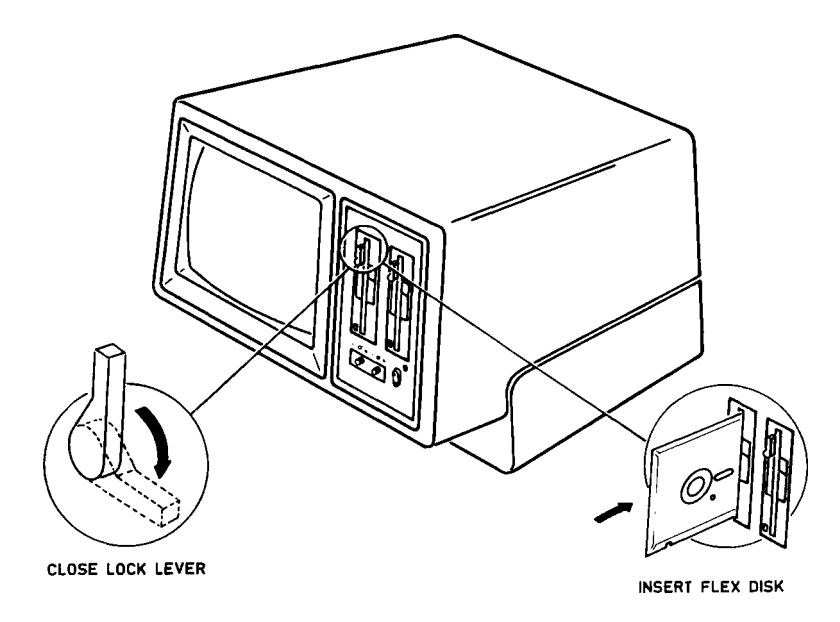

Figure 3.3 Loading a flexible disk

The flexible disk is now loaded and ready for use. At this time the red LED indicator is off: only when the drive mechanism is reading data from or writing data to the disk, is the LED turned on. To remove a disk, use the following procedure:

- Wait until all processing has finished
- Turn the lock lever counterclockwise
- Remove the disk from the drive and return it to the envelope

#### CAUTION

Never attempt to remove a flexible disk until all processing is completed and a prompt message such as A > is displayed on the CRT screen.

#### **FIXED WINCHESTER DISK**

Generally, systems with a fixed Winchester disk, Figure 3.4, function similarly to systems with two flexible disks. The Winchester disk is a mass storage device with a capacity of ten megabytes. It has no operator controls and requires no hardware considerations by the operator. A small red light emitting diode illuminates when the drive is selected at switch on and remains on until the drive is deselected at switch off. The one flexible disk drive is located in the rightmost position of the cabinet and is designated drive "A." The fixed Winchester drive contains two disks which are designated "B" and "C."

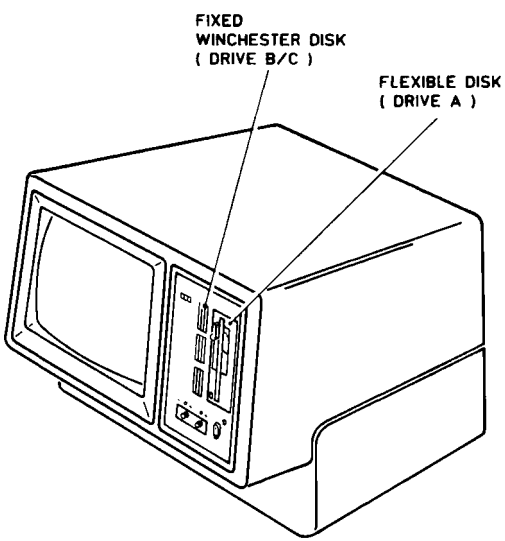

Figure 3.4 Winchester disk drive

# CONTROL PANEL

The control panel, shown in Figure 3.5, is below the disk drives and contains a power LED indicator and switches for the power and the CRT screen adjustment.

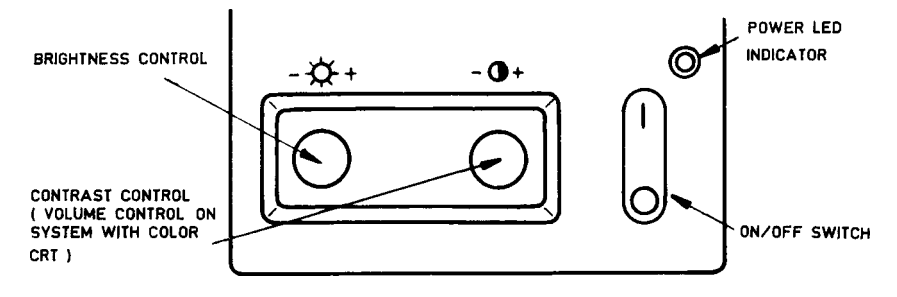

Figure 3.5 Control panel

# POWER SWITCH

To start using the computer, set the power switch to 1 (on), this provides power to the computer and turns the green power LED on. Leave the switch in this position until all processing is complete; then set the switch to the off position (0).

# **BRIGHTNESS AND CONTRAST CONTROLS**

These two control knobs allow you to adjust the brighness and contrast of the CRT screen to give the most comfortable display.

#### **VOLUME CONTROL**

The colume of the speaker can be adjusted by turning the control that is located at the rear of the processor, as shown in Figure 3.6, for monochrome systems. For color systems the volume is adjusted by a control on the front panel, see Figure 3.5.

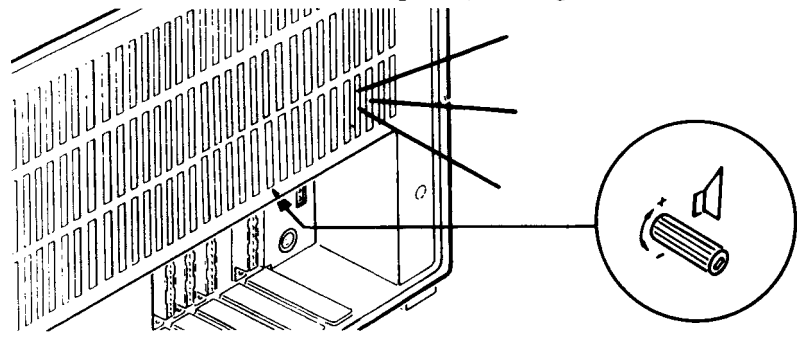

Figure 3.6 Volume control

# CRT SCREEN

The CRT (cathode ray tube) screen displays keyboard input, program instructions, system messages, and other information to the operator. It can display a total of 25 lines with up to 80 characters per line. In the graphics mode, the screen has 640 horizontal and 400 vertical points, allowing for the display of both complex figures and a mixture of figures and characters.

The combination of green characters on a dark background and a nonreflective screen provide a clear and restful display. The brighness and contrast controls on the control panel allow you to adjust the display for individual viewing preference and ambient light.

Systems with a color CRT can display the following colors: black, white, red, green, blue, yellow, magenta, and cyan. The color selection is controlled by the software. Systems with color CRT do not have a contrast control.

#### **KEYBOARD**

The keyboard is used to enter instructions and data into the NCR DECISION MATE V. A key roll-over feature enables fast operation: one key can be pressed while another is being released. Also, an 8-character buffer stores entries, allowing them to be made and held until the program is ready for the information. A repeat feature allows for the continuous entry of any character for as long as the key is held down.

If your entry is accepted you hear a "short" tone; if not, you hear a longer one. Simply re-enter the data if not accepted the first time.

The keyboard is divided into two areas: an alphanumeric section with a layout similar to that of a typewriter, and a numeric section. Each section contains a number of special keys. Those keys that are used in a standard manner with all applications are described in the following paragraphs. The other special keys that are program/application dependent are described in detail in the specific software.

#### ALPHANUMERIC KEYBOARD

The alphanumeric section of the keyboard has a standard typewriter keyboard arrangement and a number of special keys to control the computer. The figures used in this description are for the US English keyboard arrangement. The position and function of the special keys remains the same regardless for which language the keyboard is prepared. Minor changes are made to the alphanumeric keys to ensure the layout is similar to the standard layout for the country in which the computer is being used.

# Alphabetic Keys

Whenever the alpha keys shown in Figure 3.7 are pressed, the characters shown on the key tips are entered into the computer and displayed on the CRT screen as small (lowercase) letters. If alpha keys are pressed with the Capital Mode key in the down position, the entered and displayed characters are capital (upper-case) letters.

| ſ | F1   | F2 | 2   | F | 3 | F4            |   | F5 | F | -6     | F   | 7 | F١            | в | F      | э | F1     | 0 | F | 11 | F1: | 2      | F1 | 3 | F | 14  | F15   |   |
|---|------|----|-----|---|---|---------------|---|----|---|--------|-----|---|---------------|---|--------|---|--------|---|---|----|-----|--------|----|---|---|-----|-------|---|
| E | SC   | 1  |     | 2 | 2 | <b>*</b><br>3 |   | \$ | T | %<br>5 | e e |   | <b>8</b><br>7 |   | *<br>8 | + | (<br>ç | ) |   |    | _   | - [    | += |   | 1 | 1   | TAB   | } |
|   | ONTR | OL | 0   | 3 | W | / [           | E |    | R |        | Т   | Y | ,<br>         | ι | J      |   |        | ( | 0 | F  |     | ł      |    | ] |   | COL | NTROL |   |
| ן | Ĺ    | ļ  |     | A | Ι | s             |   | D  | F |        | G   | T | н             | Ţ | J      |   | к      |   | L |    | :   |        |    |   | ~ |     |       |   |
|   | Û    |    | 1 \ | Τ | z | I             | x |    | 2 | v      |     | 8 |               | N |        | м |        | < |   | >  |     | ?<br>1 |    | ſ | } |     |       |   |
|   |      |    |     |   |   |               | - |    |   |        |     |   |               |   |        |   |        |   |   |    |     |        |    |   |   |     |       |   |

Figure 3.7 Alpha keys

# **Capital Mode Key**

When pressed, this key latches down and changes the alpha characters (Figure 3.7) from lowercase to uppercase. To release this key, press the key a second time, see Figure 3.8.

| F1    | F  | 2   | F       | 3 | F | 4      | F | 5              | 1 | F6     |   | F | 7 | 1 | FE                |
|-------|----|-----|---------|---|---|--------|---|----------------|---|--------|---|---|---|---|-------------------|
| ESC   |    | 1   | ()<br>2 |   |   | ►<br>3 |   | <b>\$</b><br>4 |   | %<br>5 | Ī | ŧ | 5 |   | <b>&amp;</b><br>7 |
| CONTR | OL | (   | ,       | ٧ | v |        | Ε | 1              | R |        | T |   | , | Y | Ī                 |
| Ţ     | ]  |     | A       |   | s | Τ      | D | Τ              | F |        |   | G |   | ł | <br>1             |
| Û     |    | 1 \ |         | z |   | x      |   | С              |   | ۷      | 1 |   | в |   | N                 |
|       |    |     |         |   |   | -      |   |                |   |        |   |   |   |   | _                 |

Figure 3.8 Capital mode key

# Numeric Keys

Whenever the numeric keys or any other keys shown in Figure 3.9 are pressed, then the characters shown on the lower part of the key tips are entered and displayed. If these keys are pressed together with a shift key, then the characters shown on the upper part of the key tips are entered and displayed.

|   | F1   | F 2    | 2     | F 3    | F | = 4           | F       | 5 | F6      | F | 7        | F | 3 | F9     |   | F1      | 0      | F1     | 1 | F12 | 2      | = 13   | F      | 14       | F15   | ; |
|---|------|--------|-------|--------|---|---------------|---------|---|---------|---|----------|---|---|--------|---|---------|--------|--------|---|-----|--------|--------|--------|----------|-------|---|
| E | SC   | т<br>1 |       | @<br>2 |   | <b>₩</b><br>3 | \$<br>4 |   | ~%<br>5 |   | <b>`</b> | 8 | L | *<br>8 |   | -1<br>9 |        | 7<br>0 |   |     |        | +<br>= | Ŀ      | •-1<br>• | TAE   | З |
|   | ONTR | ROL    | Q     |        | w |               | E       | R |         | т | ,        | ŕ | ι | J      | ۱ |         | (      | )      | Ρ |     | {<br>[ |        | }<br>1 | COI      | NTROL | L |
|   | Ţ    | }      | 4     | 7      | Ś | ,             | D       |   | F       | G |          | н |   | J      |   | к       | T      | L      |   | :   | •      | ·      | ~      |          | 1     |   |
|   | Û    |        | <br>\ | 1      | z | x             |         | С | \       | / | в        |   | N |        | м |         | <<br>, |        |   |     | ?      |        | Û      |          | الي.  |   |
|   |      |        |       |        |   |               |         |   |         |   |          |   |   |        |   |         |        |        |   |     |        |        |        |          |       |   |

Figure 3.9 Numeric and symbol keys

# Shift Keys

For convenience two identical Shift keys (Figure 3.10) are on the keyboard. When either key is pressed with a numeric key, the character shown on the upper part of the key tip (see Figure 3.9) is entered and displayed. Similarly, the form of the alpha characters (Figure 3.7) is changed, from lowercase to uppercase (or from uppercase to lowercase if the Capital Mode key is down at the same time). These two keys do not latch down; when you take your finger off the key, they will restore.

| F1   | F   | 2 | F      | 3 | F4            | F | 5      | F      | 5 F | 7             | F | 8 | F      | 9 | F1 | 0      | F | 11       | F1 | 2      | F      | 13 | F      | 14 | F15   |
|------|-----|---|--------|---|---------------|---|--------|--------|-----|---------------|---|---|--------|---|----|--------|---|----------|----|--------|--------|----|--------|----|-------|
| ESC  | 1   | _ | @<br>2 | 2 | <b>*</b><br>3 | 4 | ↓<br>↓ | %<br>5 | ά   | <b>^</b><br>6 | 8 |   | *<br>8 | • | ļ  | )      |   | )<br>C   | -  | -      |        | I  | I      |    | ТАВ   |
| CONT | ROL | ( | 2      | w | ,             | E | F      | 7      | T   |               | Y | ι | ſ      | I | 1  |        | 0 | F        | -  |        | {<br>[ |    | }<br>] | C0 | NTROL |
| 1    | ]   | Ι | A      | Ι | s             | D |        | F      | G   |               | н | T | J      |   | к  |        | L |          | :  |        |        |    | ~`     |    | 1     |
| Û    |     | 1 |        | z | ];            |   | С      |        | v   | 8             |   | N |        | м |    | <<br>, |   | <u>ہ</u> |    | ?<br>1 |        | {  | }      |    | له    |
|      |     |   |        |   |               |   |        |        |     |               |   |   |        |   |    |        |   |          |    |        |        |    |        |    |       |

Figure 3.10 Shift keys

#### Backspace Key

Pressing the Backspace key (Figure 3.11) moves the cursor on the CRT screen one position to the left, and normally clears the last character entered.

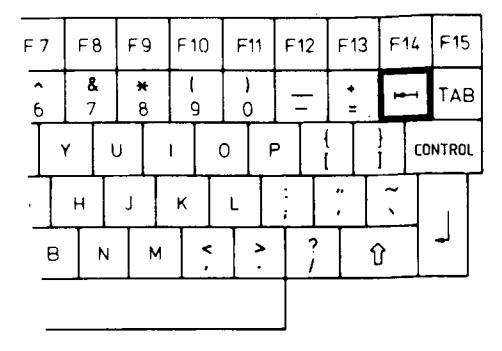

Figure 3.11 Backspace key

# Control Keys (CONTROL)

These two keys (Figure 3.12) change the function of some of the alpha keys. This is done to control the operation of the computer. These special functions are software dependent and are described in the software documentation. To use a special function, press a Control key down and hold it down while pressing the desired alpha key. When the control key is released, it restores automatically.

|   | F 1  | F   | 2      | F | 3         | F۵ |   | F5             |   | ۶e     | 5 | F 7      | T | F8            |   | F9     |   | F 1    | 0 | F | 11          | F1  | 2      | F      | 13 | F'     | 4   | F15  |
|---|------|-----|--------|---|-----------|----|---|----------------|---|--------|---|----------|---|---------------|---|--------|---|--------|---|---|-------------|-----|--------|--------|----|--------|-----|------|
| ε | SC   |     | 1<br>1 | 2 | <u>``</u> | *  |   | <b>\$</b><br>4 |   | %<br>5 | • | <b>^</b> | Ţ | <b>8</b><br>7 | T | *<br>8 |   | 1<br>9 |   | ) | ,           | -   | -      |        | =  | 1      | 1   | TAB  |
| C | ONTR | 10L | (      | 2 | v         | v  | Ę |                | R |        | T |          | Y |               | U | T      | 1 |        | ( | 0 | F           | ,   |        | (<br>( |    | )<br>] | CON | TROL |
|   | Ę    | ]   |        | Α | Ι         | S  |   | D              | Γ | F      | [ | G        |   | н             |   | J      |   | ĸ      | Τ | L |             | :;; |        | <br>,  |    | ~`     |     | Ţ    |
|   | Û    |     | 1      |   | Z         |    | X |                | С |        | v |          | 3 | 1             | N | •      | 4 |        | < |   | <b>&gt;</b> |     | ?<br>1 |        | ſ  | }      |     | •    |
|   |      |     |        |   |           |    |   |                |   |        |   |          |   |               |   |        |   |        |   |   |             |     |        |        |    |        |     |      |

Figure 3.12 Control keys

# Return Key ↩

The most used of the special keys, the Return key (Figure 3.13) appears on both the alphanumeric and the numeric sections of the keyboard. This key indicates to the computer that the entry is complete.

| NOTE: In ot | ther publications | you may se  | ee this key | called | "Carriage |
|-------------|-------------------|-------------|-------------|--------|-----------|
| Return"     | , "Field Termina  | te" or "Ent | er" key.    |        |           |

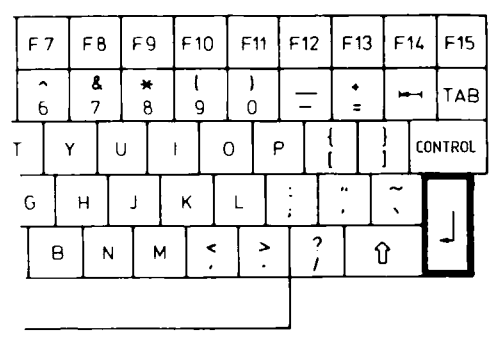

Figure 3.13 Return key

# Programmable Keys

The remaining keys (Figure 3.14) in the alphanumeric section of the keyboard, ESC, TAB, and F1 through F15 are dependent on the program. The design of the keyboard allows for a descriptive mask above the function keys F1 through F15. This mask can contain short a description of the function of each key. The use of these keys is application dependent and is described in the application documentation.

| [ | = 1  | F  | 2      | ۴ï | 3 | F۷            |   | F5 | , | F6     | F | 7             | F١            | в | F      | 9 | F1 | 0      | F      | 11 | F1; | 2      | F1     | 3 | F        | 14  | F15  |
|---|------|----|--------|----|---|---------------|---|----|---|--------|---|---------------|---------------|---|--------|---|----|--------|--------|----|-----|--------|--------|---|----------|-----|------|
| E | sc   | 1  |        | 2  | ; | <b>*</b><br>3 |   | \$ |   | %<br>5 |   | <b>^</b><br>5 | <b>8</b><br>7 |   | *<br>8 | + | (  | )      | )<br>C |    | -   | -      | *<br>= |   | <b>H</b> | -1  | TAB  |
| ſ | ONTR | OL | 0      | ,  | w | ,             | E |    | R | T      | T | Ţ,            | Y             | ι | ,      |   |    | (      | 5      | P  | ,   | (<br>[ |        |   |          | C01 | TROL |
| Ι | Û    |    |        | A  |   | s             | Ι | D  |   | F      | G | T             | н             | T | J      | T | к  | T      | L      |    | :;; | I      |        | T | ~        |     | 1    |
|   | Û    |    | ۱<br>۱ |    | Z |               | x |    | С |        | / | в             |               | N |        | м |    | <<br>, |        | >  |     | ?<br>1 |        | ſ | }        |     |      |
|   |      |    |        |    |   |               |   |    |   |        |   |               |               |   |        |   |    | _      |        |    |     |        |        |   |          |     |      |

Figure 3.14 Programmable keys

# NUMERIC KEYBOARD

The numeric keyboard has a 10-key numeric keypad allowing the high-speed entry of numeric data. In addition to the 10 numeric keys, this keyboard section includes the following keys:

- Five programmable keys (F16 through F20)
- Five cursor positioning keys
- Arithmetic keys for add, subtract, multiply, divide, and clear
- A double zero key 00
- A decimal point key.
- A return key

# **Programmable Function Keys**

These five (F16-F20) keys (Figure 3.15) operate exactly the same as the keys F1-F15 on the alphanumeric section of the keyboard. Similarly, provision is made for a descriptive mask to be placed above these keys.

| F16 | F17 | F18 | F 19 | F20 |
|-----|-----|-----|------|-----|
| ~   | +   | ł   | t    | -•  |
| CLR | 7   | 8   | 9    | 1   |
| 1   | 4   | 5   | 6    | ×   |
| +   | 1   | 2   | 3    |     |
| 0   | )   | 00  |      |     |

Figure 3.15 Programmable keys

# **Cursor Positioning Keys**

Pressing any of these keys (Figure 3.16) moves the cursor on the CRT screen in the direction of the arrow on the respective key tips. A more detailed description is found in the application documentation.

| F 16 | F17 | F18 | F 19 | F20 |
|------|-----|-----|------|-----|
| 1    | +   | ł   | 1    |     |
| CLR  | 7   | 8   | 9    | 1   |
|      | 4   | 5   | 6    | ×   |
| +    | 1   | 2   | 3    |     |
| (    | )   | 00  | •    |     |

Figure 3.16 Cursor positioning keys

# **Arithmetic Keys**

These keys (Figure 3.17) are used to perform the basic arithmetic functions of add, subtract, multiply, divide and clear, similar to those on your pocket calculator

| F16 | F17 | F18 | F 19 | F20 |
|-----|-----|-----|------|-----|
| ×   | -   | ł   | 1    | -   |
| CLR | 7   | 8   | 9    | /   |
| -   | 4   | 5   | 6    | *   |
| +   | 1   | 2   | 3    |     |
| (   | )   | 00  | •    | ┛   |

Figure 3.17 Arithmetic keys

# Double Zero Key

Pressing this key (Figure 3.18) inputs two zeros to the computer, allowing for the quick entry of multiple zeros.

| F16 | F17 | F18 | F 19 | F20 |
|-----|-----|-----|------|-----|
| ~   | -   | •   | †    | -•  |
| CLR | 7   | 8   | 9    | 1   |
| -   | 4   | 5   | 6    | ×   |
| +   | 1   | 2   | 3    | 1   |
| c   | )   | 00  | •    | ┛   |

Figure 3.18 Double zero key

NOTE: Pressing the Zero and the Double Zero keys at the same time inputs three zeros.

#### **Decimal Point Key**

Use this key (Figure 3.19) to enter the position of the decimal point in a string of numbers. Should you require the computer to display (and print) a comma (,) instead of a decimal point (.) simply press a CONTROL key together with a decimal point key. The computer now displays (and prints) a comma whenever the decimal point key is used. Press the CONTROL key together with the decimal point key again and the display (and print) reverts to a decimal point. After a power down the display (and print) reverts to a decimal point.

| F16 | F1 <b>7</b> | F18 | F 19 | F20 |
|-----|-------------|-----|------|-----|
| 1   | -           | ł   | 1    | -   |
| CLR | 7           | 8   | 9    | /   |
| _   | 4           | 5   | 6    | *   |
| +   | 1           | 2   | 3    |     |
| (   | )           | 00  | •    | لم  |

Figure 3.19 Decimal point key

# Return Key ←

Like the Return key on the alphanumeric section, this key (Figure 3.20) is pressed to indicate to the computer that the current entry is complete.

| F16 | F17 | F18 | F19 | F20 |
|-----|-----|-----|-----|-----|
| 1   | +   | ł   | †   | +   |
| CLR | 7   | 8   | 9   | /   |
| -   | 4   | 5   | 6   | *   |
| +   | 1   | 2   | 3   |     |
| (   | כ   | 00  |     |     |

Figure 3.20 Return key

You have now learned enough to switch on the system, insert a flexible disk, and respond through the keyboard to messages displayed on the CRT screen. To summarize ...

Push the on/off switch to the on (1) position and wait a few moments, the following message appears on the CRT:

DISK A: NOT READY <CR>

Select the correct operating system flexible disk Insert the disk into drive "A" with the recording slot end first and the label side facing the CRT screen; then close the disk lock lever

Press the Return key  $( \downarrow )$ 

When the software heading appears in the top left hand area of the CRT screen, the computer is ready for use

NOTE: On systems with two flexible disk drives, the leftmost drive is designated drive "A." On systems with a fixed Winchester disk, the flexible disk drive which is located in the rightmost position is designated drive "A."

It is recommended to remove the flexible disks only when a system prompt message is displayed and before switching the computer off.

# SOME PRACTICE EXERCISES

To become familiar with the keyboard, type any string of characters - your name, address, or whatever information you want.

A>enter any information and as much as you want

When finished, complete the entry by pressing the Return  $(\checkmark)$  key. During this practice, you can't harm the hardware or the software — the computer simply won't know "what you're talking about" and will tell you so by displaying your first word and a question mark.

# ENTER? A>

Now, enter more data, practicing using the keys described in this section. Shift to uppercase (capital) letters:

A> ENTER DATA IN CAPITAL LETTERS ENTER? A> and then shift back to small ones AND? A>

Practice the effect of using the Capital Mode key, the Shift key, and the Capital Mode and Shift keys simultaneously, together with all other keys on the keyboard.

If you make mistakes, correct them with the Backspace key, which erases a single character or all the characters on the line. Soon you will be comfortable with the keyboard and ready for actual ("live") work. However, before proceeding take time to study the manual that comes with your operating system software. Learn how to format disks, how to make back-up copies of important disks, and how to prepare the system for your applications. Learn how to make the computer work for you. . R. es.

¥ 6

# WHAT IF?

# PROBLEM ISOLATION

In this section guidelines are given on how to recover when problems arise. Never assume that anything has been done, or that anything is correct. A few minutes spent checking and rechecking often saves time that would be wasted while you wait for assistance.

If you have to contact your service engineer, ensure that you can accurately describe the problem. This assists the engineer in deciding what spare parts and service equipment he may require. Keep a written record of any problem or error messages, ensure that the record includes the following:

- Date and time of problem.
- The application/software disk being used.
- Exact message that was displayed on the CRT screen.
- Which level zero diagnostic LED indicator was on.
- If the diagnostic module was used, a record of the displays from this module.

#### SERVICING ARRANGEMENTS

Should you need the help of a skilled engineer, NCR has a large and highly trained team of field engineers operating from approximately 1200 offices throughout the world. You can select one of several servicing arrangements with NCR: your nearest NCR office is able to provide more detailed information.

- Full NCR service contract For an annual fee, NCR trained engineers are available, whenever required, during normal business hours. The fee usually covers travelling time, repair time, and the cost of replacement parts. This plan offers the advantage of total servicing with a convenient, onceyearly fee.
- Time-and-material service With this arrangement, you pay for the NCR field engineer's time and the cost of any re-

placement parts, each time he comes to your site.

• NCR depot service — Under this plan you bring your computer to your local NCR service office. When repairs are complete, NCR either returns the unit to you or advises you that it is ready for collection. You are charged on a time-andmaterial basis.

Other choices of servicing arrangements may be available:

- If you purchased your NCR DECISION MATE V from a supplier other than NCR, the supplier may have established his own servicing arrangements.
- Suitable staff within your own organization may, with training and the assistance of the service manual, be able to repair your NCR DECISION MATE V.

# CAUTION

It is recommended that only trained persons with experience on servicing electronic equipment and handling printed circuit boards and integrated circuits should attempt to service the computer. Should you plan to train an engineer from your organization, contact the local NCR office for information on training courses.

# RADIO FREQUENCY INTERFERENCE

This equipment generates and uses radio frequency energy and if not installed and used properly, that is, in strict accordance with the manufacturer's instructions, may cause interference to radio and television reception. It has been type tested and found to comply with the limits for a Class B computing device in accordance with the specifications in Subpart J of Part 15 of FCC Rules, which are designed to provide reasonable protection against such interference in a residential installation. However, there is no guarantee that interference will not occur in a particular installation. If this equipment does cause interference to radio or television reception, which can be determined by turning the equipment off and on, the user is encouraged to try to correct the interference by one or more of the following measures:

- Reorient the receiving antenna
- Relocate the computer with respect to the receiver
- Move the computer away from the receiver
- Plug the computer into a different outlet so that computer and receiver are on different branch circuits

If necessary, the user should consult the dealer or an experienced radio/television technician for additional suggestions. The user may find the following booklet prepared by the Federal Communications Commission helpful:

"How to Identify and Resolve Radio-TV Interference Problems."

This booklet is available from the U.S. Government Printing Office, Washington, DC 20402. Stock No. 004-000-00345-4.

# U.S. CUSTOMER SUPPORT

For users in the U.S., support for both hardware and software problems is available on the following toll-free telephone numbers:

- 1 800 543 9935 (outside Ohio)
- 1 800 762 9275 (inside Ohio)

| Problem                                                | Reason                                                 | Remedy                                                           |  |  |  |
|--------------------------------------------------------|--------------------------------------------------------|------------------------------------------------------------------|--|--|--|
| Power LED not on                                       | On/Off switch in off position                          | Press switch to on position                                      |  |  |  |
|                                                        | Power cable not connected to processor                 | Connect cable to processor                                       |  |  |  |
|                                                        | Power cable not connected to wall outlet               | Connect cable to wall outlet                                     |  |  |  |
|                                                        | No power at wall outlet                                | Inform site electrician                                          |  |  |  |
|                                                        | Faulty power cable                                     | Replace cable                                                    |  |  |  |
|                                                        | Internal processor problem                             | Inform service engineer (1)                                      |  |  |  |
| Software heading message<br>does not appear on startup | Contrast/Brightness controls not correctly<br>adjusted | Adjust Contrast/Brightness controls                              |  |  |  |
|                                                        | Operating system disk not loaded the correct way       | Reload disk into drive A correctly<br>(refer Hardware Operation) |  |  |  |
|                                                        | Wrong type of disk                                     | Select correct disk and load into drive A                        |  |  |  |
|                                                        | Disk loaded into drive (dual flox disk system)         | Remove disk and load into drive A                                |  |  |  |
|                                                        | Operating System disk damage                           | Use backup copy of Operating System disk                         |  |  |  |
|                                                        | Internal problem in processor                          | Inform service engineer (1)                                      |  |  |  |
| Unable to enter data through the keyboard correctly    | Capital Mode Key not positioned correctly              | Set Capital Mode key correctly                                   |  |  |  |
|                                                        | Keyboard buffer full                                   | Wait until current processing operation is completed             |  |  |  |
|                                                        | Keyboard cable disconnected from the processor         | Reconnect cable                                                  |  |  |  |
|                                                        | Internal keyboard or processor problem                 | Inform service engineer (1)                                      |  |  |  |

| Problem                                               | Reason                                                                                                    | Remedy                                                                                                    |  |  |  |
|-------------------------------------------------------|----------------------------------------------------------------------------------------------------|----------------------------------------------------------------------------------------------------|--|--|--|
| Unable to write to flexible disk                      | Disk not in the specified disk drive<br>Flexible disk incorrectly loaded<br>Write protect tab fitted to flexible disk | Install correct disk in specified drive<br>Reload disk correctly (refer to Hardware Operation)<br>Check why write protect tab is fitted. Only remove<br>when you are certain it was wrongly fitted, or select<br>correct flexible disk |  |  |  |
|                                                       | Damaged flexible disk                                                                                                 | Use backup copy of disk                                                                                                    |  |  |  |
|                                                       | Disk not formatted                                                                                                    | Carry out format routine                                                                                                    |  |  |  |
|                                                       | Internal processor or flexible disk drive problem                                                                     | Inform service engineer (1)                                                                                                    |  |  |  |
| Unable to read from flexible disk                     | Disk not installed in specified drive                                                                                 | Install disk into correct drive                                                                                                    |  |  |  |
|                                                       | Disk not installed correctly                                                                                          | Install disk correctly (refer to Hardware Operation)                                                                                                    |  |  |  |
|                                                       | Damaged flexible disk                                                                                                 | Use backup copy of disk                                                                                                    |  |  |  |
|                                                       | Internal processor or flexible disk drive problem                                                                     | Inform service engineer (1)                                                                                                    |  |  |  |
| Undefined problem — unable to continue any processing | Problem with operating system, and/or application program                                                             | Reload operating system and application program                                                                                                    |  |  |  |
|                                                       |                                                                                                    | Switch off computer, use backup copies of oper-<br>ating system and program and reload                                                                                                    |  |  |  |
|                                                       | Temporary problem with electrical supply                                                                              | Inform site electrician                                                                                                    |  |  |  |
|                                                       | Internal processor problem                                                                                            | Inform service engineer (1)                                                                                                    |  |  |  |

USER INFORMATION

(1) Before contacting your service engineer, check that you can give him full details of the problem, including any messages that are display-ed and any diagnostic LEDs that are on. If you have a diagnostic module, refer to the Service Manual and perform the appropriate diagnostic routines. Again provide the engineer with the information from the diagnostics,

# HELPFUL HINTS

This section suggests some of the things that may help in the dayto-day operation of your computer. Hints are given on the working environment, on operator discipline when using the computer, and on what to do when finishing work. Problems are often caused by mishandling flexible disks, therefore, a separate section is devoted to the care of flexible disks. Should you decide to move your computer, hints on moving NCR DECISION MATE V are provided at the end of this section.

# POSITIONING THE COMPUTER

When choosing a position for your NCR DECISION MATE V, consider the following points:

- Choose a position away from heavy office traffic and dust.
- Site the computer where there are no extremes in temperature and humidity: try not to position it in direct sunlight or too close to a heating system.
- Discourage smoking or drinking beverages near the computer.
- Be sure there are sufficient electrical outlets for the computer and any peripheral units.
- Be sure there is sufficient storage space for flexible disks, working media, and finished work.
- Arrange power cables and any interconnecting cables so that people are not likely to trip over them.
- Operating the computer near devices that produce strong magnetic fields may cause some instability of the CRT screen display: should this be a problem then it is suggested that you reposition your computer away from the source of the magnetic fields.

# WORKING WITH NCR DECISION MATE V

The following hints may help in the day-to-day operation of your computer:

- Work in a logical and orderly manner. Be sure that you have plenty of space for the working media, and that work done is kept separate from work to be done.
- Never switch off the computer before a system prompt message is displayed on the CRT screen, otherwise data may be lost.
- Do not leave flexible disks lying about, as soon as you have finished with a disk return it to its storage place.
- Make backup copies of your disks at regular intervals. The backup copies should be stored in a separate location, to reduce the chances of losing your media.
- Before leaving the office, remove the power cable from the wall outlet, and cover the computer with a dust cover.

# CARE OF FLEXIBLE DISKS

If the flexible disk is handled correctly, it can be used for a long period of time. In particular, pay attention to the following points:

- Use a felt tip pen to write on the flexible disk label. Deposits from lead pencils, erasers, grease pencils, or ball point pens can damage the recording surface. Write on the label before putting it on the flexible disk, or, if the label is already on the disk, write on the label only when the flexible disk is in the envelope.
- Do not put the flexible disk in direct sunlight.
- Do not put a label on the seamed side of the jacket.
- Do not put paper clips or rubber bands on the jacket.
- Do not touch the recording surface.
- Do not, by any method, clean the flexible disk. The inner surface of the jacket cleans the flexible disk during processing.
- To prevent the possibility of touching the recording surface hold the disk only at the corner of the jacket.
- Return the disk to its envelope as soon as you remove it from the disk drive.
- Do not place flexible disks on or near any magnetic object.

# **MOVING THE COMPUTER**

#### PREPARATION

To move NCR DECISION MATE V either a short or a longer distance, first prepare the unit as follows:

- Set the on/off switch to the off position.
- Disconnect all cables and protect the cable connectors with suitable wrapping material.
- Coil the cables and secure with masking tape.
- Insert a protective card into each of the flexible disk drives.
- Carefully pack each piece of the system.

If the original packing material is no longer available, use strong boxes that are large enough to allow for plenty of cushioning material such as foam pads.

# **RE-INSTALLATION**

To re-install your NCR DECISION MATE V, follow the setup procedure in *Installation*.

# CLEANING PROCEDURE

No special cleaning procedure is necessary for the NCR DECISION MATE V however, regular dusting with a soft lint-free cloth will prevent the build up of dirt. Pay particular attention to the CRT screen. Any persistent marks may be removed with a soft cloth dampened with a mild soap solution.

Aerosol sprays and cleaning solvents should not be used. Be sure to switch the power off before starting to clean the computer.

μ . •

Dear NCR MS-DOS User:

This binder contains the MS-DOS master diskette and documentation on how to use the software: the User's Guide provides simple descriptions of the features and functions of MS-DOS, while the Programmer's Manual provides technical information.

For your processing enjoyment, we have also included another diskette in the binder. This diskette contains application and demonstration software that is both informative and entertaining. You can, for example, create line, bar, and pie charts; you can play music or a game of chase.

Brief explanations for this easy-to-use software are in a special supplement following the User's Guide.

We hope you enjoy this processing "extra" and especially wish you success in using MS-DOS on your NCR DECISION MATE V.

Best regards, NCR Corporation .

۰ ۲

. \* .

×

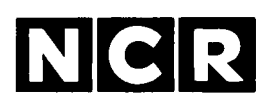

#### **CUSTOMER PROGRAM LICENSE AGREEMENT**

#### YOU SHOULD CAREFULLY READ THE FOLLOWING TERMS AND CONDITIONS BEFORE OPENING THIS DISKETTE(S) PACKAGE. OPENING THIS DISKETTE(S) PACKAGE INDICATES YOUR ACCEPTANCE OF THESE TERMS AND CONDITIONS. IF YOU DO NOT AGREE WITH THEM, YOU SHOULD PROMPTLY RETURN THE PACK-AGE UNOPENED; AND YOUR MONEY WILL BE REFUNDED.

NCR provides this Program(s) and licenses its use under these terms and conditions and under Copyright Law: You assume responsibility for the selection of the Program(s) to achieve your intended results, and for the installation, use and results obtained from the Program(s). This program is confidential, proprietary to and a trade secret of the owner, and should be safeguarded by you as such.

#### LICENSE

You may:

- a. use the Program(s) only on a single machine at a single location;
- b. copy the program into any machine readable or printed form for backup or modification purposes only, to support your use of the Program(s) on the single machine (Certain programs, however, may include mechanisms to limit or inhibit copying. They are marked "copy protected.");
- modify the Program(s) and/or merge it into another program for your use on the single machine (Any portion of this Program(s) merged into another program will continue to be subject to the terms and conditions of this Agreement.); and
- d. transfer the Program(s) and license to another party only if the other party agrees to accept the terms and conditions of this Agreement. You must advise NCR of the name and address of the other party and the other party must sign a copy of the NCR Customer Program License Agreement and have the same received by NCR. If you transfer the Program(s), you must at the same time either transfer all copies whether in printed or machine readable form to the same party or destroy any copies not transferred; this includes all modifications and portions of the Program(s) contained or merged into other programs.

You must reproduce and include any copyright notice and serial number on any copy, modification or portion merged into another program.

#### TERM

The license is effective until terminated. You may terminate it at any time by destroying the program together with all copies, modifications and merged portions in any form. It will also terminate upon conditions set forth elsewhere in this Agreement or if you fail to comply with any term or condition of this Agreement. You agree upon such termination to destroy the Program(s) together with all copies, modifications and merged portions in any form.

YOU MAY NOT USE, COPY, MODIFY, OR TRANSFER THE PROGRAM(S), OR ANY COPY, MODIFICATION OR MERGED PORTION, IN WHOLE OR IN PART, EXCEPT AS EXPRESSLY PROVIDED FOR IN THIS LICENSE.

IF YOU TRANSFER POSSESSION OF ANY COPY, MODIFICATION OR MERGED POR-TION OF THE PROGRAM TO ANOTHER PARTY, YOUR LICENSE IS AUTOMATICALLY TERMINATED.

#### EXCLUSION OF WARRANTY

THE PROGRAM(S) IS PROVIDED "AS IS" WITHOUT WARRANTY OF ANY KIND, EITHER EXPRESSED OR IMPLIED INCLUDING BUT NOT LIMITED TO THE IMPLIED WARRANTIES OF MERCHANTABILITY OR FITNESS FOR A PARTICULAR PURPOSE. THE ENTIRE RISK AS TO THE QUALITY AND PERFORMANCE OF THE PROGRAM IS WITH YOU. SHOULD THE PROGRAM(S) PROVE DEFECTIVE, YOU (AND NOT NCR OR ITS DEALER OR DISTRIBUTOR) ASSUME THE ENTIRE COST OF ALL NECESSARY SERVICING, REPAIR OR CORRECTION. NCR does not warrant that the functions contained in the Program(s) will meet your requirements or that the operation of the program will be uninterrupted or error free.

#### LIMITED WARRANTY

NCR warrants the diskette(s) on which the program is furnished to be free from defects in materials and workmanship under normal use for a period of ninety (90) days from the date of delivery to you as evidenced by a copy of your receipt.

NCR's entire liability and your exclusive remedy shall be:

- 1. the replacement of any diskette(s) not meeting NCR's "Limited Warranty" and which is returned to NCR or an authorized NCR dealer or distributor, with a copy of your receipt, or
- 2. if NCR or its authorized dealer or distributor is unable to deliver a replacement diskette(s) and repair is not practicable or cannot be timely made, you may terminate this Agreement by returning the program and your money will be refunded.

IN NO EVENT WILL NCR BE LIABLE TO YOU FOR ANY DAMAGES, INCLUDING ANY LOST PROFITS, LOST SAVINGS OR OTHER INCIDENTAL OR CONSEQUENTIAL DAMAGES ARISING OUT OF THE USE OR INABILITY TO USE THE DISKETTE(S) EVEN IF NCR OR AN AUTHORIZED NCR DEALER OR DISTRIBUTOR HAS BEEN ADVISED OF THE POSSIBILITY OF SUCH DAMAGES, OR FOR ANY CLAIM BY ANY OTHER PARTY.

Some states do not allow limitations on how long an implied warranty lasts, so the above exclusion may not apply to you.

Some states do not allow the limitation or exclusion of liability for incidental or consequential damages so the above limitation or exclusion may not apply to you.

This warranty gives you specific legal rights and you may also have other rights which vary from state to state.

NCR

# NCR DECISION MATE V

# MS<sup>™</sup>-DOS User's Guide

MS and MULTIPLAN are trademarks of Microsoft Corporation. CP/M is a registered trademark of Digital Research.

Copyright ©1983 by NCR Corporation Dayton, Ohio All Rights Reserved Printed in the Federal Republic of Germany

# Second Edition, October 1983

ł

It is the policy of NCR Corporation to improve products as new technology, components, software, and firmware become available. NCR Corporation, therefore, reserves the right to change specifications without prior notice.

All features, functions, and operations described herein may not be marketed by NCR in all parts of the world. In some instances, photographs are of equipment prototypes. Therefore, before using this document, consult your nearest dealer or NCR office for information that is applicable and current.

# MS-DOS USER'S GUIDE

# CONTENTS

# **1. INTRODUCTION**

| WHAT IS AN OPERATING SYSTEM?               | 1-1 |
|--------------------------------------------|-----|
| HOW TO USE THIS MANUAL                     | 1-1 |
| Syntax Notation                            | 1-2 |
| Flexible/Fixed Disk Systems Considerations | 1-3 |

# 2. GETTING STARTED

| SYSTEM SETUP                               |
|--------------------------------------------|
| Loading MS-DOS2-1                          |
| Copying your Master Software Disk 2-2      |
| 2 Flexible Disk Drives (chart) 2-3         |
| 1 Flexible Disk Drive (chart) 2-5          |
| Learning about your Drive Designations 2-7 |
| Defining your Fixed Disks 2-7              |
| Sequence Summary                           |
| Formatting Disks                           |
| Defining a Serial Printer2-12              |
|                                            |
| FREQUENTLY PERFORMED OPERATIONS2-12        |
| Entering the Date and Time2-12             |
| Changing the Default Drive2-14             |
| Backing-Up your Disks 2-14                 |
| Using the Programmable Function Keys 2-15  |
| Running Programs Automatically             |
| Turning the System Off2-15                 |
|                                            |
| FILES                                      |
| How MS-DOS Keeps Track of Files            |
| The DIR (Show Directory) Command2-16       |
| Checking your Disks 2-17                   |
|                                            |
| CHAPTER REVIEW                             |

# 3. MORE ABOUT FILES

| NAMING YOUR FILES                 |
|-----------------------------------|
| Wild Cards                        |
| The ? Wild Card                   |
| The * Wild Card                   |
| Examples                          |
| Illegal Filenames                 |
| COPYING YOUR FILES                |
| PROTECTING YOUR FILES             |
| DIRECTORIES                       |
| Filenames and Paths 3-8           |
| Pathnames                         |
| Pathing and External Commands     |
| Pathing and Internal Commands     |
| Displaying your Working Directory |
| Creating a Directory              |
| Changing your Working Directory   |
| Removing a Directory              |

# 4. LEARNING ABOUT COMMANDS

| GENERAL INFORMATION                                  |
|------------------------------------------------------|
| Types of MS-DOS Commands 4-1                         |
| Internal Commands                                    |
| External Commands 4-1                                |
| Command Options 4-2                                  |
| Common Entry Conventions                             |
| BATCH PROCESSING                                     |
| The AUTOEXEC.BAT File                                |
| Creating an AUTOEXEC.BAT File 4-7                    |
| Creating a .BAT File with Replaceable Parameters 4-9 |
| Executing a .BAT File                                |
| INPUT AND OUTPUT                                     |
| Redirecting your Output                              |
| Filters                                              |
| Command Piping 4-12                                  |

# 5. MS-DOS COMMANDS

| COMMAND SUMMARY 5-2          |
|------------------------------|
| BACKUP                       |
| BREAK                        |
| CHDIR                        |
| CHKDSK                       |
| CIPHER 5-10                  |
| CLS (Clear)                  |
| CONFIG 5-13                  |
| СОРУ 5-17                    |
| CTTY 5-20                    |
| DATE                         |
| DEL 5-23                     |
| DIR                          |
| DISKCOPY                     |
| ECHO                         |
| EXIT                         |
| FIND                         |
| FOR                          |
| FORMAT 5-33                  |
| GOTO                         |
| IF                           |
| LOCATE                       |
| MKDIR                        |
| MORE                         |
| PATH                         |
| PAUSE                        |
| PRINT                        |
| PROMPT                       |
| RDCPM                        |
| RECOVER                      |
| REM (Remark) 5-53            |
| REN (Rename)                 |
| RMDIR (Remove Directory)5-56 |
| SET                          |
| SHIFT                        |
| SORT                         |
| SYS (System)                 |
| TIME                         |
| TYPE                         |
| VER (Version)                |
| VERIFY                       |
| VOL (Volume)                 |

.

# 6. MS-DOS EDITING AND FUNCTION KEYS

| SPECIAL EDITING KEYS        | • | <br> | • |  | • | • |  | 6-1 |
|-----------------------------|---|------|---|--|---|---|--|-----|
| CONTROL CHARACTER FUNCTIONS |   | <br> |   |  |   |   |  | 6-5 |

# 7. LINE EDITOR (EDLIN)

| GENERAL INFORMATION 7.1                                                                                                    |
|----------------------------------------------------------------------------------------------------|
| How to Start FDI IN 71                                                                                                    |
| Special Editing Kong 7.2                                                                                                    |
|                                                                                                    |
| COPY1                                                                                                    |
| СОРУОР                                                                                                    |
| COPYALL                                                                                                    |
| SKIP1                                                                                                    |
| SKIPUP                                                                                                    |
| VOID                                                                                                    |
| INSERT                                                                                                    |
| EXIT                                                                                                    |
| NEWLINE                                                                                                    |
|                                                                                                    |
| EDLIN COMMANDS                                                                                                    |
| Format Conventions                                                                                                    |
| Command Options                                                                                                    |
|                                                                                                    |
| (A)PPEND                                                                                                    |
| (C)OPY 7.19                                                                                                    |
| (D)ELETE 		7.21                                                                                                    |
| EDIT 7-23                                                                                                    |
| (E)ND 7.25                                                                                                    |
| (L)NSFRT 7.26                                                                                                    |
| (I)NOENT 720                                                                                                    |
| $(L)_{151} \dots \dots \dots \dots \dots \dots \dots \dots \dots \dots \dots \dots \dots \dots \dots \dots \dots \dots \dots$                                     |
| $(\mathbf{M}) \mathbf{O} \mathbf{V} \mathbf{E} \dots \dots \dots \dots \dots \dots \dots \dots \dots \dots \dots \dots \dots \dots \dots \dots \dots \dots \dots$ |
| (r)AGE                                                                                                    |
| (Q)UII                                                                                                    |
| (R)EPLACE                                                                                                    |
| (S)EARCH                                                                                                    |
| (T)RANSFER                                                                                                    |
| (W)RITE                                                                                                    |
|                                                                                                    |
| ERROR MESSAGES                                                                                                    |
# 8. FILE COMPARE (FC) UTILITY

| GENERAL INFORMATION                                                                                                    |
|----------------------------------------------------------------------------------------------------|
| HOW TO USE FILE COMPARE8-2FC Switches8-2Difference Reporting8-4Redirecting FC Output to a File8-5Examples8-5ERROR MESSAGES8-9                                                                               |
| 9. LINKER PROGRAM (MS-LINK)                                                                                                    |
| GENERAL INFORMATION9-1Program Overview9-1Definitions You'll Need To Know9-3Files That MS-LINK Uses9-5Input File Extensions9-5Output File Extensions9-6VM.TMP (Temporary) File9-6                            |
| USING MS-LINK 9-6<br>Starting MS-LINK 9-6<br>Method 1: Prompts 9-7<br>Method 2: Command Line 9-8<br>Method 3: Response File 9-8<br>Command Characters 9-10<br>Command Prompts 9-11<br>MS-LINK Switches 9-13 |
| SAMPLE MS-LINK SESSION                                                                                                    |
| ERROR MESSAGES                                                                                                    |
| A. DUAL-OPERATING SYSTEMS<br>CONSIDERATIONS A-1                                                                                                    |
| B. DISK ERRORS B-1                                                                                                    |

# C. HOW TO OBTAIN AND INSTALL SOFTWARE

| MAKING THE RIGHT PURCHASE              | C-1  |
|----------------------------------------|------|
| INSTALLING THE SOFTWARE                | C-2  |
| Functional Characteristics Information | C-3  |
| MS-DOS ANSI Driver Table               | C-3  |
| Terminal Function Codes                | C-4  |
| Miscellaneous Information              | C-5  |
| Music Codes                            | C-6  |
| Graphic Attributes                     | C-8  |
| Translation/Conversion Information     | C-9  |
| Special Country Keyboard Definitions   | C-9  |
| ASCII Code Chart                       | C-10 |

# D. ADVANCED CONFIGURATION FEATURE

| CHANGING THE CONFIG.SYS FILE D-J | CHANGING THE CONFIG | G.SYS FILE | D-1 |
|----------------------------------|---------------------|------------|-----|
|----------------------------------|---------------------|------------|-----|

### INTRODUCTION

 $MS^{TM}$ -DOS is a disk operating system for the 16-bit processor of NCR DECISION MATE V. Through MS-DOS, you communicate with the computer, disk drives, and printer (if available), managing these resources to your advantage.

### WHAT IS AN OPERATING SYSTEM?

An operating system is your "silent partner" when you are using the computer. It provides the interface between the hardware and both you and the other software (application packages and your own programs). An operating system can be compared to the electricity in a house: You need it for the toaster and the blender to work, but you are not always aware that it's there.

Operating systems provide varying capabilities. With MS-DOS, you can create and keep track of files, run and link programs, and access peripheral devices (for example, printers and disk drives) that are attached to your computer.

## HOW TO USE THIS MANUAL

This manual describes MS-DOS and how to use it. This chapter introduces some basic MS-DOS concepts; Chapter 2 discusses how to start using MS-DOS and how to format and back up your disks.

Chapter 3 tells you about files – – what they are and how to use them. Chapters 4 through 6 introduce MS-DOS commands and Chapter 7 describes the line editor, EDLIN. Read these chapters carefully – – they contain information on protecting your data, system commands, and the MS-DOS editing commands.

Chapter 8 explains how to use the MS-DOS File Comparison utility, FC. This utility is helpful when you need to compare the contents of two source or binary files. If you are writing programs and want to link separately-produced object modules and create relocatable modules, Chapter 9 describes a useful MS-DOS utility, MS-LINK.

Appendices to this manual include instructions if you are using MS-DOS and other operating systems on NCR DECISION MATE V, disk error messages, and special guidelines on how to run MS-DOS-compatible applications on your computer.

If you want to know more, a companion manual, the *PROGRAMMER'S MANUAL*, contains information on the technical aspects of MS-DOS. It also describes MS-DOS system architecture, additional utilities, and system calls and interrupts.

## SYNTAX NOTATION

The following syntax notation is used throughout this manual in descriptions of command and statement syntax. Don't be overwhelmed by this list; after you use the commands a few times, the notation becomes quickly familiar.

[] square brackets

Indicate that the enclosed entry is optional.

<> angle brackets

Indicate that you supply the text for this entry. When the angle brackets enclose lowercase text, type in an entry defined by the text; for example, <filename>.

braces

Indicate that you have a choice between two or more entries. At least one of the entries enclosed in braces must be chosen unless the entries are also enclosed in square brackets.

. . . ellipses

Indicate that an entry may be repeated as many times as needed or desired.

l a bar

When used with an MS-DOS filter, the bar indicates a pipe. (This feature is fully explained in Chapter 4, Learning About Commands.)

**CAPS** capital letters

Indicate portions of statements or commands that must be entered exactly as shown. Capital letters also indicate specific keys, such as <CR>.

All other punctuation, such as commas, colons, slash marks, and equal signs must be entered exactly as shown.

### FLEXIBLE/FIXED DISK SYSTEMS CONSIDERATIONS

To simplify explanations in this manual, examples are shown based on a multi-drive, flexible disk system. However, if you have a flexible/fixed disk system, you will use only the flexible disk drive to format and make copies of flexible disks. In these situations, MS-DOS always "prompts" you to change disks and waits for you to insert the new disk. You then continue processing by pressing any key.

Turn to the next chapter and learn how to start your MS-DOS system and how to format and back up your disks.

.

,

1

. ....

## **GETTING STARTED**

### SYSTEM SETUP

The MS-DOS master disk (or diskette), the one you received with this book, contains all the operating system software files and all commands. In this chapter, you learn how to install the software, switch processing from one disk to another, protect your master disk, and format other new disks. Finally, you'll read about files.

Before actually loading your software, you may need to know a little more about NCR DECISION MATE V and those allimportant disks. Depending on your computer model, you have either a flexible disk system or a flexible/fixed disk system. The types of disks are not important to MS-DOS; the software only wants to know where to get and put information.

Regardless of which disk system you have, you always start processing from flexible disk drive A. Let's do that now by loading MS-DOS into memory.

### LOADING MS-DOS

Turn on your computer, insert the MS-DOS disk in drive A, and press the  $\downarrow$  key. (This return key is also referred to as the  $\langle CR \rangle$  key.) This is always the standard startup procedure. Depending on the size of memory, loading MS-DOS can take up to 25 seconds.

Once MS-DOS is loaded, the system searches the MS-DOS disk for the COMMAND.COM file and loads it into memory. The COM-MAND.COM file is a program that processes the commands you enter and then runs the appropriate programs. It is also called the *command processor*.

When the command processor is loaded, you see a copyright and software identification message on your screen. Have you read the "sign on" message, too? If so, you're right where you should be in this guide to begin using MS-DOS.

## **COPYING YOUR MASTER SOFTWARE DISK**

You start using MS-DOS by making a backup copy of your master software disk. Actually, the software on your MS-DOS master disk begins the process automatically. You have only to help by answering simple questions or following simple directions that MS-DOS displays.

While the displays are self-explanatory, you may prefer following along with printed text. A summary of the copy procedure is shown in table form with your actions marked with a  $\checkmark$ .

The first question asks how many flexible disk drives you have. Answer the question and then . . .

- Turn to page 2-3 if you have 2 flexible disk drives
- Turn to page 2-5 if you have 1 flexible disk drive

Copying the Master Diskette — Sequence Summary

### **2 FLEXIBLE DISK DRIVES**

Formatting begins . . .

A>FORMAT B:

Insert new diskette for drive B: and strike any key when ready

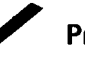

Press any key!

xxxxxx bytes total disk space xxxxxx bytes available on disk

Format another (Y/N)? N

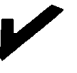

Don't format any other disks now. Press N (for no).

Formatting complete

We're now ready to copy the master diskette in drive A to the diskette in drive B. Press any key when instructed to do so.

A>DISKCOPY A: B:/V

Insert source diskette into drive A: Insert formatted target diskette into drive B: Press any key when ready

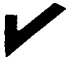

Your disks are already in place. Press any key!

Copying . . .

Copying . . . Copying complete

Copy another (Y/N)? N

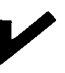

Don't copy any other disks now. Press N (for no).

Remove the master diskette from drive A and save for system protection. Take the diskette from drive B and place it in drive A.

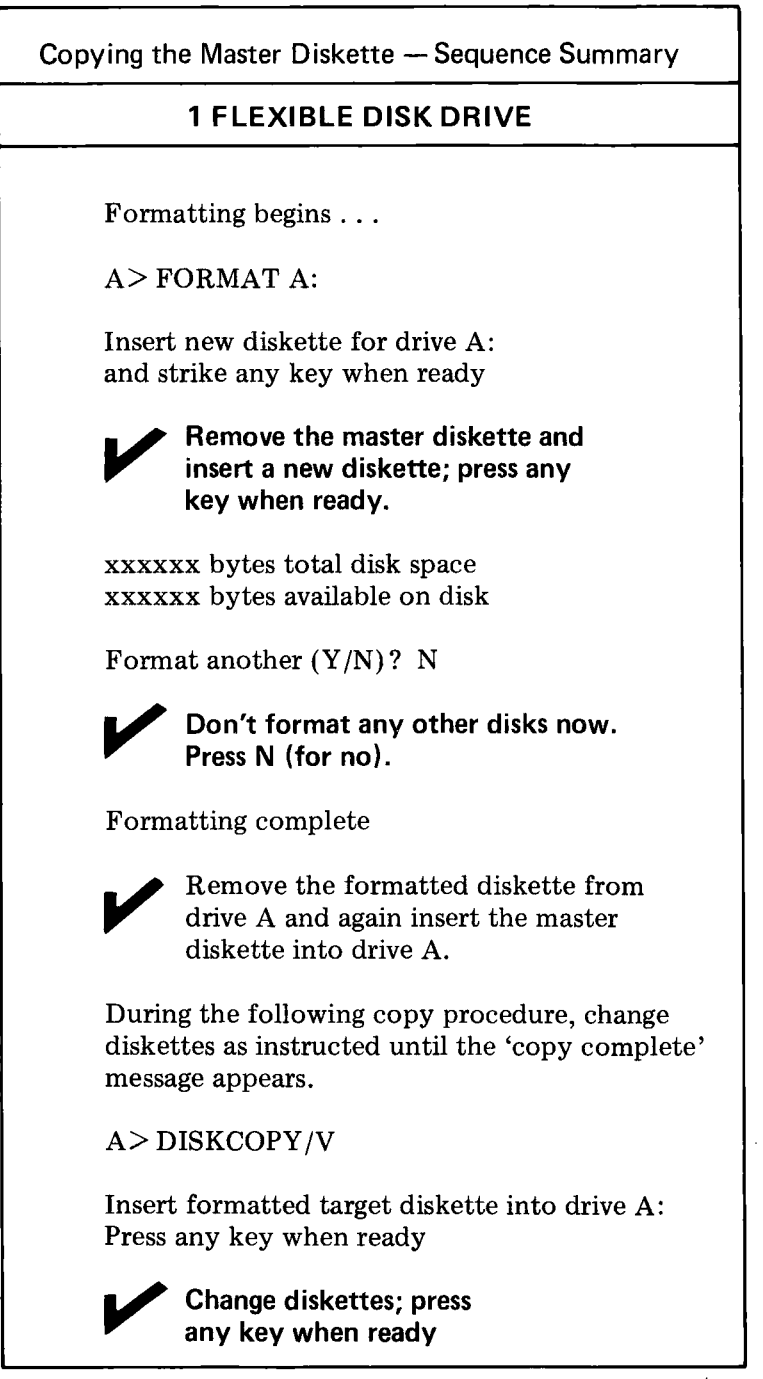

Copy complete

Copy another (Y/N)? N

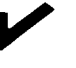

Don't copy any other disks now. Press N (for no).

### LEARNING ABOUT YOUR DRIVE DESIGNATIONS

When you copied your master disk, you were directed to insert or change a disk. You were instructed to do this by *drive designation*. For example, "Insert a disk into drive A."

The drive designation, which is always an alphabetic character, tells MS-DOS where to get and put information. No matter what types of disk units you have, each drive always has its own designation. Consider the following disk configuration examples:

- You have two flexible disk drives. One drive is designated (and labelled) A; the other drive is designated (and labelled) B.
- You have one flexible disk drive and one fixed disk unit. The flexible disk drive is designated (and labelled) A, but what about the fixed disk? A fixed disk unit contains two logical disk drives. (You can't see them, and they aren't labelled, but they're there). In this example configuration, the logical disk drives of the fixed disk unit are B and C.
- Now, assume you have two flexible disk drives and three fixed disk units. What are the drive designations? The flexible disk drive designations are A and B; the fixed disk unit drive designations are C, D, E, F, G, and H.

Drive designations are assigned by MS-DOS, which assumes you have 2 flexible disk drives. If you don't have this configuration you must describe your configuration to MS-DOS.

## DEFINING YOUR FIXED DISKS

If you have fixed disks (sometimes called hard disks), you must continue setup procedures by defining your disk configuration. (If you have only a flexible disk system, you can skip this section.)

You define your disk configuration with the CONFIG routine. With self-explanatory screens, this routine is easy to use: You simply enter the name of the routine and follow the displays, carrying on a conversation with MS-DOS.

To make the procedure even simpler, however, table 1 summarizes the entire configure procedure. The left column contains the complete conversation. What you say (enter) is in bold type, what MS-DOS responds is in normal type, and *actions you must perform* are in italics. If you need some guidance when performing the sequence, look at the right-hand column for help.

| Display/Enter/Action                | Comments                                                                                                    |
|-------------------------------------|----------------------------------------------------------------------------------------------------|
| A>                                  | You're using a flexible/fixed disk system, but MS-DOS still "thinks" you have only flexible disks. Let's tell the software about your fixed disk with the CONFIG utility Enter CONFIG and press |
| A> CONFIG                           |                                                                                                    |
|                                     |                                                                                                    |
| CONFIG UTILITY                      | Study this main menu screen for a minute. These functions can all be performed wi<br>CONFIG. (You'll learn about them in the "MS-DOS Commands" chapter.)                                        |
| 1) Modify Function Keys             |                                                                                                    |
| 2) Select Printer (Serial/Parallel) |                                                                                                    |
| 3) Modify Retry/Restore Counter     |                                                                                                    |
| 4) Modify Serial Printer Interface  |                                                                                                    |
| 5) Modify Disk Configuration        | This function is the one you want.                                                                                                    |
| 6) Exit Program                     |                                                                                                    |
| * Enter Function 5                  | Enter 5.                                                                                                    |
|                                     |                                                                                                    |
| CONFIG UTILITY                      | Another screen! You'll be using this one several times. Let's call it the <i>disk configu</i> ration screen. First, modify the number of flexible disks.                                        |
| Modify Disk Configuration           |                                                                                                    |
| 1) Modify number of flexible disks  | This function is the one you want.                                                                                                    |
| 2) Modify number of hard disks      |                                                                                                    |
| 3) Display configuration            |                                                                                                    |
| 4) Return to main menu              |                                                                                                    |
| * Enter Function 1                  | Enter 1                                                                                                    |

Table 1 Defining Your Disk Configuration

MS-DOS USER'S GUIDE

٦

| Display/Enter/Action                                                                                                    | Comments                                                                             |
|----------------------------------------------------------------------------------------------------|--------------------------------------------------------------------------------------|
| CONFIG UTILITY<br>Modify Disk Configuration<br>Modify Number of Flexible Disks<br>1) One Flex Disk                                                   | Specify the number of flexible disks you have.<br>This function is the one you want. |
| 2) Two Flex Disks<br>3) Return to Main Program                                                                                                    |                                                                                      |
| * Enter Function 1                                                                                                    | Enter 1.                                                                             |
|                                                                                                    |                                                                                      |
| CONFIG UTILITY                                                                                                    | Now, modify the number of fixed disks.                                               |
| Modify Disk Configuration                                                                                                    |                                                                                      |
| <ol> <li>Modify number of flexible disks</li> <li>Modify number of hard disks</li> <li>Display configuration</li> <li>Return to main menu</li> </ol> | This function is the one you want.                                                   |
| * Enter Function 2                                                                                                    | Enter 2.                                                                             |
|                                                                                                    |                                                                                      |
|                                                                                                    |                                                                                      |

| Ņ |
|---|
| 2 |
| 0 |

| Display/Enter/Action                                                                                                    | Comments                                                                                                    |
|----------------------------------------------------------------------------------------------------|----------------------------------------------------------------------------------------------------|
| CONFIG UTILITY<br>Modify Disk Configuration                                                                                                    | Here you tell the software about your fixed disk.                                                                                                    |
| Modify Number of Hard Disks<br>1) No hard disk<br>2) One hard disk<br>3) Two hard disks<br>4) Three hard disks<br>5) Return to Main Program          | This function is the one you want, assuming you have one fixed disk unit.                                                                                          |
| * Enter Function 2                                                                                                    | Enter 2.                                                                                                    |
|                                                                                                    |                                                                                                    |
| CONFIG UTILITY                                                                                                    | The disk configuration screen now appears. Select function 4. (If you want to see the the drive assignments, select function 3. Press d to return to this screen.) |
| Modify Disk Configuration                                                                                                    |                                                                                                    |
| <ol> <li>Modify number of flexible disks</li> <li>Modify number of hard disks</li> <li>Display configuration</li> <li>Return to main menu</li> </ol> |                                                                                                    |
| * Enter Function 4                                                                                                    | Enter 4.                                                                                                    |

| Display/Enter/Action                                                                                                    | Comments                                                                                                    |
|----------------------------------------------------------------------------------------------------|----------------------------------------------------------------------------------------------------|
| CONFIG UTILITY<br>1) Modify Function Keys                                                                                                    | You've finished configuring.                                                                                 |
| <ol> <li>2) Select Printer (Serial/Parallel)</li> <li>3) Modify Retry/Restore Counter</li> <li>4) Modify Serial Printer Interface</li> <li>5) Modify Serial Printer Interface</li> </ol>                                           |                                                                                                    |
| <ul><li>6) Modity Disk Configuration</li><li>6) Exit Program</li></ul>                                                                                                    | This function is the one you want.                                                                           |
| * Enter Function 6                                                                                                    | Enter 6.                                                                                                    |
|                                                                                                    |                                                                                                    |
| <ol> <li>Update O.S. disk in drive A</li> <li>Return to main program</li> <li>Exit CONFIG</li> </ol>                                                                                                    | The exit program function is important. Here, you make the changes permanent by having them written to disk. |
| ATTENTION: Changes to the disk configuration must be<br>written to disk (permanent) and must be followed by a re-<br>start. Update the disk, exit CONFIG, and then turn off<br>and on the computer when the system prompt appears. | Read the "attention" and then perform the following sequence:                                                |
| * Enter Function 1                                                                                                    | Enter 1 (You'll "hear" the changes being written to disk.)                                                   |
| * Enter Function 3                                                                                                    | Enter 3 (You're leaving the CONFIG utility.)                                                                 |
| A>                                                                                                    |                                                                                                    |
| Switch your computer off and on. Complete setup procedures as described in the following text.                                                                                                    | Be sure to do this!                                                                                          |
|                                                                                                    |                                                                                                    |

NOTE: The sequence described assumes one flexible disk drive and one fixed disk unit. Adjust your entries for your specific configuration.

### FORMATTING DISKS

You've already done a lot with your DECISION MATE V and MS-DOS. You've protected your software by making a copy of the master disk and, if you have a fixed disk, defined the configuration. You also saw how to format a disk. Remember, though that each new disk must be formatted.

Your fixed disks, for example, are not yet formatted for MS-DOS. Because the FORMAT routine is described in detail in chapter 5, its description is not repeated here; however, a couple of comments about formatting fixed disks must be noted.

- To format one logical drive of a fixed disk unit takes approximately 20 minutes. This time is calculated based on the "standard" number of 5 certifications (read and write checks). The formula is 4 mins + (3 min. x # of certifications). You have an option of increasing or decreasing the number of certifications before formatting begins.
- Before you format a fixed disk, always check that the logical disk drive hasn't already been formatted by MS-DOS or some other operating system. Use a command like MS-DOS CHKDSK to first determine the contents of the disk.

### **DEFINING A SERIAL PRINTER**

Are you using a printer? MS-DOS assumes it is a parallel printer. If using a serial printer, you must define it to MS-DOS with the CONFIG utility. Because printer requirements vary, refer again to chapter 5 for a full description of CONFIG.

You've now completed all setup procedures. In the next sections of this chapter, you learn some more operating procedures and about files.

## FREQUENTLY PERFORMED OPERATIONS

### ENTERING THE DATE AND TIME

When you load MS-DOS into memory or restart your computer, you see the date and time prompts. You should enter this information which is extremely helpful in keeping track of when you created or updated data on your disk.

When you see:

Enter new date: \_

Type today's date in an mm-dd-yy format, where:

- mm is a 1- or 2-digit number from 1-12 (representing month)
- dd is a 1- or 2-digit number from 1-31 (representing the day of the month)
- yy is a 2-digit number from 80-99 (the 19 is assumed), or a 4-digit number from 1980-2099 (representing year)

Any date is acceptable in answer to the new date prompt as long as it follows the above format. Separators between the numbers can be hyphens (-) or slashes (/). For example:

5-1-83 or 05/01/83

are both acceptable answers to the "Enter new date:" prompt.

If you enter an invalid date or form of date, the system prompts you again with "Enter new date:".

After you respond to the new date prompt and enter your answer by pressing the  $\langle CR \rangle$  key, you see a prompt similar to this:

Current time is 0.00:00.00 Enter new time: \_

Enter the current time in the hh:mm format, where:

- hh is a 1- or 2-digit number from 0-23 (representing hours)
- mm is a 1- or 2-digit number from 0-59 (representing minutes)

MS-DOS uses this time value to keep track of when you last updated and/or created files on the system. Notice that MS-DOS uses military time; for instance, 1:30 p.m is written 13:30.

Example:

Current time is 0:00:00.00 Enter new time: 9:05 Only use the colon (:) to separate hours and minutes. If you enter an invalid number separator, MS-DOS repeats the prompt.

NOTE: If you make a mistake while typing, press the CONTROL key on your keyboard, hold it down, and then press the C key. The <CONTROL-C> function aborts your current entry. You can then re-answer the prompt or type another command. To correct a line before you press <CR>, use the <BACKSPACE> key to erase one letter at a time.

### CHANGING THE DEFAULT DRIVE

The A> is the MS-DOS prompt from the command processor. It tells you that MS-DOS is ready to accept commands.

The A in the previous prompt is the *default* disk drive. This means that MS-DOS searches only the disk in drive A for any filenames you enter and writes files to that disk unless you specify a different drive. You can ask MS-DOS to search a disk in another drive by changing the drive designation or by specifying it in a command. To change the disk drive designation, enter the new drive letter followed by a colon. For example:

A> A>B: <CR> (you have typed B: in response to the prompt) B>

The system prompt B> appears and drive B is now the default drive. MS-DOS searches only the disk in drive B until you specify a different default drive. To move back to drive A, simply specify A:. (Don't forget the colon.)

A>B: B>A: <CR> A>

### **BACKING-UP YOUR DISKS**

You've made a backup copy of your master software disk; you should make backup copies of all your disks. If a disk becomes damaged or if files are accidentally erased, you will still have all of the information on your backup disk.

You make backup copies of flexible disks with the DISKCOPY command; you make backup copies of fixed disks with the

BACKUP command. (Both of these commands are discussed in detail in Chapter 5, MS-DOS Commands.)

#### USING THE PROGRAMMABLE FUNCTION KEYS

Your NCR DECISION MATE V has a row of special keys. These keys are labelled F1 through F20 and are located on the top row of the keyboard. They are special because you can define (program) them to do any function you want.

Like the automatic-program-execution feature (see next section), the programmable function keys are convenient, especially for performing an often-used or difficult function. For example, you may always want to check the contents of a disk before you access it. You could assign the directory display (DIR) command to a function key. Then, to use the command, you could simply press the key instead of typing the command through the keyboard.

Function keys are defined with the MS-DOS CONFIG utility. (See Chapter 5.)

#### RUNNING PROGRAMS AUTOMATICALLY

If you want to run a specific program automatically each time you start MS-DOS, you can do so with Automatic Program Execution. For example, you may want to have MS-DOS display the names of your files each time you load MS-DOS.

When you start MS-DOS, the command processor searches for a file named AUTOEXEC.BAT on the MS-DOS disk. This file is a program that MS-DOS will run each time MS-DOS is started. Chapter 4, Learning About Commands, tells you how to create an AUTOEXEC.BAT file.

### TURNING THE SYSTEM OFF

There is no "logoff" command in MS-DOS. To end your terminal session, open the disk drive doors and remove the disks. Then, simply turn your terminal off in response to a default drive prompt.

### FILES

A file is a collection of related information. A file on your disk can be compared to a file folder in a desk drawer. For example, one file folder might contain the names and addresses of the employees who work in the office. You might name this file the Employee Master File. A file on your disk could also contain the names and addresses of employees in the office and could also be named Employee Master File.

All programs, text, and data on your disk reside in files and each file has a unique name. You refer to files by their names. Chapter 3, More About Files, tells you how to name your files.

You create a file each time you enter and save data or text at your terminal. Files are also created when you write and name programs and save them on your disks.

### HOW MS-DOS KEEPS TRACK OF YOUR FILES

The names of files are kept in directories on a disk. These directories also contain information on the size of the files, their location on the disk, and the dates that they were created and updated. The directory you are working in is called your current or *working* directory.

An additional system area is called the File Allocation Table. It keeps track of the location of your files on the disk. It also allocates the free space on your disks so that you can create new files.

These two system areas, the directories and the File Allocation Table, enable MS-DOS to recognize and organize the files on your disks. The File Allocation Table is copied to a new disk when you format it with the MS-DOS FORMAT command; also, one empty directory is created, called the *root* directory.

## THE DIR (SHOW DIRECTORY) COMMAND

If you want to know what files are on your disk, you can use the DIR command. This command tells MS-DOS to display all the files in the current directory on the disk that is named. For example, if your MS-DOS disk is in drive A and you want to see the listing for the current directory on that disk, type:

DIR A: <CR>

MS-DOS responds with a directory listing of all the files in the current directory on your MS-DOS disk. To stop the screen to study the files, press the CONTROL key, hold it down, and then press the S key. To continue the display, press any key.

NOTE: Two MS-DOS system files, IO.SYS and MSDOS.SYS, are "hidden" files and do not appear when you issue the DIR command.

You can also get information about any file on your disk by typing DIR and a filename. For example, if you have created a file named MYFILE.TXT, the command

DIR MYFILE.TXT <CR>

gives you a display of all the directory information (name of file, size of file, date last edited) for the file MYFILE.TXT.

For more information on the DIR command, refer to Chapter 5, MS-DOS Commands.

### **CHECKING YOUR DISKS**

The MS-DOS command CHKDSK is used to check your disks for consistency and errors, much like a secretary proofreading a letter. CHKDSK analyzes the directories and the File Allocation Table on the disk that you specify. It then produces a status report of any inconsistencies, such as files which have a non-zero size in their directory but really have no data in them.

To check the disk in drive A, type:

CHKDSK A: <CR>

MS-DOS displays a status report and any errors that it has found. An example of this display and more information on CHKDSK can be found in the description of the CHKDSK command in Chapter 5. You should run CHKDSK occasionally for each disk to ensure the integrity of your files.

- Always begin processing from disk drive A. Turn on your computer, insert a master disk in drive A, and press <CR>.
- The date and time messages are displayed whenever MS-DOS is read into memory. Although these messages can be bypassed, they provide important information about when data was created or updated on your disk.
- The MS-DOS master disk that came with this manual is write protected. You made a backup copy of the diskette and should only use the new copy for processing. (Put the original master diskette in a safe place for system protection.)
- On your MS-DOS master diskette, the software "thinks" you have two flexible disk drives and a parallel printer. To "tell" MS-DOS differently, you must use the CONFIG utility to define and write the configuration description on the new master diskette.
- Each disk drive has a unique name (drive designation), which is an alphabetic character. A fixed disk unit has two logical disk drives and, therefore, two drive designations.
- The A> is the system default prompt. It tells you which disk drive MS-DOS is using and that MS-DOS is waiting for your direction. You can change the default drive designation by entering the drive designation followed by a colon (:).
- Most entries you make on the keyboard must end by pressing the <CR> key. This function key tells MS-DOS you have completed an entry.
- Any new disk must be formatted with the FORMAT command before it can be used by MS-DOS. Because of the high storage capacity of a fixed disk, formatting it can take several minutes.
- All data on your disk is stored in files and each file name is listed in a directory. The DIR command displays the directory.
- Always make a copy of important data on your disk using the appropriate MS-DOS copy commands: DISKCOPY, COPY, or BACKUP.
- Keys F1-F20 on the top row of your computer are available for your own use. You can "program" them (with the CON-FIG utility) to do anything you want.
- MS-DOS has an automatic program execution feature. Whenever you load MS-DOS, the defined program is automatically executed.
- When you have finished processing, remove the flexible disk and then turn off your computer.

## MORE ABOUT FILES

In Chapter 2, you learned that directories contain the names of your files. In this chapter, you learn how to name and copy your files. You also learn more about the MS-DOS hierarchical directory structure that makes it easy for you to organize and locate your files.

### NAMING YOUR FILES

The name of a typical MS-DOS file looks like this:

#### NEWFILE.EXE

The name of a file consists of two parts. The filename is NEWFILE and the filename extension is .EXE.

A filename can be from 1 to 8 characters long. The filename extension can be three or fewer characters. You can type any filename in small or capital letters and MS-DOS will translate these letters into uppercase characters.

In addition to the filename and the filename extension, the name of your file may include a drive designation. A drive designation tells MS-DOS to look on the disk in the designated drive to find the filename typed. For example, to find directory information about the file NEWFILE.EXE which is located on the disk in drive A (and drive A is NOT the default drive), type the following command:

#### DIR A:NEWFILE.EXE

Directory information about the file NEWFILE.EXE is now displayed on your screen.

If drive A is the default drive, MS-DOS will search only the disk in drive A for the filename NEWFILE and so the drive designation is not necessary. A drive designation is needed if you want to tell MS-DOS to look on the other drive to find a file. Your filenames will probably be made up of letters and numbers, but other characters are allowed, too. Legal characters for filename extensions are the same as those for filenames. Here is a complete list of the characters you can use in filenames and extensions:

A-Z 0-9 \$ & # % ' ( ) - @ \ ^ [ ] ~ !

All of the parts of a filename comprise a file specification. The term file specification (or filespec) is used in this manual to indicate the following filename format:

[<drive designation:>] <filename> [<.filename extension>]

Remember that brackets indicate optional items. Angle brackets (< >) mean that you supply the text for the item. Note that the drive designation is not required unless you need to indicate to MS-DOS on which disk to search for a specific file. You do not have to give your filename a filename extension.

Examples of file specifications are:

B:MYPROG.COB A:YOURPROG.EXT A:NEWFILE. TEXT

## WILD CARDS

Two special characters (called wild cards) can be used in filenames and extensions: the asterisk (\*) and the question mark (?). These special characters give you greater flexibility when using filenames in MS-DOS commands.

## The ? Wild Card

A question mark (?) in a filename or filename extension indicates that any character can occupy that position. For example, the MS-DOS command

DIR TEST?RUN.EXE

lists all directory entries on the default drive that have 8 characters, begin with TEST, have any next character, end with the letters RUN, and have a filename extension of .EXE. Here are some examples of files that might be listed by the previous DIR command:

TEST1RUN.EXE TEST2RUN.EXE TEST6RUN.EXE

#### The \* Wild Card

An asterisk (\*) in a filename or filename extension indicates that any character can occupy that position or any of the remaining positions in the filename or extension. For example:

DIR TEST\*.EXE

lists all directory entries on the default drive with filenames that begin with the characters TEST and have an extension of .EXE. Here are some examples of files that might be listed by this DIR command:

TEST1RUN.EXE TEST2RUN.EXE TEST6RUN.EXE TESTALL.EXE

The wild card designation \*.\* refers to all files on the disk. Note that this designation can be very powerful and destructive when used in MS-DOS commands. For example, the command DEL \*.\* deletes all files on the default drive, regardless of filename or extension.

#### Examples 👘

To list the directory entries for all files named NEWFILE on drive A (regardless of filename extensions), simply type:

DIR A:NEWFILE.\*

To list the directory entries for all files with filename extensions of .TXT (regardless of filenames) on the disk in drive B, type:

DIR B:??????.TXT

This command is useful if, for example, you have given all your text programs a filename extension of .TXT. By using the DIR commands with the wild card characters, you can obtain a listing of all your text files even if you do not remember all of their filenames.

### ILLEGAL FILENAMES

MS-DOS treats some device names specially, and certain 3-letter names are reserved for the names of these devices. The following 3-letter names cannot be used as filenames or extensions.

AUX

Used when referring to input from or output to an auxiliary device (such as a printer or disk drive).

CON

Used when referring to keyboard input or to output to the terminal console (screen).

LST or PRN

Used when referring to the printer device.

NUL

Used when you do not want to create a particular file, but the command requires an input or output filename.

Even if you add device designations or filename extensions to these filenames, they remain associated with the devices listed above. For example, A:CON.XXX always refers to the console and is not the name of a disk file.

# **COPYING YOUR FILES**

Just as with paper files, you often need more than one copy of a disk file. The COPY command allows you to copy one or more files to another disk. You can also give the copy a different name if you specify the new name in the COPY command.

The COPY command can also make copies of files on the same disk. In this case, you must assign a different filename or you will overwrite the file. You cannot make a copy of a file on the same disk unless you specify a different filename for the new copy.

The format of the COPY command is:

COPY filespec [filespec]

For example,

#### COPY A:MYFILE.TXT B:MYFILE.TXT

copies the file MYFILE.TXT on disk A to a file named MYFILE. TXT on disk B. A duplicate copy of MYFILE.TXT now exists.

Figure 3.1 illustrates how to copy files to another disk:

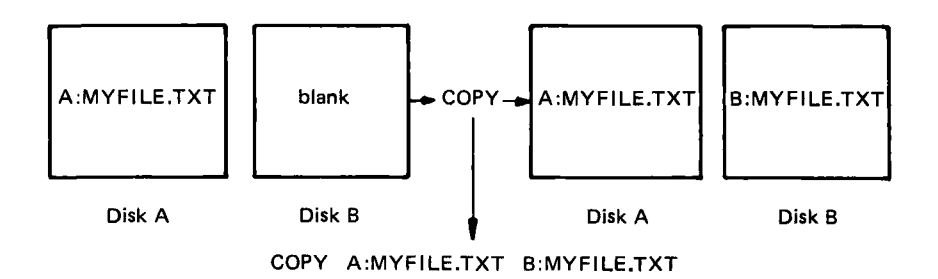

Figure 3.1 Copying files to another disk

If you want to duplicate the file named MYFILE. TXT on the same disk, type:

## COPY A:MYFILE.TXT A:NEWNAME.TXT

You now have two copies of your file on disk A, one named MYFILE.TXT and the other named NEWNAME.TXT. The following figure illustrates this example.

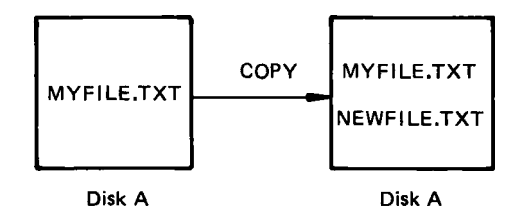

Figure 3.2 Copying files on the same disk

You can also copy all files on a disk to another disk (that is, make a backup copy) with the COPY command. Refer to Chapter 5, MS-DOS Commands, for more information on this process.

## PROTECTING YOUR FILES

MS-DOS is a powerful and useful tool in processing your personal and business information. As with any information system, inadvertent errors may occur and information may be misused. If you are processing information that cannot be replaced or that requires a high level of security, you should take steps to ensure that your data and programs are protected from accidental or unauthorized use, modification, or destruction. Simple measures you can take – such as removing your disks when they are not in use, keeping backup copies of valuable information, and installing your equipment in a secure facility – can help you maintain the integrity of the information in your files. An MS-DOS command, CIPHER, can also be used to encrypt your files for total privacy. For more information on CIPHER, refer to Chapter 5, MS-DOS Commands.

# DIRECTORIES

As you learned in Chapter 2, the names of your files are kept in a directory on each disk. The directory also contains information on the size of the files, their locations on the disk, and the dates that they were created and updated.

When there are multiple users on your computer, or when you are working on several different projects, the number of files in the directory can become large and unwieldy. You may want your own files kept separate from a co-worker's, or you may want to organize your programs into categories that are convenient for you.

In an office, you can separate files by putting them in different filing cabinets; in effect, creating different directories of information. MS-DOS allows you to organize the files on your disks into directories. Directories are a way of dividing your files into convenient groups of files. For example, you may want all of your accounting programs in one directory and text files in another. Any one directory can contain any reasonable number of files, and it may also contain other directories (referred to as subdirectories). This method of organizing your files is called a hierarchical directory structure.

A hierarchical directory structure can be thought of as a "tree" structure: directories are branches of the tree and files are the leaves, except that the "tree" grows downward; that is, the "root" is at the top. The root is the first level in the directory structure. It is the directory that is automatically created when you format a disk and start putting files in it. You can create additional directories and subdirectories by following the instructions in Chapter 4, Learning About Commands.

The tree or file structure grows as you create new directories for groups of files or for other people on the system. Within each new directory, files can be added, or new subdirectories can be created.

It is possible for you to "travel" around this tree; for instance, it is possible to find any file in the system by starting at the root and traveling down any of the branches to the desired file. Conversely, you can start where you are within the file system and travel towards the root.

The filenames discussed earlier in this chapter are relative to your current directory and do not apply system-wide. Thus, when you turn on your computer, you are "in" your directory. Unless you take special action when you create a file, the new file is created in the directory in which you are now working. Users can have files of the same name that are unrelated because each is in a different directory.

Figure 3.3 illustrates a typical hierarchical directory structure.

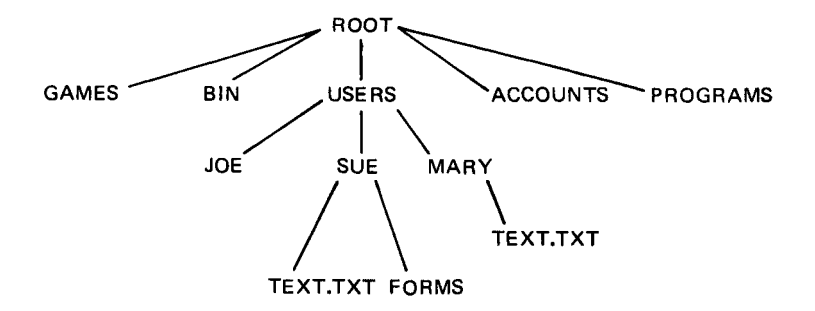

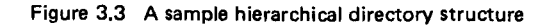

3-7

The ROOT directory is the first level in the directory structure. You can create subdirectories from the ROOT by using the MKDIR command (refer to Chapter 5, MS-DOS Commands, for information on MKDIR). In this example, five subdirectories of ROOT have been created. These include:

- A directory of games, named GAMES
- A directory of all external commands, named BIN (refer to Chapter 4, Learning About Commands, for more information on the BIN directory)
- A USER directory containing separate subdirectories for all users of the system
- A directory containing accounting information, named AC-COUNTS
- A directory of programs, named PROGRAMS

Joe, Sue, and Mary each have their own directories which are subdirectories of the USER directory. Sue has a subdirectory under the  $\USER\SUE$  directory named FORMS. Sue and Mary have files in their directories, each named TEXT.TXT. Notice that Mary's text file is unrelated to Sue's.

This organization of files and directories is not important if you only work with files in your own directory, but, if you work with someone else or on several projects at one time, the hierarchical directory structure becomes extremely useful. For example, you could get a list of the files in Sue's FORMS directory by typing:

DIR \ USER \ SUE \ FORMS

Note that the back slash mark  $(\)$  is used to separate directories from other directories and files.

To find out what files Mary has in her directory, you could type:

 $DIR \ \backslash \ USER \setminus MARY$ 

## FILENAMES AND PATHS

When you use hierarchical directories, you must tell MS-DOS where the files are located in the directory structure. Both Mary and Sue, for example, have files named TEXT.TXT. Each will have to tell MS-DOS in which directory her file resides if she wants to access it. This is done by giving MS-DOS a pathname to the file.

### Pathnames

A simple filename is a sequence of characters that can optionally be preceded by a drive designation and followed by an extension. A pathname is a sequence of directory names followed by a simple filename, each separated from the previous one by a slash  $(\)$ .

The syntax of pathnames is:

```
[<d>:] [<directory>] \setminus [<directory...>] \setminus [<filename>]
```

If a pathname begins with a slash, MS-DOS searches for the file beginning at the root (or top) of the tree; otherwise, MS-DOS begins at the user's current directory, known as the working directory, and searches downward from there. The pathname of Sue's TEXT.TXT file is  $\USER\SUE\TEXT.TXT$ .

When you are in your working directory, a filename and its corresponding pathname may be used interchangeably. The following list shows some sample names:

\

Indicates the root directory.

\ PROGRAMS

Sample directory under the root directory containing program files.

 $\ \ USER \ \ MARY \ \ FORMS \ \ 1A$ 

A typical full pathname. This one happens to be a file named 1A in the directory named FORMS belonging to the USER named MARY.

USER \ SUE

A relative pathname; it names the file or directory SUE in subdirectory USER of the working directory. If the working directory is the root  $(\)$ , it names  $\BIN\SUE$ .

### TEXT.TXT

Name of a file or directory in the working directory.

MS-DOS provides special shorthand notations for the working directory and the parent directory (one level up) of the working directory. For example, in the sample of a hierarchical directory structure in this chapter, the parent of the directory JOE is USER.

. (single period)

This shorthand notation indicates the name of the working directory in all hierarchical directory listings and is automatically created by MS-DOS. For example, if your working directory is JOE and you issue the DIR command, MS-DOS displays a single period to represent your working directory instead of the filename.

.. (double period)

This is the shorthand notation for the working directory's parent directory. In the above example, MS-DOS displays a double period to represent the parent directory USER. You may use the double period when specifying a path to MS-DOS as a shorthand way of telling MS-DOS to go back one directory level. For example, if your working directory is JOE and you wish to find the file FORMS in USER SUE's directory, you can specify this in either of two ways:

**USER \ SUE \ FORMS** 

or

... SUE \ FORMS

The double period causes MS-DOS to go back one level and to continue the path from there.

**Pathing and External Commands** – External commands reside on disks as program files. They must be read from the disk before they execute. (For more information on external commands, refer to Chapter 4, Learning About Commands.)

When you are working with more than one directory, it is convenient to put all MS-DOS external commands into a separate directory so they do not clutter your other directories. When you issue an external command to MS-DOS, MS-DOS immediately checks your working directory to find that command. You must tell MS-DOS in which directory these external commands reside. This is done with the PATH command.

For example, if you are in a working directory named  $\ BIN \ PROG$ , and all MS-DOS external commands are in  $\ BIN$ , you must tell MS-DOS to choose the  $\ BIN$  path to find the FORMAT command. The command

 $\mathbf{PATH}\,\setminus\mathbf{BIN}$ 

tells MS-DOS to search in your working directory and the  $\ BIN$ 

directory for all commands. You only have to specify this path once to MS-DOS during your terminal session. MS-DOS will now search in  $\ BIN$  for the external commands. If you want to know what the current path is, type the word PATH and the current value of PATH will be printed.

For more information on the MS-DOS command PATH, refer to Chapter 5, MS-DOS Commands.

THIS PAGE INTENTIONALLY LEFT BLANK
**Pathing and Internal Commands** – Internal commands are the simplest, most commonly used commands. They execute immediately because they are incorporated into the command processor. (For more information on internal commands, refer to Chapter 4, Learning About Commands.)

Some internal commands can use paths. The four commands, COPY, DIR, DEL, and TYPE, have greater flexibility when you specify a pathname after the command.

COPY <pathname pathname>

If the second pathname to COPY is a directory, all files are copied into that directory. The first pathname may only specify files in the working directory.

DEL <pathname>

If the pathname is a directory, all the files in that directory are deleted. Note: The prompt "Are you sure (Y/N)?" is displayed if you try to delete a path. Type Y to complete the command, or type N for the command to abort.

DIR <pathname>

Displays the directory for a specific path.

TYPE <pathname>

You must specify a file in a path for this command. MS-DOS will display the file on your screen in response to the TYPE pathname command.

### **DISPLAYING YOUR WORKING DIRECTORY**

All commands are executed while you are in your working directory. You can find out the name of the directory you are in by issuing the MS-DOS command CHDIR (Change Directory) with no options. For example, if your current directory is  $\USER\JOE$ , when you type:

#### CHDIR<RETURN>

you will see:

 $A:\ \backslash\ USER \setminus JOE$ 

This is your current drive designation plus the working directory ( $\setminus$  USER  $\setminus$  JOE).

If you now want to see what is in the  $\USER\JOE$  directory, you can issue the MS-DOS command DIR. The following is an example

of the display you might receive from the DIR command for a subdirectory:

Volume in drive A has no ID Directory of A:  $\ USER \ JOE$ 

| •     |           | <dir></dir> |        | 5-09-83    | 10:09a |
|-------|-----------|-------------|--------|------------|--------|
| ••    |           | <dir></dir> |        | 5-09-83    | 10:09a |
| TEXT  |           | <dir></dir> |        | 5-09-83    | 10:09a |
| FILE1 | COM       |             | 5243   | 5-04-83    | 9:30a  |
|       | 4 File(s) |             | 250518 | bytes free |        |

A volume ID for this disk was not assigned when the disk was formatted. Note that MS-DOS lists both files and directories in this output. As you can see, Joe has another directory in this tree structure named TEXT. The '.' indicates the working directory  $\USER\JOE$ , and '. .' is the shorthand notation for the parent directory  $\USER$ . FILE1. COM is a file in the  $\USER\JOE$  directory. All of these directories and files reside on the disk in drive A.

Because files and directories are listed together (see previous display), MS-DOS does not allow you to give a subdirectory the same name as a file in that directory. For example, if you have a path BIN USER JOE where JOE is a subdirectory, you cannot create a file in the USER directory named JOE.

### **CREATING A DIRECTORY**

To create a subdirectory in your working directory, use the MKDIR (Make Directory) command. For example, to create a new directory named NEWDIR under your working directory, simply type:

### MKDIR NEWDIR

After this command is executed by MS-DOS, a new directory exists in your tree structure under your working directory. You can also make directories anywhere in the tree structure by specifying MKDIR and then a pathname. MS-DOS automatically creates the . and . . entries in the new directory.

To put files in the new directory, use the MS-DOS Line Editor, EDLIN. Chapter 7, Line Editor (EDLIN), describes how to use EDLIN to create and save files.

#### CHANGING YOUR WORKING DIRECTORY

Changing from your working directory to another directory is very easy in MS-DOS. Simply issue the CHDIR (Change Directory) command and supply a pathname. For example:

A:CHDIR \ USER

changes the working directory from  $\USER\JOE$  to  $\USER$ . You can specify any pathname after the command to "travel" to different branches and leaves of the directory tree. The command "CHDIR . ." will always put you in the parent directory of your working directory.

#### **REMOVING A DIRECTORY**

To delete a directory in the tree structure, use the MS-DOS RMDIR (Remove Directory) command. For example, to remove the directory NEWDIR from the working directory, type:

RMDIR NEWDIR

Note that the directory NEWDIR must be empty except for the . and . . entries before it can be removed; this will prevent you from accidentally deleting files and directories. You can remove any directory by specifying its pathname. To remove the  $\BIN\USER\JOE$  directory, make sure that it has only the . and . . entries, then type:

RMDIR \ BIN \ USER \ JOE

To remove all the files in a directory (except for the . and . . entries), type DEL and then the pathname of the directory. For example, to delete all files in the BIN USER SUE directory, type:

 $\mathbf{DEL} \ \backslash \ \mathbf{BIN} \ \backslash \ \mathbf{USER} \ \backslash \ \mathbf{SUE}$ 

You cannot delete the . and . . entries. They are created by MS-DOS as part of the hierarchical directory structure.

In the next chapter, you will learn about MS-DOS commands.

T \* , · ~ ~

### LEARNING ABOUT COMMANDS

#### **GENERAL INFORMATION**

Commands are a way of communicating with the computer. By entering MS-DOS commands at your terminal, you can ask the system to perform useful tasks:

- Compare, copy, display, delete, and rename files
- Copy and format disks
- Execute system programs such as EDLIN, as well as your own programs
- Analyze and list directories
- Enter date, time, and remarks
- Set various printer and screen options
- Copy MS-DOS system files to another disk
- Request MS-DOS to wait for a specific period of time

#### **TYPES OF MS-DOS COMMANDS**

There are two types of MS-DOS commands: internal commands and external commands.

#### **Internal Commands**

Internal commands are the simplest, most commonly used commands. You cannot see these commands when you do a directory listing on your MS-DOS disk; they are part of the command processor. When you type these commands, they execute immediately. The following internal commands are described in Chapter 5:

| BREAK      | DEL (ERASE) | MKDIR (MD)   | SET    |
|------------|-------------|--------------|--------|
| CHDIR (CD) | DIR         | PATH         | SHIFT  |
| CLS        | ECHO        | PAUSE        | TIME   |
| COPY       | EXIT        | PROMPT       | TYPE   |
| CTTY       | FOR         | REM          | VER    |
| DATE       | GOTO        | REN (RENAME) | VERIFY |
|            | IF          | RMDIR (RD)   | VOL    |

#### **External Commands**

External commands reside on disk as program files. They must be read from disk before they can execute. If the disk containing the command is not in the drive, MS-DOS will not be able to find and execute the command.

Any filename with a filename extension of .COM, .EXE or .BAT is considered an external command. For example, the program FORMAT.COM is an external command. Because all external commands reside on disk, you can create commands and add them to the system. Programs that you create with most languages (including assembly language) will be .EXE (executable files).

When you enter an external command, do not include its filename extension. The following external commands are described in Chapter 5:

| BACKUP   | LOCATE  |
|----------|---------|
| CHKDSK   | MORE    |
| CIPHER   | PRINT   |
| CONFIG   | RDCPM   |
| DISKCOPY | RECOVER |
| FIND     | SORT    |
| FORMAT   | SYS     |
|          |         |

#### COMMAND OPTIONS

Options can be included in your MS-DOS commands to specify additional information to the system. If you do not include some options, MS-DOS provides a default value. Refer to individual command descriptions in Chapter 5 for the default values.

The following is the format of all MS-DOS commands:

Command [options...]

where:

d:

Refers to the disk drive designation.

filename

Refers to any valid name for a disk file, including an optional filename extension. The filename option does not refer to a device or to a disk drive designation.

.ext

Refers to an optional filename extension consisting of a period and 1-3 characters. When used, filename extensions immediately follow filenames. filespec

Refers to an optional drive designation, a filename, and an optional three letter filename extension in the following format:

[<d:>] < filename > [<.ext>]

pathname

Refers to a pathname or filename in the following format:

 $[<directory>] \setminus [<directory...>] \setminus [<filename>]$ 

switches

Switches are options that control MS-DOS commands. They are preceded by a forward slash (for example, /P).

arguments

Provide more information to MS-DOS commands. You usually choose between arguments; for example, ON or OFF.

# COMMON ENTRY CONVENTIONS

The following information applies to all MS-DOS commands:

- 1. Commands are usually followed by one or more options.
- 2. Commands and options may be entered in uppercase of lowercase, or a combination of keys.
- 3. Commands and options must be separated by delimiters. Because they are easiest, you will usually use the space and comma as delimiters. For example:

DEL MYFILE.OLD NEWFILE.TXT RENAME,THISFILE THATFILE

You can also use the semicolon (;), the equal sign (=), or the tab key as delimiters in MS-DOS commands. (In this manual, we use a space as the delimiter in commands.)

- 4. Do not separate a file specification with delimiters, since the colon and the period already serve as delimiters.
- 5. When instructions say "Press any key," you can press any alpha (A-Z) or numeric (0-9) key.
- 6. You must include the filename extension when referring to a file that already has a filename extension.
- 7. You can abort commands when they are running by pressing <CONTROL-C>.

- 8. Commands take effect only after you have pressed the  $\langle CR \rangle$  key.
- 9. Wild cards (global filename characters) and device names (for example, PRN or CON) are not allowed in the names of any commands.
- 10. When commands produce a large amount of output on the screen, the display automatically scrolls to the next screen. You can press <CONTROL-S> to suspend the display. Press any key to resume the display on the screen.
- 11. MS-DOS editing and function keys can be used when entering commands. Refer to Chapter 6, MS-DOS Editing and Function Keys, for a complete description of these keys.
- 12. The prompt from the command processor is the default drive designation plus a greater-than (>) sign; for example, A>.
- 13. Disk drives will be referred to as source drives and destination drives. A source drive is the drive you transfer information from; a destination drive is the drive you transfer information to.

### **BATCH PROCESSING**

Often you may find yourself typing the same sequence of commands over and over to perform some commonly used task. With MS-DOS, you can put the command sequence into a special file, called a batch file, and execute the entire sequence simply by typing the name of the batch file. "Batches" of your commands in such files are processed as if they were typed at a terminal. Each batch file must be named with the .BAT extension, and is executed by typing the filename without its extension.

You can create a batch file by using the Line Editor (EDLIN) or by typing the COPY command. Refer to the Creating an AUTOEXEC.BAT File section later in this chapter for more information on using the COPY command to create a batch file.

Two MS-DOS commands are available for use expressly in batch files: REM and PAUSE. REM permits you to include remarks and comments in your batch files without these remarks being executed as commands. PAUSE prompts you with an optional message and permits you to either continue or abort the batch process at a given point. REM and PAUSE are described in detail in Chapter 5. Batch processing is useful if you want to execute several MS-DOS commands with one batch command, such as when you format and check a new disk. For example, a batch file for this purpose might look like this:

- 1: REM This is a file to check new disks
- 2: REM It is named NEWDISK.BAT
- 3: PAUSE Insert new disk in drive B:
- 4: FORMAT B:
- 5: DIR B:
- 6: CHKDSK B:

To execute this .BAT file, simply type the filename without the .BAT extension:

#### NEWDISK

The result is the same as if each of the lines in the .BAT file was entered at the terminal as individual commands.

Figure 4.1 illustrates the 3 steps used to write, save, and execute an MS-DOS batch file.

The following list contains information that you should read before you execute a batch process with MS-DOS.

- 1. Do not enter the filename BATCH (unless the name of the file you want to execute is BATCH.BAT).
- 2. Enter only the filename to execute the batch file; do not enter the filename extension.
- 3. The commands in the file named <filename>.BAT are executed.
- 4. If you press <CONTROL-C> while in batch mode, this prompt appears:

Terminate batch job (Y/N)?

If you press Y, the remainder of the commands in the batch file are ignored and the system prompt appears.

If you press N, only the current command ends and batch processing continues with the next command in the file.

- 5. If you remove the disk containing a batch file being executed, MS-DOS prompts you to insert it again before the next command can be read.
- 6. The last command in a batch file may be the name of another batch file. This allows you to call one batch file from another when the first is finished.

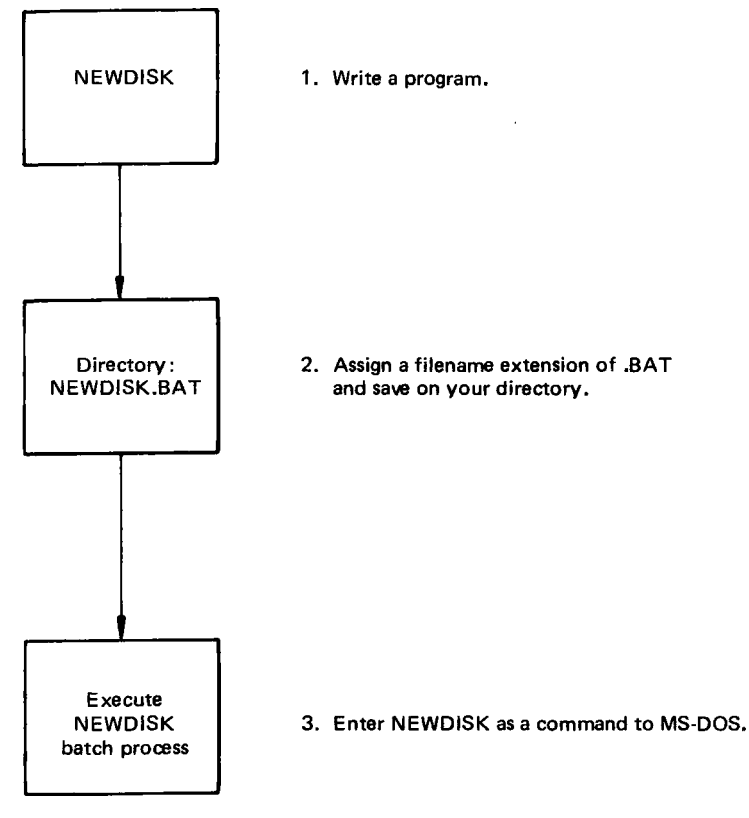

Figure 4.1 MS-DOS batch file steps

### THE AUTOEXEC.BAT FILE

As discussed in Chapter 2, an AUTOEXEC.BAT file allows you to automatically execute programs when you start MS-DOS. Automatic Program Execution is useful when you want to run a specific application package under MS-DOS, or when you want MS-DOS to execute a batch program automatically each time you start the system. You can avoid loading two separate disks to perform either of these tasks by using an AUTOEXEC.BAT file. When you start MS-DOS, the command processor searches the MS-DOS disk for a file named AUTOEXEC.BAT. The AUTOEXEC. BAT file is a batch file that is automatically executed each time you start the system.

If MS-DOS finds the AUTOEXEC.BAT file, the file is immediately executed by the command processor and the date and time prompts are bypassed.

If MS-DOS does not find an AUTOEXEC.BAT file when you first load the MS-DOS disk, then the date and time prompts are issued. Figure 4.2 illustrates how MS-DOS uses the AUTOEXEC.BAT file.

#### CREATING AN AUTOEXEC.BAT FILE

To see how to create an AUTOEXEC.BAT file, assume that each time you start MS-DOS, you want to automatically load BASIC and run a program called MENU. You could create an AUTOEXEC. BAT file as follows:

1. Type:

COPY CON: AUTOEXEC.BAT

This statement tells MS-DOS to copy the information from the console (keyboard) into the AUTOEXEC.BAT file. Note that the AUTOEXEC.BAT file must be created in the root directory of your MS-DOS disk.

2. Now type:

BASIC MENU

This statement goes into the AUTOEXEC.BAT file. It tells MS-DOS to load BASIC and run the MENU program whenever MS-DOS is started.

- 3. Press the <CONTROL-Z> key; then press the <CR> key to put the command BASIC MENU in the AUTOEXEC.BAT file.
- 4. The MENU program will now run automatically whenever you start MS-DOS.

To run your own BASIC program, enter the name of your program in place of MENU in the second line of the example. You can enter any MS-DOS command or series of commands in the AUTOEXEC.BAT file.

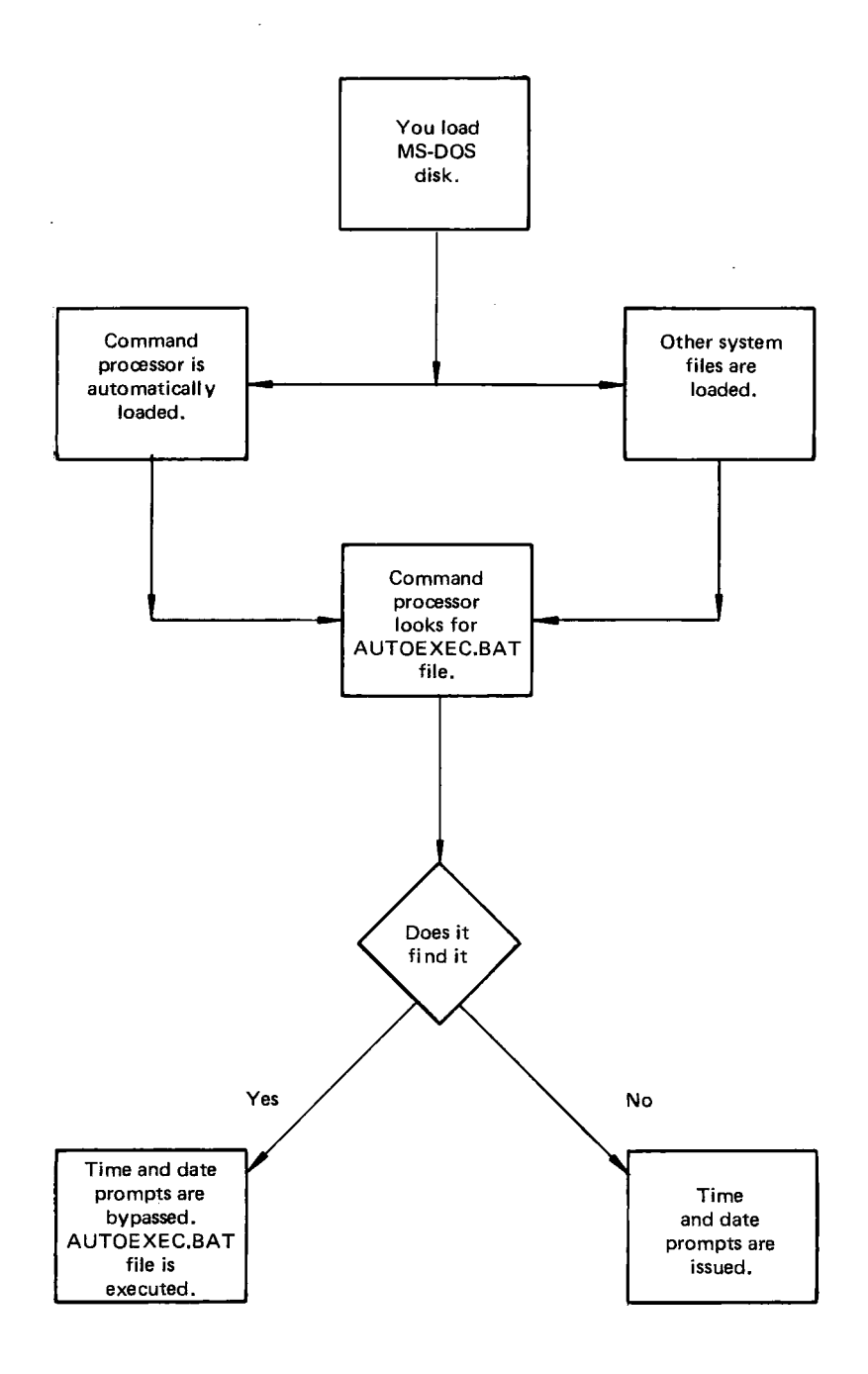

Figure 4.2 How MS-DOS uses the AUTOEXEC.BAT file

.

NOTE: Remember that if you use an AUTOEXEC.BAT file, MS-DOS does not prompt you for a current date and time unless you include the DATE and TIME commands in the AUTOEXEC.BAT file. You should include these two commands in your AUTOEXEC.BAT file, since MS-DOS uses this information to keep your directory current.

# CREATING A .BAT FILE WITH REPLACEABLE PARAMETERS

There may be times when you want to create an application program and run it with different sets of data. This data may be stored in various MS-DOS files.

When used in MS-DOS commands, a parameter is an option that you define. With MS-DOS, you can create a batch (.BAT) file with dummy (replaceable) parameters. These parameters, named %0-%9, can be replaced by values supplied when the batch file executes.

For example, when you type the command line COPY CON MYFILE.BAT, the next lines you type are copied from the console to a file named MYFILE.BAT on the default drive:

A>COPY CON MYFILE.BAT COPY %1.MAC %2.MAC TYPE %2.PRN TYPE %0.BAT

Now, press  $\langle CONTROL-Z \rangle$  and then press  $\langle CR \rangle$ . MS-DOS responds with this message:

1 File(s) copied A>

The file MYFILE.BAT, which consists of three commands, now resides on the disk in the default drive.

The dummy parameters %1 and %2 are replaced sequentially by the parameters you supply when you execute the file. The dummy parameter %0 is always replaced by the drive designator, if specified, and the filename of the batch file (for example, MYFILE).

NOTE: Up to 10 dummy parameters (%0-%9) can be specified. Refer to the MS-DOS command SHIFT in Chapter 5 if you wish to specify more than 10 parameters. Also, if you use the percent sign as part of a filename within a batch file, you must type it twice. For example, to specify the file ABC%.EXE, you must type it as ABC%%.EXE in the batch file.

#### **EXECUTING A .BAT FILE**

To execute the batch file MYFILE.BAT and to specify the parameters that will replace the dummy parameters, you must enter the batch filename (without its extension) followed by the parameters you want MS-DOS to substitute for %1, %2, etc.

Remember that the file MYFILE.BAT consists of 3 lines:

COPY %1.MAC %2.MAC TYPE %2.PRN TYPE %0.BAT

To execute the MYFILE batch process, type:

MYFILE A:PROG1 B:PROG2

MYFILE is substituted for %0, A:PROG1 for %1, and B:PROG2 for %2.

The result is the same as if you had typed each of the commands in MYFILE with their parameters, as follows:

COPY A:PROG1.MAC B:PROG2.MAC TYPE B:PROG2.PRN TYPE MYFILE.BAT

The following table illustrates how MS-DOS replaces each of the above parameters:

| BATCH    | PARAMETER1 (%0) | PARAMETER2 (%1) | PARAMETER3 (%2)        |
|----------|-----------------|-----------------|------------------------|
| FILENAME | (MYFILE)        | (PROG1)         | (PROG2)                |
| MYFILE   | MYFILE.BAT      | PROG1.MAC       | PROG2.MAC<br>PROG2.PRN |

Remember that the dummy parameter %0 is always replaced by the drive designator (if specified) and the filename of the batch file.

#### INPUT AND OUTPUT

MS-DOS always assumes that input comes from the keyboard and output goes to the terminal screen. However, the flow of command input and output can be redirected. Input can come from a file rather than a terminal keyboard, and output can go to a file or to a line printer instead of to the terminal. In addition, "pipes" can be created that allow output from one command to become the input to another. Redirection and pipes are discussed in the next sections.

#### **REDIRECTING YOUR OUTPUT**

Most commands produce output that is sent to your terminal. You can send this information to a file by using a greater-than sign (>) in your command. For example, the command

#### DIR

displays a directory listing of the disk in the default drive on the terminal screen. The same command can send this output to a file named MYFILES by designating the output file on the command line:

#### DIR >MYFILES

If the file MYFILES does not already exist, MS-DOS creates it and stores your directory listing in it. If MYFILES already exists, MS-DOS overwrites what is in the file with the new data.

If you want to append your directory or a file to another file (instead of replacing the entire file), two greater-than signs (>>) can be used to tell MS-DOS to append the output of the command (such as directory listing) to the end of a specified file. The command

#### DIR >>MYFILES

appends your directory listing to a currently existing file named MYFILES. If MYFILES does not exist, it is created.

It is often useful to have input for a command come from a file rather than from a terminal. This is possible in MS-DOS by using a less-than sign ( $\leq$ ) in your command. For example, the command

SORT <NAMES> LIST1

sorts the file NAMES and sends the sorted output to a file named LIST1.

# FILTERS

A filter is a command that reads your input, transforms it in some way, and then outputs it, usually to your terminal or to a file. In this way, the data is said to have been "filtered" by the program. Since filters can be put together in many different ways, a few filters can take the place of a large number of specific commands.

MS-DOS filters include CIPHER, FIND, MORE, and SORT, and perform the following functions:

CIPHER

Encrypts/decrypts a file.

FIND

Searches for a constant string of text in a file.

MORE

Takes standard terminal output and displays it, one screen at a time.

SORT

Sorts text.

You can see how these filters are used in the next section.

#### **COMMAND PIPING**

If you want to give more than one command to the system at a time, you can "pipe" commands to MS-DOS. For example, you may occasionally need to have the output of one program sent as the input to another program. A typical case would be a program that produces output in columns. It could be desirable to have this columnar output sorted.

Piping is done by separating commands with the pipe separator, which is the vertical bar symbol (1). For example, the command

DIR + SORT

gives you an alphabetically sorted listing of your directory. The vertical bar causes all output generated by the left side of the bar to be sent to the right side of the bar for processing.

Piping can also be used when you want to output to a file. If you want your directory sorted and sent to a new file (for example, DIREC.FIL), you could type:

DIR | SORT >DIREC.FIL

MS-DOS creates a file named DIREC.FIL on your default drive. DIREC.FIL contains a sorted listing of the directory on the default drive, since no other drive was specified in the command. To specify a drive other than the default drive, type:

DIR | SORT >B:DIREC.FIL

This sends the sorted data to a file named DIREC.FIL on drive B.

A pipeline may consist of more than two commands. For example,

DIR + SORT + MORE

sorts your directory, shows it to you one screen at a time, and puts "--MORE--" at the bottom of your screen when there is more output to be seen.

You will find many uses for piping commands and filters. You will also find more information on using filters in the next chapter, MS-DOS Commands. . . ( i. -1

#### **MS-DOS COMMANDS**

This section describes each of the MS-DOS commands, arranged in alphabetical order for quick reference. Certain commands are used only if you are writing batch programs. These commands, ECHO, FOR, GOTO, IF, and SHIFT, are noted as batch processing commands in the description. The individual command descriptions are preceded by a table summarizing the complete set.

Before studying or using any of the commands, be sure to become familiar with the notations that indicate how to format a command. (The notations were explained in an earlier chapter, but are important enough to repeat.)

- Words shown in capital letters are required entries. These words are called keywords and must be entered exactly as shown. You can enter these keywords in any combination of upper/lowercase; MS-DOS converts all keywords to uppercase.
- You supply the text for any items enclosed in angle brackets (< >). For example, you should enter the name of your file when <filename > is shown in the format.
- Items in square brackets ([]) are optional. If you include optional information, do not include the square brackets, only the information within the brackets.
- An ellipsis ( . . . ) indicates that you may repeat an item as many times as you want.
- You must include all punctuation where shown (with the exception of square brackets), such as commas, equal signs, question marks, colons, or slashes.

#### MS-DOS COMMAND SUMMARY

| Name<br>(Synonym) | Purpose                                                                                | Syntax                                                                                                    |
|-------------------|----------------------------------------------------------------------------------------|----------------------------------------------------------------------------------------------------|
| BACKUP            | Copies fixed disk to flexible disks                                                    | BACKUP                                                                                                    |
| BREAK             | Sets CONTROL-C check                                                                   | BREAK ON<br>BREAK OFF                                                                                                    |
| CHDIR<br>(CD)     | Changes directories; prints working directory                                          | CHDIR [pathname]                                                                                                    |
| CHKDSK            | Scans the directory of the default or des-<br>ignated drive and checks for consistency | CHKDSK [d:] <filespec> [/F] [/V]</filespec>                                                                                                    |
| CIPHER            | Encrypts/decrypts a file                                                               | CIPHER <keyword> [<filename>]</filename></keyword>                                                                                                 |
| CLS               | Clears screen                                                                          | CLS                                                                                                    |
| CONFIG            | Defines configuration information                                                      | CONFIG                                                                                                    |
| СОРУ              | Copies file(s) specified                                                               | COPY <filespec> [filespec] [pathname]<br/>[pathname] [/V]</filespec>                                                                               |
| CTTY              | Changes console TTY                                                                    | CTTY \DEV\DEV                                                                                                    |
| DATE              | Displays and sets date                                                                 | DATE [ <mm>-<dd>-<yy>]</yy></dd></mm>                                                                                                    |
| DEL<br>(ERASE)    | Deletes file(s) specified                                                              | DEL [filespec] [pathname]                                                                                                    |
| DIR               | Lists requested directory entries                                                      | DIR [filespec] [pathname] [/P] [/W]                                                                                                    |
| DISKCOPY          | Copies disks                                                                           | DISKCOPY [d:] [d:]                                                                                                    |
| ЕСНО              | Turns batch file echo feature on/off                                                   | ECHO [ON message]<br>ECHO [OFF message]                                                                                                    |
| EXIT              | Exits command and returns to lower level                                               | EXIT                                                                                                    |
| FIND              | Searches for a constant string of text                                                 | $\label{eq:FIND field} FIND \ \ \ \ \ \ \ \ \ \ \ \ \ \ \ \ \ \ \$                                                                                 |
| FOR               | Batch command extension                                                                | For batch processing:<br>FOR %% <c> IN <set> DO <command/><br/>For interactive processing:<br/>FOR %<c> IN <set> DO <command/></set></c></set></c> |
| FORMAT            | Formats a disk to receive MS-DOS file<br>• fixed disk<br>• flexible disk               | FORMAT [d] : [/V]<br>FORMAT [d:] [/V /J /D /I /O /S]                                                                                               |
| GOTO              | Batch command extension                                                                | GOTO <abel></abel>                                                                                                    |
| IF                | Batch command extension                                                                | IF <condition> <command/></condition>                                                                                                    |

#### MS-DOS COMMAND SUMMARY (Cont.)

| Name<br>(Synonym) | Purpose                                                            | Syntax                                                                        |
|-------------------|--------------------------------------------------------------------|-------------------------------------------------------------------------------|
| LOCATE            | Converts executable files to binary format                         | LOCATE <filespec> [d:] [<filename><br/>[&lt;.ext&gt;] ]</filename></filespec> |
| MKDIR<br>(MD)     | Makes a directory                                                  | MKDIR <pathname></pathname>                                                   |
| MORE              | Displays output one screen at a time                               | MORE                                                                          |
| PATH              | Sets a command search path                                         | PATH [ <pathname>[;<pathname>]]</pathname></pathname>                         |
| PAUSE             | Pauses for input in a batch file                                   | PAUSE [comment]                                                               |
| PRINT             | Background print feature                                           | PRINT [ [filespec] [/T] [/C] [/P] ]                                           |
| PROMPT            | Designates command prompt                                          | PROMPT [ <prompt-text>]</prompt-text>                                         |
| RECOVER           | Recovers a bad disk                                                | RECOVER <filename><br/>RECOVER <d:></d:></filename>                           |
| REM               | Displays a comment in a batch file                                 | REM [comment]                                                                 |
| REN<br>(RENAME)   | Renames first file as second file                                  | REN <filespec> <filename></filename></filespec>                               |
| RDCPM             | Transfers CP/M files to an MS-DOS formatted disk                   | RDCPM DIR d:<br>RDCPM d: filename [d:]                                        |
| RMDIR<br>(RD)     | Removes a directory                                                | RMDIR [d:] <pathname></pathname>                                              |
| SET               | Sets one string value to another                                   | SET [ <string =="" string="">]</string>                                       |
| SHIFT             | Increases number of replaceable param-<br>eters in batch process   | SHIFT                                                                         |
| SORT              | Sorts data alphabetically, forward or backward                     | SORT [/R] [/+n]                                                               |
| SYS               | Transfers MS-DOS system files from drive A: to the drive specified | SYS <d>:</d>                                                                  |
| TIME              | Displays and sets time                                             | TIME [ <hh>[:<mm>] ]</mm></hh>                                                |
| TYPE              | Displays the contents of file specified                            | TYPE <filespec></filespec>                                                    |
| VER               | Prints MS-DOS version number                                       | VER                                                                           |
| VERIFY            | Verifies writes to disk                                            | VERIFY [ON]<br>VERIFY [OFF]                                                   |
| VOL               | Prints volume identification number                                | VOL [d:]                                                                      |

### BACKUP

NAME

BACKUP

TYPE

External

# PURPOSE

Copies the contents of one of the logical fixed disks in the source drive to flexible disks; also restores the fixed disk.

# SYNTAX

### BACKUP

# COMMENTS

Before copying begins, BACKUP asks for the source and destination drive designations, the 6-character volume ID (label) to be placed on each flexible disk, and if write with verify is to be performed.

After answering the questions, insert a formatted flexible disk in the destination disk drive and press  $\langle CR \rangle$  to start the copy. (The flexible disks must be formatted using no switches.) As soon as one flexible disk is filled, BACKUP prompts you to insert the next disk.

NOTE: BACKUP copies the entire contents of one logical fixed disk. If you only want to copy selected files, use the COPY command.

To restore the fixed disk, simply reverse the copy: specify the flexible disk drive as the source and the fixed disk drive as the destination. Messages are displayed if the ID you enter does not match the ID on the flexible disk or if you insert a flexible disk out of sequence.

#### BREAK

#### NAME

BREAK

#### TYPE

Internal

#### PURPOSE

Sets CONTROL-C check.

#### SYNTAX

BREAK ON BREAK OFF

#### COMMENTS

If you are running an application program that uses CONTROL-C function keys, you will want to turn off the MS-DOS CONTROL-C function so that when you press <CONTROL-C> you affect your program and not the operating system. Specify BREAK OFF to turn off CONTROL-C and BREAK ON when you have finished running your application program and are using MS-DOS.

# CHDIR

### NAME

### CHDIR (CHANGE DIRECTORY)

# TYPE

Internal

### SYNONYM

 $\mathbf{C}\mathbf{D}$ 

### PURPOSE

Changes directory to a different path; displays current (working) directory.

### SYNTAX

CHDIR [pathname]

# COMMENTS

If your working directory is BIN USER JOE and you want to change your path to another directory (such as BIN USER JOE FORMS), type:

CHDIR \ BIN \ USER \ JOE \ FORMS

and MS-DOS puts you in the new directory. A shorthand notation is also available with this command:

CHDIR . .

This command always puts you in the parent directory of your working directory.

CHDIR used without a pathname displays your working directory. If your working directory is  $BIN \cup USER \cup JOE$  on drive B, and you type CHDIR <CR>, MS-DOS displays:

**B:**  $\setminus$  **BIN**  $\setminus$  **USER**  $\setminus$  **JOE** 

This command is useful if you forget the name of your working directory.

### CHKDSK

### NAME

CHKDSK (CHECK DISK)

### TYPE

External

### PURPOSE

Scans the directory of the specified disk drive and checks it for consistency.

# SYNTAX

CHKDSK [d:] <filespec> [/F] [/V]

### COMMENTS

CHKDSK should be run occasionally on each disk to check for errors in the directory. If any errors are found, CHKDSK displays error messages, if any, and then a status report similar to the one below.

| 160256         | bytes total disk space  |
|----------------|-------------------------|
| 8192           | bytes in 2 hidden files |
| 512            | bytes in 2 directories  |
| 30720          | bytes in 8 user files   |
| <b>12</b> 1344 | bytes available on disk |
| 65536          | bytes total memory      |
| 53152          | bytes free              |

CHKDSK does not correct the errors found in your directory unless you specify the /F (fix) switch. Typing /V causes CHKDSK to display messages while it is running.

You can redirect the output from CHKDSK to a file. Simply type:

### CHKDSK A:>filename

The errors are sent to the filename specified. Do not use the /F switch if you redirect CHKDSK output.

The following errors are corrected automatically if you specify the /F switch:

Invalid drive specification

Invalid parameter

Invalid sub-directory entry

Cannot CHDIR to <filename> Tree past this point not processed

First cluster number is invalid entry truncated

Allocation error, size adjusted

Has invalid cluster, file truncated

Disk error reading FAT

Disk error writing FAT

<filename> contains non-contiguous blocks

All specified file(s) are contiguous

You must correct the following errors returned by CHKDSK, even if you specified the /F switch:

Incorrect DOS version

You cannot run CHKDSK on versions of MS-DOS that are not 2.0 or higher.

Insufficient memory

Processing cannot continue

There is not enough memory in your machine to process CHKDSK for this disk. You must obtain more memory to run CHKDSK.

Errors found, F parameter not specified

Corrections will not be written to disk

You must specify the /F switch if you want the errors corrected by CHKDSK.

Invalid current directory Processing cannot continue Restart the system and rerun CHKDSK.

Cannot CHDIR to root

Processing cannot continue

The disk you are checking is bad. Try restarting MS-DOS and RECOVER the disk.

<filename> is cross linked on cluster

Make a copy of the file you want to keep, and then delete both files that are cross linked.

X lost clusters found in y chains

Convert lost chains to file (Y/N)?

If you respond Y to this prompt, CHKDSK creates a directory entry and a file for you to resolve this problem (files created by CHKDSK are named FILEnnnnnnn).

CHKDSK then displays:

X bytes disk space freed

If you respond N to this prompt and have not specified the /F switch, CHKDSK frees the clusters and displays:

X bytes disk space would be freed

Probable non-DOS disk

Continue (Y/N)?

The disk you are using is a non-DOS disk. You must indicate whether or not you want CHKDSK to continue processing.

Insufficient room in root directory

Erase files in root and repeat CHKDSK

CHKDSK cannot process until you delete files in the root directory.

Unrecoverable error in directory

Convert directory to file (Y/N)?

If you respond Y to this prompt, CHKDSK converts the bad directory into a file. You can then fix the directory yourself or delete it.

# CIPHER

NAME

CIPHER

# TYPE

External

# PURPOSE

Encrypts and decrypts files based on a specified keyword.

# SYNTAX

CIPHER <keyword> [<filename>]

# COMMENTS

Use this command when you want to encrypt a file for security purposes. The CIPHER command uses a keyword that must be provided when encrypting the file. To encrypt the file NSA.CIA using the keyword "SECRET," enter:

CIPHER SECRET < NSA.CIA

This displays the encrypted file (NSA.CIA) on your screen. If you want the encrypted file sent to another file, enter:

CIPHER SECRET <NSA.CIA >MYSTERY.NEW

where MYSTERY.NEW is the name of the file where you are storing the encrypted file. You may delete the original file NSA. CIA.

To decrypt the encrypted file MYSTERY.NEW, simply reverse the process:

CIPHER SECRET < MYSTERY.NEW

This command decrypts the file MYSTERY.NEW and displays it on your screen. If you want the decrypted file sent to another file, called NOSECRET.XXX, type:

CIPHER SECRET < MYSTERY.NEW >NOSECRET.XXX

NOTE: You must supply the same keyword that you encrypted the file with when you decrypt the file, or the CIPHER command will not work.

If you omit the less-than sign (<), CIPHER takes input from the keyboard and outputs to the screen. The file name is ignored. If you omit the greater-than sign (>), the encrypted file is not sent to another file but to the screeen. You can terminate either of these actions by pressing CONTROL-Z or CONTROL-C. CLS

NAME

CLS

TYPE

Internal

### PURPOSE

Clears the terminal screen.

# SYNTAX

CLS

### COMMENTS

The CLS command causes MS-DOS to send the ANSI escape sequence ESC[2J] (that clears the screen) to the console.

#### CONFIG

#### NAME

CONFIG

#### TYPE

External

#### PURPOSE

Defines and modifies (temporarily or permanently) configuration information to MS-DOS.

#### SYNTAX

CONFIG

#### COMMENTS

Use this command to define your processing environment to MS-DOS: the type of printer and disks, any programmable function keys, and the number of retries to be performed on disk read and writes.

MS-DOS is initially set up with specific parameters. The following table shows these parameters and the changes that you can make with CONFIG.

|                                                                                                 | Initial Definition          | With CONFIG                                             |
|-------------------------------------------------------------------------------------------------|-----------------------------|---------------------------------------------------------|
| Programmable<br>Function Keys                                                                   | none                        | up to 20                                                |
| Printer                                                                                         | parallel                    | serial                                                  |
| Serial Printer<br>Interface:<br>— Stop Bits<br>— Parity<br>— Character<br>length<br>— Baud rate | 1<br>even<br>7 bits<br>9600 | 1 1/2 or 2<br>disabled or odd<br>5, 6, or 8<br>50-19200 |
| Disk                                                                                            | 2 flexible                  | 1 flexible, 1-3 fixed                                   |
| Retry/Restore<br>Counters:<br>— Flexible<br>— Fixed                                             | 5, 5<br>5, 5                | 1-9, 1-9<br>1-9, 1-9                                    |

CONFIG is made up of a series of lead-through screens. To begin, type CONFIG and you see the main function screen.

#### CONFIG

### CONFIG UTILITY

- 1) Modify Function Keys
- 2) Select Printer (Serial/Parallel)
- 3) Modify Retry/Restore Counter
- 4) Modify Serial Printer Interface
- 5) Modify Disk Configuration
- 6) Exit Program

. . .

\* Enter function

After you select the function, further screens guide you in defining your configuration. Although the screens are self-explanatory, some usage conventions should be noted.

None of the 20 programmable function keys are predefined. A single definition can be approximately 255 characters long (the exact length depends on the characters used). The definition may specify any function, but cannot include another function key (no characters in the range of 80-FF are accepted).

Function key definitions are placed in a table that can hold up to 492 characters. If more are entered a message is displayed. When you continue processing, the input definition of the key that caused the overflow is deleted, but any original contents is not.

The function keys are a convenience feature. An often-used function, for example, can be assigned to a function key and then initiated simply by pressing the key.

Assume you usually begin processing by displaying the directory on your system disk. You could assign the command DIR A: (plus the  $\langle CR \rangle$  return function) to function key 1 with CONFIG. Request function 1 from the main screen, function 2 from the function key screen, and then press F1 in response to the Enter Function Key message. You will see: Function 01:

Now, enter the command, including the < CR > function.

Function 01: DIR A: <CR>

NOTE: The control character keys with hexadecimal values from 00 through 1F are displayed between the symbols < >.

Check your definition and press the function key. (The definition always begins and ends by pressing the function key.) The key is now programmed to do a directory display. If you want to check the assignment, request the 'display definition' function.

As already discussed in Chapter 2, CONFIG must be used to define the disk system unless two flexible disks are being used. Modifications to the disk configuration parameters must be specified as "permanent," written to the operating system disk, and must be followed by a system restart. (A restart simply means turning off and on the computer.) The restart initializes the disk drives.

The Exit Program function may be used after each configuration function is performed or after all functions are completed. When requested, Exit Program displays three options.

- 1) Update O.S. disk in drive A
- 2) Return to main program
- 3) Exit CONFIG
- ATTENTION: Changes to the disk configuration must be written to disk (permanent) and must be followed by a restart. Update the disk, exit CONFIG, and then turn off and on the computer when the system prompt appears.

\* Enter function

Function 1 is used to have the new configuration parameters written to disk. If the modifications are only temporary (for a specific run, for example), use function 3; the changes are only made in memory.

If you are making permanent changes and want to also update all other copies of your operating system disk, just insert another disk in drive A and request function 1. You can repeat this procedure and update all MS-DOS operating system disks.

You seldom have errors when using CONFIG, but you may - if your operating system disk is nearing its capacity. During the last phase of a "modify disk configuration" function, CONFIG writes the changes to disk in a file called CONFIG.SYS. If the directory or the file area itself is full, you will see either of two messages:

DIRECTORY FULL DELETE A FILE FROM YOUR O.S. DISK; THEN REPEAT THIS FUNCTION.

or

#### DISK FULL DELETE OR SHORTEN A FILE FROM YOUR O.S. DISK; THEN REPEAT THIS FUNCTION.

To correct the problem, simply delete or shorten a non-essential file (a scratch or backup file, perhaps); then, request CONFIG again, go directly to the Exit Program function, and specify function 1. The configuration changes are written to disk. COPY

NAME

COPY

TYPE

Internal

#### PURPOSE

Copies one or more files to another disk. If you prefer, you can give the copies different names. This command can also copy files on the same disk.

#### SYNTAX

COPY <filespec> [filespec] [pathname] [/V]

#### COMMENTS

Before using this command, be sure the destination disk contains sufficient space for the copy.

If the second filespec option is not given, the copy is to the default drive and has the same name as the original file (first filespec option). If the first filespec is on the default drive and the second filespec is not specified, the COPY is aborted (copying files to themselves is not allowed) and MS-DOS returns the error message:

File cannot be copied onto itself 0 File(s) copied

NOTE: You cannot copy a file on flexible disk to another flexible disk using a single flexible disk drive. To copy selected files, you must first copy the files to the fixed disk and then to another flexible disk.

The second option may take three forms:

1. If the second option is a drive designation (d:) only, the original file is copied with the original filename, to the designated drive.

- 2. If the second option is a filename only, the original file is copied to a file on the default drive with the filename specified.
- 3. If the second option is a full filespec, the original file is copied to a file on the default drive with the filename specified.

The /V switch causes MS-DOS to verify that the sectors written on the destination disk are recorded properly. Although there are rarely recording errors when you run COPY, you can verify that critical data has been correctly recorded. This option causes the COPY command to run more slowly because MS-DOS must check each entry recorded on the disk.

The COPY command also allows file concatenation (joining) while copying. Concatenation is accomplished by simply listing any number of files as options to COPY, separated by "+."

For example,

COPY A.XYZ + B.COM + B:C.TXT BIGFILE.CRP

This command concatenates files named A.XYZ, B.COM, and B:C.TXT and places them in the file on the default drive called BIGFILE.CRP.

To combine several files using wild cards into one file, you could type:

COPY \*.LST COMBIN.PRN

This command would take all files with a filename extension of .LST and combine them into a file named COMBIN.PRN.

In the following example, for each file found matching \*.LST, that file is combined with the corresponding .REF file. The result is a file with the same filename but with the extension .PRN. Thus, FILE1.LST will be combined with FILE1.REF to form FILE1.PRN; then XYZ.LST with XYZ.REF to form XYZ.PRN; and so on.

COPY \*.LST + \*.REF \*.PRN
The following COPY command combines all files matching \*.LST, then all files matching \*.REF, into one file named COMBIN.PRN:

COPY \*.LST + \*.REF COMBIN.PRN

Do not enter a concatenation COPY command where one of the source filenames has the same extension as the destination. For example, the following command is an error if ALL.LST already exists:

COPY \*.LST ALL.LST

The error would not be detected, however, until ALL.LST is appended. At this point it could have already been destroyed.

COPY compares the filenames of the input file with the filename of the destination. If they are the same, that one input file is skipped, and the error message "Content of destination lost before copy" is printed. Further concatenation proceeds normally. This allows "summing" files, as in this example:

COPY ALL.LST + \*.LST

This command appends all \*.LST files, except ALL.LST itself, to ALL.LST. This command does not produce an error message and is the correct way to append files using the COPY command.

Combining and copying files is normally performed in ASCII mode. This means that the system interprets the first CONTROL-Z character in the file as an end-of-file mark. You can, however, combine binary files or binary and ASCII files. Consider the following command line where:

/A means ASCII (default)

/B means binary

[/A] [/B] <filespec>[filespec] [pathname] [/A] [/B] [/V]

If you want to combine or copy binary files, use the /B argument at the beginning of the command line. In the following example, /B tells COPY that files MASM.ABC and MASM.DEF are both binary files. The /A or /B at the beginning applies to all subsequent files in the command line until another /A or /B is found. THIS PAGE INTENTIONALLY LEFT BLANK

#### COPY/B MASM.ABC+MASM.DEF MASM.EXE

If you want to combine ASCII and binary files, use the /A or /B argument after the filename in the command line. In the following example, the ASCII file A.XYZ, the binary file B.BIN, and the ASCII file C.TXT are combined into BIGFILE.CRP. Again, the /A or /B applies to all subsequent files in the command line until another /A or /B is found.

COPY A.XYZ+B.BIN/B+B:C.TXT/A BIGFILE.CRP

A /A on the resulting file causes a CONTROL-Z to be added as the last character in that file. A /B on the resulting file means no CONTROL-Z character is added.

NOTE: Binary files output by development tools, e.g., macroassembler locate, are recognized as such by the system provided you define the extension without wild card characters. If you combine or copy these files, you do not need to include the /B argument. CTTY

.

NAME

ŧ

CTTY

## TYPE

Internal

## PURPOSE

Allows you to change the device from which you issue commands (TTY represents the console).

# SYNTAX

 $\mathbf{CTTY} \ \ \mathbf{DEV} \ \mathbf{DEV}$ 

# COMMENTS

DEV stands for "device", which is the device from which you are giving commands to MS-DOS. This command is useful if you want to change the device on which you are working. The command

 $CTTY \ \backslash DEV \backslash AUX$ 

moves all command I/O (input/output) from the current device (the console) to the AUX port, such as a printer. The command

 $\mathbf{CTTY} \ \backslash \ \mathbf{DEV} \setminus \mathbf{CON}$ 

moves I/O back to the original device (here, the console). Refer to "Illegal Filenames" in Chapter 3 for a list of valid device names to use with the CTTY command.

DATE

NAME

DATE

TYPE

Internal

#### PURPOSE

Enter or change the date known to the system. This date is recorded in the directory for any files you create or alter.

You can change the date from your terminal or from a batch file. (MS-DOS does not display a prompt for the date if you use an AUTOEXEC.BAT file, so you may want to include a DATE command in that file.)

## SYNTAX

DATE [<mm>-<dd>-<yy>]

## COMMENTS

If you type DATE, DATE responds with the message:

Current date is <mm>-<dd>-<yy> Enter new date:\_\_

Press < CR > if you do not want to change the date shown.

You can also type a particular date after the DATE command, as in:

DATE 5-9-83

In this case, you do not have to answer the "Enter new date:" prompt.

The new date must be entered using numerals only; letters are not permitted. The allowed options are:

<mm> = 1-12 <dd> = 1-31 <yy> = 80-99 or 1980-2099

The date, month, and year entries may be separated by hyphens (-) or slashes (/).

If the options or separators are not valid, DATE displays the message:

Invalid date Enter new date:\_

DATE then waits for you to enter a valid date.

#### DEL

#### NAME

DEL (DELETE)

## TYPE

Internal

#### SYNONYM

ERASE

#### PURPOSE

Deletes all files with the designated filespec.

# SYNTAX

DEL [filespec] [pathname]

#### COMMENTS

If the filespec is \*.\*, the prompt "Are you sure?" appears. If a Y or y is typed as a response, then all files are deleted as requested. You can also type ERASE for the DELETE command.

#### NAME

DIR (DIRECTORY)

#### TYPE

Internal

#### SYNTAX

DIR [filespec] [pathname] [/P] [/W]

#### PURPOSE

Lists the files in a directory.

#### COMMENTS

If you just type DIR, all directory entries on the default drive are listed. If only the drive specification is given (DIR d:), all entries on the disk in the specified drive are listed. If only a filename is entered with no extension (DIR filename), then all files with the designated filename on the disk in the default drive are listed. If you designate a file specification (for example, DIR d:filename.ext), all files with the filename specified on the disk in the drive specified are listed. In all cases, files are listed with their size in bytes and with the time and date of their last modification.

The wild card characters ? and \* (question mark and asterisk) may be used in the filename option. As examples, the following table shows equivalent command designations.

| COMMAND      | EQUIVALENT     |  |
|--------------|----------------|--|
| DIR          | DIR *.*        |  |
| DIR FILENAME | DIR FILENAME.* |  |
| DIR .EXT     | DIR *.EXT      |  |
| DIR.         | DIR *.         |  |

Two switches may be specified with DIR. The /P switch selects Page Mode. With /P, display of the directory pauses after the screen is filled. To resume display of output, press any key.

The /W switch selects Wide Display. With /W, only filenames are displayed, without other file information. Files are displayed five per line.

#### DISKCOPY

#### NAME

DISKCOPY

TYPE

External

#### PURPOSE

Copies the contents of the disk in the source drive to the disk in the destination drive.

#### SYNTAX

DISKCOPY [d:] [d:]

#### COMMENTS

The first option you specify is the source drive; the second option is the destination drive.

The disk in the destination drive must be formatted (by the same operating system and in the same format as the source disk) before using DISKCOPY.

You can specify the same drives or you may specify different drives. If the drives designated are the same, a single-drive copy operation is performed. You are prompted to insert the disks at the appropriate times. DISKCOPY waits for you to press any key before continuing.

After copying, DISKCOPY prompts:

Copy another  $(Y/N)?_{-}$ 

If you press Y, the next copy is performed on the same drives that you originally specified, after you have been prompted to insert the proper disks.

To end the COPY, press N.

Before using DISKCOPY, also consider the following command characteristics:

- If you omit both options, a single-drive copy operation is performed on the default drive.
- If you omit the second option, the default drive is used as the destination drive.
- Both disks must have the same number of physical sectors and those sectors must be the same size.
- Disks that have had a lot of file creation and deletion activity become fragmented, because disk space is not allocated sequentially. The first free sector found is the next sector allocated, regardless of its location on the disk.

A fragmented disk can cause poor performance due to delays involved in finding, reading, or writing a file. If this is the case, you must use the COPY command, instead of DISKCOPY, to copy your disk and eliminate the fragmentation.

For example:

COPY A:\*.\* B:

copies all files from the disk in drive A to the disk in drive B.

- DISKCOPY automatically determines the number of sides to copy, based on the source drive and disk.
- If disk errors are encountered during a DISKCOPY, MS-DOS displays:

DISK error while reading drive A Abort, Ignore, Retry?

Refer to Appendix B, Disk Errors, for information on this error message.

#### **ECHO**

#### NAME

ECHO

#### TYPE

Internal; Batch processing

#### PURPOSE

Turns batch echo feature on and off.

#### SYNTAX

ECHO [ON message] ECHO [OFF message]

#### COMMENTS

Normally, commands in a batch file are displayed ("echoed") on the console when they are seen by the command processor. ECHO OFF turns off this feature. ECHO ON turns the echo back on.

If ON or OFF are not specified, the current setting is displayed.

EXIT

NAME

EXIT

TYPE

Internal

## PURPOSE

Exits the program COMMAND.COM (the command processor) and returns to a previous level, if one exists.

# SYNTAX

EXIT

# COMMENTS

This command can be used when you are running an application program and want to start the MS-DOS command processor, then return to your program. For example, to look at a directory on drive B while running an application program, you must start the command processor by typing COMMAND in response to the default drive prompt:

A>COMMAND

You can now type the DIR command and MS-DOS displays the directory for the default disk. When you type EXIT, you return to the previous level (your application program).

FIND

NAME

FIND

TYPE

External

## PURPOSE

Searches for a specific string of text in a file or files.

# SYNTAX

FIND [/V /C /N] <string> [<filename...>]

## COMMENTS

FIND is a filter that takes as options a string and a series of filenames. It displays all lines that contain a specified string from the files specified in the command line.

If no files are specified, FIND takes the input on the screen and displays all lines that contain the specified string.

These switches can be used with FIND:

/V

This switch causes FIND to display all lines not containing the specified string.

/C

This switch causes FIND to display only the count of lines that contained a match in each of the files.

/N

This switch causes each line to be preceded by its relative line number in the file.

The string should be enclosed in quotes. For example,

FIND "Fool's Paradise" BOOK1.TXT BOOK2.TXT

displays all lines from BOOK1.TXT and BOOK2.TXT (in that order) that contain the string "Fool's Paradise." The command

DIR B: | FIND /V "DAT"

causes MS-DOS to display all names of the files on the disk in drive B that do not contain the string DAT. Type double quotes around a string that already has quotes in it.

When an error is detected, FIND responds with one of the following error messages:

- Incorrect DOS version FIND only runs on versions of MS-DOS that are 2.0 or higher.
- FIND: Invalid number of parameters

You did not specify a string when issuing the FIND command.

- FIND: Syntax error You typed an illegal string when issuing the FIND command.
- FIND: File not found <filename>

The filename you have specified does not exist or FIND cannot find it.

FIND: Read error in <filename> An error occurred when FIND tried to read the file specified in the command.

FIND: Invalid parameter <option-name> You specified an option that does not exist. FOR

NAME

FOR

TYPE

Internal; Batch processing

#### PURPOSE

Command extension used in batch and interactive file processing.

## SYNTAX

• For batch processing:

FOR %%<c> IN <set> DO <command>

• For interactive processing:

FOR %<c> IN <set> DO <command>

## COMMENTS

<c> can be any character except 0, 1, 2, 3, . . , 9 to avoid confusion with the %0-%9 batch parameters.

```
<set> is (<item>...)
```

The %% < c > variable is set sequentially to each member of < set >, and then < command > is evaluated. If a member of < set > is an expression involving \* and/or ?, then the variable is set to each matching pattern from disk. In this case, only one such < tem >may be in the set, and any < tem > besides the first is ignored.

NOTE: The words IN, FOR, and DO must be in uppercase.

Consider these examples:

I

FOR %%f IN ( \*.ASM ) DO MASM %%f; FOR %%f IN (FOO BAR BLECH) DO REM %%f The '%%' is needed so that after batch parameter (%0-%9) processing is done, there is one '%' left. If only '%f' were there, the batch parameter processor would see the '%', look at 'f', decide that '%f' was an error (bad parameter reference) and throw out the '%f', so that the command FOR would never see it. If the FOR is not in a batch file, then only one '%' should be used.

#### FORMAT

#### NAME

FORMAT

TYPE

External

#### PURPOSE

Formats the disk in the specified drive to accept MS-DOS files.

#### SYNTAX

| FORMAT [d:] | [/V /J /D /I /O /S] | (flexible disks) |
|-------------|---------------------|------------------|
| FORMAT [d:] | [/V]                | (fixed disks)    |

#### COMMENTS

This command formats the disk and initializes the directory and file allocation tables. If no drive is specified, the disk in the default drive is formatted. All disks are formatted at double density, double sided and either at 9 sectors per track for a flexible disk or 17 sectors per track for a fixed disk.

When formatting a fixed disk, FORMAT displays a message asking for the number of certifications (read-after-write checks on each track). The default value is 5; increasing the number will significantly increase the time for formatting.

Six switches control options that can be requested when formatting a flexible disk; only the /V switch is valid when formatting a fixed disk. Of the switches, two are used more frequently than the others.

/V

Causes FORMAT to pause in the formatting process and display a message asking for a volume label (useful in disk identification).

S

Causes FORMAT to copy the operating system files from the disk in the default drive to the newly formatted disk. The files are copied in the following order: IO.SYS, MSDOS.SYS, COMMAND.COM. (Other files can then be selectively copied

with the COPY command.) When used with other switches, /S must be entered last.

NOTE: To copy an entire system disk, format with no switches and then use DISKCOPY. DISKCOPY produces a "mirror image" and writes over any label.

The next group of switches allows some other format to be created on a flexible disk. (These formats may be needed if you want to copy and use information from a non-NCR format disk.) If no switch is specified, the default format is assumed: 9 sectors per track; double sided, double density (360 KB disk capacity).

/J

Formats at 9 sectors per track; single sided, double density (180KB disk capacity).

D

Formats at 8 sectors per track; double sided, double density (320KB disk capacity).

**/I** 

Formats at 8 sectors per track; single sided, double density (160KB disk capacity).

The /O switch generates an E5 character in the first position of an empty (available) directory entry. Use this switch only if you need to maintain compatibility with older versions of MS-DOS; the current standard entry to indicate empty directory entries is 00.

GOTO

#### NAME

GOTO

#### TYPE

Internal; Batch processing

#### PURPOSE

Command extension used in batch file processing.

#### SYNTAX

GOTO < label>

#### COMMENTS

GOTO causes commands to be taken from the batch file beginning with the line after the <label> definition. If no label has been defined, the current batch file terminates.

For example:

:foo REM looping . . . GOTO foo

produces an infinite sequence of messages: REM looping ....

Starting a line in a batch file with ':' causes the line to be ignored by batch processing. The characters following GOTO define a label, but this procedure may also be used to put in comment lines.

#### NAME

IF

## TYPE

Internal; Batch processing

# PURPOSE

Command extension used in batch file processing.

# SYNTAX

IF <condition > <command >

## COMMENTS

The parameter < condition > is one of the following:

## ERRORLEVEL <number>

True if and only if the previous program executed by COM-MAND had an exit code of <number> or higher.

## <string1> == <string2>

True if and only if <string1> and <string2> are identical after parameter substitution. Strings may not have embedded separators.

## EXIST < filename >

True if and only if <filename> exists.

## NOT <condition>

True if and only if <condition > is false.

The IF statement allows conditional execution of commands. When the <condition> is true, then the <command> is executed. Otherwise, the <command> is ignored.

NOTE: The words ERRORLEVEL, EXIST, and NOT must be uppercase.

Consider the following examples:

IF NOT EXIST  $\ TMP \ FOO$  ECHO Can't find file

IF NOT ERRORLEVEL 3 LINK \$1, , ;

# LOCATE

## NAME

LOCATE

TYPE

External

# PURPOSE

Converts .EXE (executable) files to binary format. This results in a saving of disk space and faster program loading.

# SYNTAX

LOCATE <filespec> [d:] [<filename>[<.ext>]]

# COMMENTS

This command is useful only if you want to convert .EXE files to binary format. The file named by filespec is the input file. If no extension is specified, it defaults to .EXE. The input file is converted to .COM file format (memory image of the program) and placed in the output file. If you do not specify a drive, the drive of the input file is used. If you do not specify an output filename, the input filename is used. If you do not specify a filename extension in the output filename, the new file is given an extension of .BIN.

The input file must be in valid .EXE format produced by the linker. The resident, or actual code and data part of the file must be less than 64K. There must be no STACK segment.

Two kinds of conversions are possible, depending on whether the initial CS:IP (Code Segment:Instruction Pointer) is specified in the .EXE file.

1. If CS:IP is not specified in the .EXE file, a pure binary conversion is assumed. If segment fixups are necessary (that is, the program contains instructions requiring segment relocation), you are prompted for the fixup value. This value is the absolute segment at which the program is to be loaded. The resulting program is usable only when loaded at the absolute

memory address specified by a user application. The command processor will not be capable of properly loading the program.

2. If CS:IP is specified as 0000:100H, it is assumed that the file is to be run as a .COM file with the location pointer set at 100H by the assembler statement ORG; the first 100H bytes of the file are deleted. No segment fixups are allowed, as .COM files must be segment relocatable; that is, they must assume the entry conditions explained in the *PROGRAMMER'S MANUAL*. Once the conversion is complete, you may rename the resulting file with a .COM extension. Then the command processor is able to load and execute the program in the same way as the .COM programs supplied on your MS-DOS disk.

If CS:IP does not meet either of these criteria, or if it meets the .COM file criterion but has segment fixups, the following message is displayed:

File cannot be converted

This message is also displayed if the file is not a valid executable file.

If LOCATE finds an error, one or more of the following error messages is displayed:

File not found

The file is not on the disk specified.

Insufficient memory

There is not enough memory to run LOCATE.

File creation error

LOCATE cannot create the output file. Run CHKDSK to determine if the directory is full, or if some other condition caused the error.

Insufficient disk space

There is not enough disk space to create a new file.

Fixups needed - base segment (hex):

The source (.EXE) file contained information indicating that a load segment is required for the file. Specify the absolute segment address at which the finished module is to be located. File cannot be converted

The input file is not in the correct format.

WARNING - Read error on .EXE file. Amount read less than size in header This is a warning message only.

.

#### MKDIR

NAME

MKDIR

TYPE

Internal

#### SYNONYM

MD

#### PURPOSE

Makes a new directory.

## SYNTAX

MKDIR < pathname>

#### COMMENTS

This command is used to create a hierarchical directory structure. When you are in your root directory, you can create subdirectories by using the MKDIR command. The command

 $\textbf{MKDIR} \ \backslash \textbf{USER}$ 

creates a subdirectory  $\ USER$  in your root directory. To create a directory named JOE under  $\ USER$ , type:

 $MKDIR \ \backslash \ USER \ \backslash \ JOE$ 

#### MORE

NAME

MORE

TYPE

External

## PURPOSE

Sends output to console one screen at a time.

## SYNTAX

MORE

## COMMENTS

MORE is a filter that reads from standard input (such as a command from your terminal) and displays one screen of information at a time. The MORE command then pauses and displays the - -MORE- - message at the bottom of your screen.

Pressing the  $\langle CR \rangle$  key displays another screen of information. This process continues until all the input data has been read.

The MORE command is useful for viewing a long file one screen at a time. If you type

TYPE MYFILES.COM | MORE

MS-DOS displays the file MYFILES.COM (on the default drive) one screen at a time.

PATH

NAME

PATH

TYPE

Internal

#### PURPOSE

Sets a command path.

#### SYNTAX

PATH [<pathname>[;<pathname>] ...]

#### COMMENTS

This command allows you to tell MS-DOS which directories to search for external commands after MS-DOS searches your working directory. The default value is BIN, where BIN is the name of the directory in which all MS-DOS external commands reside.

To tell MS-DOS to search your  $\BIN\USER\JOE$  directory for external commands (in addition to a search of the  $\BIN$  directory), type:

PATH \ BIN \ USER \ JOE

MS-DOS now also searches the  $\BIN\USER\JOE$  directory for external commands until you set another path or shut down MS-DOS.

You can tell MS-DOS to search more than one path by specifying several pathnames separated by semicolons. For example,

PATH \ BIN \ USER \ JOE; \ BIN \ USER \ SUE; \ BIN \ DEV

tells MS-DOS to search the directories specified by the above pathnames to find external commands. MS-DOS searches the pathnames in the order specified in the PATH command.

The command PATH with no options prints the current path. If you specify PATH;, MS-DOS sets the NUL path, meaning that only the working directory is searched for external commands.

## PAUSE

NAME

PAUSE

# TYPE

Internal

# PURPOSE

Suspends execution of the batch file.

# SYNTAX

PAUSE [comment]

# COMMENTS

During the execution of a batch file, you may need to change disks or perform some other action. PAUSE suspends execution until you press any key, except <CONTROL-C>.

When the command processor encounters PAUSE, it prints:

Strike a key when ready . . .

If you press <CONTROL-C>, another prompt will be displayed:

Abort batch job (Y/N)?

If you type Y in response to this prompt, execution of the remainder of the batch command file is aborted and control is returned to the operating system command level. Therefore, PAUSE is used to break a batch file into pieces, allowing you to end the batch command file at an intermediate point.

The comment is optional and is entered on the same line as PAUSE. You may want to prompt the user of the batch file with some meaningful message when the batch file pauses. For example, you may want to change disks in one of the drives. An optional prompt message may be given in such cases. The comment prompt is displayed before the "Strike a key" message.

#### PRINT

NAME

PRINT

TYPE

External

#### PURPOSE

Prints a text file on a line printer while you are processing other MS-DOS commands (usually called "background printing").

## SYNTAX

PRINT [ [filespec] [/T] [/C] [/P] ] ...

#### COMMENTS

You use the PRINT command only if you have a line printer attached to your computer. The following switches are provided with this command:

#### **/T - TERMINATE**

This switch deletes all files in the print queue (those waiting to be printed). A message to this effect is printed.

/C - CANCEL

This switch turns on cancel mode. The preceding filespec and all following filespecs are suspended in the print queue until you type a /P switch.

/P - PRINT

This switch turns on print mode. The preceding filespec and all following filespecs are added to the print queue until you issue a /C switch.

PRINT with no options displays the contents of the print queue on your screen without affecting the queue.

Consider the following examples:

PRINT /T

empties the print queue.

PRINT /T \*.ASM

empties the print queue and queues all .ASM files on the default drive.

PRINT A:TEMP1.TST/C A:TEMP2.TST A:TEMP3.TST

removes the three files indicated from the print queue.

PRINT TEMP1.TST /C TEMP2.TST /P TEMP3.TST

removes TEMP1.TST from the queue, and adds TEMP2.TST and TEMP3.TST to the queue.

If an error is detected, PRINT displays one of the following error messages:

Name of list device [PRN:]

This prompt appears when PRINT is run the first time. Any current device may be specified and that device then becomes the PRINT output device. As indicated in the [], simply pressing <CR> results in the device PRN being used.

List output is not assigned to a device

This message is displayed if the "Name of list device" specified to the preceding prompt is invalid. Subsequent attempts return the same message until a valid device is specified.

**PRINT** queue is full

There is room for 10 files in the queue. If you attempt to put more than 10 files in the queue, this message appears on the console.

PRINT queue is empty

There are no files in the print queue.

No files match d:XXXXXXXXXXXXX

A filespec was given for files to add to the queue, but no files match a specification. (If there are no files in the queue to match a cancelled filespec, no error message appears.)

#### Drive not ready

If this message occurs when PRINT attempts a disk access, PRINT keeps trying until the drive is ready. Any other error causes the current file to be cancelled. In such a case, an error message is output to your printer.

All files cancelled

If the /T (TERMINATE) switch is issued, the message "All files cancelled by operator" is output on your printer. If the current file being printed is cancelled by a /C, the message "File cancelled by operator" is printed.

# PROMPT

NAME

PROMPT

## TYPE

Internal

# PURPOSE

Changes the MS-DOS command prompt.

# SYNTAX

PROMPT [<prompt-text>]

# COMMENTS

This command allows you to change the MS-DOS system prompt. If no text is typed, the prompt is set to the default prompt, which is the default drive designation. You can set the prompt to a special prompt by using the characters indicated below.

The following characters can be used in the prompt command to specify special prompts. They must all be preceded by a dollar sign (\$) in the prompt command:

Specify This Character To Get This Prompt: \$ -- The '\$' character t - The current time d - The current date p - The current directory of the default drive v - The version number n - The default drive g - The '>' character I - The '<' character b - The 'l' character - - A CR LF sequence s - A space h - A backspace e - ASCII code X'1B' (escape)

Consider the following example:

PROMPT \$n:

Sets the prompt to the default drive followed by a colon.

You can also use escape sequences in your prompts. For example:

PROMPT \$e[7m\$n\$g\$e[m

Sets the prompts in inverse video mode and returns to video mode for other text.

RDCPM

NAME

RDCPM

#### TYPE

External

# PURPOSE

Transfers NCR CP/M<sup>®</sup> files to an MS-DOS formatted disk.

# SYNTAX

| RDCPM DIR d:           | (displays directory on CP/M disk)    |
|------------------------|--------------------------------------|
| RDCPM d: filename [d:] | (transfers CP/M file to MS-DOS disk) |

# COMMENTS

RDCPM reads the file from an NCR CP/M formatted disk and transfers it to an MS-DOS formatted disk. Once transferred, the file is an MS-DOS file.

The DIR variation of RDCPM displays the directory of the CP/M disk, so you can see the names of the files. The drive designation of the CP/M disk must be specified.

To transfer the file, you must specify the drive designation of the CP/M disk and the filename. The wild-card characters (\* and ?) may be used to transfer several files. (See Chapter 3, More about Files, for a description of naming files with wild cards.) The destination drive designation is optional; and, if not specified, the disk in the default drive is assumed to be the destination disk.

Consider the following examples:

A>RDCPM C: MYFILE.TXT B: A>RDCPM C: MYFILE.TXT

The first command transfers MYFILE.TXT from the disk in drive C to the disk in drive B; the second command transfers the same file to the disk in drive A, the default drive.

NOTE: The source and destination drive designations must be different. Therefore, if you have a single flexible disk drive and want to transfer a CP/M file from a flexible disk, you must first copy the file (with the CP/M operating system) to another disk drive. Then, use the RDCPM command.

The following messages may be displayed; most are self-explanatory.

#### Hard disk error on CP/M drive

The disk specified by the source drive designation may not be a CP/M disk.

Source and destination drives must not be the same The CP/M and MS-DOS disks must be on different drives.

Drive not available for CP/M reading

MS-DOS cannot access the specified drive. This error occurs if your MS-DOS disk configuration is not correct. For example, you specified

**RDCPM C: YOURFILE B:** 

but the system is configured for a 2-flexible disk system with drives A and B. (No fixed disk was defined.) If the configuration definition is the cause of the error, use the CONFIG utility to modify the definition and then run RDCPM again.

Insufficient disk space

The MS-DOS destination disk does not have enough space for the CP/M file(s).

No room in directory to create file

The directory on the MS-DOS disk has no space to create an entry for the CP/M file(s).

Source file name missing

The specified file is not on the NCR CP/M disk. Check that the filename was entered correctly.

#### Source file not found

The specified file is not on the NCR CP/M disk. Check that the filename was entered correctly.

File transfer complete

The specified file(s) was successfully transferred.

## RECOVER

NAME

RECOVER

#### TYPE

External

## PURPOSE

Recovers a file or an entire disk containing bad sectors.

# SYNTAX

RECOVER <filename> RECOVER <d:>

#### COMMENTS

If a sector on a disk is bad, you can recover either the file containing that sector (without the bad sector) or the entire disk (if the bad sector was in the directory).

To recover a particular file, type:

RECOVER <filename>

This causes MS-DOS to read the file sector by sector and to skip the bad sector(s). When MS-DOS finds the bad sector(s), the sector(s) are marked and MS-DOS no longer allocates your data to that sector.

To recover a disk, type:

RECOVER <d:>

where d: is the letter of the drive containing the disk to be recovered.

If there is not enough room in the root directory, RECOVER prints a message and stores information about the extra files in the File Allocation Table. You can run RECOVER again to regain these files when there is more room in the root directory.
REM

## NAME

REM (REMARK)

TYPE

Internal

## PURPOSE

Displays remarks that are on the same line as the REM command in a batch file during execution of that batch file.

## SYNTAX

REM [comment]

## COMMENTS

The only separators allowed in the comment are the space, tab, and comma. Consider the following example:

- 1: REM This file checks new disks
- 2: REM It is named NEWDISK.BAT
- 3: PAUSE Insert new disk in drive B:
- 4: FORMAT B:/S
- 5: DIR B:
- 6: CHKDSK B:

REN

## NAME

REN (RENAME)

## TYPE

Internal

## SYNONYM

RENAME

## PURPOSE

Changes the name of the first option (filespec) to the second option (filename).

## SYNTAX

REN <filespec> <filename>

### COMMENTS

The first option (filespec) must be given a drive designation if the disk resides in a drive other than the default drive. Any drive designation for the second option (filename) is ignored. The file remains on the disk where it currently resides.

The wild card characters may be used in either option. All files matching the first filespec are renamed. If wild card characters appear in the second filename, corresponding character positions are not changed.

For example, the following command changes the names of all files with the .LST extension to similar names with the .PRN extension:

REN \*.LST \*.PRN

In the next example, REN renames the file ABODE on drive B to ADOBE:

**REN B:ABODE ?D?B?** 

The file remains on drive B.

An attempt to rename a filespec to a name already present in the directory results in the error message "File not found."

# RMDIR

# NAME

RMDIR (REMOVE DIRECTORY)

# TYPE

Internal

# SYNONYM

RD

# PURPOSE

Removes a directory from a hierarchical directory structure.

# SYNTAX

RMDIR [d:] <pathname>

# COMMENTS

This command removes a directory *that is empty* except for the . and . . shorthand symbols.

To remove the  $\BIN\USER\JOE$  directory, first issue a DIR command for that path to ensure that the directory does not contain any important files that you do not want deleted. Then type:

 $\mathbf{RMDIR} \ \backslash \ \mathbf{BIN} \ \backslash \ \mathbf{USER} \ \backslash \ \mathbf{JOE}$ 

The directory is deleted from the directory structure.

SET

NAME

SET

TYPE

Internal

### PURPOSE

Sets one string value equivalent to another string for use in later programs.

### SYNTAX

SET [<string = string>]

### COMMENTS

This command is meaningful only if you want to set values that will be used by programs you have written. An application program can check all values that have been set with the SET command by issuing SET with no options. For example, SET TTY = VT52 sets your TTY value to VT52 until you change it with another SET command.

The SET command can also be used in batch processing. In this way, you can define your replaceable parameters with names instead of numbers. If your batch file contains the statement "LINK %FILE%", you can set the name that MS-DOS will use for that variable with the SET command. The command SET FILE = DOMORE replaces the %FILE% parameter with the filename DOMORE. Therefore, you do not need to edit each batch file to change the replaceable parameter names. Note that when you use text (instead of numbers) as replaceable parameters, the name must be ended by a percent sign.

# SHIFT

NAME

SHIFT

TYPE

Internal; Batch processing

# PURPOSE

Allows access to more than 10 replaceable parameters in batch file processing.

# SYNTAX

SHIFT

# COMMENTS

Usually, command files are limited to handling 10 parameters, %0 through %9. To allow access to more than ten parameters, use SHIFT to change the command line parameters. For example, if

%0 = "foo" %1 = "bar" %2 = "name" %3 . . .%9 are empty

then a SHIFT results in the following:

%0 = "bar" %1 = "name" %2 . . .%9 are empty

If there are more than 10 parameters given on a command line, those that appear after the 10th (%9) are shifted one at a time into %9 by successive shifts.

SORT

NAME

SORT

TYPE

External

## PURPOSE

SORT reads input from your terminal, sorts the data, then writes it to your terminal screen or files.

## SYNTAX

SORT [/R] [/+n]

### COMMENTS

SORT can be used, for example, to alphabetize a file by a certain column. There are two switches that allow you to select options:

/R

Reverses the sort; that is, sorts from Z to A.

/+n

Sorts starting with column n where n is some number. If you do not specify this switch, SORT begins sorting from column 1.

Consider the following examples. In the first one, the command reads the file UNSORT.TXT, reverses the sort, and then writes the output to a file named SORT.TXT:

SORT /R <UNSORT.TXT >SORT.TXT

The next command pipes the output of the directory command to the SORT filter. The SORT filter sorts the directory listing starting with column 14 (this is the column in the directory listing that contains the file size), then sends the output to the console. Thus, the result of this command is a directory sorted by file size:

DIR | SORT /+14

The command

DIR | SORT /+14 | MORE

does the same thing as the command in the previous example, except that the MORE filter gives you a chance to read the sorted directory one screen at a time.

NOTE: A>SORT leads to a keyboard entry. This entry can be terminated only by CONTROL-Z.

17

SYS

### NAME

SYS (SYSTEM)

### TYPE

External

### PURPOSE

Transfers the MS-DOS system files from the disk in the default drive to the disk in the drive specified by d:.

### SYNTAX

SYS < d>:

### COMMENTS

SYS is normally used to update the system or to place the system on a formatted disk that contains no files. An entry for d: is required.

If IO.SYS and MSDOS.SYS are on the destination disk, they must take up the same amount of space on the disk as the new system will need. This means that you cannot transfer system files from an MS-DOS 2.0 disk to an MS-DOS 1.1 disk. You must reformat the MS-DOS 1.1 disk with the MS-DOS FORMAT command before the SYS command will work.

The destination disk must be completely blank or already have the system files IO.SYS and MSDOS.SYS.

The transferred files are copied in the following order:

### IO.SYS MSDOS.SYS

IO.SYS and MSDOS.SYS are both hidden files that do not appear when the DIR command is executed. COMMAND.COM (the command processor) is not transferred. You must use the COPY command to transfer COMMAND.COM. If SYS detects an error, one of the following messages will be displayed:

No room for system on destination disk

There is not enough room on the destination disk for the IO.SYS and MSDOS.SYS files.

Incompatible system size

The system files IO.SYS and MSDOS.SYS do not take up the same amount of space on the destination disk as the new system will need.

TIME

NAME

TIME

TYPE

Internal

### PURPOSE

Displays and sets the time.

### SYNTAX

TIME [<hh>[:<mm>] ]

### COMMENTS

If the TIME command is entered without any arguments, the following message is displayed:

Current time is <hh>:<mm>:<ss>.<cc> Enter new time: \_

Press the  $\langle CR \rangle$  key if you do not want to change the time shown. A new time may be given as an option to the TIME command as in:

**TIME 8:20** 

The new time must be entered using numerals only; letters are not allowed. The allowed options are:

<hh> = 00-24 <mm> = 00-59

The hour and minute entries must be separated by colons. You do not have to type the  $\langle ss \rangle$  (seconds) or  $\langle cc \rangle$  (hundredths of seconds) options.

MS-DOS uses the time entered as the new time if the options and separators are valid. If the options or separators are not valid, MS-DOS displays the message: Invalid time Enter new time: \_

MS-DOS then waits for you to type a valid time.

TYPE

NAME

TYPE

TYPE

Internal

### PURPOSE

Displays the contents of the file on the console screen.

### SYNTAX

TYPE <filespec>

### COMMENTS

Use this command to examine a file without modifying it. (Use DIR to find the name of a file and EDLIN to alter the contents of a file.) The only formatting performed by TYPE is that tabs are expanded to spaces consistent with tab stops every eighth column. Note that a display of binary files causes control characters (such as CONTROL-Z) to be sent to your computer, including bells, form feeds, and escape sequences.

VER

NAME

VER

TYPE

Internal

# PURPOSE

Prints MS-DOS version number.

# SYNTAX

VER

# COMMENTS

If you want to know what version of MS-DOS you are using, type VER. The version number is displayed on your screen.

#### VERIFY

#### NAME

VERIFY

#### TYPE

Internal

#### PURPOSE

Turns the verify switch on or off when writing to disk.

### SYNTAX

VERIFY [ON] VERIFY [OFF]

#### COMMENTS

This command has the same purpose as the /V switch in the COPY command. If you want to verify that all files are written correctly to disk, you can use the VERIFY command to tell MS-DOS to verify that your files are intact (no bad sectors, for example). MS-DOS performs a VERIFY each time you write data to a disk. You receive an error message only if MS-DOS was unable to successfully write your data to disk.

VERIFY ON remains in effect until you change it in a program (by a SET VERIFY system call), or until you issue a VERIFY OFF command to MS-DOS.

If you want to know what the current setting of VERIFY is, type VERIFY with no options.

## NAME

VOL (VOLUME)

## TYPE

Internal

## PURPOSE

Displays disk volume number, if it exists.

# SYNTAX

VOL [d:]

## COMMENTS

This command prints the volume ID of the disk in drive d:. If no drive is specified, MS-DOS prints the volume ID of the disk in the default drive.

# **MS-DOS EDITING AND FUNCTION KEYS**

# SPECIAL EDITING KEYS

The special editing keys deserve particular emphasis because they depart from the way in which most operating systems handle command input. You do not have to type the same sequences of keys repeatedly, because the last command line is automatically placed in a special storage area called a template.

By using the template and the special editing keys, you can take advantage of the following MS-DOS features:

- A command line can be instantly repeated by pressing two keys.
- If you make a mistake in the command line, you can edit it and retry without having to retype the entire command line.
- A command line that is similar to a preceding command line can be edited and executed with a minimum of typing by pressing a special editing key.

The relationship between the command line and the template is shown in Figure 6.1.

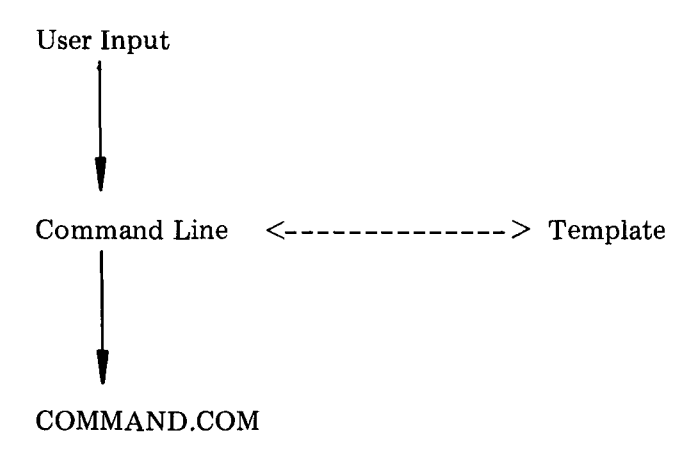

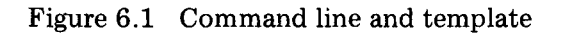

You type a command to MS-DOS on the command line. When you press the  $\langle CR \rangle$  key, the command is automatically sent to the command processor (COMMAND.COM) for execution. At the same time, a copy of this command is sent to the template. You can now recall the command or modify it with MS-DOS special editing keys.

Table 6.2 contains a complete list of the special editing keys. Each of these keys is more fully described in Chapter 7, Line Editor (EDLIN), where they can be used to edit your text files.

| Function                                                                     | Key(s) *                      | Description                                                                                                    |
|------------------------------------------------------------------------------|-------------------------------|----------------------------------------------------------------------------------------------------|
| Copy one character                                                           | <copy1><br/>ESC S</copy1>     | Copies one character from the template to the command line.                                                               |
| Copy up to character                                                         | <copyup><br/>ESC T</copyup>   | Copies characters up to the char-<br>acter specified in the template<br>and puts these characters on the<br>command line. |
| Copy template                                                                | <copyall><br/>ESC U</copyall> | Copies all remaining characters<br>in the template to the command<br>line.                                                |
| Skip one character                                                           | <skip1><br/>ESC V</skip1>     | Skips over (does not copy) a character in the template.                                                                   |
| Skip up to character                                                         | <skipup><br/>ESC W</skipup>   | Skips over (does not copy) the<br>characters in the template up to<br>the character specified.                            |
| Quit input                                                                   | <void><br/>ESC E</void>       | Voids the current input;leaves the template unchanged.                                                                    |
| Kill line                                                                    | <kill><br/>ESC J</kill>       | Voids line on template; current in-<br>put sent to template.                                                              |
| Insert mode                                                                  | <insert><br/>ESC P</insert>   | Enters insert mode.                                                                                                    |
| Replace mode                                                                 | <exit><br/>ESC Q</exit>       | Turns insert mode off; this is the default mode.                                                                          |
| New template                                                                 | <newline></newline>           | Makes the new line the new tem-<br>plate.                                                                                 |
| * Most functions require a 2-key entry. Do not press the keys simultaneously |                               |                                                                                                    |

Notice in the table that an editing function (except for  $\langle NEW-LINE \rangle$ ) is initiated with two keys. Press the ESC key first and then the editing key. Do not press the keys simultaneously.

Consider the following examples. In the examples, the name of the function key is used, not the actual key.

If you type the following command

```
DIR PROG.COM
```

MS-DOS displays information about the file PROG.COM on your screen. The command line is also saved in the template. To repeat the command, just use the editing keys: <COPYALL> and <CR>.

The repeated command is displayed on the screen as you type:

<COPYALL>DIR PROG.COM<CR>

Notice that pressing the  $\langle COPYALL \rangle$  key causes the contents of the template to be copied to the command line; pressing  $\langle CR \rangle$  causes the command line to be sent to the command processor for execution.

If you want to display information about a file named PROG.ASM, you can use the contents of the template and type:

<COPYALL>C

Typing <COPYALL>C copies all characters from the template to the command line, up to but not including "C". MS-DOS displays:

DIR PROG.\_

Note that the underline is your cursor. Now type:

.ASM

The result is:

DIR PROG.ASM\_

The command line "DIR PROG.ASM" is now in the template and

ready to be sent to the command processor for execution. To do this, press  $\langle CR \rangle$ .

Now assume that you want to execute the following command:

TYPE PROG.ASM

To do this, type:

### TYPE<INSERT> <COPYALL><RETURN>

Notice that when you are typing, the characters are entered directly into the command line and overwrite corresponding characters in the template. This automatic replacement feature is turned off when you press the insert key. Thus, the characters "TYPE" replace the characters "DIR" in the template. To insert a space between "TYPE" and "PROG.ASM", you pressed <INSERT> and then the space bar. Finally, to copy the rest of the template to the command line, you pressed <COPYALL> and then <CR>. The command TYPE PROG.ASM has been processed by MS-DOS, and the template becomes "TYPE PROG.ASM".

If you had misspelled "TYPE" as "BYTE", a command error would have occurred. Still, instead of throwing away the whole command, you could save the misspelled line before you press <CR> by creating a new template with the <NEWLINE> key:

BYTE PROG.ASM<NEWLINE>

You could then edit this erroneous command by typing:

T<COPY1>P<COPYALL>

The  $\langle COPY1 \rangle$  key copies a single character from the template to the command line. The resulting command line is then the command that you want:

TYPE PROG.ASM

As an alternative, you can use the same template containing BYTE PROG.ASM and then use the <SKIP1> and <INSERT> keys to achieve the same result:

<SKIP1><SKIP1><COPY1><INSERT>YP<COPYALL>

To illustrate how the command line is affected as you type, examine the keys typed on the left; their effect on the command line is shown on the right:

| <skip1></skip1>     | <b>—</b>      | Skips over 1st tem-     |
|---------------------|---------------|-------------------------|
|                     |               | plate character         |
| <skip1></skip1>     | -             | Skips over 2nd tem-     |
|                     |               | plate character         |
| <copy1></copy1>     | Т             | Copies 3rd template     |
|                     |               | character               |
| <insert>YP</insert> | TYP           | Inserts two characters  |
| <copyall></copyall> | TYPE PROG.ASM | Copies rest of template |

Notice that  $\langle SKIP1 \rangle$  does not affect the command line. It affects the template by deleting the first character. Similarly,  $\langle SKIPUP \rangle$  deletes characters in the template, up to but not including a given character.

These special editing keys can add to your effectiveness at the keyboard. The next section describes control character functions that can also help when you are typing commands.

### **CONTROL CHARACTER FUNCTIONS**

A control character function is a function that affects the command line. You have already learned about <CONTROL-C> and <CONTROL-S>. Other control character functions are summarized in the following table.

Remember that when you type a control character, such as <CONTROL-C>, you must hold down the control key and then press the "C" key.

|   | Control                                                                                                    |                                                                                                    |
|---|----------------------------------------------------------------------------------------------------|----------------------------------------------------------------------------------------------------|
| _ | Character                                                                                                    | Function                                                                                                    |
|   | <control-c></control-c>                                                                                                    | Aborts current command.                                                                                                    |
|   | <control-h></control-h>                                                                                                    | Removes last character from command line, and erases character from terminal screen (same as Backspace key).                                                                                       |
|   | <control-j></control-j>                                                                                                    | Inserts physical end-of-line, but does not empty command<br>line. Use the <line feed=""> key to extend the current<br/>logical line beyond the physical limits of one terminal<br/>screen.</line>  |
|   | <control-p><br/><control-n> <sup>or</sup></control-n></control-p>                                                                                                    | Echoes terminal output to the line printer. Press this key again to cancel echoing.                                                                                                    |
|   | <control-\$></control-\$>                                                                                                    | Suspends display of output to terminal screen. Press any key to resume.                                                                                                    |
|   | <control-x></control-x>                                                                                                    | Cancels the current line; empties the command line; and<br>then outputs a back slash (\), carriage return, and line<br>feed. The template used by the special editing commands<br>is not affected. |
|   | NOTE: If you press CONTROL-P during a printout and continue keyboard entry,<br>the printout will be a mixture of the keyboard entries and information already<br>on the print spool. Be sure your printout is completed before using the<br>CONTROL-P character. |                                                                                                    |

Table 6.3 Control character functions

# LINE EDITOR (EDLIN)

## **GENERAL INFORMATION**

In this chapter, you learn how to use the Line Editor (EDLIN). You can use EDLIN to create, change, and display files, whether they are source program or text files. Specifically, you can use EDLIN to perform the following functions:

- Create new source files and save them.
- Update existing files and save both the updated and original files.
- Delete, edit, insert, and display lines.
- Search for, delete, or replace text within one or more lines.

The text in files created or edited by EDLIN is divided into lines, each up to 253 characters long. Line numbers are generated and displayed by EDLIN during the editing process, but are not actually present in the saved file.

When you insert lines, all line numbers following the inserted text advance automatically by the number of lines being inserted. When you delete lines in a file, all line numbers following the deleted text decrease automatically by the number of lines deleted. As a result, lines are always numbered consecutively in your file.

### HOW TO START EDLIN

To start EDLIN, type:

EDLIN <filespec>

If you are creating a new file, the < filespec> should be the name of the file you wish to create. If EDLIN does not find this file on a drive, EDLIN creates a new file with the name you specify. The following message and prompt are displayed:

New file \* Notice that the prompt for EDLIN is an asterisk (\*).

You can now type lines of text into your new file. To begin entering text, you must enter an I (Insert) command to insert lines. The I command is discussed later in this chapter.

If you want to edit an existing file, <filespec> should be the name of the file you want to edit. When EDLIN finds the file you specify on the designated or default drive, the file is loaded into memory. If the entire file can be loaded, EDLIN displays the following message on your screen:

End of input file \*

You can then edit the file using EDLIN editing commands.

If the file is too large to be loaded into memory, EDLIN loads lines until memory is 3/4 full, and then displays the \* prompt. You can then edit the portion of the file that is in memory.

To edit the remainder of the file, you must save some of the edited lines on disk to free memory; then EDLIN can load the unedited lines from disk into memory. Refer to the Write and Append commands in this chapter for the procedure.

When you complete the editing session, you can save the original and the updated (new) files by using the End command. The End command is discussed in this chapter in the section EDLIN Commands. The original file is renamed with an extension of .BAK, and the new file has the filename and extension you specify in the EDLIN command. The original .BAK file is not erased until the end of the editing session, or until disk space is needed by the editor (EDLIN).

Do not try to edit a file with a filename extension of .BAK because EDLIN assumes that any .BAK file is a backup file. If you find it necessary to edit such a file, rename the file with another extension (using the MS-DOS RENAME command discussed in Chapter 5); then start EDLIN and specify the new <filespec>.

## SPECIAL EDITING KEYS

The special editing keys and template discussed in Chapter 6 can be used to edit your text files. These keys are discussed in detail in this section.

Table 7.1 summarizes the commands, codes, and functions. Descriptions of the special editing keys follow the table.

| Function                                                                      | Key(s) *                      | Description                                                                                     |
|-------------------------------------------------------------------------------|-------------------------------|-------------------------------------------------------------------------------------------------|
| Copy one character                                                            | <copy1><br/>ESC S</copy1>     | Copies one character from the template to the new line.                                         |
| Copy up to character                                                          | <copyup><br/>ESC T</copyup>   | Copies all characters from the<br>template to the new line, up to<br>the character specified.   |
| Copy template                                                                 | <copyall><br/>ESC U</copyall> | Copies all remaining characters in the template to the screen.                                  |
| Skip one character                                                            | <skip1><br/>ESC V</skip1>     | Does not copy (skips over) a<br>character.                                                      |
| Skip up to character                                                          | <skipup><br/>ESC W</skipup>   | Does not copy (skips over) the<br>characters in the template, up<br>to the character specified. |
| Quit input                                                                    | <void><br/>ESC E</void>       | Voids the current input; leaves the template unchanged.                                         |
| Kill line                                                                     | <kill><br/>ESC J</kill>       | Voids line on template; current<br>input sent to template,                                      |
| Insert mode                                                                   | <insert><br/>ESC P</insert>   | Enters insert mode.                                                                             |
| Replace mode                                                                  | <exit><br/>ESC Q</exit>       | Turns insert mode off; this is the default.                                                     |
| New template                                                                  | <newline></newline>           | Makes the new line the new template.                                                            |
| * Most functions require a 2 key entry. Do not press the keys simultaneously. |                               |                                                                                                 |

# KEY

ESC S

# PURPOSE

Copies one character from the template to the command line.

## COMMENTS

Pressing the  $\langle COPY1 \rangle$  key copies one character from the template to the command line. When the  $\langle COPY1 \rangle$  key is pressed, one character is inserted in the command line and insert mode is automatically turned off.

## EXAMPLE

Assume that the screen shows:

1:\*This is a sample file. 1:\* \_

At the beginning of the editing session, the cursor (indicated by the underline) is positioned at the beginning of the line. Pressing the  $\langle COPY1 \rangle$  key copies the first character (T) to the second of the two lines displayed:

1:\*This is a sample file <COPY1>1:\*T\_

Each time the <COPY1> key is pressed, one more character appears:

<COPY1>1:\*Th\_ <COPY1>1:\*Thi\_ <COPY1>1:\*This\_ < COPYUP>

## KEY

ESC T

## PURPOSE

Copies multiple characters up to a given character.

### COMMENTS

Pressing the <COPYUP> key copies all characters up to a given character from the template to the command line. The given character is the next character typed after <COPYUP>; it is not copied or displayed on the screen. Pressing the <COPYUP> key causes the cursor to move to the single character that is specified in the command. If the template does not contain the specified character, nothing is copied. Pressing <COPYUP> also automatically turns off insert mode.

## EXAMPLE

Assume that the screen shows:

1:\*This is a sample file. 1:\*\_

At the beginning of the editing session, the cursor (indicated by the underline) is positioned at the beginning of the line. Pressing the  $\langle COPYUP \rangle$  key copies all characters up to the character specified immediately after the  $\langle COPYUP \rangle$  key.

1:\*This is a sample file <COPYUP>p 1:\*This is a sam\_

## < COPYALL>

# KEY

 $\mathbf{ESC}$  U

## PURPOSE

Copies template to command line.

## COMMENTS

Pressing the  $\langle COPYALL \rangle$  key copies all remaining characters from the template to the command line. Regardless of the cursor position at the time the  $\langle COPYALL \rangle$  key is pressed, the rest of the line appears, and the cursor is positioned after the last character on the line.

## EXAMPLE

Assume that the screen shows:

1:\*This is a sample file. 1:\*\_

At the beginning of the editing session, the cursor (indicated by the underline) is positioned at the beginning of the line. Pressing the <COPYALL> key copies all characters from the template (shown in the upper line displayed) to the line with the cursor (the lower line displayed):

1:\*This is a sample file (template) <COPYALL>1:\*This is a sample file.\_ (command line)

Also, insert mode is automatically turned off.

< **SKIP1**>

### KEY

ESC V

#### PURPOSE

Skips over one character in the template.

#### COMMENTS

Pressing the  $\langle SKIP1 \rangle$  key skips over one character in the template. Each time you press the  $\langle SKIP1 \rangle$  key, one character is not copied from the template. The action of the  $\langle SKIP1 \rangle$  key is similar to the  $\langle COPY1 \rangle$  key, except that  $\langle SKIP1 \rangle$  skips a character in the template rather than copying it to the command line.

#### EXAMPLE

Assume that the screen shows:

1:\*This is a sample file. 1:\*\_

At the beginning of the editing session, the cursor (indicated by the underline) is positioned at the beginning of the line. Pressing the  $\langle SKIP1 \rangle$  key skips over the first character ("T").

1:\*This is a sample file <SKIP1>1:\*\_

The cursor position does not change and only the template is affected. To see how much of the line has been skipped over, press the  $\langle \text{COPYALL} \rangle$  key, which moves the cursor beyond the last character of the line.

1:\*This is a sample file. <SKIP1> 1:\*-<COPYALL>1:\*his is a sample file.-

## KEY

ESC W

### PURPOSE

Skips multiple characters in the template up to the specified character.

## COMMENTS

Pressing the  $\langle SKIPUP \rangle$  key skips over all characters up to a given character in the template. This character is not copied and is not shown on the screen. If the template does not contain the specified character, nothing is skipped over. The action of the  $\langle SKIPUP \rangle$ key is similar to the  $\langle COPYUP \rangle$  key, except that  $\langle SKIPUP \rangle$  skips over characters in the template rather than copying them to the command line.

## EXAMPLE

Assume that the screen shows:

1:\*This is a sample file. 1:\*\_

At the beginning of the editing session, the cursor (indicated by the underline) is positioned at the beginning of the line. Pressing the  $\langle SKIPUP \rangle$  key skips over all the characters in the template up to the character pressed after the  $\langle SKIPUP \rangle$  key:

1:\*This is a sample file <SKIPUP>p 1:\*\_

The cursor position does not change. To see how much of the line has been skipped over, press the <COPYALL> key to copy the template. This moves the cursor beyond the last character of the line:

1:\*This is a sample file: <SKIPUP>p 1:\*\_ <COPYALL> 1:\*ple file.\_ < VOID>

# KEY

ESC E

# PURPOSE

Quits input and empties the command line.

# COMMENTS

Pressing the  $\langle VOID \rangle$  key empties the command line, but it leaves the template unchanged.  $\langle VOID \rangle$  also prints a back slash (\), carriage return, and line feed, and turns insert mode off. The cursor (indicated by the underline) is positioned at the beginning of the line. Pressing the  $\langle COPYALL \rangle$  key copies the template to the command line and the command line appears as it was before  $\langle VOID \rangle$  was pressed.

# EXAMPLE

Assume that the screen shows:

1:\*This is a sample file. 1:\*-

At the beginning of the editing session, the cursor (indicated by the underline) is positioned at the beginning of the line. Assume that you want to replace the line with "Sample File":

1:\*This is a sample file. 1:\*Sample File\_

To cancel the line you just entered (Sample File), and to keep "This is a sample file.", press <VOID>. Notice that a backslash appears on the Sample File line to tell you it is cancelled.

1:\*This is a sample file. <VOID> 1:\*Sample File 1:-

Press  $\langle CR \rangle$  to keep the original line, or to perform any other editing functions. If  $\langle COPYALL \rangle$  is pressed, the original template is copied to the command line:

<COPYALL>1: This is a sample file.\_

# < INSERT>

KEY

ESC P

# PURPOSE

Enters insert mode.

# COMMENTS

Pressing the <INSERT> key causes EDLIN to enter insert mode. The current cursor position in the template is not changed. The cursor does move as each character is inserted. However, when you are finished inserting characters, the cursor is positioned at the same character as it was before the insertion began. Thus, characters are inserted in front of the character to which the cursor points.

# EXAMPLE

Assume that the screen shows:

1:\*This is a sample file. 1:\*\_

At the beginning of the editing session, the cursor (indicated by the underline) is positioned at the beginning of the line. Assume that you press the  $\langle COPYUP \rangle$  and "f" keys:

1:\*This is a sample file <COPYUP>f 1:\*This is a sample \_

Now press the <INSERT> key and insert the characters "edit" and a space:

1:\*This is a sample file.<COPYUP>f1:\*This is a sample \_<COPYUP>edit1:\*This is a sample edit \_

If you now press the <COPYALL> key, the rest of the template is copied to the line:

1:\*This is a sample edit <COPYALL> 1:\*This is a sample edit file.\_ If you press the  $\langle CR \rangle$  key, the remainder of the template is truncated, and the command line ends at the end of the insert:

<INSERT>edit <CR> 1:\*This is a sample edit \_

# KEY

ESC Q

## PURPOSE

Enters replace mode.

## COMMENTS

Pressing the  $\langle EXIT \rangle$  key causes EDLIN to exit insert mode and to enter replace mode. All the characters you type overstrike and replace characters in the template. When you start to edit a line, replace mode is in effect. If the  $\langle CR \rangle$  key is pressed, the remainder of the template is deleted.

## EXAMPLE

Assume that the screen shows:

1:\*This is a sample file. 1:\*\_

At the beginning of the editing session, the cursor (indicated by the underline) is positioned at the beginning of the line. Assume that you then press <COPYUP>m, <INSERT>lary, <EXIT>tax, and then <COPYALL>:

|                       | 1:*This is a sample file.     |
|-----------------------|-------------------------------|
| <copyup>m</copyup>    | 1:*This is a sa_              |
| <insert>lary</insert> | $1:$ *This is a salary_       |
| <exit> tax</exit>     | 1:*This is a salary $tax_{-}$ |
| <copyall></copyall>   | 1:*This is a salary tax file  |

Notice that you inserted "lary" and replaced "mple" with "tax." If you type characters that extend beyond the length of the template, the remaining characters in the template are automatically appended when you press <COPYALL>.

<NEWLINE>

KEY

#### PURPOSE

Creates a new template.

### COMMENTS

Pressing the <NEWLINE> key copies the current command line to the template. The contents of the old template are deleted. Pressing <NEWLINE> outputs an @ ("at sign" character), a carriage return, and a line feed. The command line is also emptied and insert mode is turned off.

NOTE:  $\langle NEWLINE \rangle$  performs the same function as the  $\langle VOID \rangle$  key, except that the template is changed and an @ ("at sign" character) is printed instead of a  $\setminus$  (backslash).

#### EXAMPLE

Assume that the screen shows:

1:\*This is a sample file. 1:\*-

At the beginning of the editing session, the cursor (indicated by the underline) is positioned at the beginning of the line. Assume that you enter <COPYUP>m, <INSERT>lary, <EXIT> tax, and then <COPYALL>:

|                       | 1:*This is a sample file.    |
|-----------------------|------------------------------|
| <copyup>m</copyup>    | 1: *This is a sa_            |
| <insert>lary</insert> | 1:*This is a salary_         |
| <exit> tax</exit>     | 1:*This is a salary tax.     |
| <copyall></copyall>   | 1:*This is a salary tax file |

At this point, assume that you want this line to be the new template; press the <NEWLINE> key:

<NEWLINE>1:\*This is a salary tax file. @

The @ indicates that this new line is now the new template. Additional editing can be done using the new template.

### **EDLIN COMMANDS**

This section describes the individual EDLIN commands that perform editing functions on lines of text. Before using an EDLIN command, read the conventions and options that apply to all commands.

#### FORMAT CONVENTIONS

- 1. Pathnames are acceptable as options to commands. For example, typing EDLIN\BIN\USER\JOE\TEXT.TXT allows you to edit the TEXT.TXT file in the subdirectory JOE.
- 2. You can reference line numbers relative to the current line (the line with the asterisk). Use a minus sign with a number to indicate lines before the current line. Use a plus sign with a number to indicate lines after the current line.

Example:

-10, +10L

This command lists 10 lines before the current line, the current line, and 10 lines after the current line.

3. Multiple commands may be issued on one command line. When you issue a command to edit a single line using a line number (<line>), a semicolon must separate commands on the line. Otherwise, one command may follow another without any special separators. In the case of a Search or Replace command, the <string> may be ended by a <CONTROL-Z> instead of a <CR>.

Examples:

15;-5,+5L

The command line in the next example searches for "This string" and then displays 5 lines before and 5 lines after the line containing the matched string. If the search fails, then the displayed lines are those line numbers relative to the current line.

SThis string <CONTROL-Z>-5,+L
- 4. You can type EDLIN commands with or without a space between the line number and command. For example, to delete line 6, the command 6D is the same as 6 D.
- 5. It is possible to insert a control character (such as CONTROL-C) into text by using the quote character CONTROL-V before it while in insert mode. CONTROL-V tells MS-DOS to recognize the next capital letter typed as a control character. It is also possible to use a control character in any of the string arguments of Search or Replace by using the special quote character. For example:

S<CONTROL-V>Z finds the first occurrence of CONTROL-Z in a file

R<CONTROL-V>Z<CONTROL-Z>foo replaces all occurrences of CONTROL-Z in a file with foo

S<CONTROL-V>C<CONTROL-Z>bar replaces all occurrences of CONTROL-C with bar

It is possible to insert CONTROL-V into the text by typing CONTROL-V-V.

6. The CONTROL-Z character ordinarily tells EDLIN, "This is the end of the file." If you have CONTROL-Z characters elsewhere in your file, you must tell EDLIN that these other control characters do not mean "End of File." Use the /B switch to tell EDLIN to ignore any CONTROL-Z characters in the file and to show you the entire file.

The EDLIN commands are summarized in the following table. They are also described in further detail following the description of command options.

| Command       | Purpose        |
|---------------|----------------|
| <line></line> | Edits line no. |
| А             | Appends lines  |
| С             | Copies lines   |
| Ð             | Deletes lines  |
| E             | Ends editing   |
| ł             | Inserts lines  |
| L             | Lists text     |
| М             | Moves lines    |
| Р             | Pages text     |
| Q             | Quits editing  |
| R             | Replaces lines |
| S             | Searches text  |
| T             | Transfers text |
| w             | Writes lines   |

Table 7.2 EDLIN commands

#### COMMAND OPTIONS

Several EDLIN commands accept one or more options. The effect of a command option varies, depending on with which command it is used. The following list describes each option.

#### <line>

indicates a line number that you type. Line numbers must be separated by a comma or a space from other line numbers, other options, and from the command.

line> may be specified in one of three ways:

- Number (n). Any number less than 65534 - If a number larger than the largest existing line number is specified, then line> means the line after the last line number.
- Period (.) If a period is specified for <line>, then <line> means the current line number. The current line is the last line edited, and is not necessarily the last line displayed. The current line is marked on your screen by an asterisk (\*) between the line number and the first character.
- Pound (#) - The pound sign indicates the line after the last line number. If you specify # for <line>, this has the same effect as specifying a number larger than the last line number.

< CR >

A carriage return entered without any of the <line> speci-

fiers directs EDLIN to use a default value appropriate to the command.

?

The question mark option directs EDLIN to ask you if the correct string has been found. The question mark is used only with the Replace and Search commands. Before continuing, EDLIN waits for either a Y or  $\langle CR \rangle$  for a yes response, or for any other key for a no response.

<string>

<string> represents text to be found, to be replaced, or to replace other text. The <string> option is used only with the Search and Replace commands. Each <string> must be ended by a <CONTROL-Z> or a <CR> (see the Replace command for details). Do not leave spaces between strings or between a string and its command letter, unless you want those spaces to be part of the string.

# (A)PPEND

### NAME

Append

### PURPOSE

Adds the specified number of lines from disk to the file being edited in memory. The lines are added at the end of lines that are currently in memory.

### SYNTAX

[<n>]A

#### COMMENTS

This command is meaningful only if the file being edited is too large to fit into memory. As many lines as possible are read into memory for editing when you start EDLIN.

To edit the remainder of the file that will not fit into memory, lines that have already been edited must be written to disk. Then you can load unedited lines from disk into memory with the Append command. (Refer to the Write command in this chapter for information on how to write edited lines to disk.)

If you do not specify the number of lines to append, lines are appended to memory until available memory is 3/4 full. No action is taken if available memory is already 3/4 full.

The message "End of input file" is displayed when the Append command has read the last line of the file into memory. (C)OPY

### NAME

Copy

### PURPOSE

Copies a range of lines to a specified line number. The lines can be copied as many times as you want by using the =countO option.

# SYNTAX

[<line>], [<line>], <line>, [<count>]C

### COMMENTS

If you do not specify a number in <count>, EDLIN copies the lines one time. If the first or the second <line> is omitted, the default is the current line. The file is renumbered automatically after the copy.

The line numbers must not overlap or you will get an "Entry error" message. For example, 3,20,15C would result in an error message.

### EXAMPLES

Assume that the following file exists and is ready to edit:

- 1: This is a sample file
- 2: used to show copying lines.
- 3: See what happens when you use
- 4: the Copy command
- 5: (the C command)
- 6: to copy text in your file.

You can copy this entire block of text by issuing the following command:

### 1,6,7C

The result is:

- 1: This is a sample file
- 2: used to show copying lines.

- 3: See what happens when you use
- 4: the Copy command
- 5: (the C command)
- 6: to copy text in your file.
- 7: This is a sample file
- 8: used to show copying lines.
- 9: See what happens when you use
- 10: the Copy command
- 11: (the C command)
- 12: to copy text in your file.

If you want to place the text within other text, the third <line> option should specify the line before which you want the copied text to appear. For example, assume that you want to copy lines and insert them within the following file:

- 1: This is a sample file
- 2: used to show copying lines.
- 3: See what happens when you use
- 4: the Copy command
- 5: (the C command)
- 6: to copy text in your file.
- 7: You can also use COPY
- 8: to copy lines of text
- 9: to the middle of your file.
- 10: End of sample file.

The command 3,6,9C results in the following file:

- 1: This is a sample file
- 2: used to show copying lines.
- 3: See what happens when you use
- 4: the Copy command
- 5: (the C command)
- 6: to copy text in your file.
- 7: You can also use COPY
- 8: to copy lines of text
- 9: to the middle of your file.
- 10: See what happens when you use
- 11: the Copy command
- 12: (the C command)
- 13: to copy text in your file.
- 14: End of sample file.

### (D)ELETE

### NAME

Delete

### PURPOSE

Deletes a specified range of lines in a file.

### SYNTAX

[<line>] [,<line>]D

### COMMENTS

If the first < line> is omitted, that option will default to the current line (the line with the asterisk next to the line number). If the second < line> is omitted, then just the first < line> will be deleted. When lines have been deleted, the line immediately after the deleted section becomes the current line and has the same line number as the first deleted < line> had before the deletion occurred.

### EXAMPLES

Assume that the following file exists and is ready to edit:

- 1: This is a sample file
- 2: used to show dynamic line numbers.
- 3: See what happens when you use
- 4: Delete and Insert

: 25: (the D and I commands) 26: to edit the text 27:\* in your file.

To delete multiple lines, type <line>,<line>D:

5,24D

The result is:

- 1: This is a sample file
- 2: used to show dynamic line numbers.

- 3: See what happens when you use
- 4: Delete and Insert
- 5: (the D and I commands)
- 6: to edit text
- 7:\* in your file.

To delete a single line, type:

6D

The result is:

- 1: This is a sample file
- 2: used to show dynamic line numbers.
- 3: See what happens when you use
- 4: Delete and Insert
- 5: (the D and I commands)
- 6:\* in your file.

Next, delete a range of lines from the following file:

- 1: This is a sample file
- 2: used to show dynamic line numbers.
- 3:\* See what happens when you use
- 4: Delete and Insert
- 5: (the D and I commands)
- 6: to edit text
- 7: in your file.

To delete a range of lines beginning with the current line, type:

,6D

The result is:

- 1: This is a sample file
- 2: used to show dynamic line numbers.
- 3:\* in your file.

Notice that the lines are automatically renumbered.

< line> EDIT

#### NAME

Edit

### PURPOSE

Edits line of text.

### SYNTAX

[<line>]

#### COMMENTS

When a line number is typed, EDLIN displays the line number and text; then, on the line below, EDLIN reprints the line number. The line is now ready for editing. You may use any of the EDLIN editing commands to edit the line. The existing text of the line serves as the template until the  $\langle CR \rangle$  key is pressed.

If no line number is typed (that is, if only the  $\langle CR \rangle$  key is pressed), the line after the current line (marked with an asterisk) is edited. If no changes to the current line are needed and the cursor is at the beginning or end of the line, press the  $\langle CR \rangle$  key to accept the line as is.

### CAUTION

If the  $\langle CR \rangle$  key is pressed while the cursor is in the middle of the line, the remainder of the line is deleted.

#### EXAMPLE

Assume that the following file exists and is ready to edit:

- 1: This is a sample file.
- 2: used to show
- 3: the editing of line

4:\* four.

To edit line 4, type:

4

The contents of the line are displayed with a cursor below the line:

4:\* four. 4:\*\_

Now, using the <COPYALL> special editing key, type:

| <insert>number</insert>      | 4: number_      |
|------------------------------|-----------------|
| <copyall><cr></cr></copyall> | 4: number four. |
|                              | 5:*_            |

(E)ND

#### NAME

End

#### PURPOSE

Ends the editing session.

### SYNTAX

Е

#### COMMENTS

This command saves the edited file on disk, renames the original input file <filename>.BAK, and then exits EDLIN. If the file is created during the editing session, no .BAK file is created.

The E command takes no options. Therefore, you cannot tell EDLIN on which drive to save the file. The drive you want to save the file on must be selected when the editing session is started. If the drive is not selected when EDLIN is started, the file is saved on the disk in the default drive. It is still possible to COPY the file to a different drive using the MS-DOS COPY command.

You must be sure that the disk contains enough free space for the entire file. If the disk does not contain enough free space, the write is aborted and the edited file is lost, although part of the file might be written out to the disk.

### EXAMPLE

E < CR >

After execution of the E command, the MS-DOS default drive prompt (for example, A >) is displayed.

# (I)NSERT

### NAME

Insert

# PURPOSE

Inserts text immediately before the specified <line>.

# SYNTAX

[<line>]I

# COMMENTS

If you are creating a new file, the I command must be given before text can be typed (inserted). Text begins with line number 1. Successive line numbers appear automatically each time  $\langle CR \rangle$  is pressed.

EDLIN remains in insert mode until  $\langle \text{CONTROL-C} \rangle$  is typed. When the insert is completed and insert mode has been exited, the line immediately following the inserted lines becomes the current line. All line numbers following the inserted section are incremented by the number of lines inserted.

If < line> is not specified, the default is the current line number and the lines are inserted immediately before the current line. If < line> is any number larger than the last line number, or if a pound sign (#) is specified as < line>, the inserted lines are appended to the end of the file. In this case, the last line inserted becomes the current line.

# EXAMPLES

Assume that the following file exists and is ready to edit:

- 1: This is a sample file
- 2: used to show dynamic line numbers.
- 3: See what happens when you use
- 4: Delete and Insert
- 5: (the D and I commands)
- 6: to edit text
- 7:\* in your file.

To insert text before a specific line that is not the current line, type < line > I:

7I

The result is:

 $7:_{-}$ 

Now, type the new text for line 7:

7: and renumber lines

Then to end the insertion, press  $\langle CONTROL-Z \rangle$  on the next line:

8: <CONTROL-Z>

Now type L to list the file. The result is:

- 1: This is a sample file
- 2: used to show dynamic line numbers.
- 3: See what happens when you use
- 4: Delete and Insert
- 5: (the D and I commands)
- 6: to edit text
- 7: and renumber lines
- 8:\* in your file.

To insert lines immediately before the current line, type:

### Ι

The result is:

8: \_

Now, insert the following text and terminate with a <CONTROLZ> on the next line:

- 8: so they are consecutive
- 9: <CONTROL-Z>

Now to list the file and see the result, type L:

The result is:

- 1: This is a sample file
- 2: used to show dynamic line numbers.
- 3: See what happens when you use
- 4: Delete and Insert
- 5: (the D and I commands)
- 6: to edit text
- 7: and renumber lines
- 8: so they are consecutive
- 9:\* in your file.

To append new lines to the end of the file, type:

10I

This produces the following:

10:\_

Now, type the following new lines:

- 10: The insert command can place new lines
- 11: in the file; there's no problem
- 12: because the line numbers are dynamic;
- 13: they'll go all the way to 65533.

End the insertion by pressing <CONTROL-Z> on line 14. The new lines appear at the end of all previous lines in the file. Now type the list command, L:

The result is:

- 1: This is a sample file
- 2: used to show dynamic line numbers.
- 3: See what happens when you use
- 4: Delete and Insert
- 5: (the D and I commands)
- 6: to edit text
- 7: and renumber lines
- 8: so they are consecutive
- 9: in your file.
- 10: The insert command can place new lines
- 11: in the file; there's no problem
- 12: because the line numbers are dynamic;
- 13: they'll go all the way to 65533.

### (L)IST

### NAME

List

### PURPOSE

Lists a range of lines, including the two lines specified.

# SYNTAX

[<line>] [,<line>]L

### COMMENTS

Default values are provided if either one or both of the options are omitted. If you omit the first option, as in:

,<line>L

the display starts 11 lines before the current line and ends with the specified <line>. The beginning comma is required to indicate the omitted first option.

- NOTE: If the specified <line> is more than 11 lines before the current line, the display is the same as if you omitted both options.
- If you omit the second option, as in

<line>L

23 lines are displayed, starting with the specified <line>.

If you omit both parameters, as in

L

23 lines are displayed: the 11 lines before the current line, the current line, and the 11 lines after the current line. If there are less than 11 lines before the current line, more than 11 lines after the current line are displayed to make a total of 23 lines.

### EXAMPLES

Assume that the following file exists and is ready to edit:

This is a sample file
 used to show dynamic line numbers
 See what happens when you use
 Delete and Insert
 (the D and I commands)
 .
 .
 .
 .
 .
 .
 15:\* The current line contains an asterisk.

. 26: to edit text 27: in your file.

To list a range of lines without reference to the current line, type < line > L:

2,5L

.

The result is:

- 2: used to show dynamic line numbers.
- 3: See what happens when you use
- 4: Delete and Insert
- 5: (the D and I commands)

To list a range of lines beginning with the current line, type, < line>L:

,26L

The result is:

15:\* The current line contains an asterisk.

. 26: to edit text To list a range of 23 lines centered around the current line, type only L:

L

The result is:

•

•

- 4: Delete and Insert
- 5: (the D and I commands)
- 13: The current line is listed in the middle of the range.
- 14: The current line remains unchanged by the L command.
- 15:\* The current line contains an asterisk.

26: to edit text.

# (M)OVE

### NAME

Move

# PURPOSE

Moves a range of text to the line specified.

# SYNTAX

[<line>],[<line>],<line>M

# COMMENTS

Use the Move command to move a block of text (from the first <line> to the second <line> to another location in the file. The lines are renumbered according to the direction of the move. For example,

,+25,100M

moves the text from the current line plus 25 lines to line 100. If the line numbers overlap, EDLIN displays an "Entry error" message.

To move lines 20-30 to line 100, type:

20,30,100M

### (P)AGE

### NAME

Page

### PURPOSE

Pages through a file 23 lines at a time.

# SYNTAX

[<line>] [,<line>]P

### COMMENTS

If the first < line> is omitted, that number defaults to the current line plus one. If the second < line> is omitted, 23 lines are listed. The new current line becomes the last line displayed and is marked with an asterisk.

# (Q)UIT

### NAME

Quit

# PURPOSE

Quits the editing session, does not save any editing changes, and exits to the MS-DOS operating system.

# SYNTAX

Q

### COMMENTS

EDLIN prompts you to make sure you don't want to save the changes.

Type Y if you want to quit the editing session. No editing changes are saved and no .BAK file is created. Refer to the End command in this chapter for information about the .BAK file.

Type N or any other character if you want to continue the editing session.

NOTE: When started, EDLIN erases any previous copy of the file with an extension of .BAK to make room to save the new copy. If you reply Y to the "Abort edit (Y/N)?" message, your previous backup copy no longer exists.

EXAMPLE

Q Abort edit (Y/N)?Y<CR> A>\_ (R)EPLACE

#### NAME

Replace

### PURPOSE

Replaces all occurrences of a string of text in the specified range with a different string of text or blanks.

### SYNTAX

[<line>] [,<line>] [?] R<string1><CONTROL-Z><string2>

### COMMENTS

As each occurrence of  $\langle string1 \rangle$  is found, it is replaced by  $\langle string2 \rangle$ . Each line in which a replacement occurs is displayed. If a line contains two or more replacements of  $\langle string1 \rangle$  with  $\langle string2 \rangle$ , then the line is displayed once for each occurrence. When all occurrences of  $\langle string1 \rangle$  in the specified range are replaced by  $\langle string2 \rangle$ , the R command terminates and the asterisk prompt reappears.

If a second string is to be given as a replacement, then <string1> must be separated from <string2> with a <CONTROL-Z>. <String2> must also be ended with a <CONTROL-Z> <CR> combination or with a simple <CR>.

If <string1> is omitted, then Replace takes the old <string1> as its value. If there is no old <string1> (that is, this is the first replace done), then the replacement process is terminated immediately. If <string2> is omitted, then <string1> may be ended with a <CR>. If the first <line> is omitted in the range argument (as in, <line>) then the first <line> defaults to the line after the current line. If the second <line> is omitted (as in <line> or <line>,), the second <line> defaults to #. Remember that # indicates the line after the last line of the file.

If <string1> is ended with a <CONTROL-Z> and there is no <string2>, <string2> is taken as an empty string and becomes the new replace string. For example,

R<string2><CONTROL-Z><CR>

deletes occurrences of <string1>, but

R < string 1 > < CR > and R < CR >

replaces  $\langle string1 \rangle$  by the old  $\langle string2 \rangle$  and the old  $\langle string1 \rangle$  with the old  $\langle string2 \rangle$ , respectively. Note that "old" here refers to a previous string specified either in a Search or a Replace command.

If the question mark (?) option is given, the Replace command stops at each line with a string that matches <string1>, displays the line with <string2> in place, and then displays the prompt "O.K.?." If you press Y or the <CR> key, then <string2> replaces <string1>, and the next occurrence of <string1> is found. Again, the "O.K.?" prompt is displayed. This process continues until the end of the range or until the end of the file. After the last occurrence of <string1> is found, EDLIN displays the asterisk prompt.

If you press any key besides Y or  $\langle CR \rangle$  after the "O.K.?" prompt, the  $\langle string1 \rangle$  is left as it was in the line, and Replace goes to the next occurrence of  $\langle string1 \rangle$ . If  $\langle string1 \rangle$  occurs more than once in a line, each occurrence of  $\langle string1 \rangle$  is replaced individually, and the "O.K.?" prompt is displayed after each replacement. In this way, only the desired  $\langle string1 \rangle$  is replaced, and you can prevent unwanted substitutions.

### EXAMPLES

Assume that the following file exists and is ready for editing:

- 1: This is a sample file
- 2: used to show dynamic line numbers.
- 3: See what happens when you use
- 4: Delete and Insert
- 5: (the D and I commands)
- 6: to edit text
- 7: in your file.
- 8: The insert command can place new lines
- 9: in the file; there's no problem
- 10: because the line numbers are dynamic;
- 11: they'll go all the way to 65533.

To replace all occurrences of <string1> with <string2> in a specified range, type:

### 2,12 Rand<CONTROL-Z> or <CR>

The result is:

- 4: Delete or Insert
- 5: (the D or I commors)
- 8: The insert commor can place new lines

Note that in the replacements, some unwanted substitutions have occurred. To avoid these and to confirm each replacement, the same original file can be used with a slightly different command.

In the next example, to replace only certain occurrences of the first <string> with the second <string>, type:

2? Rand <CONTROL-Z> or <CR>

The result is:

4: Delete or Insert
O.K.? Y
5: (the D or I commands)
O.K.? Y
5: (the D or I commors)
O.K.? N
8: The insert commor can place new lines
O.K.? N
\*\_

Now, type the List command (L) to see the result of all these changes:

4: Delete or Insert

.

- 5: (The D or I commands)
- 8: The insert command can place new lines

# (S)EARCH

### NAME

Search

### PURPOSE

Searches the specified range of lines for a specified string of text.

# SYNTAX

[<line>] [,<line>] [?]S<string><CR>

# COMMENTS

The  $\langle \text{string} \rangle$  must be ended with a  $\langle \text{CR} \rangle$ . The first line that matches  $\langle \text{string} \rangle$  is displayed and becomes the current line. If the question mark option is not specified, the Search command terminates when a match is found. If no line contains a match for  $\langle \text{string} \rangle$ , the message "Not found" is displayed.

If the question mark option (?) is included in the command, EDLIN displays the first line with a matching string; it then prompts you with the message "O.K.?". If you press either the Y or  $\langle CR \rangle$  key, the line becomes the current line and the search terminates. If you press any other key, the search continues until another match is found, or until all lines are searched (and the "Not found" message is displayed).

If the first < line > is omitted (as in < line > S < string >), the first < line > defaults to the line after the current line. If the second < line > is omitted (as in < line > S < string > or < line >, S < string >), the second < line > defaults to # (line after last line of file), which is the same as < line >, # S< string >. If < string > is omitted, Search takes the old string if there is one. (Note that "old" here refers to a string specified in a previous Search or Replace command.) If there is not an old string (that is, no previous search or replace has been done), the command terminates immediately.

### **EXAMPLES**

Assume that the following file exists and is ready for editing:

- 1: This is a sample file
- 2: used to show dynamic line numbers.
- 3: See what happens when you use

- 4: Delete and Insert
- 5: (the D and I commands)
- 6: to edit text
- 7: in your file.
- 8: The insert command can place new lines
- 9: in the file; there's no problem
- 10: because the line numbers are dynamic;
- 11:\* they'll go all the way to 65533.

To search for the first occurrence of the string "and," type

2,12 Sand<CR>

The following line is displayed:

4: Delete and Insert

to get the "and" in line 5, modify the search command by typing:

<SKIP1><COPYALL>,12 Sand<CR>

The search then continues from the line after the current line (line 4), since no first line was given. The result is:

5: (the D and I commands)

To search through several occurrences of a string until the correct string is found, type:

1, ? Sand

The result is:

4: Delete and Insert O.K.?\_

If you press any key (except Y or  $\langle CR \rangle$ ), the search continues, so type N here:

O.K.? N

Continue:

5: (the D and I commands) O.K.?\_

Now press Y to terminate the search:

To search for string XYZ without the verification (O.K.?), type:

SXYZ

EDLIN reports a match and continues to search for the same string when you issue the S command:

 $\mathbf{S}$ 

EDLIN reports another match.

 $\mathbf{S}$ 

EDLIN reports the string is not found.

Note that <string> defaults to any string specified by a previous Replace or Search command.

### (T)RANSFER

#### NAME

Transfer

#### PURPOSE

Inserts (merges) the contents of  $\langle \text{filename} \rangle$  into the file currently being edited at  $\langle \text{line} \rangle$ . If  $\langle \text{line} \rangle$  is omitted, then the current line is used.

# SYNTAX

[<line>] T <filename>

#### COMMENTS

This command is useful if you want to put the contents of a file into another file or into the text you are typing. The transferred text is inserted at the line number specified by <line> and the lines are renumbered.

### (W)RITE

### NAME

Write

### PURPOSE

Writes a specified number of lines to disk from the lines that are being edited in memory. Lines are written to disk beginning with line number 1.

# SYNTAX

[<n>]W

### COMMENTS

This command is meaningful only if the file you are editing is too large to fit into memory. When you start EDLIN, EDLIN reads lines into memory until memory is 3/4 full.

To edit the remainder of your file, you must write edited lines in memory to disk. Then you can load additional lines from disk into memory by using the Append command.

NOTE: If you do not specify the number of lines, lines are written until memory is 3/4 full. No action is taken if available memory is already more than 3/4 full. All lines are renumbered, so that the first remaining line becomes line number 1.

### ERROR MESSAGES

When EDLIN finds an error, one of the following error messages is displayed:

Cannot edit .BAK file- -rename file

Explanation

You attempted to edit a file with a filename extension of .BAK. .BAK files cannot be edited because this extension is reserved for backup copies.

Action

If you need the .BAK file for editing purposes, you must either RENAME the file with a different extension, or COPY the .BAK file and give it a different filename extension.

No room in directory for file

Explanation

When you attempted to create a new file, either the file directory was full or you specified an illegal disk drive or an illegal filename.

Action

Check the command line that started EDLIN for illegal filename and illegal disk drive entries. If the command is no longer on the screen and if you have not yet typed a new command, the EDLIN start command can be recovered by pressing the <COPYALL> key.

If this command line contains no illegal entries, run the CHKDSK program for the specified disk drive. If the status report shows that the disk directory is full, remove the disk. Insert and format a new disk.

Entry Error

Explanation

The last command typed contained a syntax error.

Action

Retype the command with the correct syntax and press  $\langle CR \rangle$ .

Line too long

#### Explanation

During a Replace command, the string given as the replacement caused the line to expand beyond the limit of 253 characters. EDLIN aborted the Replace command.

#### Action

Divide the long line into two lines; then try the Replace command twice.

Disk Full- -file write not completed

Explanation

You gave the End command, but the disk did not contain enough free space for the whole file. EDLIN aborted the E command and returned you to the operating system. Some of the file may have been written to the disk.

#### Action

Only a portion (if any) of the file has been saved. You should probably delete that portion of the file and restart the editing session. The file is not available after this error. Always be sure that the disk has sufficient free space for the file to be written to disk before you begin your editing session.

Incorrect DOS version

#### Explanation

You attempted to run EDLIN under a version of MS-DOS that was not 2.0 or higher.

#### Action

You must make sure that the version of MS-DOS that you are using is 2.0 or higher.

Invalid drive name or file

### Explanation

You have not specified a valid drive or filename when starting EDLIN.

### Action

Specify the correct drive or filename.

Filename must be specified

Explanation

You did not specify a filename when you started EDLIN.

Action

Specify a filename.

Invalid parameter

Explanation

You specified a switch other than /B when starting EDLIN. Action

Specify the /B switch when you start EDLIN.

Insufficient memory

Explanation

There is not enough memory to run EDLIN.

Action

You must free some memory by writing files to disk or by deleting files before restarting EDLIN.

File not found

#### Explanation

The filename specified during a Transfer command was not found.

#### Action

Specify a valid filename when issuing a Transfer command.

Must specify destination number

#### Explanation

A destination line number was not specified for a Copy or Move command.

#### Action

Reissue the command with a destination line number.

Not enough room to merge the entire file

Explanation

There was not enough room in memory to hold the file during a Transfer command.

Action

You must free some memory by writing some files to disk or by deleting some files before you can transfer this file.

# FILE COMPARE (FC) UTILITY

### **GENERAL INFORMATION**

It is sometimes useful to compare files on your disk. If you have copied a file and later want to compare copies to see which one is current, you can use the MS-DOS File Compare (FC) Utility.

The File Compare Utility compares the contents of two files. The difference between the two files can be output to the console or to a third file. The files being compared may be either source files (files containing source statements of a programming language), or binary files (files output by the assembler, the MS-LINK Linker utility, or by a high-level language compiler).

The comparisons are made in one of two ways: on a line-by-line or a byte-by-byte basis. The line-by-line comparison isolates blocks of lines that are different between the two files and prints those blocks of lines. The byte-by-byte comparison displays the bytes that are different between the two files.

### LIMITATIONS ON SOURCE COMPARISONS

FC uses a large amount of memory as buffer (storage) space to hold the source files. If the source files are larger than available memory, FC compares what can be loaded into the buffer space. If no lines match in the portions of the files in the buffer space, FC displays only the message:

#### FILES ARE DIFFERENT

For binary files larger than available memory, FC compares both files completely, overlaying the portion in memory with the next portion from disk. All differences are output in the same manner as those files that fit completely in memory.

### FILE SPECIFICATIONS

All file specifications use the following syntax:

[d:] <filename> [<.ext>]

d: is the letter designating a disk drive. If the drive designation is omitted, FC defaults to the operating system's (current) default drive.

filename is a 1- to 8-character name of the file.

.ext is a 1- to 3-character extension to the filename.

### HOW TO USE FILE COMPARE

The syntax of FC is as follows:

FC [/# /B /W /C] <filename1> <filename2>

FC matches the first file (filename1) against the second (filename2) and reports any differences between them. Both filenames can be pathnames. For example,

FC B:\FOO\BAR\FILE1.TXT \BAR\FILE2.TXT

FC takes FILE1.TXT in the  $\FOO\BAR$  directory of disk B and compares it with FILE2.TXT in the  $\BAR$  directory. Since no drive is specified for filename2, FC assumes that the  $\BAR$  directory is on the disk in the default drive.

### **FC SWITCHES**

There are four switches that you can use with the File Compare Utility:

**/B** 

Forces a binary comparison of both files. The two files are compared byte-to-byte, with no attempt to re-synchronize after a mismatch. The mismatches are printed as follows:

--ADDRS----F1----F2xxxxxxxx yy zz

(where xxxxxxx is the relative address of the pair of bytes from the beginning of the file). Addresses start at 00000000; yy and zz are the mismatched bytes from file1 and file2, respectively. If one of the files contains less data than the other, then a message is printed out. For example, if file1 ends before file2, then FC displays: \*\*\*Data left in F2\*\*\*

/#,

# stands for a number from 1 to 9. This switch specifies the number of lines required to match for the files to be considered as matching again after a difference is found. If this switch is not specified, it defaults to 3. This switch is used only in source comparisons.

W/

Causes FC to compress "whites" (tabs and spaces) during the comparison. Thus, multiple contiguous whites in any line are considered as a single white space. Note that although FC compresses whites, it does not ignore them. The two exceptions are beginning and ending whites in a line, which are ignored. For example (note that an underscore represents a white)

\_\_\_More\_\_data\_to\_be\_found\_\_\_

matches with

More\_data\_to\_be\_found

and with

\_\_\_\_\_More\_\_\_\_data\_to\_be\_\_\_\_found\_\_\_\_\_

but does not match with

\_\_\_\_Moredata\_to\_be\_found

This switch is used only in source comparisons.

/C

Causes the matching process to ignore the case of letters. All letters in the files are considered uppercase letters. For example,

Much\_MORE\_data\_IS\_NOT\_FOUND

matches

much\_more\_data\_is\_not\_found

If both the /W and /C options are specified, then FC comresses whites and ignores case. For example,

\_\_\_\_DATA\_was\_found\_\_\_\_

will match:

data\_was\_found

This switch is used only in source comparisons.

### DIFFERENCE REPORTING

The File Compare Utility reports the differences between the two files you specify by displaying the first filename, followed by the lines that differ between the files, followed by the first line to match in both files. FC then displays the name of the second file followed by the lines that are different, followed by the first line that matches. The default for the number of lines to match between the files is 3. (If you want to change this default, specify the number of lines with the /# switch.) For example,

... ... <difference> <1st line to match file 2 in file1>

-----<filename2> <difference> <1st line to match file1 in file2>

-----

•••

FC continues to list each difference.

If there are too many differences (involving too many lines), the program simply reports that the files are different and stops.

If no matches are found after the first difference is found, FC displays:
\*\*\* Files are different \*\*\*

and returns to the MS-DOS default drive prompt (for example, A>).

# **REDIRECTING FC OUTPUT TO A FILE**

The differences and matches between the two files you specify are displayed on your screen unless you redirect the output to a file. This is accomplished in the same way as MS-DOS command redirection (refer to Chapter 4, Learning About Commands).

To compare File1 and File2 and then send the FC output to DIFFER.TXT, type:

FC File1 File2 > DIFFER.TXT

The differences and matches between File1 and File2 are put into DIFFER.TXT on the default drive.

# EXAMPLES

Example 1 - - Compare (No Switches) Assume these two ASCII files are on disk:

| ALPHA.ASM | BETA.ASM |
|-----------|----------|
| FILE A    | FILE B   |
| A         | A        |
| В         | В        |
| Ċ         | Ē        |
| D         | Ğ        |
| E         | H        |
| F         | I        |
| G         | J        |
| Н         | 1        |
| Ι         | 2        |
| Μ         | Р        |
| Ν         | Q        |
| 0         | R        |
| Р         | S        |
| Q         | Т        |
| R         | U        |
| S         | V        |

| Т | 4 |
|---|---|
| U | 5 |
| V | W |
| W | Х |
| Х | Y |
| Y | Z |
| Z |   |

To compare the two files and display the differences on the terminal screen, type:

FC ALPHA.ASM BETA.ASM

FC compares ALPHA.ASM with BETA.ASM and displays the differences on the terminal screen. All other defaults remain intact. (The defaults are: do not use tabs, spaces, or comments for matches, and do a source comparison on the two files.)

The output appears as follows on the terminal screen (the Notes do not appear):

| ALPHA.ASM | 1                  |
|-----------|--------------------|
| D         | NOTE: ALPHA file   |
| Ε         | contains defg,     |
| F         | BETA contains g.   |
| G         | 6                  |
|           |                    |
| BETA.ASM  |                    |
| G         |                    |
|           |                    |
|           |                    |
|           | r                  |
| M         |                    |
| M         | NOTE: ALPHA file   |
| N         | contains mno where |
| 0         | BETA contains j12. |
| Р         | <b>5 1 1</b>       |

-----BETA.ASM J 1 2 P ------ALPHA.ASM W NOTE: ALPHA file contains w where ------BETA.ASM BETA contains 45w. 4 5 W

## Example 2 - - Compare with Number Switch

You can print the differences on the line printer using the same two source files. In this example, four successive lines must be the same to constitute a match.

Type:

## FC /4 ALPHA.ASM BETA.ASM > PRN

The following output appears on the line printer:

| ALPHA.ASM |                        |
|-----------|------------------------|
| D         |                        |
| E         |                        |
| F         |                        |
| G         |                        |
| Н         |                        |
| I         |                        |
| Μ         |                        |
| Ν         | NOTE: p is the 1st of  |
| 0         | a string of 4 matches. |
| Р         | e                      |

----BETA.ASM G н Ι J 1 2 Ρ -----ALPHA.ASM W NOTE: w is the 1st of a ----BETA.ASM string of 4 matches. 4 5 W

#### Example 3 - - Compare with Binary Switch

This example forces a binary comparison and then displays the differences on the terminal screen using the same two source files as were used in the previous examples.

Type:

FC /B ALPHA.ASM BETA.ASM

The /B switch in this example forces binary comparison. This switch and any others must be typed before the filenames in the FC command line. The following display appears:

| ADDRS    | -F1 | F2        |
|----------|-----|-----------|
| 0000009  | 44  | 47        |
| 000000C  | 45  | 48        |
| 000000F  | 46  | 49        |
| 00000012 | 47  | 4A        |
| 0000015  | 48  | <b>31</b> |
| 0000018  | 49  | <b>32</b> |
| 000001B  | 4D  | 50        |
| 000001E  | 4E  | 51        |
| 00000021 | 4F  | 52        |
| 0000024  | 50  | 53        |
| 0000027  | 51  | 54        |

| 000002A  | 52 | 55 |
|----------|----|----|
| 0000002D | 53 | 56 |
| 0000030  | 54 | 34 |
| 0000033  | 55 | 35 |
| 0000036  | 56 | 57 |
| 0000039  | 57 | 58 |
| 000003C  | 58 | 59 |
| 000003F  | 59 | 5A |
| 00000042 | 5A | 1A |
|          |    |    |

# **ERROR MESSAGES**

When the File Compare Utility detects an error, one or more of the following error messages are displayed:

Incorrect DOS version

You are running FC under a version of MS-DOS that is not 2.0 or higher.

Invalid parameter <- option>

One of the switches that you have specified is invalid.

File not found:<filename>

FC could not find the filename you specified.

Read error in:<filename>

FC could not read the entire file.

## Invalid number of parameters

You have specified the wrong number of options on the FC command line.

. . ( . ĺ (

# LINKER PROGRAM (MS-LINK)

# **GENERAL INFORMATION**

In this chapter you learn about the Linker program, called MS-LINK. Read the entire chapter before you use MS-LINK.

NOTE: If you are not going to compile and link programs, you do not need to read this chapter.

MS-LINK is a program that performs the following functions:

- Combines separately produced object modules into one relocatable load module – – a program you can run.
- Searches library files for definitions of unresolved external references.
- Resolves external cross-references.
- Produces a listing that shows both the resolution of external references and error messages.

# PROGRAM OVERVIEW

When you write a program, you write it in source code. This source code is passed through a compiler which produces object modules. The object modules must be passed through the link process to produce machine language that the computer can understand directly. This machine language is in the form required for running programs.

You may wish to link (combine) several programs and run them together. Each of your programs may refer to a symbol that is defined in another object module. This reference is called an external reference.

MS-LINK combines several object modules into one relocatable load module, or Run file (called an .EXE or Executable file). As it combines modules, MS-LINK makes sure that all external references between object modules are defined. LINK can search

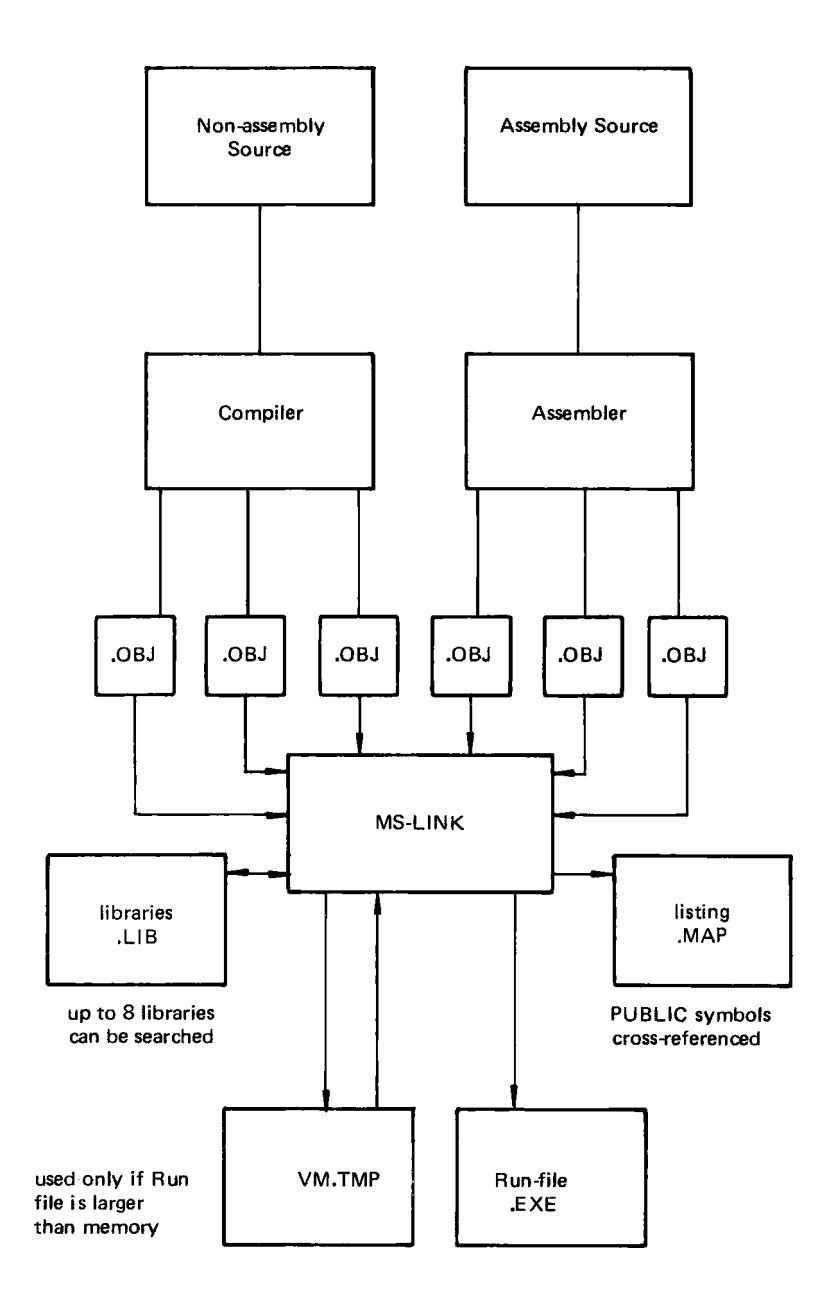

Figure 9.1 The MS-LINK Operation

several library files for definitions of any external references that are not defined in the object modules.

MS-LINK also produces a List file that shows external references resolved, and it also displays any error messages.

MS-LINK uses available memory as much as possible. When available memory is exhausted, MS-LINK creates a temporary disk file named VM.TMP.

Figure 9.1 illustrates the various parts of the MS-LINK operation.

# **DEFINITIONS YOU'LL NEED TO KNOW**

Some of the terms used in this chapter are explained below to help you understand how MS-LINK works. Generally, if you are linking object modules compiled from BASIC, Pascal, or a highlevel language, you do not need to know these terms. If you are writing and compiling programs in assembly language, however, you need to understand MS-LINK and the definitions described in this section.

In MS-DOS, memory can be divided into segments, classes, and groups. Figure 9.2 illustrates these concepts.

Assume that the three segments have the following names.

|           | Segment Name | Segment Class<br>Name |
|-----------|--------------|-----------------------|
| Segment 1 | PROG.1       | CODE                  |
| Segment 2 | PROG.2       | CODE                  |
| Segment 3 | PROG.3       | DATA                  |

Note that segments 1, 2, and 12 have different segment names but may or may not have the same segment class name. Segments 1, 2, and 12 form a group with a group address of the lowest address of segment 1 (that is, the lowest address in memory).

Each segment has a segment name and a class name. MS-LINK loads all segments into memory by class name from the first segment encountered to the last. All segments assigned to the same class are loaded into memory contiguously.

|          | Segment                  | 1 S           |     | Segment 2       |             | Seg          | jment<br>3      | Segmen<br>4   | t | Segment<br>5  |
|----------|--------------------------|---------------|-----|-----------------|-------------|--------------|-----------------|---------------|---|---------------|
| Memory   | Segment                  | 6 Segmer<br>7 |     | vent Segme<br>8 |             | nent         | nt Segment<br>9 |               | 5 | Segment<br>10 |
| Welliory | Segment Segment<br>11 12 | Segment<br>13 |     | Se              | gment<br>14 | Segmen<br>15 | t               | Segment<br>16 |   |               |
|          | Segment<br>17            | Segm<br>18    | ent | See             | gment<br>19 | Se           | gment<br>20     | Segmen<br>21  | t | Segment<br>22 |

Highlighted area ≈ a group (64 K bytes addressable)

Figure 9.2 How memory is divided

During processing, MS-LINK references segments by their addresses in memory (where they are located). MS-LINK does this by finding groups of segments.

A group is a collection of segments that fit within a 64K byte area of memory. The segments do not need to be contiguous to form a group (see illustration). The address of any group is the lowest address of the segments in that group. At link time, MS-LINK analyzes the groups, then references the segments by the address in memory of that group. A program may consist of one or more groups.

If you are writing in assembly language, you may assign the group and class names in your program. In high-level languages (BASIC, COBOL, FORTRAN, Pascal), the naming is done automatically by the compiler.

## FILES THAT MS-LINK USES

MS-LINK works with one or more input files, produces two output files, may create a temporary disk file, and may be directed to search up to eight library files.

For each type of file, you may give a 3-part file specification. The format for MS-LINK file specifications is the same as that of a disk file:

[d:]<filename>[<.ext>]

- d: is the drive designation. Permissible drive designations for MS-LINK are A: through O:. The colon is always required as part of the drive designation.
- filename is any legal filename of one to eight characters.
- .ext is a 1- to 3-character extension to the filename. The period is always required as part of the extension.

#### Input File Extensions

If no filename extensions are given in the input (object) file specifications, MS-LINK recognizes the following extensions by default:

| .OBJ | Object  |
|------|---------|
| .LIB | Library |

# **Output File Extensions**

MS-LINK appends the following default extensions to the output (Run and List) files:

- .EXE Run (may not be overridden)
- .MAP List (may be overridden)

# VM.TMP (Temporary) File

MS-LINK uses available memory for the link session. If the files to be linked create an output file that exceeds available memory, MS-LINK creates a temporary file, names it VM.TMP, and puts it on the disk in the default drive. If MS-LINK creates VM.TMP, it displays the message:

VM.TMP has been created. Do not change disk in drive, < d >

Once this message has been displayed, you must not remove the disk from the default drive until the link session ends. If the disk is removed, the operation of MS-LINK will be unpredictable, and MS-LINK might display the error message:

Unexpected end of file on VM.TMP

The contents of VM.TMP are written to the file named following the "Run File:" prompt. VM.TMP is a working file only and is deleted at the end of the linking session.

# CAUTION

Do not use VM.TMP as a filename for any file. If you have a file named VM.TMP on the default drive and MS-LINK requires the VM.TMP file, MS-LINK deletes the VM.TMP already on disk and creates a new VM.TMP. Thus, the contents of the previous VM.TMP file will be lost.

# **USING MS-LINK**

# **STARTING MS-LINK**

MS-LINK requires two types of input: a command to start MS-LINK and responses to command prompts. In addition, six switches control MS-LINK features. Usually, you type all the commands to MS-LINK on the terminal keyboard. As an option, answers to the command prompts and any switches may be contained in a response file. Command characters can be used to assist you while giving commands to MS-LINK.

You may start MS-LINK in any of three ways. The first method is to type the commands in response to individual prompts. In the second method, you type all commands on the line used to start MS-LINK. To start MS-LINK by the third method, you must create a response file that contains all the necessary commands and tell MS-LINK where that file is when you start MS-LINK.

| Method 1 | LINK                                     |
|----------|------------------------------------------|
| Method 2 | LINK <filenames> [/switches]</filenames> |
| Method 3 | LINK @ <filespec></filespec>             |

Summary of methods to start MS-LINK

#### Method 1: Prompts

To start MS-LINK with method 1, type:

#### LINK

MS-LINK is loaded into memory, and then MS-LINK displays four text prompts that appear one at a time. You answer the prompts to tell MS-LINK to perform specific tasks.

At the end of each line, you may type one or more switches, preceded by the switch character (in this case, a forward slash).

The command prompts are summarized in the following table and are described in more detail in "Command Prompts."

| PROMPT                      | RESPONSES                                                                                                    |
|-----------------------------|----------------------------------------------------------------------------------------------------|
| Object Modules [.OBJ]:      | List .OBJ files to be linked. They<br>must be separated by spaces or<br>plus signs (+). If a plus sign is the<br>last character typed, the prompt<br>reappears. There is no default; a<br>response is required. |
| Run File [Object-file.EXE]: | Give filename for executable ob-<br>ject code. The default is first-<br>object-filename.EXE. (You can-<br>not change the output extension.)                                                                     |

| List File [Run-file.MAP]: | Give filename for listing. The de-<br>fault is RUN filename.                                                                                                    |
|---------------------------|----------------------------------------------------------------------------------------------------|
| Libraries [ ]:            | List filenames to be searched,<br>separated by spaces or plus signs<br>(+). If a plus sign is the last<br>character typed, the prompt re-<br>appears. The default is no search.<br>(Extensions will be changed to<br>.LIB.) |

## Method 2: Command Line

To start MS-LINK using method 2, type all commands on one line. The entries following LINK are responses to the command prompts. The entry fields for the different prompts must be separated by commas. Use the following syntax:

LINK <object-list>,<runfile>,<listfile>,<lib-list>[/switch...]

- object-list is a list of object modules, separated by plus signs.
- runfile is the name of the file to receive the executable output.
- listfile is the name of the file to receive the listing.
- lib-list is a list of library modules to be searched.
- /switch refers to optional switches, which may be placed following any of the response entries (just before any of the commas or after the <lib-list>, as shown).

To select the default for a field, simply type a second comma with no spaces between the two commas.

# LINK FUN+TEXT+TABLE+CARE/P/M, ,FUNLIST,COBLIB.LIB

This command causes MS-LINK to be loaded, followed by the object modules FUN.OBJ, TEXT.OBJ, TABLE.OBJ, and CARE.OBJ. MS-LINK then pauses (as a result of using the /P switch). MS-LINK links the object modules when you press any key, and produces a global symbol map (the /M switch); defaults to FUN.EXE Run file; creates a List file named FUNLIST.MAP; and searches the Library file COBLIB.LIB.

# Method 3: Response File

To start MS-LINK with method 3, type:

LINK @<filespec>

filespec is the name of a response file. A response file contains answers to the MS-LINK prompts (shown in method 1) and may also contain any of the switches. When naming a response file, the use of filename extensions is optional. Method 3 permits the command that starts MS-LINK to be entered from the keyboard or within a batch file without requiring you to take any further action.

To use this option, you must create a response file containing several lines of text, each of which is the response to an MS-LINK prompt. The responses must be in the same order as the MS-LINK prompts discussed in method 1. If desired, a long response to the "Object Modules:" or "Libraries:" prompt may be typed on several lines by using a plus sign (+) to continue the same response onto the next line.

Use switches and command characters in the response file the same way as they are used for responses typed on the terminal keyboard.

When the MS-LINK session begins, each prompt is displayed in order with the responses from the response file. If the response file does not contain answers for all the prompts (in the form of filenames, the semicolon command character, or carriage returns), MS-LINK displays the prompt that does not have a response and then waits for you to type a legal response. When a legal response is typed, MS-LINK continues the link session.

Consider the following example:

FUN TEXT TABLE CARE /PAUSE/MAP FUNLIST COBLIB.LIB

This response file tells MS-LINK to load the four object modules named FUN, TEXT, TABLE, and CARE. MS-LINK pauses before producing a public symbol map to permit you to swap disks (see discussion under /PAUSE in the Switches section before using this feature). When you press any key, the output files are named FUN.EXE and FUNLIST.MAP. MS-LINK searches the library file COBLIB.LIB and uses the default setting for the switches.

#### **COMMAND CHARACTERS**

MS-LINK provides three command characters.

Plus sign

Use the plus sign (+) to separate entries and to extend the current line in response to the "Object Modules:" and "Libraries:" prompts. (A space may be used to separate object modules.) To type a large number of responses (each may be very long), type a plus sign and a < CR > at the end of the line to extend it. If the plus sign and < CR > is the last entry following these two prompts, MS-LINK prompts you for more module names. When the "Object Modules:" or "Libraries:" prompt appears again, continue to type responses. When all the modules to be linked and libraries to be searched are listed be sure the response line ends with a module name and a < CR > and not a plus sign and < CR >.

Example:

Object Modules [.OBJ] : FUN TEXT TABLE CARE+<CR> Object Modules [.OBJ] : FOO+FLIPFLOP+JUNQUE+<CR> Object Modules [.OBJ] : CORSAIR<CR>

Semicolon

To select default responses to the remaining prompts, use a single semicolon (;) followed immediately by a carriage return at any time after the first prompt (Run File:). This feature saves time and overrides the need to press a series of  $\langle CR \rangle$  keys.

NOTE: Once the semicolon has been typed and entered (by pressing the  $\langle CR \rangle$  key), you can no longer respond to any of the prompts for that link session. Therefore, do not use the semicolon to skip some prompts. To skip prompts, use the  $\langle CR \rangle$  key.

Example:

```
Object Modules
[.OBJ] : FUN TEXT TABLE CARE<CR>
Run Module [FUN.EXT] : ;<CR>
```

No other prompts appear, and MS-LINK uses the default values (including FUN.MAP for the List file).

## <CONTROL-C>

Use the <CONTROL-C> key to abort the link session at any time. If you type an erroneous response, such as the wrong filename or an incorrectly spelled filename, you must press <CONTROL-C> to exit MS-LINK then restart MS-LINK. If you typed the error but did not press the <CR> key, you may delete the erroneous characters with the backspace key, but for that line only.

# COMMAND PROMPTS

MS-LINK asks you for responses to four text prompts. When you type a response to a prompt and press  $\langle CR \rangle$ , the next prompt appears. When the last prompt is answered, MS-LINK begins linking automatically without further command. When the link session is finished, MS-LINK exits to the operating system. When the operating system prompt appears, MS-LINK has finished successfully. If the link session is unsuccessful, MS-LINK displays the appropriate error message.

MS-LINK prompts the user for the names of Object, Run, and List files, and for Libraries. The prompts are listed in order of appearance. The default response is shown in square brackets ([]) following the prompt, for prompts which can default to preset responses. The "Object Modules:" prompt, however, has no preset filename response and requires you to type a filename.

# Object Modules [.OBJ] :

Type a list of the object modules to be linked. MS-LINK assumes by default that the filename extension is .OBJ. If an object module has any other filename extension, the extension must be given. Otherwise, the extension may be omitted.

Modules must be separated by plus signs (+).

Remember that MS-LINK loads segments into classes in the order encountered. You can use this information to set the order in which the object modules are read by MS-LINK.

# Run File [First-Object-filename.EXE]:

Typing a filename creates a file for storing the Run (executable) file that results from the link session. All Run files receive the filename extension .EXE, even if you specify an extension other than .EXE.

If no response is typed to the "Run File:" prompt, MS-LINK uses the first filename typed in response to the "Object Modules:" prompt as the RUN filename.

Example:

Run File [FUN.EXE]: B:PAYROLL/P

This response directs MS-LINK to create the Run file PAY-ROLL.EXE on drive B:. Also, MS-LINK pauses, which allows you to insert a new disk to receive the Run file.

List File [Run-Filename.MAP]:

The List file contains an entry for each segment in the input (object) modules. Each entry shows the addressing in the Run file.

The default response is the Run filename with the default filename extension .MAP.

Libraries []:

The valid responses are up to eight library filenames or simply a carriage return. (A carriage return means no library search.) Library files must have been created by a library utility. MS-LINK assumes by default that the filename extension is .LIB for library files.

Library filenames must be separated by spaces or plus signs (+).

MS-LINK searches library files in the order listed to resolve external references. When it finds the module that defines the external symbol, MS-LINK processes that module as another object module.

If MS-LINK cannot find a library file on the disks in the disk drives, it displays the message:

Cannot find library <library-name> Type new drive letter:

Press the letter for the drive designation (for example, B).

## **MS-LINK SWITCHES**

The six MS-LINK switches control various MS-LINK functions. Switches must be typed at the end of a prompt response, regardless of the method used to start MS-LINK. Switches may be grouped at the end of any response, or may be scattered at the end of several. If more than one switch is typed at the end of one response, each switch must be preceded by a forward slash (/).

All switches may be abbreviated. The only restriction is that an abbreviation must be sequential from the first letter through the last typed; no gaps or transpositions are allowed. For example, examine the following lists of valid and invalid abbreviations.

| Legal     | Illegal   |  |  |
|-----------|-----------|--|--|
| /D        | /DSL      |  |  |
| /DS       | /DAL      |  |  |
| /DSA      | /DLC      |  |  |
| /DSALLOCA | /DSALLOCT |  |  |

#### /DSALLOCATE

Using the /DSALLOCATE switch tells MS-LINK to load all data at the high end of the Data Segment. Otherwise, MS-LINK loads all data at the low end of the Data Segment. At runtime, the DS pointer is set to the lowest possible address to allow the entire DS segment to be used. Use of the /DSAL-LOCATE switch in combination with the default load low (that is, the /HIGH switch is not used) permits the user application to dynamically allocate any available memory below the area specifically allocated within DGroup, yet to remain addressable by the same DS pointer. This dynamic allocation is needed for Pascal and FORTRAN programs.

NOTE: Your application program may dynamically allocate up to 64K bytes (or the actual amount of memory available) less the amount allocated within DGroup.

#### /HIGH

Use of the /HIGH switch causes MS-LINK to place the Run file as high as possible in memory. Otherwise, MS-LINK places the Run file as low as possible.

# CAUTION

Do not use the /HIGH switch with Pascal or FORTRAN programs.

## **/LINENUMBERS**

The /LINENUMBERS switch tells MS-LINK to include in the List file the line numbers and addresses of the source statements in the input modules. Otherwise, line numbers are not included in the List file.

NOTE: Not all compilers produce object modules that contain line number information. In these cases, of course, MS-LINK cannot include line numbers.

#### /MAP

/MAP directs MS-LINK to list all public (global) symbols defined in the input modules. If /MAP is not given, MS-LINK lists only errors (including undefined globals).

The symbols are listed alphabetically. For each symbol, MS-LINK lists its value and its segment:offset location in the Run file. The symbols are listed at the end of the List file.

#### /PAUSE

The /PAUSE switch causes MS-LINK to pause in the link session when the switch is encountered. Normally, MS-LINK performs the linking session from beginning to end without stopping. This switch allows the user to swap the disks before MS-LINK outputs the Run (.EXE) file.

When MS-LINK encounters the /PAUSE switch, it displays the message:

About to generate .EXE file Change disks < hit any key>

MS-LINK resumes processing when the user presses any key.

# CAUTION

Do not remove the disk that receives the List file, or the disk used for the VM.TMP file, if one has been created.

## /STACK:<number>

The number entry represents any positive numeric value (in hexadecimal radix) up to 65536 bytes. If a value from 1 to 511 is typed, MS-LINK uses 512. If the /STACK switch is not used for a link session, MS-LINK calculates the necessary stack size automatically.

All compilers and assemblers should provide information in the object modules that allow the linker to compute the required stack size.

At least one object (input) module must contain a stack allocation statement. If not, MS-LINK displays the following error message:

WARNING: NO STACK STATEMENT

# SAMPLE MS-LINK SESSION

This sample shows you the type of information that is displayed during an MS-LINK session.

In response to the MS-DOS prompt, type:

#### LINK

The system displays the following messages and prompts (your answers are underlined):

Microsoft Object Linker V.2.00 (C) Copyright 1982 by Microsoft Inc.

Object Modules [.OBJ] : NCRIO SYSINIT Run File [NCRIO.EXE] : List File [NUL.MAP] : NCRIO /MAP Libraries [.LIB] : ;

Consider how your answers direct MS-LINK and how others affect the output:

• By specifying /MAP, you get both an alphabetic listing and a chronological listing of public symbols.

- By responding PRN to the "List File:" prompt, you can redirect your output to the printer.
- By specifying the /LINE switch, MS-LINK gives you a listing of all line numbers for all modules. (Note that the /LINE switch can generate a large volume of output.)
- By pressing <CR> in response to the "Libraries:" prompt, an automatic library search is performed.

Once MS-LINK locates all libraries, the linker map displays a list of segments in the order of their appearance within the load module. The list might look like this:

| Start  | Stop   | Length | Name       |
|--------|--------|--------|------------|
| 00000Н | 009ECH | 09EDH  | CODE       |
| 009F0H | 01166H | 0777H  | SYSINITSEG |

The information in the Start and Stop columns shows the 20-bit hex address of each segment relative to location zero. Location zero is the beginning of the load module.

The addresses displayed are not the absolute addresses where these segments are loaded. Consult the *PROGRAMMER'S MANUAL* for information on how to determine where relative zero is actually located, and also on how to determine the absolute address of a segment.

Because the /MAP switch was used, MS-LINK displays the public symbols by name and value. For example:

| ADDRESS   | PUBLICS_BY_NAME      |
|-----------|----------------------|
| 009F:0012 | BUFFERS              |
| 009F:0005 | CURRENT_DOS_LOCATION |
| 009F:0011 | DEFAULT_DRIVE        |
| 009F:000B | DEVICE_LIST          |
| 009F:0013 | FILES                |
| 009F:0009 | FINAL_DOS_LOCATION   |
| 009F:000F | MEMORY_SIZE          |
| 009F:0000 | SYSINIT              |
| ADDRESS   | PUBLICS BY VALUE     |
| 009F:0000 | SYSINIT              |
| 009F:0005 | CURRENT_DOS_LOCATION |
| 009F:0009 | FINAL_DOS_LOCATION   |
|           |                      |

| 009F:000B | DEVICE_LIST   |
|-----------|---------------|
| 009F:000F | MEMORY_SIZE   |
| 009F:0011 | DEFAULT_DRIVE |
| 009F:0012 | BUFFERS       |
| 009F:0013 | FILES         |

# **ERROR MESSAGES**

All errors cause the link session to abort. After you find the cause of the error and correct it, rerun MS-LINK. The following error messages are displayed by MS-LINK; they are mostly selfexplanatory.

# ATTEMPT TO ACCESS DATA OUTSIDE OF SEGMENT BOUNDS, POSSIBLY BAD OBJECT MODULE

There is probably a bad object file.

#### BAD NUMERIC PARAMETER

Numeric value is not in digits.

## CANNOT OPEN TEMPORARY FILE

MS-LINK is unable to create the file VM.TMP because the disk directory is full. Insert a new disk. Do not remove the disk that will receive the List.MAP file.

#### ERROR: DUP RECORD TOO COMPLEX

DUP record in assembly language module is too complex. Simplify DUP record in assembly language program.

#### ERROR: FIXUP OFFSET EXCEEDS FIELD WIDTH

An assembly language instruction refers to an address with a short instruction instead of a long instruction. Edit assembly language source and reassemble.

#### **INPUT FILE READ ERROR**

There is probably a bad object file.

#### INVALID OBJECT MODULE

An object module(s) is incorrectly formed or incomplete (as when assembly is stopped in the middle).

#### SYMBOL DEFINED MORE THAN ONCE

MS-LINK found two or more modules that define a single symbol name.

# PROGRAM SIZE OR NUMBER OF SEGMENTS EXCEEDS CAPACITY OF LINKER

The total size may not exceed 384K bytes and the number of segments may not exceed 255.

#### **REQUESTED STACK SIZE EXCEEDS 64K**

Specify a size greater than or equal to 64K bytes with the /STACK switch.

SEGMENT SIZE EXCEEDS 64K 64K bytes is the addressing system limit.

#### SYMBOL TABLE CAPACITY EXCEEDED

Very many and/or very long names were typed, exceeding the limit of approximately 25K bytes.

TOO MANY EXTERNAL SYMBOLS IN ONE MODULE The limit is 256 external symbols per module.

TOO MANY GROUPS The limit is 10 groups.

## TOO MANY LIBRARIES SPECIFIED The limit is 8 libraries.

TOO MANY PUBLIC SYMBOLS The limit is 1024 public symbols.

TOO MANY SEGMENTS OR CLASSES The limit is 256 (segments and classes taken together).

#### UNRESOLVED EXTERNALS: <list>

The external symbols listed have no defining module among the modules or library files specified.

#### VM READ ERROR

This is a disk error; it is not caused by MS-LINK.

#### WARNING: NO STACK SEGMENT

None of the object modules specified contains a statement allocating stack space, but the user typed the /STACK switch.

## WARNING: SEGMENT OF ABSOLUTE OR UNKNOWN TYPE There is a bad object module or an attempt has been made to link modules that MS-LINK cannot handle (e.g., an absolute module).

#### WRITE ERROR IN TMP FILE

No more disk space remains to expand VM.TMP file.

## WRITE ERROR ON RUN FILE

Usually, there is not enough disk space for the Run file.

ţ

.

ŭ

I

(

# **DUAL-OPERATING SYSTEMS CONSIDERATIONS**

You may use your NCR DECISION MATE V with more than one operating system. The dual-processor model, for example, provides processing capabilities of both 8- and 16-bit based applications. If you are planning to use MS-DOS and another operating system, you are responsible for protecting your data files and other disk software. Generally, data protection is simply a matter of keeping the disks properly labelled so that you always process using compatible ones. You must also be sure that only compatible software and data files are on the same disk.

This procedure of 'separation' is also valid for a fixed disk, where one of the logical units may be formatted for use by MS-DOS while the other is reserved for another operating system. When the fixed disk is shared, you should put a label on the unit clearly showing which logical disk is for which operating system.

Properly used, dual-operating sytems significantly increase your processing capabilities. Just remember the guidelines:

- Keep compatible operating system software, application software, and data on the same disks.
- Clearly label all disks, especially the fixed disk where the logical units are not visible.
- Never use a command that could destroy the contents of a disk without first finding out what's on the disk. If you are not sure about the contents, use a command that identifies the contents (MS-DOS CHKDSK for example).
- Finally, be sure you always have backup copies of all important software and data.

· · · · · ·

.

I

# **DISK ERRORS**

If a disk error occurs at any time during a command or program, MS-DOS retries the operation three times. If the operation cannot be completed successfully, MS-DOS returns an error message in the following format:

<yyy>ERROR WHILE <I/O action>ON DRIVE x Abort, Ignore, Retry:\_\_

In this message, <yyy> may be one of the following:

- WRITE PROTECT
- NOT READY
- SEEK
- DATA
- SECTOR NOT FOUND
- WRITE FAULT
- DISK

The <I/O-action> may be either of the following:

- READING
- WRITING

The drive  $\langle x \rangle$  indicates the drive in which the error occurred.

MS-DOS waits for you to enter one of the following responses:

A (Abort)

Terminate the program requesting the disk read or write. I (Ignore)

Ignore the bad sector and pretend the error did not occur. R (Retry)

Repeat the operation. Use this response when the error is corrected (such as with NOT READY or WRITE PROTECT errors).

Usually, you will want to attempt recovery by entering responses in this order:

- R (to try again)
- A (to terminate program and try a new disk)

One other error message might be related to faulty disk read or write:

#### FILE ALLOCATION TABLE BAD FOR DRIVE x

This message means that the copy in memory of one of the allocation tables has pointers to nonexistent blocks. Possibly the disk was incorrectly formatted or not formatted before use. If this error persists, the disk is currently unusable and must be formatted prior to use.

# HOW TO OBTAIN AND INSTALL SOFTWARE

## MAKING THE RIGHT PURCHASE

Your NCR DECISION MATE V with MS-DOS is highly flexible, accommodating nearly any application and language software as long as it is MS-DOS compatible. Think of the software you can use on your computer in three categories:

- Software that is distributed by NCR.
- Software that has been run by NCR on the DECISION MATE V and is available to any MS-DOS user.
- Software that has *not* been tested by NCR, but is available to any MS-DOS user.

Those packages in the first group can be obtained directly from NCR by contacting your NCR representative or licensed dealer. The software in the other categories can be purchased from an NCR licensed dealer or any reputable software house. You will want to be sure, however, that the software will run on your computer. Knowing what questions to ask and working with a knowledgeable dealer will help you to make the right decision.

- 1. Ask if the software is on an NCR MS-DOS format disk.
- 2. If the software is not available on an NCR MS-DOS format disk, ask if it is available on an IBM-PC format disk. (A 5 1/4-inch disk with either 160/180/320/360KB capacity.) Any of these disks can be used on your computer.
- 3. Most application packages and some language software require an installation program to interface with the specific hardware. Ask if the software is already installed to be used on an NCR DECISION MATE V, or if the package includes an installation (or install) program so that you can tailor the software yourself. If the software is installed for an MS-DOS ANSI device driver or a Lear Siegler terminal, it can be installed simply on your computer (see next section).

To fully use every feature on NCR DECISION MATE V, each application must be tailored to, or installed on, your computer. The installation procedure is different for each application, so every "off the shelf" package, such as MULTIPLAN<sup>TM</sup>, contains its own program for accomplishing this task. The documentation that accompanies the application disk you purchase describes the way this program is run. We recommend that before you customize your application, you make a copy of the purchased disk and use the copy as your work disk. (See the FORMAT and DISKCOPY commands in chapter 5.) Save the original disk in a safe place and use it only to make copies.

To begin, most installation programs display a list of computer terminals. If this list includes NCR DECISION MATE V, select it; otherwise, choose an MS-DOS ANSI device driver, the Lear Siegler ADM-31, or the Lear Siegler ADM-3A terminal. Refer to table 1 for the functions that are active if you install your application as for an MS-DOS ANSI device driver, or table 2 if you install your application as on a Lear Siegler terminal.

If none of the above terminals are listed, you must describe the terminal characteristics of NCR DECISION MATE V to the application's installation program. Use the tables as a guide if you must enter these codes to install an application package. (All of these control characters/sequences are for use by applications, not for entry from the keyboard.)

Other tables include information you may need, depending on the particular application. Table 3 contains miscellaneous information and table 4 gives notes, frequencies, and cycles for programming music applications. For further reference, conversion and translation tables are included at the end of this section.

# FUNCTIONAL CHARACTERISTICS INFORMATION

The following functions must be preceded by an ESCAPE  $\langle ESC \rangle$  character (hex value 1B) and a left bracket  $\langle [ \rangle$  character (hex value 5B).

| MS-DOS ANSI DRIVER TABLE (TABLE 1)                                                           |                                  |                                      |  |  |
|----------------------------------------------------------------------------------------------|----------------------------------|--------------------------------------|--|--|
| Function ASCII string hex string                                                             |                                  |                                      |  |  |
| Cursor Position<br>or                                                                        | (row#);(col#)H<br>(row#);(col#)f | (row#)3B(col#)48<br>(row#)3B(col#)66 |  |  |
| Cursor Left                                                                                  | (# of cols)D                     | (# of cols)44                        |  |  |
| Cursor Right                                                                                 | (# of cols)C                     | (# of cols)43                        |  |  |
| Cursor Down                                                                                  | (# of rows)B                     | (# of rows)42                        |  |  |
| Cursor Up                                                                                    | (# of rows)A                     | (# of rows)41                        |  |  |
| Device Status Report                                                                         | 6n                               | 366E                                 |  |  |
| Cursor Position Report<br>(returned after 6n function)                                       | (row#);(col#)R                   | (row#)3B(col#)52                     |  |  |
| Save Cursor Position                                                                         | S                                | 73                                   |  |  |
| Restore Cursor Position                                                                      | u                                | 75                                   |  |  |
| Erase Screen                                                                                 | 2J                               | 324A                                 |  |  |
| Erase to End of Line                                                                         | к                                | 4B                                   |  |  |
| Define Function Key                                                                          | 0;(fk#);''string''p              | 303B(fk#)3B22string2270              |  |  |
| Disable Function Key Ext.                                                                    | 0;0p                             | 303B3070                             |  |  |
| Enable Function Key Ext.                                                                     | 0, <del>9</del> 9p               | 3038393970                           |  |  |
| The information in parentheses represents data you supply. You do not enter the parentheses. |                                  |                                      |  |  |

For example, to assign CHKDSK <CR> to function key 18, enter

<ESC>[0;18;"CHKDSK";13p

where 13 stands for <CR>, hex value 0D.

| Function                                                                                   | ASCII string                              | hex string                           | Terminal*         |  |
|--------------------------------------------------------------------------------------------|-------------------------------------------|--------------------------------------|-------------------|--|
| Position Cursor<br>Row + Offset<br>Column + Offset                                         | <esc> =<br/>(row#+32)<br/>(col#+32)</esc> | 1B3D<br>(row#+20hex)<br>(col#+20hex) | А,В<br>А,В<br>А,В |  |
| Cursor Left                                                                                | ^н                                        | 08                                   | A,B               |  |
| Cursor Right                                                                               | <b>^</b> ∟                                | 0C                                   | A,B               |  |
| Cursor Down                                                                                | L,                                        | 0A                                   | A,B               |  |
| Cursor Up                                                                                  | îκ                                        | ОВ                                   | A,B               |  |
| Clear Screen & Cursor Home                                                                 | ^Z                                        | 1A                                   | A,B               |  |
| Clear to End of Line                                                                       | <b>^</b> w                                | 17                                   |                   |  |
| Carriage Return                                                                            | ^м                                        | 0D                                   | A,B               |  |
| Escape                                                                                     | <esc></esc>                               | 1в                                   | A,B               |  |
| Bell                                                                                       | <b>^</b> G                                | 07                                   | A,B               |  |
| Home Cursor                                                                                | <b>^</b> ~                                | 1E                                   |                   |  |
| The following functions must be preceded by an ESCAPE $<$ ESC $>$ character, hex value 1B. |                                           |                                      |                   |  |
| Clear to End of Line                                                                       | T or t                                    | 54 or 74                             | А                 |  |
| Clear to End of Screen                                                                     | Y or y                                    | 59 or 79                             | А                 |  |
| Clear Screen and Cusor Home                                                                | : or *                                    | 3A or 2A                             |                   |  |
| Half Intensity On                                                                          | )                                         | 29                                   | A                 |  |
| Half Intensity Off                                                                         | (                                         | 28                                   | A                 |  |
| Reverse Video On                                                                           | G4                                        | 4734                                 | А                 |  |
| Blinking On                                                                                | G2                                        | 4732                                 | А                 |  |

\* A = Lear Siegler ADM-31; B = Lear Siegler ADM-3A

| TERMINAL FUNCTION CODES (TABLE 2) cont. |              |            |           |  |
|-----------------------------------------|--------------|------------|-----------|--|
| Function                                | ASCI1 string | hex string | Terminal* |  |
| Rev. Video & Blinking Off               | G0           | 4730       | A         |  |
| Insert Line                             | E            | 45         | А         |  |
| Insert Character                        | Q            | 51         | A         |  |
| Delete Line                             | R            | 52         | А         |  |
| Delete Character                        | W            | 57         | А         |  |
| Play Music **                           | М            | 4D         |           |  |

The information in parentheses represents data you supply. You do not enter the parentheses.

\* A = Lear Siegler ADM-31; B = Lear Siegler ADM-3A

\*\* Music can be programmed on the NCR DECISION MATE V. On receiving the string <ESC> M, the CRT driver accepts the next two numbers as frequency and tone length, respectively. Refer to Table 4 at the end of this section for the corresponding note, frequency, and number of cycles.

| MISCELLANEOUS INFORMATION – Table 3 |                                             |                                             |  |
|-------------------------------------|---------------------------------------------|---------------------------------------------|--|
| ¥¥                                  | ANSI                                        | Lear-Siegler<br>ADM 31/A                    |  |
| Number of rows *                    | 24 (1-24)                                   | 24 (0-23)                                   |  |
| Number of columns                   | 80 (1-80)                                   | 80 (0-79)                                   |  |
| Cursor origin                       | 1/1                                         | 0/0                                         |  |
| Input/Output technique              | MS-DOS calls and<br>commands<br>(e.g. TYPE) | MS-DOS calls and<br>commands<br>(e.g. TYPE) |  |
| Cursor on/off                       | not active                                  | not active                                  |  |
| Keyboard click on/off               | not active                                  | not active                                  |  |
| * Row 25 does not scroll.           |                                             |                                             |  |

| MUSIC CODES – Table 4 |              |      |                |           |        |
|-----------------------|--------------|------|----------------|-----------|--------|
|                       | Note         | dec. | Frequen<br>hex | cy<br>key | Cycles |
|                       | Pause        | 32   | 20             | Space     | _      |
|                       | А            | 33   | 21             | !         | 110    |
|                       | A#           | 34   | 22             | "         | 116.5  |
|                       | В            | 35   | 23             | #         | 123.5  |
|                       | с            | 36   | 24             | \$        | 131    |
|                       | C#           | 37   | 25             | %         | 138.6  |
|                       | D            | 38   | 26             | &         | 146.8  |
|                       | D#           | 39   | 27             | ,         | 155.8  |
|                       | E            | 40   | 28             | (         | 164.8  |
|                       | F            | 41   | 29             | )         | 174.6  |
|                       | F#           | 42   | 2A             | *         | 185    |
|                       | G            | 43   | <b>2</b> B     | +         | 196    |
|                       | G#           | 44   | 2C             | ,         | 208    |
|                       | А            | 45   | 2D             | -         | 220    |
|                       | A#           | 46   | 2E             |           | 233    |
|                       | В            | 47   | 2F             | /         | 246.9  |
|                       | C (Middle C) | 48   | 30             | 0         | 261.6  |
|                       | C#           | 49   | 31             | 1         | 277.4  |
|                       | D            | 50   | 32             | 2         | 293.7  |
|                       | D#           | 51   | 33             | 3         | 311    |
|                       | E            | 52   | 34             | 4         | 329.6  |
|                       | F            | 53   | 35             | 5         | 349.2  |
|                       | F#           | 54   | 36             | 6         | 370    |
|                       | G            | 55   | 37             | 7         | 392    |
|                       | G#           | 56   | 38             | 8         | 415    |
|                       | A            | 57   | 39             | 9         | 440    |
|                       | A#           | 58   | 3A             | :         | 465    |
|                       | В            | 59   | 3B             | ;         | 493.9  |
|      | MUSIC CODES - Table 4 (cont.) |               |            |               |   |  |  |  |
|------|-------------------------------|---------------|------------|---------------|---|--|--|--|
| Note | dec.                          | Freque<br>hex | ncy<br>key | Cycles        |   |  |  |  |
| С    | 60                            | 3C            | <          | 523.2         |   |  |  |  |
| C#   | 61                            | 3D            | =          | 553           |   |  |  |  |
| D    | 62                            | 3E            | >          | 587 <b>.3</b> |   |  |  |  |
| D#   | 63                            | ЗF            | ?          | 622           |   |  |  |  |
| E    | 64                            | 40            | @          | 659.3         |   |  |  |  |
| F    | 65                            | 41            | Α          | 698.5         |   |  |  |  |
| F#   | 66                            | 42            | в          | 740           |   |  |  |  |
| G    | 67                            | 43            | С          | 784           | : |  |  |  |
| G#   | 68                            | 44            | D          | 830           |   |  |  |  |
| А    | 69                            | 45            | Е          | 880           |   |  |  |  |
| A#   | 70                            | 46            | F          | 932           |   |  |  |  |
| В    | 71                            | 47            | G          | 987.8         |   |  |  |  |
| с    | 72                            | 48            | н          | 1046.5        |   |  |  |  |
| C#   | 73                            | 49            | 1          | 1108.7        |   |  |  |  |
| D    | 74                            | 4A            | J          | 1174.7        |   |  |  |  |

| GRAPHIC ATTRIBUTES (TABLE 5) |                                       |                                           |  |  |  |  |
|------------------------------|---------------------------------------|-------------------------------------------|--|--|--|--|
| Function                     | ASCII<br>Code,<br>preceded<br>by ESC[ | Hexadecimal<br>Code, preceded<br>by 1B 5B |  |  |  |  |
| GRAPHIC ATTRIBUTES OFF       | 0m                                    | 30 6D                                     |  |  |  |  |
| HALF INTENSITY OFF           | 1m                                    | 31 6D                                     |  |  |  |  |
| BLINKING ON                  | 5m                                    | 35 6D                                     |  |  |  |  |
| REVERSE VIDEO ON             | 7m                                    | 37 6D                                     |  |  |  |  |
| HALF INTENSITY ON            | 8m                                    | 38 6D                                     |  |  |  |  |
| BLACK FOREGROUND             | 30m                                   | 33 30 6D                                  |  |  |  |  |
| RED FOREGROUND               | 31m                                   | 33 31 6D                                  |  |  |  |  |
| GREEN FOREGROUND             | 32m                                   | 33 32 6D                                  |  |  |  |  |
| YELLOW FOREGROUND            | 33m                                   | 33 33 6D                                  |  |  |  |  |
| BLUE FOREGROUND              | 34m                                   | 33 34 6D                                  |  |  |  |  |
| MAGENTA FOREGROUND           | 35m                                   | 33 35 6D                                  |  |  |  |  |
| CYAN FOREGROUND              | 36m                                   | 33 36 6D                                  |  |  |  |  |
| WHITE FOREGROUND             | 37m                                   | 33 37 6D                                  |  |  |  |  |
| BLACK FOREGROUND             | 40m                                   | 34 30 6D                                  |  |  |  |  |
| RED BACKGROUND               | 41m                                   | 34 31 6D                                  |  |  |  |  |
| GREEN BACKGROUND             | 42m                                   | 34 32 6D                                  |  |  |  |  |
| YELLOW BACKGROUND            | 43m                                   | 34 33 6D                                  |  |  |  |  |
| BLUE BACKGROUND              | 44m                                   | 34 34 6D                                  |  |  |  |  |
| MAGENTA BACKGROUND           | 45m                                   | 34 35 6D                                  |  |  |  |  |
| CYAN BACKGROUND              | 46m                                   | 34 36 6D                                  |  |  |  |  |
| WHITE BACKGROUND             | 47m                                   | 34 37 6D                                  |  |  |  |  |

# TRANSLATION/CONVERSION INFORMATION

Because of the special language requirements of different countries, examples in this manual of characters, either input or displayed, may not match the characters on the keyboard. The following table shows substitute characters which produce the same hexadecimal code and satisfy the requirements of the operating system. Also, for users who need to refer to the complete hexadecimal chart, the ASCII code chart with the USASI code set is given after the keyboard table.

| Country              | ·  | Не | х Со | des | and (        | Corre | spor | nding | Cha     | racte | ers |    |
|----------------------|----|----|------|-----|--------------|-------|------|-------|---------|-------|-----|----|
|                      | 23 | 24 | 40   | 5B  | 5C           | 5D    | 5E   | 60    | 7B      | 7C    | 7D  | 7E |
| US-English           | #  | \$ | æ    | [   | $\mathbf{x}$ | ]     | -    | •     | {       | 1     | }   | ~  |
| UK-English           | £  | \$ | Ţ    | ſ   | $\mathbf{x}$ | 1     | t    | •     | - { - ] | I.    | }   | ~  |
| French               | £  | \$ | à    | •   | ç            | §     | -    | •     | é       | ù     | è   |    |
| German               | #  | \$ | ş    | Ä   | o            | Ü     | -    |       | ä       | ö     | ü   | ß  |
| Swedish/Finnish      | #  | 11 | Q.   | Ä   | 0            | Å     | -    | •     | ä       | ö     | å   |    |
| Danish/Norwegian     | £  | \$ | æ    | Æ   | ø            | A     | -    | •     | æ       | ø     | à   |    |
| Spanish              | £  | \$ | Ą,   | i   | Ñ            | ć     | -    | •     | {       | ñ     | }   | ~  |
| Italian              | £  | \$ | ş    | 0   | ç            | é     | -    | ú     | à       | ò     | ė   | ì  |
| Swiss                | £  | \$ | ¢    | à   | é            | è     | -    | •     | ä       | ö     | ü   |    |
| Canadian             | #  | \$ | œ    | ſ   | N            | 1     | -    | •     | £       | 1     | ¢   |    |
| Canadian (bilingual) | #  | \$ | @    | ſ   | ç            | 1     | ^    | •     | é       | è     | ¢   |    |
| South African        | #  | \$ | @    | Ê   | 'N           | Ë     | -    | •     | ê       | 'n    | ë   |    |
| Portuguese           | £  | \$ | @    | Ã   | Õ            | ç     | .    | •     | ā       | õ     | ç   | -  |
| Yugoslavian          | #  | \$ | Ð    | ć   | č            | Ś     | ž    | đ     | ć       | č     | š   | ż  |

Special country keyboard definitions

|                                | ASCII CODE CHART |      |      |              |      |      |      |      |      |      |      |      |      |      |      |      |      |
|--------------------------------|------------------|------|------|--------------|------|------|------|------|------|------|------|------|------|------|------|------|------|
| Binary<br>b4 - b1              | /                | 0000 | 0001 | 001 <b>0</b> | 0011 | 0100 | 0101 | 0110 | 0111 | 1000 | 1001 | 1010 | 1011 | 1100 | 1101 | 1110 | 1111 |
| <sup>b</sup> 87 <sup>b</sup> 5 | H<br>E<br>X      | 0    | 1    | 2            | 3    | 4    | 5    | 6    | 7    | 8    | 9    | A    | В    | С    | D    | Е    | F    |
| 0000                           | 0                | NUL  | sон  | STX          | ЕТХ  | ЕОТ  | ENQ  | ACK  | BEL  | BS   | нт   | LF   | VΤ   | FF   | CR   | so   | SI   |
| 0001                           | 1                | DLE  | DC1  | DC2          | DC3  | DC4  | NAK  | SYN  | ЕТВ  | CAN  | EM   | SUB  | ESC  | FS   | GS   | RS   | US   |
| 0010                           | 2                | Ľ.   | ļ    | 11           | #    | \$   | %    | &    | ,    | (    | )    | *    | +    | ,    | -    |      | 1    |
| 0011                           | 3                | 0    | 1    | 2            | 3    | 4    | 5    | 6    | 7    | 8    | 9    | :    | ;    | <    | =    | >    | ?    |
| 0100                           | 4                | @    | A    | в            | с    | D    | Е    | F    | G    | н    | I    | J    | к    | L    | м    | Ν    | 0    |
| 0101                           | 5                | Р    | Q    | R            | s    | т    | U    | v    | w    | x    | γ    | z    | [    | ١.   | ]    | Λ    | _    |
| 0110                           | 6                | `    | a    | Ь            | с    | d    | e    | f    | g    | h    | i    | j    | k    | Ι    | m    | n    | 0    |
| 0111                           | 7                | q    | q    | r            | s    | t    | u    | v    | w    | x    | у    | z    | !    | 1    | 1    | ~    | DEL  |

#### LEGEND: (For Control

- Characters in USASI Code Set)
- NUL Null
- SOH Start of Heading
- STX Start of Text
- ETX End of Text
- EOT End of Transmission
- ENQ Enquiry
- ACK Acknowledge
- BEL Bell (Audible or Altention Signal)
- BS Backspace
- ΗT Horizontal Tabulation (Punched Card Strip)
- LF Line Feed
- νī Vertical Tabulation
- FF Form Feed
- CR Carriage Return
- so Shift Out SI
- Shift In
- DLE Data Link Escape DC1 Device Control 1
- DC2 Device Control 2
- DC3 Device Control 3
- DC4 Device Control 4
- NAK Negative Acknowledge
- SYN Synchronous DLE (Sync Code)
- ETB End of Transmission Block
- CAN Cancel (Void Data)
- EM End of Media
- SUB Substitute
- ESC Escape
- FS File Separation (End of File)
- GS Group Separate
- Record Separator (End of Record) RS
- US Unit Separator (End of Field)

DEL Delete

## ADVANCED CONFIGURATION FEATURE

In many cases, there are installation-specific settings for MS-DOS that need to be configured at system startup. An example of this is a standard device driver, such as an online printer.

The MS-DOS configuration file (CONFIG.SYS) allows you to configure your system with a minimum of effort. With this file, you can add device drivers to your system at startup. The configuration file is simply an ASCII file that has certain commands for MS-DOS startup (boot). The boot process is as follows:

- 1. The disk boot sector is read. This contains enough code to read MS-DOS code and the installation's BIOS (machine-dependent code).
- 2. The MS-DOS code and BIOS are read.
- 3. A variety of BIOS initializations are done.
- 4. A system initialization routine reads the configuration file (CONFIG.SYS), if it exists, to perform device installation and other user options. Its final task is to execute the command interpreter, which finishes the MS-DOS boot process.

## CHANGING THE CONFIG.SYS FILE

If there is not a CONFIG.SYS file on the MS-DOS disk, you can use the MS-DOS editor, EDLIN, to create a file; then save it on the MS-DOS disk in your root directory.

The following is a list of commands for the configuration file CONFIG.SYS:

BUFFERS = <number>

Where the number is between 1 and 99. This is the number of sector buffers that MS-DOS should allocate in memory when it starts up. It is installation-dependent. If not set, 10 is a reasonable number. The default value is 2.

FILES = <number>

Where the number is between 1 and 99. This is the number of open files that the XENIX system calls can access. It is in-

stallation-dependent. If not set, 10 is a reasonable number. The default value is 8.

```
DEVICE = <filename>
```

This installs the device driver in <filename> into the system list. (See below.)

BREAK = <ON or OFF>

If ON is specified (the default is OFF), a check for CONTROL-C as input will be made every time the system is called. ON improves the ability to abort programs over previous versions of the MS-DOS. BREAK ON/OFF may be changed by issuing a BREAK command (see Chapter 5).

SHELL = <filename>

This begins execution of the shell (top-level command processor) from <filename>.

A typical configuration file might look like this:

```
Buffers = 10

Files = 10

Device = \BIN\NETWORK.SYS

Break = ON

Shell = A:\BIN\COMMAND.COM A:\BIN/P
```

Note here that the Buffers and Files parameters are set to 10x. The system initialization routine will search for the filename BIN NETWORK.SYS to find the device that is being added to the system. This file is usually supplied on disk with your device. Make sure that you save the device file in the pathname that you specify in the Device parameter.

This configuration file also sets the MS-DOS command EXEC to the COMMAND.COM file located on disk A: in the  $\BIN$  directory. The A:  $\BIN$  tells COMMAND.COM where to look for itself when it needs to be re-read from disk. The /P tells COMMAND.COM that it is the first program running on the system so that it can process the MS-DOS EXIT command.

# INDEX

| + (command character)   | (MS-LINK)                     |                 |
|-------------------------|-------------------------------|-----------------|
| .BAT                    |                               |                 |
| .EXE (MS-LINK)          |                               | 9-6, 9-11       |
| .EXE file (MS-LINK)     |                               |                 |
| .LIB (MS-LINK)          |                               |                 |
| .MAP (MS-LINK)          |                               | 9-6, 9-12       |
| .OBJ (MS-LINK)          |                               | 9-5, 9-11       |
| ; (command character)   | (MS-LINK)                     |                 |
| <copy1></copy1>         |                               |                 |
| <copyall></copyall>     |                               |                 |
| <copyup></copyup>       |                               |                 |
| <exit></exit>           |                               |                 |
| <insert></insert>       |                               |                 |
| <newline></newline>     |                               |                 |
| <skip1></skip1>         |                               | 7-7             |
| <skipup></skipup>       |                               |                 |
| <void></void>           |                               |                 |
|                         |                               |                 |
| Abort                   |                               | B1              |
| Addresses (MS-LINK)     |                               | 9-3             |
| ASCII code chart        |                               | C-10            |
| AUTOEXEC.BAT            |                               | 2-15, 4-6, 5-21 |
| Automatic Program Exec  | cution                        |                 |
|                         |                               |                 |
| Backing-up your disks . |                               |                 |
| BACKUP (command)        |                               |                 |
| Backup (disk)           |                               | 3-6             |
| Basic                   |                               |                 |
| Batch processing        |                               |                 |
| Binary files (FC)       |                               |                 |
| BREAK                   |                               | 5-5             |
| Buffer space (FC)       | • • • • • • • • • • • • • • • |                 |
| Change directory        |                               |                 |
| CHDIR                   |                               |                 |
| CHKDSK                  |                               | 2.11 9.17 57    |
| CIPHER                  | •••••                         | <u>119 5.10</u> |
| Class name (MS-I INK    | ·····                         |                 |
|                         | ,                             |                 |

| Classes (MS-LINK) 9-3, 9-11                 |
|---------------------------------------------|
| CLS                                         |
| Command Characters                          |
| + (MS-LINK)                                 |
| ; (MS-LINK)                                 |
| Command Characters (MS-LINK)                |
| Command processor 2-1, 4-1                  |
| Command Prompts                             |
| Libraries (MS-LINK) 9-8, 9-12               |
| List File (MS-LINK) 9-8, 9-12               |
| Object Modules (MS-LINK)                    |
| Run File (MS-LINK) 9-7, 9-11                |
| COMMAND.COM                                 |
| Commands                                    |
| Compiler                                    |
| Concatenation                               |
| CONFIG                                      |
| Control character functions                 |
| Control character functions table           |
| CONTROL-C 4-3                               |
| CONTROL-S                                   |
| CONTROL-Z 4-7, 4-9                          |
| COPY command 3-4, 5-17                      |
| Copying your master software disk 2-2       |
| СТТҮ 5-20                                   |
| Current date                                |
| Current time                                |
|                                             |
| Data Error B-1                              |
| Date                                        |
| Default drive                               |
| Defining your disk configuration (table)2-8 |
| Defining a serial printer 2-12              |
| Defining your fixed disks 2-7               |
| Delimiters                                  |
| Difference reporting (FC)                   |
| DIR 2-16, 3-11                              |
| Directories                                 |
| Hierarchical                                |
| Directory 2-16, 3-6                         |
| Making                                      |
| Removing                                    |
| Working                                     |
|                                             |

| Disk Errors                               |
|-------------------------------------------|
| Abort                                     |
| Data B-1                                  |
| Dick B-1                                  |
| File Allocation Table Bad For Drive v B-2 |
| Ignore R1                                 |
| Not Roady D1                              |
| Dotward D1                                |
| Costor Not Found                          |
|                                           |
| Seek B-1                                  |
| Write Pault                               |
| Write Protect                             |
| DISKCOPY 2-14, 5-25                       |
| Disks                                     |
| Backup                                    |
| Drive designation                         |
| Drive designations (MS-LINK)              |
| Dual-Operating Systems Considerations A-1 |
| Dummy parameters 4-9                      |
| ECHO                                      |
| Append                                    |
| Copy                                      |
| Delete                                    |
| Edit                                      |
| End                                       |
| Insert                                    |
| List                                      |
| Move                                      |
| Page                                      |
| Quit                                      |
| Replace                                   |
| Search                                    |
| Transfer                                  |
| Write                                     |
| EDLIN Errors                              |
| Cannot edit .BAK file – rename file       |
| Disk full                                 |
| Entry error                               |
| Filename must be specified                |
| File not found                            |
| Incorrect DOS version                     |
| Insufficient memory7-45                   |

| Invalid drive name or file                                                                                 |
|----------------------------------------------------------------------------------------------------|
| Invalid parameter                                                                                          |
| Line too long                                                                                              |
| Must specify destination number                                                                            |
| No room in directory for file                                                                              |
| Not enough room to merge the entire file                                                                   |
| EDLIN Command Options                                                                                      |
| EDLIN Format Conventions                                                                                   |
| EXIT                                                                                                    |
| External commands                                                                                          |
| External reference (MS-LINK)                                                                               |
|                                                                                                    |
| FC                                                                                                    |
| File Allocation Table                                                                                      |
| File Allocation Table Bad For Drive x B-2                                                                  |
| File specification                                                                                         |
| File system                                                                                                |
| Filename 3-1, 4-2                                                                                          |
| Filename extension                                                                                         |
| .COM4-2                                                                                                    |
| .EXE                                                                                                    |
| Filename extensions default                                                                                |
| .EXE (MS-LINK)                                                                                             |
| .MAP (MS-LINK)                                                                                             |
| .OBJ (MS-LINK)                                                                                             |
| Filenames                                                                                                  |
| Illegal                                                                                                    |
| Files                                                                                                    |
| Binary (FC)                                                                                                |
| Comparing                                                                                                  |
| Naming 3-1                                                                                                 |
| Source (FC)                                                                                                |
| Files that MS-LINK uses (MS-LINK)                                                                          |
| Filespec                                                                                                   |
| Filters                                                                                                    |
| FIND 4-13, 5-29                                                                                            |
| FOR                                                                                                    |
| FORMAT 2-12, 5-33                                                                                          |
| Functional characteristics information C-3                                                                 |
| со <b>т</b> о г ъг                                                                                         |
| GUTU                                                                                                    |
| Groups (MS-LINK) $\dots \dots \dots \dots \dots \dots \dots \dots \dots \dots \dots \dots \dots \dots 9-4$ |

| Hidden files                                                                                                    |
|----------------------------------------------------------------------------------------------------|
| Hierarchical directory                                                                                                    |
| How to obtain and install software C-1                                                                                                    |
|                                                                                                    |
| IF                                                                                                    |
| Ignore                                                                                                    |
| Illegal filenames                                                                                                    |
| Input                                                                                                    |
| Redirection                                                                                                    |
| Installing the software                                                                                                    |
| Internal commands                                                                                                    |
| Intraline Commands                                                                                                    |
| Replace mode 7.12                                                                                                    |
| Copy multiple characters 7.5                                                                                                    |
| Copy template 7.6                                                                                                    |
| Enter insert mode 710                                                                                                    |
| Exit insert mode 719                                                                                                    |
| Now tompleto 712                                                                                                    |
|                                                                                                    |
| Quit                                                                                                    |
| $\begin{array}{c} \text{Wutt input} \\ \text{Obin multiple characters} \\ 7.9 \end{array}$                                                                                                    |
| Skip multiple characters                                                                                                    |
| Skip one character                                                                                                    |
|                                                                                                    |
| $LINK (FC) \dots 8-1$                                                                                                    |
| LINKER PROGRAM (MS-LINK)                                                                                                    |
|                                                                                                    |
| Loading MS-DOS                                                                                                    |
| Loading MS-DOS                                                                                                    |
| Loading MS-DOS                                                                                                    |
| Loading MS-DOS       .2-1         LOCATE       .5-38         Miscellaneous information table       C-5                                                                                                    |
| Loading MS-DOS                                                                                                    |
| Loading MS-DOS                                                                                                    |
| Loading MS-DOS2-1LOCATE5-38Miscellaneous information tableC-5MKDIR3-12, 5-41MORE4-12, 5-42MS-LINK Switches9-13                                                                                                    |
| Loading MS-DOS2-1LOCATE5-38Miscellaneous information tableC-5MKDIR3-12, 5-41MORE4-12, 5-42MS-LINK Switches9-13MS-DOS ANSI driver tableC-3                                                                                                    |
| Loading MS-DOS2-1LOCATE5-38Miscellaneous information tableC-5MKDIR3-12, 5-41MORE4-12, 5-42MS-LINK Switches9-13MS-DOS ANSI driver tableC-3MS-DOS Command Summary5-2                                                                                                |
| Loading MS-DOS2-1LOCATE5-38Miscellaneous information tableC-5MKDIR3-12, 5-41MORE4-12, 5-42MS-LINK Switches9-13MS-DOS ANSI driver tableC-3MS-DOS Command Summary5-2Music codes tableC-6, C-7                                                                       |
| Loading MS-DOS2-1LOCATE5-38Miscellaneous information tableC-5MKDIR3-12, 5-41MORE4-12, 5-42MS-LINK Switches9-13MS-DOS ANSI driver tableC-3MS-DOS Command Summary5-2Music codes tableC-6, C-7                                                                       |
| Loading MS-DOS2-1LOCATE5-38Miscellaneous information tableC-5MKDIR3-12, 5-41MORE4-12, 5-42MS-LINK Switches9-13MS-DOS ANSI driver tableC-3MS-DOS Command Summary5-2Music codes tableC-6, C-7Not Ready ErrorB-1                                                     |
| Loading MS-DOS2-1LOCATE5-38Miscellaneous information tableC-5MKDIR3-12, 5-41MORE4-12, 5-42MS-LINK Switches9-13MS-DOS ANSI driver tableC-3MS-DOS Command Summary5-2Music codes tableC-6, C-7Not Ready ErrorB-1                                                     |
| Loading MS-DOS2-1LOCATE5-38Miscellaneous information tableC-5MKDIR3-12, 5-41MORE4-12, 5-42MS-LINK Switches9-13MS-DOS ANSI driver tableC-3MS-DOS Command Summary5-2Music codes tableC-6, C-7Not Ready ErrorB-1Object modules9-1                                    |
| Loading MS-DOS2-1LOCATE5-38Miscellaneous information tableC-5MKDIR3-12, 5-41MORE4-12, 5-42MS-LINK Switches9-13MS-DOS ANSI driver tableC-3MS-DOS Command Summary5-2Music codes tableC-6, C-7Not Ready ErrorB-1Object modules9-1Options4-2                          |
| Loading MS-DOS2-1LOCATE5-38Miscellaneous information tableC-5MKDIR3-12, 5-41MORE4-12, 5-42MS-LINK Switches9-13MS-DOS ANSI driver tableC-3MS-DOS Command Summary5-2Music codes tableC-6, C-7Not Ready ErrorB-1Object modules9-1Options4-2Output4-11                |
| Loading MS-DOS2-1LOCATE5-38Miscellaneous information tableC-5MKDIR3-12, 5-41MORE4-12, 5-42MS-LINK Switches9-13MS-DOS ANSI driver tableC-3MS-DOS Command Summary5-2Music codes tableC-6, C-7Not Ready ErrorB-1Object modules9-1Options4-2Output4-11Redirection4-11 |

| Overview                                                                                          |  |
|---------------------------------------------------------------------------------------------------|--|
| MS-LINK                                                                                           |  |
| Parameters                                                                                        |  |
| Parameters                                                                                        |  |
| Replaceable                                                                                       |  |
| Parent directory                                                                                  |  |
| РАТН                                                                                              |  |
| Pathing                                                                                           |  |
| Pathname                                                                                          |  |
| PAUSE                                                                                             |  |
| Pipes                                                                                             |  |
| Piping                                                                                            |  |
| PRINT                                                                                             |  |
| Programmable function keys                                                                        |  |
| PROMPT 5-48                                                                                       |  |
|                                                                                                   |  |
| RDCPM 5-50                                                                                        |  |
| RECOVER 5.52                                                                                      |  |
| Recovery output (FC) 8-5                                                                          |  |
| $\begin{array}{c} \text{Reduceding output}  (FC) \\ \text{Relative address}  (FC) \\ \end{array}$ |  |
| Relative aduless (FC)                                                                             |  |
| $\frac{1}{5} = 52$                                                                                |  |
| $\mathbf{REM} = \dots = \{1, 2, 3, 3, 3, 3, 3, 3, 3, 3, 3, 3, 3, 3, 3,$                           |  |
| RENAME (Synonym for REN)                                                                          |  |
| Replaceable parameters                                                                            |  |
| Reserved filenames                                                                                |  |
| AUX                                                                                               |  |
| CON                                                                                               |  |
| LST                                                                                               |  |
| NUL                                                                                               |  |
| PRN                                                                                               |  |
| Response file (MS-LINK)                                                                           |  |
| Retry B-1                                                                                         |  |
| RMDIR 3-13, 5-56                                                                                  |  |
| Root directory                                                                                    |  |
| Sector Not Found Error B-1                                                                        |  |
| Seek Error B-1                                                                                    |  |
| Segment name (MS-LINK)                                                                            |  |
| Segments (MS-LINK)                                                                                |  |
| SET                                                                                               |  |
| SHIFT 4-9. 5-58                                                                                   |  |
| Shorthand notation                                                                                |  |
| SORT 4-12, 5-59                                                                                   |  |

| Source code                              |
|------------------------------------------|
| Source drives                            |
| Source files (FC)                        |
| Special characters                       |
| Special country keyboard definitions C-9 |
| Special editing functions table          |
| Special editing keys 6-1, 7-3            |
| Starting MS-LINK                         |
| Subdirectory                             |
| Switches                                 |
| FC                                       |
| /# (FC)                                  |
| /B (FC)                                  |
| /C (FC)                                  |
| /W (FC)                                  |
| MS-LINK                                  |
| – DSALLOCATE (MS-LINK)                   |
| – HIGH (MS-LINK)                         |
| – LINENUMBERS (MS-LINK)                  |
| – MAP (MS-LINK)                          |
| - PAUSE (MS-LINK) 9-14                   |
| - STACK (MS-LINK) 9.15                   |
| SVS 5-61                                 |
| System set un 2-1                        |
|                                          |
| Terminal function codes table            |
| Time                                     |
| TIME (command)                           |
| Translation/conversion information       |
| TYPE                                     |
|                                          |
| VER                                      |
| VERIFY                                   |
| VM.TMP (MS-LINK)                         |
| VOL                                      |
|                                          |
| Wild cards                               |
| The * wild card 3-3                      |
| The ? wild card 3-2                      |
| Working directory                        |
| Displaying                               |
| Write Fault Error                        |
| Write Protect Error                      |
|                                          |

•

ſ 1 ł

.

# NCR

# Supplement

Ladder and CatChum are trademarks of Yahoo Software. MS-BASIC is a registered trademark of Microsoft Corporation.

# INTRODUCTION

This supplement contains descriptions of some application and demonstration software featured with your NCR DECISION MATE V.

If you have a single flexible disk drive, follow the steps below to start using any of the software. If you have two flexible disk drives, note the instructions in parentheses.

- 1. Insert MS-DOS. (For two flexible disk drives, insert MS-DOS in A and the supplement disk in B.)
- 2. The system displays A >. Insert the supplement disk. Enter the name of the application and press RETURN. (For two flexible disk drives, enter B: and press RETURN. When the system prompt B > is displayed, enter the name of the application and press RETURN.) The game instructions appear on the screen.

## LADDER

LADDER is a game for use on the NCR DECISION MATE V. To start the program, enter LADDER  $\downarrow$ . The main screen appears.

Let's now start the game by entering P. You can leave the program at any time by pressing  $\dagger$  C (hold down the CONTROL key and press C).

## CATCHUM

CATCHUM is a game for one or two players. To start the program, enter CATCHUM  $\downarrow$ . The main screen appears.

Enter "I" (Instructions) to obtain the description of the game. Read the explanations and then press  $\downarrow$  to return to the main screen. There you will find the directions on how to play the game. Enter 1 if you are the first player, or 2 if you are the second player.

You can leave the program at any time by pressing  $\dagger$  C.

### DEMO5

DEMO5 is a continuous running graphics demonstration showing the excellent resolution and speed of the NCR DECISION MATE V. To run the program, enter DEMO5  $\downarrow$  . The program can be aborted at any time with  $\dagger$  C (hold down the CONTROL key and press C).

## CLOK

CLOK displays a running clock on the CRT screen. To run the program, enter CLOK  $\downarrow$ . The current date is then entered in the following format:

MM,DD,YY <CR> (e.g. 4,26,83)

Next, enter the current time using the following format:

HH,MM <CR> (e.g. 12,31)

The program can be aborted at any time with  $\dagger C$  (hold down the CONTROL key and press C).

### MUSIC

MUSIC plays 11 different tunes on the NCR DECISION MATE V. To run the program, enter MUSIC  $\downarrow$ . The music menu is displayed and you can choose song number 1-9, A, or B. Just type the number or letter of the selection you want to hear (do not press  $\langle CR \rangle$ ), and the song is played. When the tune is finished, the menu is redisplayed. Choose another song or press E to end. (This program cannot be aborted with  $\dagger$  C.)

## VEGAS

VEGAS (Very Easy Graphic Application System) is a very useful program for displaying business graphics. This program allows you to create line, bar, and pie charts and then output them to a printer. NCR Business Graphics is written in MS-BASIC<sup>®</sup> with the NCR graphics extension. To run the program, enter VEGAS  $\downarrow$ .

The main menu now appears and processing may begin.

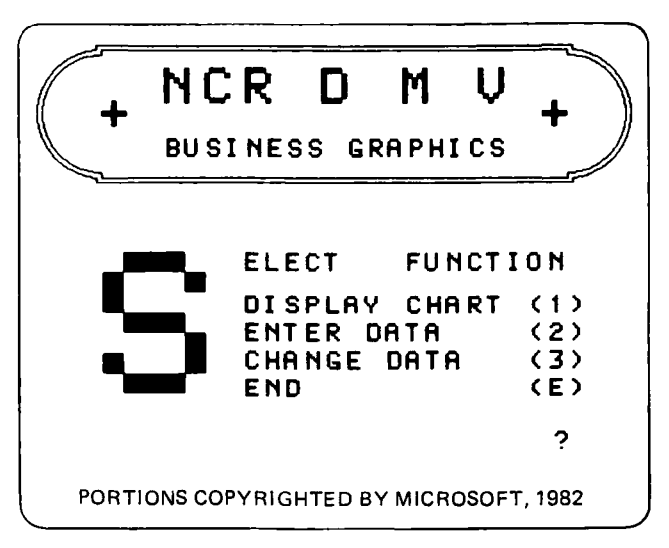

Figure 1 Main Menu

Each time VEGAS is called from the disk, the following screen is displayed after a selection (1-3) is made on the main menu. (This is the only time this screen appears during the VEGAS session.)

|                   |                                                          | ٦  |
|-------------------|----------------------------------------------------------|----|
| *****             | NCR DECISION MATE V +++++++++++++++++++++++++++++++++++  | ++ |
| BUSINESS GRAPHICS | BUSINESS GRAPHI                                          | cs |
|                   | NCR 6411-8510 (I)<br>EPSON FX80 (E)<br>OTHER OR NONE (O) |    |

Figure 1a Printer Definition

Enter I if you are using an NCR 6411-8510 (ITOH M8510A) printer; E if you have an EPSON MX82; and O if you have another type of printer or no printer at all.

Before continuing with the next section, the following general information should be noted:

- (CR) is the Carriage Return key  $( \downarrow )$
- For questions that require only a 1-character response, (CR) should not be pressed after the character is entered.
- After all data has been entered on most screens, the message PRESS (CR) TO CONTINUE OR "R" TO REENTER? is displayed. R allows you to return to the top of the screen and reenter all information.
- Rows (Items) refer to the segments or parts in each column.
- Current Chart refers to the chart last used.

## **ENTERING DATA**

The second choice on the main menu (Figure 1) is Enter Data. This selection allows you to enter information to create a new graph. Enter 2 to choose this function.

```
BUSINESS GRAPHICS
                *****
                                               BUSINESS GRAPHICS
      Enter two title lines for the chart, the value for units,
      the name of the units and the number of columns and rows(items)
      (Default = points for strings, one for numbers)
      First title, uppercase only
                . . . . . . . . . . . . . . . . . .
      Second title, uppercase only
       Unit of measure ? Name of units, uppercase only .....
      Number of columns **
                                    Max length of column title
      Number of rows(items) **
                        Press (CR) to continue or 'R' to reenter ?
             .
```

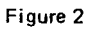

To begin, each question on the screen is displayed one at a time and the following information must be entered.

| uppercase only, 36 chars. max, no   |
|-------------------------------------|
| comma                               |
| uppercase only, 72 chars. max, no   |
| comma                               |
| 0-9, default = $0$                  |
| (0 = units, 1 = tens, 2 = hundreds, |
| 3 = thousands, etc.)                |
| uppercase only, 12 chars. max       |
| (e.g. DOLLARS, MACHINES, etc.)      |
| 48 maximum, default = 1             |
| 12 maximum, default = 1             |
|                                     |

A response of (CR) only to the above questions enters the default value. For questions that require a string response the default is points  $(\ldots)$ . When all information on the screen is completed, press (CR) to continue.

The next type of data that must be entered is column titles: uppercase only, 59 characters maximum, default = points, see Figure 3. (The maximum number of characters for the titles may decrease, depending on the number of columns in your graph.) After each title is entered, press (CR).

Figure 3

Next, information about the rows is entered (see Figure 4).

Figure 4

| Row Titles: | uppercase only, 12 chars. maximum                            |
|-------------|--------------------------------------------------------------|
|             | crease, depending on the number of                           |
|             | rows.                                                        |
| Shade:      | 0-15, default = 0                                            |
|             | (Refer to the end of this section for the shading patterns.) |

The values for every item in each column are entered next. The item title and shade are displayed, and asterisks appear where you enter the value. See Figure 5.

ENTRY OF CHART VALUES ITEM TITLE/CD/ COL 1 (item title, shade, displayed) \*\*\*\*\* Press (CR) to continue or 'R' to reenter ?

SUPPLEMENT

Values:

The value for each row is entered, integers only. No integer larger than 32760 may be entered.

When all of the above information is entered the end of data entry menu is displayed. At this point you have the chance to save the data, reenter all of the information once again, print a listing of the data or return to the main menu. See Figure 6.

| +++++++++++++++++++++++++++++++++++++++ | NCR DECISION   | MATE V | +++++++++++++++++++++++++++++++++++++++ |
|-----------------------------------------|----------------|--------|-----------------------------------------|
| BUSINESS GRAPHICS                       | ****           | ****** | BUSINESS GRAPHICS                       |
|                                         |                |        |                                         |
|                                         |                |        |                                         |
|                                         | END OF DATA    | ENTRY  |                                         |
|                                         | Save Date      | (1)    |                                         |
|                                         | Repeat Entry   | (2)    |                                         |
|                                         | List Data      | (3)    |                                         |
|                                         | Goto Main Menu | (G)    | ?                                       |
|                                         |                |        |                                         |

Figure 6

It is a good idea to list the data first so that it can be checked. If you choose to do this, the following screen is displayed.

| /                                       |                         |                                        |
|-----------------------------------------|-------------------------|----------------------------------------|
| +++++++++++++++++++++++++++++++++++++++ | NCR DECISION MATE V +   | ·+++++++++++++++++++++++++++++++++++++ |
| BUSINESS GRAPHICS                       | *****                   | BUSINESS GRAPHICS                      |
|                                         |                         |                                        |
|                                         | Listing data on printer |                                        |
|                                         |                         |                                        |
|                                         |                         |                                        |
|                                         |                         |                                        |
|                                         |                         |                                        |

Figure 7

When the listing is finished, the end of data entry menu is redisplayed. Now, save the data or, if mistakes were made, reenter the information. (If you choose to reenter the data, all of the information must be repeated. If only 1 or 2 fields must be changed, it is better to save the data and then select Function 3 on the main menu, Change Data. Refer to the section on changing data for the fields that can be changed with that function.) As the data is saved on the disk, the following question is displayed: REPLACE(R) LAST RECORD IN FILE OR WRITE NEW(N) RECORDS? To delete the last record in the file and replace it with the current information, enter R. To add a new record to the file, enter N. The message: PRESS (CR) TO CON-TINUE OR "R" TO REENTER? is displayed next. If you made a mistake, press R, otherwise, press (CR) to continue. The program now assigns a number to this record and displays it on the screen. See Figure 8.

| +++++++++++++++++++++++++++++++++++++++ | NCR DECISION MATE          | V ++++++++++++++++++++++++++++++++++++ |
|-----------------------------------------|----------------------------|----------------------------------------|
| BUSINESS GRAPHICS                       | *****                      | +++ BUSINESS GRAPHICS                  |
|                                         |                            |                                        |
|                                         | Processing Data File       |                                        |
|                                         |                            |                                        |
| The TIT                                 | LE:                        |                                        |
| is now                                  | stored unter TITLE NUMBER: |                                        |
|                                         |                            | continue with (CD)                     |
|                                         |                            | continue with (CR)                     |

Figure 8

Note this number and press (CR) to continue. The end of data entry menu is redisplayed. You are now ready to select G and return to the main menu to choose another function.

## **DISPLAYING CHARTS**

The first choice on the main menu is Display Chart (refer to Figure 1). This selection allows you to display and print line, bar, and pie charts. Enter 1 to choose this function. Either the question USE CURRENT CHART ? (Y/N) or the following screen is displayed.

Figure 9

If you are not going to use the current chart, you must enter the number assigned to the one you want to use. To obtain a listing of all titles and numbers, enter R and press (CR). (For this version of VEGAS, a demonstration chart, number 2, is saved on the disk.) When you have found the number of your chart press (CR) to continue and the main menu is redisplayed. Then select Function 1 once again and enter the title number.

Once the title number is entered, a short menu appears and you choose the type of graph you want to see. Refer to Figure 10.

Before a line graph is displayed, certain parameters must be entered. See Figure 11.

```
+++++ N C R
                  BUSINESS GRAPHICS
BUSINESS GRAPHICS
                    Select Parameters for Display
           Enter column no. for begin /end
Default = (CR) selects all
           Enter row no. (item) for begin / end
             Default = (CR) allows mixed selection ** / **
           Mixed selection
             Default = (CR) selects all
                                                 ** ** ** ** **
                                                      **
                                                        ** **
                                                   . .
Number of columns
Number of rows(items)
                               Press (CR) to continue or 'R' to reenter ?
```

#### Figure 11

First, enter the number of the columns you want to display. For example, if your chart has 4 columns, you may want to see only columns 3 and 4 on the graph. Pressing (CR) only in response to this question selects all columns.

Next, enter the row numbers to appear on the chart. For example, if each column has 3 different parts to it, you can choose to display 1, 2, or all of them. A response of (CR) selects all rows and also allows you to change the order in which the rows are displayed (mixed selection). For example, you can display row 3 first, row 2, and then row 1. The default response of (CR) displays the rows in the order in which they were originally entered. When all information has been entered, press (CR) to continue and the chart is displayed.

Before displaying a bar chart, select the type of chart you want - bars stacked, or side by side. Then enter the columns and rows to be displayed. See Figure 12.

BUSINESS GRAPHICS BUSINESS GRAPHICS \*\*\*\*\*\*\* Select Parameters for Display Rows(Item) stacked (1)(2) Rows(Item) side by side 2 Enter column no. for begin / end Default = (CR) selects all \*\* / \*\* Enter row no. (item) for begin / end \*\* / \*\* Default = (CR) allows mixed selection Mixed Selection \*\* \*\* \*\* \*\* \*\* \*\* Default = (CR) selects all \*\* \*\* \*\* \*\* \*\* \*\* Number of columns Number of rows(items) Press (CR) to continue or 'R' to reenter ?

#### Figure 12

When all information has been entered, press (CR) to continue and the chart is displayed.

A pie chart can be divided into a maximum of 12 pieces. To begin, choose what to display – one column or one row covering several columns. If you select one column, you must enter the column number and how many rows within the column should be displayed. See Figure 13.

```
BUSINESS GRAPHICS
BUSINESS CRAPHICS
                 *******
             SELECT PARAMETERS FOR PIE CHART DISPLAY
             Several rows(items) for one column?
                                           (1)
             Several columns for one row?
                                           (2)
             Enter COLUMN NO. (Default = 1)
             Enter ROW NO. (item) for begin / end
              Default = (CR) allows mixed selection
                                                 ** / **
             Mixed selection
               Default = (CR) selects all
                                               ** ** ** ** **
Number of columns
Number of rows(items)
                           Press (CR) to continue or 'R' to reenter ?
```

If you choose to display one row covering several columns, enter the row number and column numbers. As with the line and bar charts, you may display the column or the rows in any order (mixed selection). See Figure 14.

BUSINESS GRAPHICS \*\*\*\*\*\*\*\*\* BUSINESS GRAPHICS SELECT PARAMETERS FOR PIE CHART DISPLAY Several rows(items) for one column? (1)Several columns for one row? (2) (Default = 1) Enter ROW NO. (item) Enter COLUMN NO. for begin / end Default = (CR) allows mixed selection Mixed selection \*\* \*\* \*\* \*\* Default = (CR) selects all \*\* \*\* \*\* \*\* \*\* Number of columns Press (CR) to continue or 'R' to reenter ? Number of rows(items)

#### Figure 14

The pie chart displays a legend to the right of the pie. This legend tells you the title of the row or column, the value, and the percent of the pie for each value. When pieces of the pie are less than 1.5%, they are collected and displayed as one piece labeled MISC. However, the legend lists each individual value separately.

In the lower left corner of the CRT a few additional features are listed when the chart is displayed. E ends the display and returns to the chart menu. C switches the screen between inverse video (dark on green background) and the normal mode (green on dark background). P or D prints the chart on your printer. (D prints in double density mode; the characters are printed twice so that it comes out darker.)

To print charts with black printing on a white background, change to the normal mode and then plot it.

In addition, with pie charts you can choose to "slice" the pie. This is done by making sure the chart is in the inverse video mode, then select the number of the slice and press that key. All slices can be separated, but cannot be brought back together again while the chart is displayed on the screen.

## CHANGING DATA

The third choice on the main menu is Change Data (refer to Figure 1). This selection allows you to update the information for a chart that is already saved on the disk. Enter 3 to choose this function. Either the question USE CURRENT CHART ? (Y/N) or the following screen is displayed.

Figure 15

If you are not going to use the current chart, you must enter the number assigned to the one you want to use. To obtain a listing of all titles and numbers, enter R and press (CR). When you have found the number of your chart, press (CR) to continue and the main menu is redisplayed. Then select function 3 once again and enter the title number.

The data for your chart is displayed one field at a time and you now have the option of changing it. If no change is necessary, press (CR) and the cursor moves to the next field. The only information that cannot be changed is the number of columns and rows and, if the unit of measure is changed, all values must be altered to match it. Refer to the following screens for the order in which the information is displayed.

| 7                                                          |                                                                                 |                                                            |
|------------------------------------------------------------|---------------------------------------------------------------------------------|------------------------------------------------------------|
| ·<br>++++++++++++++++++++++++++++++++++++                  | NCR DECISION                                                                    | MATE V +++++++++++++++++++++++++++++++++++                 |
| BUSINESS GRAPHICS                                          | *****                                                                           | ++++++ BUSINESS GRAPHICS                                   |
| The process<br>It is impose<br>To change er<br>First Title | for changing parameters<br>ible to change the numbe<br>ter data / (CR) = no cha | and/or values is started.<br>r of columns and rows.<br>nge |
| Second Title                                               |                                                                                 |                                                            |
| Un i<br>Nan                                                | t of measure<br>e of unit                                                       |                                                            |
|                                                            | Press (CR) t                                                                    | o continue or 'R' to reenter ?                             |

Figure 16

| •<br>•••• | · ^ + + + + + + + + + + + + + + + + + + | NO  | CR            | D   | E ( | сі  | s   | I           | 0   | N   | м   | A   | т   | Е           | v   | *****             |
|-----------|-----------------------------------------|-----|---------------|-----|-----|-----|-----|-------------|-----|-----|-----|-----|-----|-------------|-----|-------------------|
| BUSINESS  | GRAPHICS                                | ++- | +++++         | +++ | ++- | +++ | ++- | ++·         | +++ | +++ | +++ | +++ | +++ | <b>++</b> + | ++  | BUSINESS GRAPHICS |
|           | 'To change co<br>Column No.             | lum | n tit<br>Text | les | e   | nte | r   | <b>co</b> : | lur | nn  | no. | • , | /   | (CR         | ) = | no change         |
|           | **                                      |     |               |     |     |     |     |             |     |     |     |     |     |             |     |                   |

Figure 17

| <b>+++</b> +++++ | +++++++++++++++++++++++++++++++++++++++ | NCRI      | DEC   | ISI    | лс    | MA   | ΓЕ   | v  | ******            |
|------------------|-----------------------------------------|-----------|-------|--------|-------|------|------|----|-------------------|
| BUSINESS         | GRAPHICS                                | ++++++++  | +++++ | +++++  | +++++ | ++++ | ++++ | ++ | BUSINESS GRAPHICS |
|                  |                                         |           |       |        |       |      |      |    |                   |
|                  | To change ro                            | ws(items) | enter | row n  | o. /  | (CR) | = r. |    | change            |
|                  | ROW NO.                                 | TEXT      | SH    | ADE CO | DE    |      |      |    |                   |
|                  | **                                      |           |       |        |       |      |      |    |                   |
|                  |                                         |           |       |        |       |      |      |    |                   |

Figure 18

When you have finished with all data, the end of change menu (Figure 20) is displayed. List the changes to make sure that everything was input correctly, and if errors are detected, repeat the process.

#### Figure 20

When you are satisfied that everything is correct, save the changes by selecting function 1. The following screen is displayed when the data is saved (Figure 21).

#### Figure 21

Press (CR) to continue; the end of change menu is redisplayed (see Figure 20). You are now ready to return to the main menu and select another function.

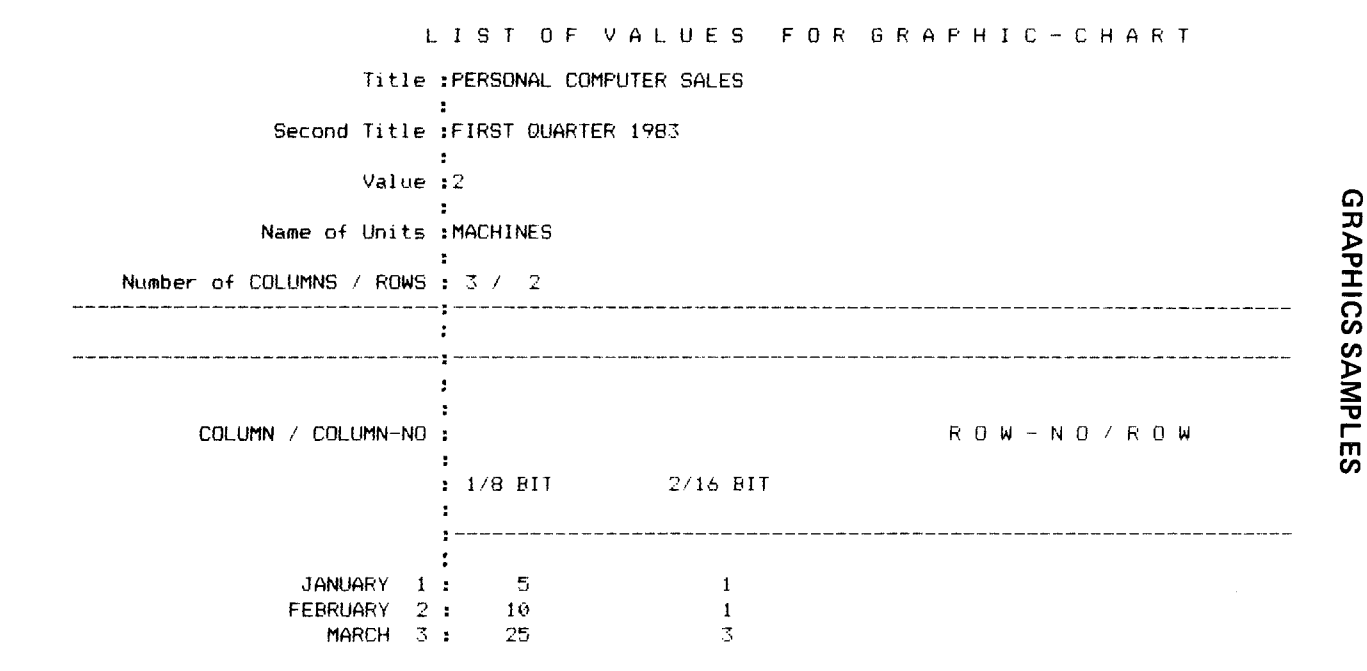

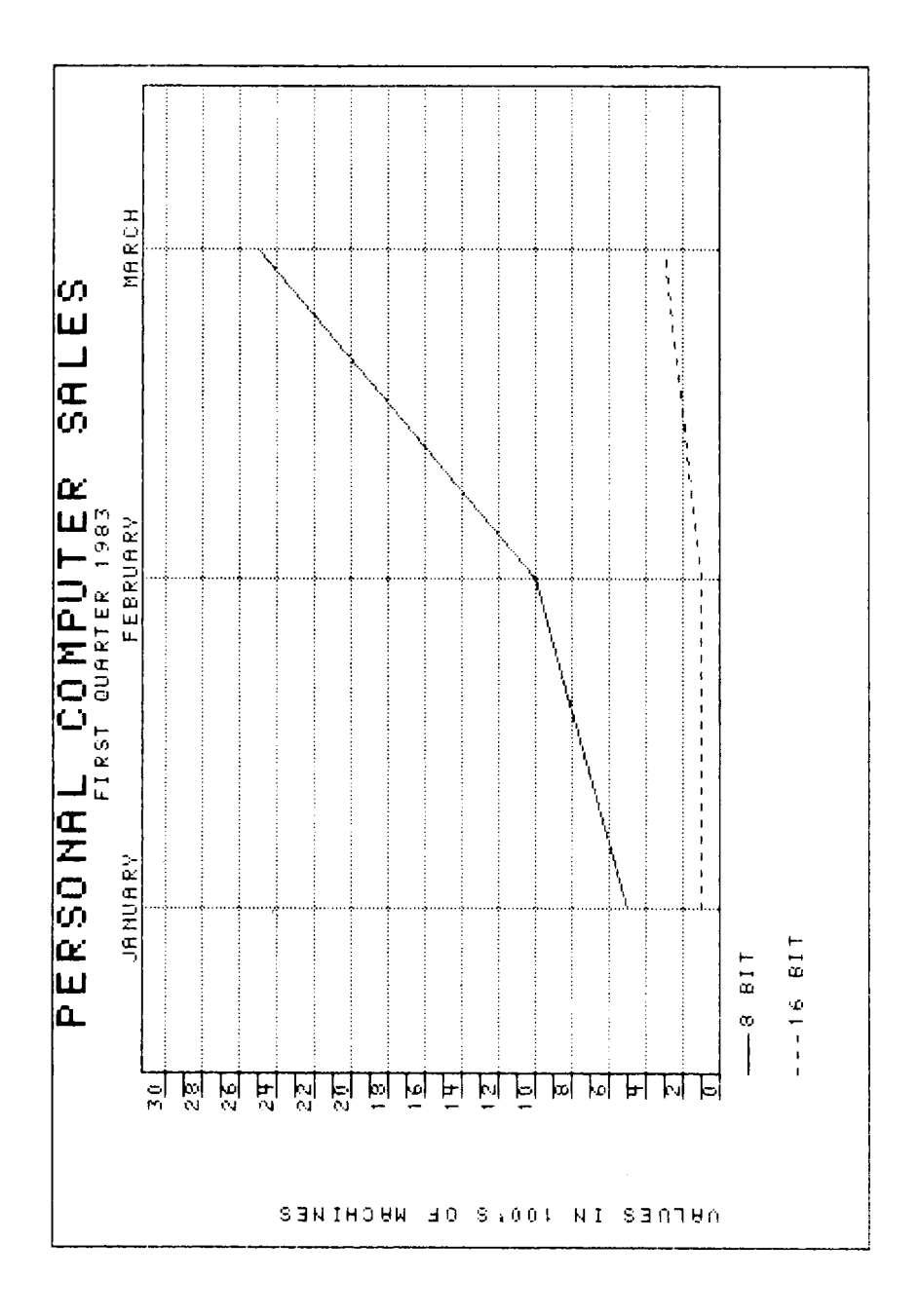

Line Chart

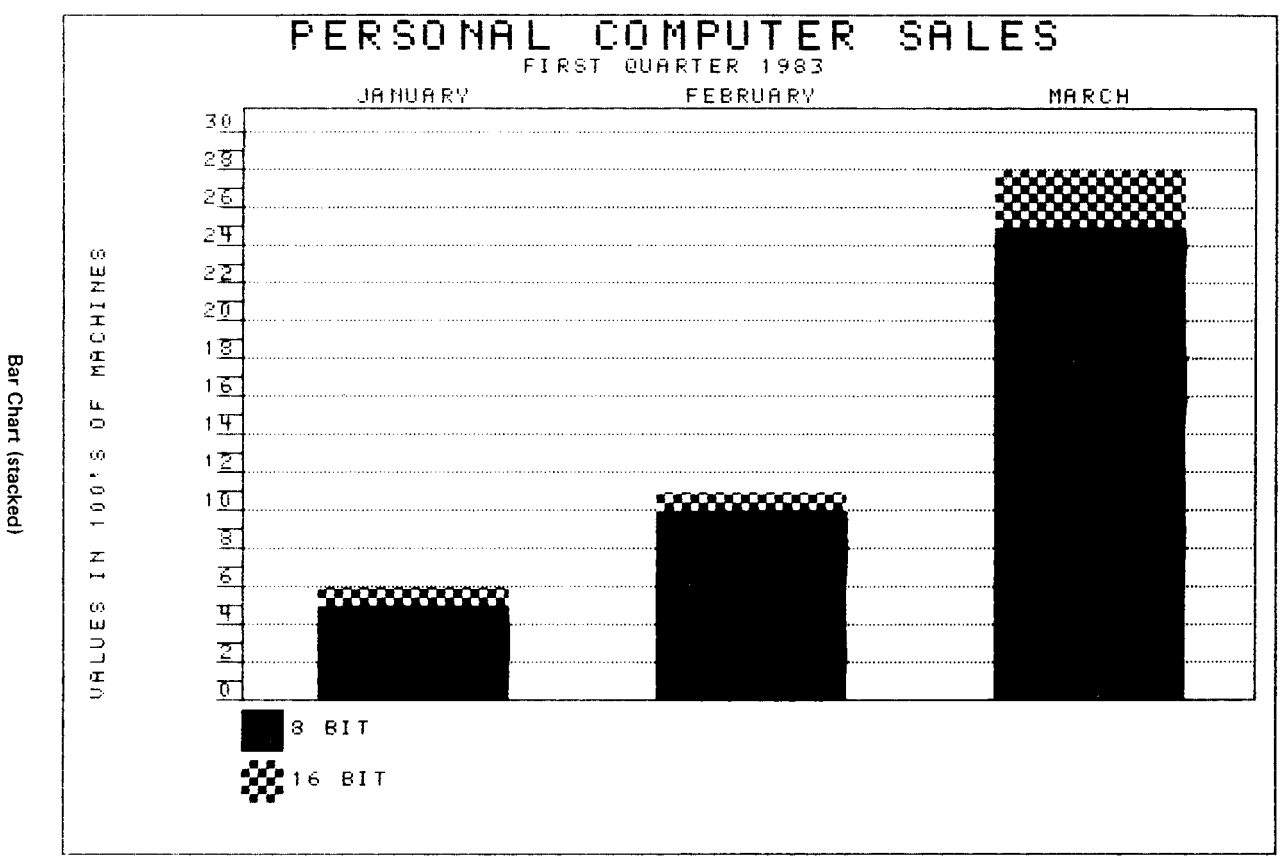

S-18

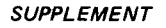

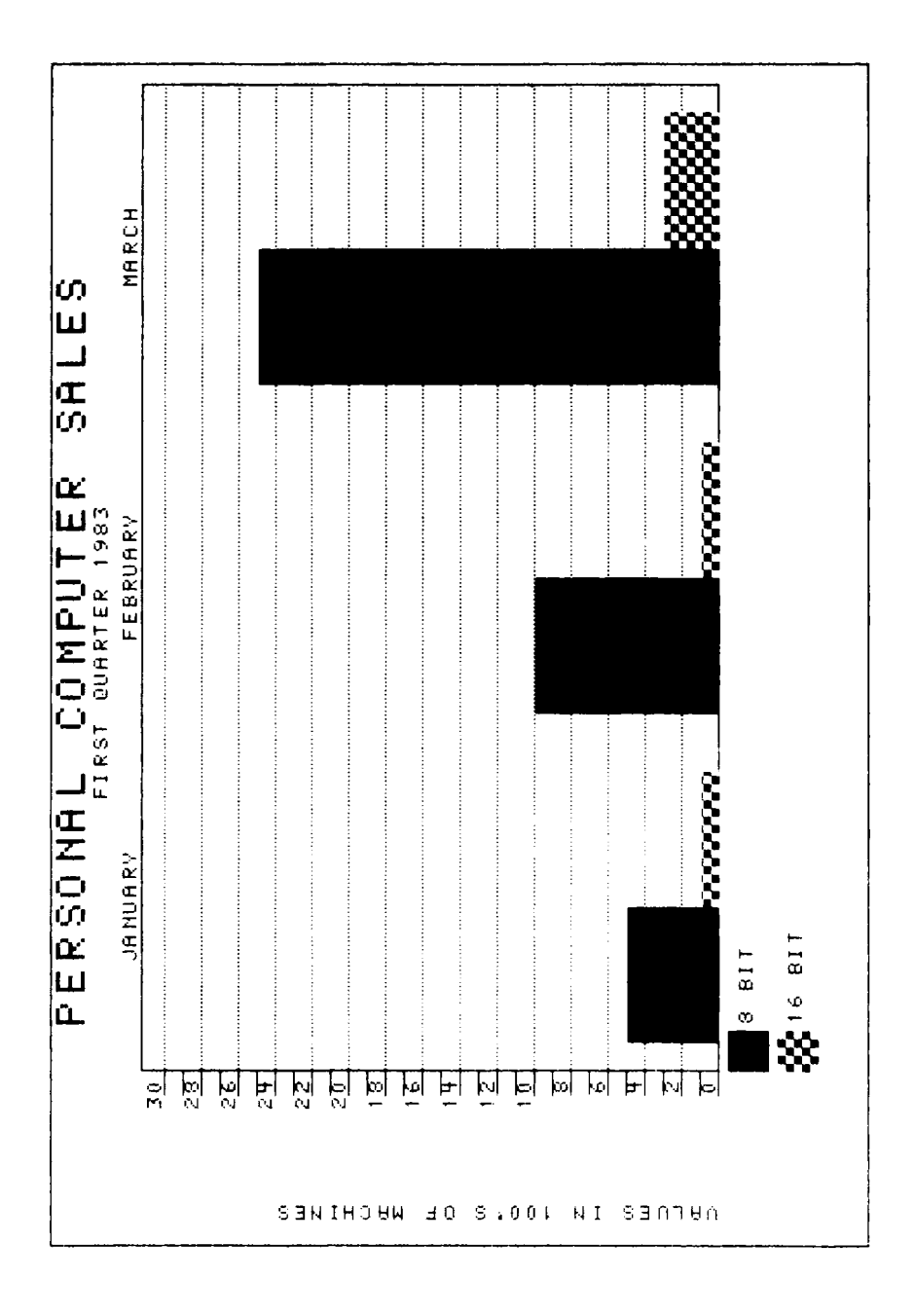

Bar Chart (side by side)

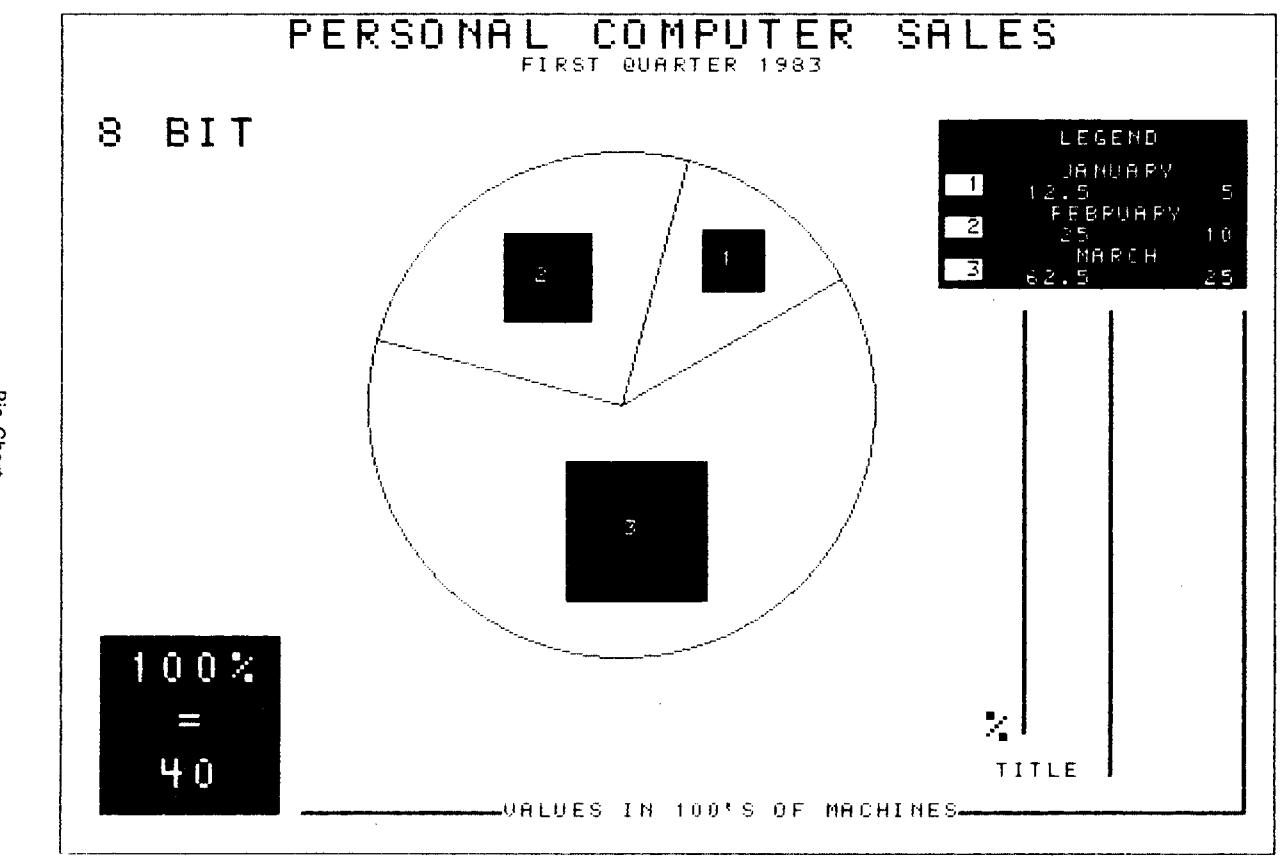

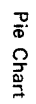
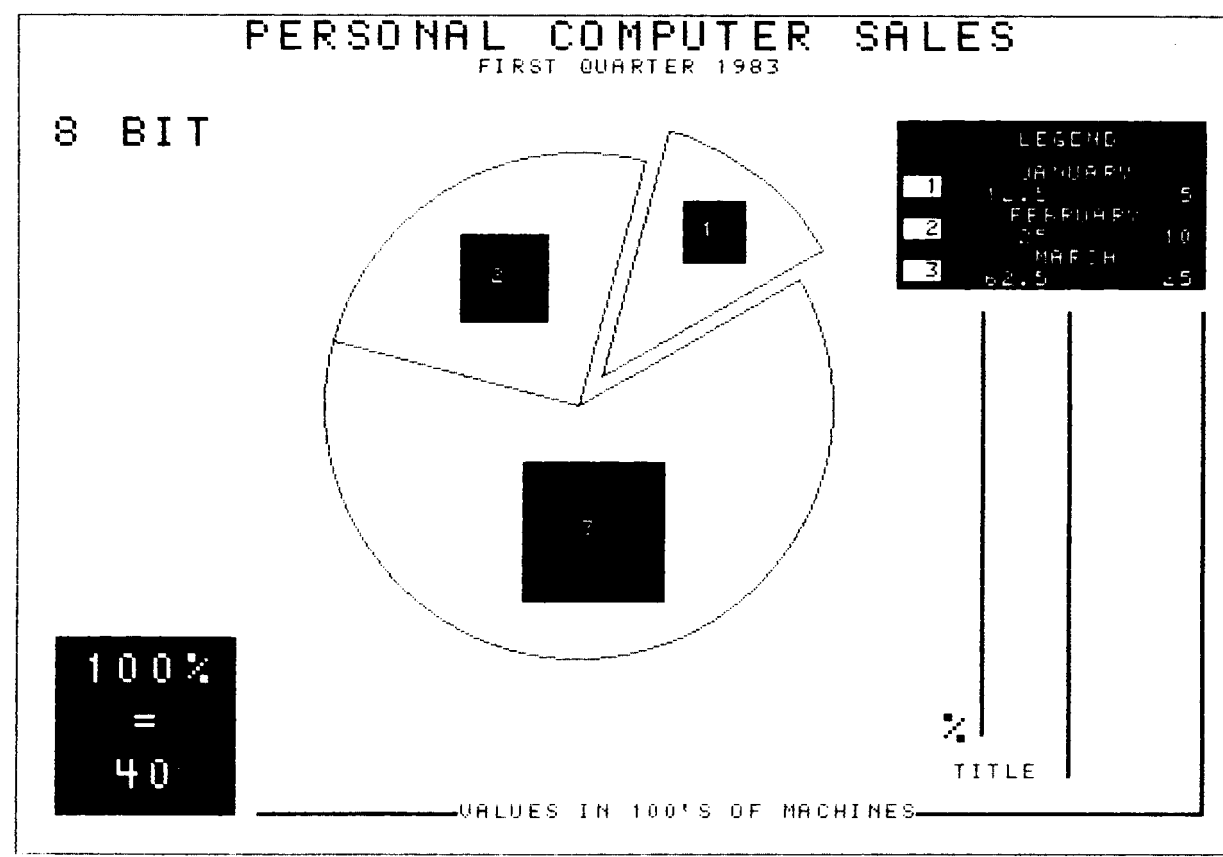

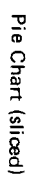

S-21

MS-DOS USER'S GUIDE

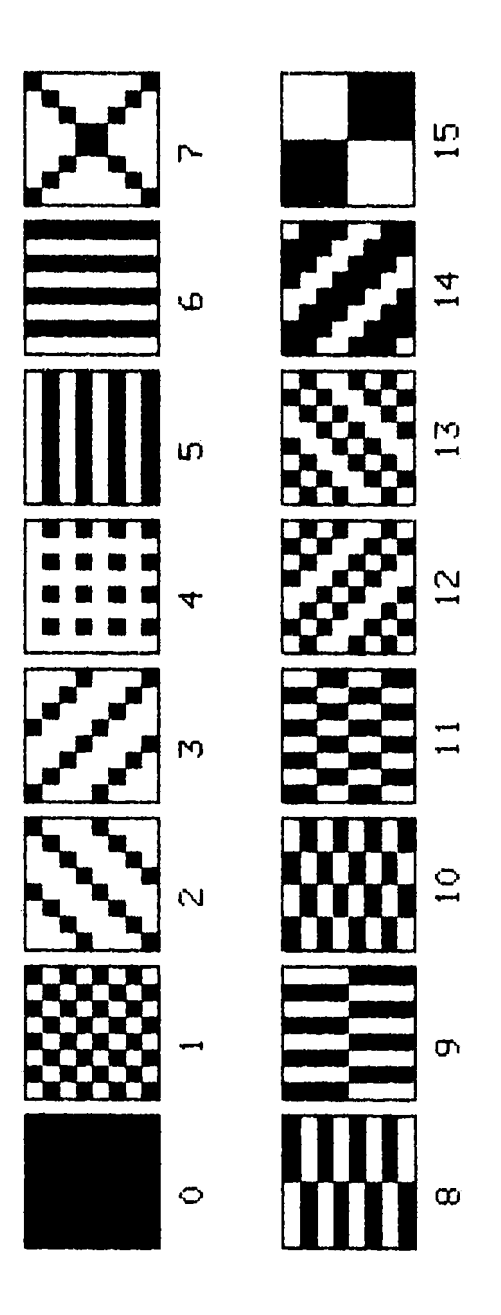

(

ι

1

Shade Codes

#### **ERROR CONDITIONS**

When invalid information (for example, alphabetic characters in a numeric field) is entered into a field, VEGAS erases the information typed in and prompts for a new input. No error message is displayed.

A system error message can occur when you are saving information for a new chart. VEGAS has 2 files in which it stores all values for your charts: TITLE-F and VALUE-F. When there is no more room on the disk to expand these files with new information, the following message is displayed.

Disk Full at address xxxx

The NCR DECISION MATE V returns to the system level prompt and you choose one of 3 actions.

- 1. Delete the files TITLE-F and VALUE-F from your disk. (All previous charts are erased.)
- 2. Move the files TITLE-F and VALUE-F to another disk. (The previous information is not lost.)
- 3. Move all VEGAS files to another disk and use this new disk for future processing. (The previous information is not lost.)

The VEGAS files are all files on your disk that begin with the letters VE and end with the extension COM. The file BRUN.COM must also be moved. So, for example, if you are moving the VEGAS files from drive A to drive B, the PIP commands are as follows:

PIP B: = A:VE\*.COM PIP B: = A:BRUN.COM

NOTE: In this case, do not move TITLE-F and VALUE-F to the new disk. These files are automatically created by VEGAS.

I. . . 1

\*

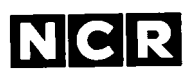

# NCR DECISION MATE V

# MS<sup>™</sup>- DOS Programmer's Manual

MACRO-86, MS-CREF, MS-LINK, MS-LIB, and MS-DOS (and its constituent program names EDLIN and DEBUG) are trademarks of Microsoft Corporation. Microsoft is a registered trademark of Microsoft Corporation.

Copyright © 1983 by NCR Corporation Dayton, Ohio All Rights Reserved Printed in the Federal Republic of Germany

#### First Edition, June 1983

It is the policy of NCR Corporation to improve products as new technology, components, software, and firmware become available. NCR Corporation, therefore, reserves the right to change specifications without prior notice.

All features, functions, and operations described herein may not be marketed by NCR in all parts of the world. In some instances, photographs are of equipment prototypes. Therefore, before using this document, consult your nearest dealer or NCR office for information that is applicable and current.

#### **General Introduction**

| 1.1   | Introduction                               |    |
|-------|--------------------------------------------|----|
| 1.2   | Programming Considerations 1-1             |    |
| 1.2.1 | Calling From Macro Assembler 1-1           |    |
| 1.2.2 | Calling From a High-Level Language 1-1     |    |
| 1.2.3 | Returning Control to MS-DOS 1-2            |    |
| 1.2.4 | Console and Printer Input/Output Calls 1-3 |    |
| 1.2.5 | Disk I/O System Calls 1-3                  |    |
| 1.3   | File Control Block (FCB) 1-3               |    |
| 1.3.1 | Fields of the FCB 1-4                      |    |
| 1.3.2 | Extended FCB 1-6                           |    |
| 1.3.3 | Directory Entry                            |    |
| 1.3.4 | Fields of the FCB 1-7                      |    |
| 1.4   | System Call Descriptions 1-9               |    |
| 1.4.1 | Programming Examples 1-1                   | 0  |
| 1.5   | Xenix-Compatible Calls 1-1                 | 1  |
| 1.6   | Interrupts                                 | 4  |
|       | 20H Program Terminate 1-1                  | 6  |
|       | 21H Function Request 1-1                   | 8  |
|       | 22H Terminate Address 1-1                  | 9  |
|       | 23H CONTROL-C Exit Address 1-1             | 9  |
|       | 24H Fatal Error Abort Address 1-2          | 0  |
|       | 25H Absolute Disk Read 1-2                 | 3  |
|       | 26H Absolute Disk Write 1-2                | 25 |
|       | 27H Terminate But Stay Resident 1-2        | 7  |
| 1.7   | Function Requests 1-2                      | 8  |
| 1.7.1 | CP/M-Compatible Calling Sequence 1-2       | 8  |
| 1.7.2 | Treatment of Registers 1-2                 | 9  |
|       | Function Requests                          |    |
|       | 00H Terminate Program 1-3                  | 3  |
|       | 01H Read Keyboard and Echo 1-3             | ;4 |
|       | 02H Display Character 1-3                  | 5  |
|       | 03H Auxiliary Input 1-3                    | 6  |
|       | 04H Auxiliary Output 1-3                   | 57 |
|       | 05H Print Character 1-3                    | 8  |
|       | 06H Direct Console I/O 1-4                 | 0  |
|       | 07H Direct Console Input 1-4               | 2  |
|       | 08H Read Keyboard 1-4                      | 3  |
|       | 09H Display String 1-4                     | 4  |
|       | 0AH Buffered Keyboard Input 1-4            | 5  |
|       | 0BH Check Keyboard Status 1-4              | 17 |
|       |                                            | 1  |

| 0CH          | Flush Buffer, Read Keyboard 1-48 |
|--------------|----------------------------------|
| 0DH          | Disk Reset 1-49                  |
| 0EH          | Select Disk                      |
| 0FH          | Open File                        |
| 10H          | Close File 1-53                  |
| 11H          | Search for First Entry 1-55      |
| 1 <b>2</b> H | Search for Next Entry 1-57       |
| 13H          | Delete File                      |
| 14H          | Sequential Read 1-61             |
| 15H          | Sequential Write 1-63            |
| 16H          | Create File                      |
| 17H          | Rename File                      |
| 19H          | Current Disk 1-69                |
| 1AH          | Set Disk Transfer Address 1-70   |
| 21H          | Random Read 1-72                 |
| 22H          | Random Write 1-74                |
| 23H          | File Size                        |
| 24H          | Set Relative Record 1-78         |
| 25H          | Set Vector                       |
| 27H          | Random Block Read 1-81           |
| 28H          | Random Block Write 1-84          |
| 29H          | Parse File Name 1-87             |
| 2AH          | Get Date                         |
| 2BH          | Set Date                         |
| 2CH          | Get Time                         |
| 2DH          | Set Time 1-95                    |
| 2EH          | Set/Reset Verify Flag 1-97       |
| 2FH          | Get Disk Transfer Address 1-99   |
| 30H          | Get DOS Version Number 1-100     |
| 31H          | Keep Process 1-101               |
| 33H          | CONTROL-C Check 1-102            |
| 35H          | Get Interrupt Vector 1-104       |
| 36H          | Get Disk Free Space 1-105        |
| 38H          | Return Country-Dependent         |
|              | Information 1-106                |
| 39H          | Create Sub-Directory 1-109       |
| 3AH          | Remove a Directory Entry 1-110   |
| 3BH          | Change Current Directory 1-111   |
| 3CH          | Create a File 1-112              |
| 3DH          | Open a File 1-113                |
| 3EH          | Close a File Handle 1-115        |
| 3FH          | Read From File/Device 1-116      |
| 40H          | Write to a File/Device 1-117     |
| 41H          | Delete a Directory Entry 1-118   |

•

|         |       | 42H       | Move a File Pointer                 | 1-119 |
|---------|-------|-----------|-------------------------------------|-------|
|         |       | 43H       | Change Attributes                   | 1-120 |
|         |       | 44H       | I/O Control for Devices             | 1-121 |
|         |       | 45H       | Duplicate a File Handle             | 1-125 |
|         |       | 46H       | Force a Duplicate of a Handle       | 1-126 |
|         |       | 47H       | Return Text of Current Directory    | 1-127 |
|         |       | 48H       | Allocate Memory                     | 1-128 |
|         |       | 49H       | Free Allocated Memory               | 1-129 |
|         |       | 4AH       | Modify Allocated Memory Blocks      | 1-130 |
|         |       | 4BH       | Load and Execute a Program          | 1-131 |
|         |       | 4CH       | Terminate a Process                 | 1-134 |
|         |       | 4DH       | Retrieve the Return Code of a Child | 1-135 |
|         |       | 4EH       | Find Match File                     | 1-136 |
|         |       | 4FH       | Step Through a Directory            |       |
|         |       |           | Matching Files                      | 1-138 |
|         |       | 54H       | Return Current Setting of Verify    | 1-139 |
|         |       | 56H       | Move a Directory Entry              | 1-140 |
|         |       | 57H       | Get/Set Date/Time of File           | 1-141 |
| •       | 1.8   | Macro I   | Definitions for MS-DOS System       |       |
|         |       | Call H    | Examples (00H-57H)                  | 1-142 |
|         | 1.9   | Extende   | ed Example of MS-DOS System Calls   | 1-149 |
| Chapter | 2     | MS-DO     | S 2.0 Device Drivers                |       |
|         | 2.1   | What is   | a Device Driver?                    | 2-1   |
|         | 2.2   | Device    | Headers                             | 2-3   |
|         | 2.2.1 | Point     | er to Next Device Field             | 2-3   |
|         | 2.2.2 | Attrib    | oute Field                          | 2-4   |
|         | 2.2.3 | Strate    | gy and Interrupt Routines           | 2-5   |
|         | 2.2.4 | Name      | e Field                             | 2-5   |
|         | 2.3   | How to    | Create a Device Driver              | 2-5   |
|         | 2.4   | Installat | ion of Device Drivers               | 2-6   |
|         | 2.5   | Request   | Header                              | 2-6   |
|         | 2.5.1 | Unit      | Code                                | 2-7   |
|         | 2.5.2 | Com       | nand Code Field                     | 2-7   |
|         | 2.5.3 | MED       | IA CHECK and BUILD BPB              | 2-8   |
|         | 2.5.4 | Status    | s Word                              | 2-9   |
|         | 2.6   | Functio   | n Call Parameters                   | 2-11  |
|         | 2.6.1 | INIT      |                                     | 2-12  |
|         | 2.6.2 | MED       |                                     | 2-12  |
|         | 2.6.3 | BUIL      | D BPB                               | 2-13  |
|         | 2.6.4 | Media     | a Descriptor Byte                   | 2-15  |
|         | 2.6.5 | REAL      | J OK WRITE                          | 2-16  |
|         | 2.6.6 | NON       | DESTRUCTIVE READ NO WAIT            | 2-17  |
|         | 2.6.7 | STAT      | US                                  | 2-18  |
|         | 2.6.8 | FLUS      | 6Н                                  | 2-18  |

| 2.7   | The CLOCK Device                                                                                             |
|-------|----------------------------------------------------------------------------------------------------|
| 2.8   | Example of Device Drivers                                                                                    |
| 2.8.1 | Block Device Driver                                                                                          |
| 2.8.2 | Character Device Driver                                                                                      |
| 3     | MS-DOS Technical Information                                                                                 |
| 3.1   | MS-DOS Initialization                                                                                        |
| 3.2   | The Command Processor                                                                                        |
| 3.3   | MS-DOS Disk Allocation                                                                                       |
| 3.4   | MS-DOS Disk Directory                                                                                        |
| 3.5   | File Allocation Table                                                                                        |
| 3.5.1 | How to Use the File Allocation Table 3-8                                                                     |
| 3.6   | IBM 5 1/4" MS-DOS Disk Formats 3-9                                                                           |
| 4     | MS-DOS Control Blocks and Work Areas                                                                         |
| 4.1   | Typical MS-DOS Memory Map 4-1                                                                                |
| 4.2   | MS-DOS Program Segment 4-2                                                                                   |
| 5     | EXE File Structure and Loading                                                                               |
|       | 2.7<br>2.8<br>2.8.1<br>2.8.2<br>3<br>3.1<br>3.2<br>3.3<br>3.4<br>3.5<br>3.5.1<br>3.6<br>4<br>4.1<br>4.2<br>5 |

Index

•

### **General Introduction**

The Microsoft (R) MS(tm)-DOS Programmer's Reference Manual is a technical reference manual for system programmers. This manual contains a description and examples of all MS-DOS 2.0 system calls and interrupts (Chapter 1). Chapter 2, "MS-DOS 2.0 Device Drivers" contains information on how to install your own device drivers on MS-DOS. Two examples of device driver programs (one serial and one block) are included in Chapter 2. Chapter 3 through 5 contain technical information about MS-DOS, including MS-DOS disk allocation (Chapter 3), MS-DOS control blocks and work areas (Chapter 4), and EXE file structure and loading (Chapter 5).

. . ( • . 1

.

(

## Chapter 1 System Calls

#### **1.1 INTRODUCTION**

MS-DOS provides two types of system calls: interrupts and function requests. This chapter describes the environments from which these routines can be called, how to call them, and the processing performed by each.

#### **1.2 PROGRAMMING CONSIDERATIONS**

The system calls mean you don't have to invent your own ways to perform these primitive functions, and make it easier to write machine-independent programs.

#### 1.2.1 Calling From Macro Assembler

The system calls can be invoked from Macro Assembler simply by moving any required data into registers and issuing an interrupt. Some of the calls destroy registers, so you may have to save registers before using a system call. The system calls can be used in macros and procedures to make your programs more readable; this technique is used to show examples of the calls.

#### 1.2.2 Calling From A High-Level Language

The system calls can be invoked from any high-level language whose modules can be linked with assembly-language modules.

**Calling from Microsoft Basic:** Different techniques are used to invoke system calls from the compiler and interpreter. Compiled modules can be linked with assembly-language modules; from the interpreter, the CALL statement or USER function can be used to execute the appropriate 8086 object code.

**Calling from Microsoft Pascal:** In addition to linking with an assemblylanguage module, Microsoft Pascal includes a function (DOSXQQ) that can be used directly from a Pascal program to call a function request.

**Calling from Microsoft FORTRAN:** Modules compiled with Microsoft FORTRAN can be linked with assembly-language modules.

#### 1.2.3 Returning Control To MS-DOS

Control can be returned to MS-DOS in any of four ways:

1. Call Function Request 4CH

This is the preferred method.

2. Call Interrupt 20H:

INT 20H

3. Jump to location 0 (the beginning of the Program Segment Prefix):

#### JMP 0

Location 0 of the Program Segment Prefix contains an INT 20 H instruction, so this technique is simply one step removed from the first.

4. Call Function Request 00H:

This causes a jump to location 0, so it is simply one step removed from technique 2, or two steps removed from technique 1.

#### 1.2.4 Console And Printer Input/Output Calls

The console and printer system calls let you read from and write to the console device and print on the printer without using any machine-specific codes. You can still take advantage of specific capabilities (display attributes such as positioning the cursor or erasing the screen, printer attributes such as double-strike or underline, etc.) by using constants for these codes and reassembling once with the correct constant values for the attributes.

#### 1.2.5 Disk I/O System Calls

Many of the system calls that perform disk input and output require placing values into or reading values from two system control blocks: the File Control Block (FCB) and directory entry.

#### **1.3 FILE CONTROL BLOCK (FCB)**

The Program Segment Prefix includes room for two FCBs at offsets 5CH and 6CH. The system call descriptions refer to unopened and opened FCBs. An **unopened** FCB is one that contains only a drive specifier and filename, which can contain wild card characters (\* and ?). An **opened** FCB contains all fields filled by the Open File system call (Function 0FH). Table 1.1 describes the fields of the FCB.

|                    | Size    | Offs    | set     |
|--------------------|---------|---------|---------|
| Name               | (bytes) | Hex     | Decimal |
| Drive number       | 1       | 00H     | 0       |
| Filename           | 8       | 01-08H  | 1-8     |
| Extension          | 3       | 09-0BH  | 9-11    |
| Current block      | 2       | 0CH,0DH | 12,13   |
| Record size        | 2       | 0EH,0FH | 14,15   |
| File size          | 4       | 10-13H  | 16-19   |
| Date of last write | 2       | 14H,15H | 20,21   |
| Time of last write | 2       | 16H,17H | 22,23   |
| Reserved           | 8       | 18-1FH  | 24-31   |
| Current record     | 1       | 20H     | 32      |
| Relative record    | 4       | 21-24H  | 33-36   |

#### Table 1.1 Fields of File Control Block (FCB)

#### 1.3.1 Fields Of The FCB

**Drive Number (offset 00H):** Specifies the disk drive; 1 means drive A: and 2 means drive B:. If the FCB is to be used to create or open a file, this field can be set to 0 to specify the default drive; the Open File system call Function (0FH) sets the field to the number of the default drive.

Filename (offset 01H): Eight characters, left-aligned and padded (if necessary) with blanks. If you specify a reserved device name (such as LPT1), do not put a colon at the end.

Extension (offset 09H): Three characters, left-aligned and padded (if necessary) with blanks. This field can be all blanks (no extension).

**Current Block (offset 0CH):** Points to the block (group of 128 records) that contains the current record. This field and the Current Record field (offset 20H) make up the record pointer. This field is set to 0 by the Open File system call.

**Record Size (offset 0EH):** The size of a logical record, in bytes. Set to 128 by the Open File system call. If the record size is not 128 bytes, you must set this field after opening the file.

File Size (offset 10H): The size of the file, in bytes. The first word of this 4-byte field is the low-order part of the size.

**Date of Last Write (offset 14H):** The date the file was created or last updated. The year, month, and day are mapped into two bytes as follows:

```
Offset 15H

| Y | Y | Y | Y | Y | Y | Y | M |

15

Offset 14H

| M | M | M | D | D | D | D | D |

5 4

0
```

Time of Last Write (offset 16H): The time the file was created or last updated. The hour, minutes, and seconds are mapped into two bytes as follows:

```
Offset 17H
| H | H | H | H | H | M | M | M |
15 11 10
Offset 16H
| M | M | M | S | S | S | S | S |
5 4 0
```

Reserved (offset 18H): These fields are reserved for use by MS-DOS.

**Current Record (offset 20H):** Points to one of the 128 records in the current block. This field and the Current Block field (offset 0CH) make up the record pointer. This field is **not** initialized by the Open File system call. You must set it before doing a sequential read or write to the file.

**Relative Record (offset 21H):** Points to the currently selected record, counting from the beginning of the file (starting with 0). This field is **not** initialized by the Open File system call. You must set it before doing a random read or write to the file. If the record size is less than 64 bytes, both words of this field are used; if the record size ist 64 bytes or more, only the first three bytes are used.

#### NOTE

If you use the FCB at offset 5CH of the Program Segment Prefix, the last byte of the Relative Record field is the first byte of the unformatted parameter area that starts at offset 80H. This is the default Disk Transfer Address.

#### 1.3.2 Extended FCB

The Extended File Control Block is used to create or search for directory entries of files with special attributes. It adds the following 7-byte prefix to the FCB:

|                         | Size    | Offset    |
|-------------------------|---------|-----------|
| Name                    | (bytes) | (Decimal) |
| Flag byte (255, or FFH) | 1       | -7        |
| Reserved                | 5       | -6        |
| Attribute byte:         | 1       | -1        |
| 02H = Hidden file       |         |           |
| 04H = System file       |         |           |

#### 1.3.3 Directory Entry

A directory contains one entry for each file on the disk. Each entry is 32 bytes; Table 1.2 describes the fields of an entry.

Table 1.2 Fields of Directory Entry

|                    | Size    | Offse   | t       |
|--------------------|---------|---------|---------|
| Name               | (bytes) | Hex     | Decimal |
| Filename           | 8       | 00-07H  | 0-7     |
| Extension          | 3       | 08-0AH  | 8-10    |
| Attributes         | 1       | 0BH     | 11      |
| Reserved           | 10      | 0C-15H  | 12-21   |
| Time of last write | 2       | 16H,17H | 22,23   |
| Date of last read  | 2       | 18H,19H | 24,25   |
| Reserved           | 2       | 1AH,1BH | 26,27   |
| File size          | 4       | 1C-1FH  | 28-31   |
|                    |         |         |         |

#### 1.3.4 Fields Of The FCB

Filename (offset 00H): Eight characters, left-aligned and padded (if necessary) with blanks. MS-DOS uses the first byte of this field for two special codes:

| 00H | (0)   | End of allocated directory |
|-----|-------|----------------------------|
| E5H | (229) | Free directory entry       |

Extension (offset 08H): Three characters, left-aligned and padded (if necessary) with blanks. This field can be all blanks (no extension).

Attributes (offset 0BH): Attributes of the file:

| Val | ue            |     |                               |
|-----|---------------|-----|-------------------------------|
| Hex | Binary        | Dec | Meaning                       |
| 01H | 0000 0001     | 1   | Read-only                     |
| 02H | 0000 0010     | 2   | Hidden                        |
| 04H | 0000 0100     | 4   | System                        |
| 07H | 0000 0111     | 7   | Changeable with CHGMOD        |
| 08H | $0000 \ 1000$ | 8   | Volume-ID                     |
| 0AH | 0001 0000     | 10  | Directory                     |
| 16H | 0001 0110     | 22  | Hard attributes for FINDENTRY |
| 20H | 0010 0000     | 32  | Archive                       |

Reserved (offset 0CH): Reserved for MS-DOS.

Time of Last Write (offset 16H): The time the file was created or last updated. The hour, minutes, and seconds are mapped into two bytes as follows:

```
Offset 17H
| H | H | H | H | M | M | M |
15 11 10
Offset 16H
| M | M | M | S | S | S | S | S | S |
5 4 0
```

Date of Last Write (offset 18H): The date the file was created or last updated. The year, month, and day are mapped into two bytes as follows:

```
Offset 19H
| Y | Y | Y | Y | Y | Y | M |
15 98
Offset 18H
| M | M | D | D | D | D | D |
54 0
```

File Size (offset 1CH): The size of the file, in bytes. The first word of this 4-byte field is the low-order part of the size.

#### 1.4 SYSTEM CALL DESCRIPTIONS

Many system calls require that parameters be loaded into one or more registers before the call is issued; most calls return information in the registers (usually a code that describes the success or failure of the operation). The description of system calls 00H-2EH includes the following:

A drawing of the 8088 registers that shows their contents before and after the system call.

A more complete description of the register contents required before the system call.

A description of the processing performed.

A more complete description of the register contents after the system call.

An example of its use.

The description of system calls 2FH-57H includes the following:

A drawing of the 8088 registers that shows their contents before and after the system call.

A more complete description of the register contents repuired before the system call.

A description of the processing performed.

Error returns from the system call.

An example of its use.

Figure 1 is an example of how each system call is described. Function 27H, Random Block Read, is shown.

```
Call

AH = 27H

DS:DX

Opened FCB

CX

Number of blocks to read

Return

AL

0 = Read completed successfully

1 = EOF

2 = End of segment

3 = EOF, partial record

CX

Number of blocks read
```

Figure 1. Example of System Call Description

#### 1.4.1 Programming Examples

A macro is defined for each system call, then used in some examples. In addition, a few other macros are defined for use in the examples. The use of macros allows the examples to be more complete programs, rather than isolated uses of the system calls. All macro definitions are listed at the end of the chapter.

The examples are not intended to represent good programming practice. In particular, error checking and good human interface design have been sacrificed to conserve space. You may, however, find the macros a convenient way to include system calls in your assembly language programs.

A detailed description of each system call follows. They are listed in numeric order; the interrupts are described first, then the function requests.

#### NOTE

Unless otherwise stated, all numbers in the system call descriptions – both text and code – are in hex.

#### 1.5 XENIX COMPATIBLE CALLS

MS-DOS 2.0 supports hierarchical (i.e., tree-structured) directories, similar to those found in the Xenix operating system. (For information on tree-structured directories, refer to the **MS-DOS User's Guide.**)

The following system calls are compatible with the Xenix system:

| Function | 39H | Create Sub-Directory            |
|----------|-----|---------------------------------|
| Function | 3AH | Remove a Directory Entry        |
| Function | 3BH | Change the Current Directory    |
| Function | 3CH | Create a File                   |
| Function | 3DH | Open a File                     |
| Function | 3FH | Read From File/Device           |
| Function | 40H | Write to a File or Device       |
| Function | 41H | Delete a Directory Entry        |
| Function | 42H | Move a File Pointer             |
| Function | 43H | Change Attributes               |
| Function | 44H | I/O Control for Devices         |
| Function | 45H | Duplicate a File Handle         |
| Function | 46H | Force a Duplicate of a Handle   |
| Function | 4BH | Load and Execute a Program      |
| Function | 4CH | Terminate a Process             |
| Function | 4DH | Retrieve Return Code of a Child |

There is no restriction in MS-DOS 2.0 on the depth of a tree (the length of the longest path from root to leaf) except in the number of allocation units available. The root directory will have a fixed number of entries (64 for the single sided disk). For non-root directories, the number of files per directory is only limited by the number of allocation units available.

Pre-2.0 disks will appear to MS-DOS 2.0 as having only a root directory with files in it and no subdirectories.

Implementation of the tree structure is simple. The root directory is the pre-2.0 directory. Subdirectories of the root have a special attribute set indicating that they are directories. The subdirectories themselves are files, linked through the FAT as usual. Their contents are identical in character to the contents of the root directory.

Pre-2.0 programs that use system calls not described in this chapter will be unable to make use of files in other directories. Those files not necessary for the current task will be placed in other directories.

Attributes apply to the tree-structured directories in the following manner:

l

~

÷

| Attribute         | Meaning/Function<br>for files                                                        | Meaning/Function<br>for directories                                               |  |
|-------------------|--------------------------------------------------------------------------------------|-----------------------------------------------------------------------------------|--|
| volume-id         | Present at the root.<br>Only one file may have<br>this set.                          | Meaningless.                                                                      |  |
| directory         | Meaningless.                                                                         | Indicates that the directory entry is a directory.<br>Cannot be changed with 43H. |  |
| read-only         | Old fcb-create, new<br>Create,<br>new open (for write or<br>read/write) will fail.   | Meaningless.                                                                      |  |
| archive           | Set when file is written.<br>Set/reset via Function<br>43H.                          | Meaningless.                                                                      |  |
| hidden/<br>system | Prevents file from being found in search first/se-<br>arch next. Old open will fail. | Prevents directory entry<br>from being found. Func-<br>tion 3BH will still work.  |  |

#### **1.6 INTERRUPTS**

MS-DOS reserves interrupts 20H through 3FH for its own use. The table of interrupt routine addresses (vectors) is maintained in locations 80H-FCH. Table 1.3 lists the interrupts in numeric order; Table 1.4 lists the interrupts in alphabetic order (of the description). User programs should only issue Interrupts 20H, 21H, 25H, 26H, and 27H. (Function Requests 4CH and 31H are the preferred method for Interrupts 20H and 27H for versions of MS-DOS that are 2.0 and higher.)

#### NOTE

Interrupts 22H, 23H, and 24H are not interrupts that can be issued by user programs; they are simply locations where a segment and offset address are stored.

#### Table 1.3 MS-DOS Interrupts, Numeric Order

| Inter  | rrupt |                                |
|--------|-------|--------------------------------|
| Hex    | Dec   | Description                    |
| 20H    | 32    | Program Terminate              |
| 21H    | 33    | Function Request               |
| 22H    | 34    | Terminate Address              |
| 23H    | 35    | <ctrl-c> Exit Address</ctrl-c> |
| 24H    | 36    | Fatal Error Abort Address      |
| 25H    | 37    | Absolute Disk Read             |
| 26H    | 38    | Absolute Disk Write            |
| 27H    | 39    | Terminate But Stay Resident    |
| 28-40H | 40-64 | RESERVED – DO NOT USE          |
|        |       |                                |

Table 1.4 MS-DOS Interrupts, Alphabetic Order

|                               | Interrupt |       |  |
|-------------------------------|-----------|-------|--|
| Description                   | Hex       | Dec   |  |
| Absolute Disk Read            | 25H       | 37    |  |
| Absolute Disk Write           | 26H       | 38    |  |
| <ctrl-c>Exit Address</ctrl-c> | 23H       | 35    |  |
| Fatal Error Abort Address     | 24H       | 36    |  |
| Function Request              | 21H       | 33    |  |
| Program Terminate             | 20H       | 32    |  |
| RESERVED – DO NOT USE         | 28-40H    | 40-64 |  |
| Terminate Address             | 22H       | 34    |  |
| Terminate But Stay Resident   | 27H       | 39    |  |

Program Terminate (Interrupt 20H)

Call CS Segment address of Program Segment Prefix

Return None

Interrupt 20H causes the current process to terminate and returns control to its parent process. All open file handles are closed and the disk cache is cleaned. This interrupt is almost always used in old .COM files for termination.

The CS register must contain the segment address of the Program Segment Prefix before you call this interrupt.

The following exit addresses are restored from the Program Segment Prefix:

| Exit Address      | Offset |
|-------------------|--------|
| Program Terminate | 0AH    |
| CONTROL-C         | 0EH    |
| Critical Error    | 12H    |

All file buffers are flushed to disk.

#### NOTE

Close all files that have changed in length before issuing this interrupt. If a changed file is not closed, its length is not recorded correctly in the directory. See Functions 10H and 3EH for a description of the Close File system calls. Interrupt 20H is provided for compatibility with versions of MS-DOS prior to 2.0. New programs should use Function Request 4CH, Terminate a Process.

Macro Definition: terminate macro int 20H endm

Example ;CS must be equal to PSP values given at program start ;(ES and DS values) INT 20H ;There is no return from this interrupt Function Request (Interrupt 21H)

Call AH Function number Other registers as specified in individual function

Return As specified in individual function

The AH register must contain the number of the system function. See Section 1.7. "Function Requests", for a description of the MS-DOS system functions.

#### NOTE

No macro is defined for this interrupt, because all function descriptions in this chapter that define a macro include Interrupt 21H.

Example

To call the Get Time function:

| mov | ah,2CH | ;Get Time is Function 2CH |
|-----|--------|---------------------------|
| int | 21H    | ;THIS INTERRUPT           |

Terminate Address (Interrupt 22H) CONTROL-C Exit Address (Interrupt 23H) Fatal Error Abort Address (Interrupt 24H)

These are not true interrupts, but rather storage locations for a segment and offset address. The interrupts are issued by MS-DOS under the specified circumstance. You can change any of these addresses with Function Request 25H (Set Vector) if you prefer to write your own interrupt handlers.

#### Interrupt 22H -- Terminate Address

When a program terminates, control transfers to the address at offset 0AH of the Program Segment Prefix. This address is copied into the Program Segment Prefix, from the Interrupt 22H vector, when the segment is created.

#### Interrupt 23H - CONTROL-C Exit Address

If the user types CONTROL-C during keyboard input or display output, control transfers to the INT 23H vector in the interrupt table. This address is copied into the Program Segment Prefix, from the Interrupt 23H vector, when the segment is created.

If the CONTROL-C routine preserves all registers, it can end with an IRET instruction (return from interrupt) to continue program execution. When the interrupt occurs, all registers are set to the value they had when the original call to MS-DOS was made. There are no restrictions on what a CONTROL-C handler can do – including MS-DOS function calls – so long as the registers are unchanged if IRET is used.

If Function 09H or 0AH (Display String of Buffered Keyboard Input) is interrupted by CONTROL-C, the three-byte sequence 03H-0DH-0AH (ETX-CR-LF) is sent to the display and the function resumes at the beginning of the next line.

If the program creates a new segment and loads a second program that changes the CONTROL-C address, termination of the second program restores the CONTROL-C address to its value before execution of the second program.

#### Interrupt 24H - Fatal Error Abort Address

If a fatal disk error occurs during execution of one of the disk I/O function calls, control transfers to the INT 24H vector in the vector table. This address is copied into the Program Segment Prefix, from the Interrupt 24H vector, when the segment is created.

BP:SI contains the address of a Device Header Control Block from which additional information can be retrieved.

#### NOTE

Interrupt 24H is not issued if the failure occurs during execution of Interrupt 25H (Absolute Disk Read) or Interrupt 26H (Absolute Disk Write). These errors are usually handled by the MS-DOS error routine in COMMAND.COM that retries the disk operation, then gives the user the choice of aborting, retrying the operation, or ignoring the error. The following topics give you the information you need about interpreting the error codes, managing the registers and stack, and controlling the system's response to the error in order to write your own error-handling routines.

Error Codes

When an error-handling program gains control from Interrupt 24H, the AX and DI registers can contain codes that describe the error. If Bit 7 of AH is 1, the error is either a bad image of the File Allocation Table or an error occurred on a character device. The device header passed in BP:SI can be examined to determine which case exists. If the attribute byte high order bit indicates a block device, then the error was a bad FAT. Otherwise, the error is on a character device. The following are error codes for Interrupt 24H:

- 0 Attempt to write on write-protected disk
- 1 Unknown unit
- 2 Drive not ready
- 3 Unknown command
- 4 Data error
- 5 Bad request structure length
- 6 Seek error
- 7 Unknown media type
- 8 Sector not found
- 9 Printer out of paper
- A Write fault
- B Read fault
- C General failure

The user stack will be in effect (the first item described below is at the top of the stack), and will contain the following from top to bottom:

| IP<br>CS<br>FLAGS                                  | MS-DOS registers from<br>issuing INT 24H              |
|----------------------------------------------------|-------------------------------------------------------|
| AX<br>BX<br>CX<br>DX<br>SI<br>DI<br>BP<br>DS<br>ES | User registers at time of original<br>INT 21H request |
| IP<br>CS<br>FLAGS                                  | From the original INT 21H from the user to MS-DOS     |

The registers are set such that if an IRET is executed, MS-DOS will respond according to (AL) as follows:

(AL) = 0 ignore the error = 1 retry the operation = 2 terminate the program via INT 23H Notes:

- 1. Before giving this routine control for disk errors, MS-DOS performs five retries.
- 2. For disk errors, this exit is taken only for errors occurring during an Interrupt 21H. It is not used for errors during Interrupts 25H or 26H.
- 3. This routine is entered in a disabled state.
- 4. The SS, SP, DS, ES, BX, CX, and DX registers must be preserved.
- 5. This interrupt handler should refrain from using MS-DOS function calls. If necessary, it may use calls 01H through 0CH. Use of any other call will destroy the MS-DOS stack and will leave MS-DOS in an unpredictable state.
- 6. The interrupt handler must not change the contents of the device header.
- 7. If the interrupt handler will handle errors rather than returning to MS-DOS, it should restore the application program's registers from the stack, remove all but the last three words on the stack, then issue an IRET. This will return to the program immediately after the INT 21H that experienced the error. Note that if this is done, MS-DOS will be in an unstable state until a function call higher than 0CH is issued.

Absolute Disk Read (Interrupt 25H)

```
Call
AL
Drive number
DS:BX
Disk Transfer Address
CX
Number of sectors
DX
Beginning relative sector
Return
AL
Error code if CF = 1
FlagsL
CF = 0 if successful
= 1 if not successful
```

The registers must contain the following:

- AL Drive number (0 = A, 1 = B, etc.).
- BX Offset of Disk Transfer Address (from segment address in DS).
- CX Number of sectors to read.
- DX Beginning relative sector.

This interrupt transfers control to the MS-DOS BIOS. The number of sectors specified in CX is read from the disk to the Disk Transfer Address. Its requirements and processing are identical to Interrupt 26H, except data is read rather than written.

#### NOTE

All registers except the segment registers are destroyed by this call. Be sure to save any registers your program uses before issuing the interrupt.

The system pushes the flags at the time of the call; they are still there upon return. (This is necessary because data is passed back in the flags.) Be sure to pop the stack upon return to prevent uncontrolled growth.

If the disk operation was successful, the Carry Flag (CF) is 0. If the disk operation was not successful, CF is 1 and AL contains the MS-DOS error code (see Interrupt 24H earlier in this section for the codes and their meaning).

Macro Definition:

| abs-disk-read | macro | disk,buffer,num-sectors,start |
|---------------|-------|-------------------------------|
|               | mov   | al, disk                      |
|               | mov   | bx,offset buffer              |
|               | mov   | cx,num-sectors                |
|               | mov   | dh,start                      |
|               | int   | 25H                           |
|               | endm  |                               |
|               |       |                               |

Example

The following program copies the contents of a single-sided disk in drive A: to the disk in drive B:. It uses a buffer of 32K bytes:

| prompt   | db                                                | "Source in A, target in B",13,10            |  |
|----------|---------------------------------------------------|---------------------------------------------|--|
|          | db                                                | "Any Key to start. \$"                      |  |
| start    | dw                                                | 0                                           |  |
| buffer   | db                                                | 64 dup (512 dup (?)) ;64 sectors            |  |
|          | •                                                 |                                             |  |
|          | •                                                 |                                             |  |
| int-25H: | display prompt ;see Function 09H                  |                                             |  |
|          | read-kbc                                          | i ;see Function 08H                         |  |
|          | mov c                                             | x,5 ;copy 5 groups of                       |  |
|          |                                                   | ;64 sectors                                 |  |
| copy:    | push c                                            | x ;save the loop counter                    |  |
|          | abs-disk                                          | -read 0, buffer, 64, start ; THIS INTERRUPT |  |
|          | abs-disk-write 1, buffer, 64, start ; see INT 26H |                                             |  |
|          | add star                                          | t,64 ;do the next 64 sectors                |  |
|          | pop cx                                            | restore the loop counter                    |  |
|          | loop cor                                          | DY .                                        |  |
Absolute Disk Write (Interrupt 26H)

```
Call
AL
Drive number
DS:BX
Disk Transfer Address
CX
Number of sectors
DX
Beginning relative sector
Return
AL
Error code if CF = 1
FLAGSL
CF = 0 if successful
= 1 if not successful
```

The registers must contain the following:

| AL | Drive number $(0 = A, 1 = B, etc.)$ . |
|----|---------------------------------------|
| ΒX | Offset of Disk Transfer Address       |
|    | (from segment address in DS).         |
| CX | Number of sectors to write.           |

DX Beginning relative sector.

This interrupt transfers control to the MS-DOS BIOS. The number of sectors specified in CX is written from the Disk Transfer Address to the disk. Its requirements and processing are identical to Interrupt 25H, except data is written to the disk rather than read from it.

## NOTE

All registers except the segment registers are destroyed by this call. Be sure to save any registers your program uses before issuing the interrupt.

The system pushes the flags at the time of the call; they are still there upon return. (This is necessary because data is passed back in the flags.) Be sure to pop the stack upon return to prevent uncontrolled growth.

If the disk operation was successful, the Carry Flag (CF) is 0. If the disk operation was not successful, CF is 1 and AL contains the MS-DOS error code (see Interrupt 24H for the codes and their meaning).

| Macro Definiti | ion:  |                               |
|----------------|-------|-------------------------------|
| abs-disk-write | macro | disk,buffer,num-sectors,start |
|                | mov   | al,disk                       |
|                | mov   | bx,offset buffer              |
|                | mov   | cx,num-sectors                |
|                | mov   | dh,start                      |
|                | int   | 26H                           |
|                | endm  |                               |
|                |       |                               |

## Example

The following program copies the contents of a single-sided disk in drive A: to the disk in drive B:, verifying each write. It uses a buffer of 32K bytes:

| off      | equ       | 0                                           |
|----------|-----------|---------------------------------------------|
| on       | equ       | 1                                           |
|          | •         |                                             |
|          | •         |                                             |
| prompt   | db        | "Source in A, target in B",13,10            |
|          | db        | "Any key to start. \$"                      |
| start    | dw        | 0                                           |
| buffer   | db        | 64 dup (512 dup (?)) ;64 sectors            |
|          | •         |                                             |
|          | •         |                                             |
| int-26H: | display p | prompt ;see Function 09H                    |
|          | read-kbd  | l ;see Function 08H                         |
|          | verify or | ;see Function 2EH                           |
|          | mov cy    | c,5 ;copy 5 groups of 64 sectors            |
| copy:    | push c    | x ;save the loop counter                    |
|          | abs-disk- | -read 0,buffer,64,start ;see INT 25H        |
|          | abs-disk- | write 1, buffer, 64, start ; THIS INTERRUPT |
|          | add start | ;64 ;do the next 64 sectors                 |
|          | pop cx    | ;restore the loop counter                   |
|          | loop cop  | y .                                         |
|          | verify of | f ;see Function 2EH                         |
|          |           |                                             |

Terminate But Stay Resident (Interrupt 27H)

Call CS:DX First byte following last byte of code

Return None

The Terminate But Stay Resident call is used to make a piece of code remain resident in the system after its termination. Typically, this call is used in .COM files to allow some device-specific interrupt handler to remain resident to process asynchronous interrupts.

DX must contain the offset (from the segment address in CS) of the first byte following the last byte of code in the program. When Interrupt 27H is executed, the program terminates but is treated as an extension of MS-DOS; it remains resident and is not overlaid by other programs when it terminates.

This interrupt is provided for compatibility with versions of MS-DOS prior to 2.0. New programs should use Function 31H, Keep Process.

Macro Definition:

| stay-resident | macro | last-instruc           |
|---------------|-------|------------------------|
|               | mov   | dx,offset last-instruc |
|               | inc   | dx                     |
|               | int   | 27H                    |
|               | endm  |                        |

Example

;CS must be equal to PSP values given at program start

; (ES and DS values)

mov DX,LastAddress

int 27H

;There is no return from this interrupt

# **1.7 FUNCTION REQUESTS**

Most of the MS-DOS function calls require input to be passed to them in registers. After setting the proper register values, the function may be invoked in one of the following ways:

- 1. Place the function number in AH and execute a long call to offset 50H in your Program Segment Prefix. Note that programs using this method will not operate correctly on versions of MS-DOS that are lower than 2.0.
- 2. Place the function number in AH and issue Interrupt 21H. All of the examples in this chapter use this method.
- 3. An additional method exists for programs that were written with different calling conventions. This method should be avoided for all new programs. The function number is placed in the CL register and other registers are set according to the function specification. Then, an intrasegment call is made to location 5 in the current code segment. That location contains a long call to the MS-DOS function dispatcher. Register AX is always destroyed if this method is used; otherwise, it is the same as normal function calls. Note that this method is valid only for Function Requests 00H through 024H.

# 1.7.1 CP/M(R)-Compatible Calling Sequence

A different sequence can be used for programs that must conform to CP/M calling conventions:

- 1. Move any required data into the appropriate registers (just as in the standard sequence).
- 2. Move the function number into the CL register.
- 3. Execute an intrasegment call to location 5 in the current code segment.

This method can only be used with functions 00H through 24H that do not pass a parameter in AL. Register AX is always destroyed when a function is called in this manner.

## 1.7.2 Treatment Of Registers

When MS-DOS takes control after a function call, it switches to an internal stack. Registers not used to return information (except AX) are preserved. The calling program's stack must be large enough to accommodate the interrupt system – at least 128 bytes in addition to other needs.

#### IMPORTANT NOTE

The macro definitions and extended example for MS-DOS system calls 00H through 2EH can be found at the end of this chapter.

Table 1.5 lists the function requests in numeric order; Table 1.6 lists the function requests in alphabetic order (of the description).

Table 1.5 MS-DOS Function Requests, Numeric Order

| Function |                             |
|----------|-----------------------------|
| Number   | Function Name               |
| 00H      | Terminate Program           |
| 01H      | Read Keyboard and Echo      |
| 02H      | Display Character           |
| 03H      | Auxiliary Input             |
| 04H      | Auxiliary Output            |
| 05H      | Print Character             |
| 06H      | Direct Console I/0          |
| 07H      | Direct Console Input        |
| 08H      | Read Keyboard               |
| 09H      | Display String              |
| 0AH      | Buffered Keyboard Input     |
| 0BH      | Check Keyboard Status       |
| 0CH      | Flush Buffer, Read Keyboard |
| 0DH      | Disk Reset                  |
| 0EH      | Select Disk                 |
| 0FH      | Open File                   |
| 10H      | Close File                  |
| 11H      | Search for First Entry      |
| 12H      | Search for Next Entry       |
| 13H      | Delete File                 |
| 14H      | Sequential Read             |
| 15H      | Sequential Write            |

| 16H | Create File                      |
|-----|----------------------------------|
| 17H | Rename File                      |
| 19H | Current Disk                     |
| 1AH | Set Disk Transfer Address        |
| 21H | Random Read                      |
| 22H | Random Write                     |
| 23H | File Size                        |
| 24H | Set Relative Record              |
| 25H | Set Vector                       |
| 27H | Random Block Read                |
| 28H | Random Block Write               |
| 29H | Parse File Name                  |
| 2AH | Get Date                         |
| 2BH | Set Date                         |
| 2CH | Get Time                         |
| 2DH | Set Time                         |
| 2EH | Set/Reset Verify Flag            |
| 2FH | Get Disk Transfer Address        |
| 30H | Get DOS Version Number           |
| 31H | Keep Process                     |
| 33H | CONTROL-C Check                  |
| 35H | Get Interrupt Vector             |
| 36H | Get Disk Free Space              |
| 38H | Return Country-Dependent Info.   |
| 39H | Create Sub-Directory             |
| 3AH | Remove a Directory Entry         |
| 3BH | Change the Current Directory     |
| 3CH | Create a File                    |
| 3DH | Open a File                      |
| 3EH | Close a File Handle              |
| 3FH | Read From File/Device            |
| 40H | Write to a File/Device           |
| 41H | Delete a Directory Entry         |
| 42H | Move a File Pointer              |
| 43H | Change Attributes                |
| 44H | I/O Control for Devices          |
| 45H | Duplicate a File Handle          |
| 46H | Force a Duplicate of a Handle    |
| 47H | Return Text of Current Directory |
| 48H | Allocate Memory                  |
| 49H | Free Allocated Memory            |
| 4AH | Modify Allocated Memory Blocks   |
| 4BH | Load and Execute a Program       |
| 4CH | Terminate a Process              |

- 4DH Retrieve the Return Code of a Child
- 4EH Find Match File
- 4FH Step Through a Directory Matching Files
- 54H Return Current Setting of Verify
  - 56H Move a Directory Entry
  - 57H Get/Set Date/Time of File

#### Table 1.6 MS-DOS Function Requests, Alphabetic Order

| Function Name                 | Number |
|-------------------------------|--------|
| Allocate Memory               | 48H    |
| Auxiliary Input               | 03H    |
| Auxiliary Output              | 04H    |
| Buffered Keyboard Input       | 0AH    |
| Change Attributes             | 43H    |
| Change the Current Directory  | 3BH    |
| Check Keyboard Status         | 0BH    |
| Close a File Handle           | 3EH    |
| Close File                    | 10H    |
| CONTROL-C Check               | 33H    |
| Create a File                 | 3CH    |
| Create File                   | 16H    |
| Create Sub-Directory          | 39H    |
| Current Disk                  | 19H    |
| Delete a Directory Entry      | 41H    |
| Delete File                   | 13H    |
| Direct Console Input          | 07H    |
| Direct Console I/O            | 06H    |
| Disk Reset                    | 0DH    |
| Display Character             | 02H    |
| Display String                | 09H    |
| Duplicate a File Handle       | 45H    |
| File Size                     | 23H    |
| Find Match File               | 4EH    |
| Flush Buffer, Read Keyboard   | 0CH    |
| Force a Duplicate of a Handle | 46H    |
| Free Allocated Memory         | 49H    |
| Get Date                      | 2AH    |
| Get Disk Free Space           | 36H    |
| Get Disk Transfer Address     | 2FH    |
| Get DOS Version Number        | 30H    |
| Get Interrupt Vector          | 35H    |

| Get Time                            | 2CH |
|-------------------------------------|-----|
| Get/Set Date/Time of File           | 57H |
| I/D Control for Devices             | 44H |
| Keep Process                        | 31H |
| Load and Execute a Program          | 4BH |
| Modify Allocated Memory Blocks      | 4AH |
| Move a Directory Entry              | 56H |
| Move a File Pointer                 | 42H |
| Open a File                         | 3DH |
| Open File                           | 0FH |
| Parse File Name                     | 29H |
| Print Character                     | 05H |
| Random Block Read                   | 27H |
| Random Block Write                  | 28H |
| Random Read                         | 21H |
| Random Write                        | 22H |
| Read From File/Device               | 3FH |
| Read Keyboard                       | 08H |
| Read Keyboard and Echo              | 01H |
| Remove a Directory Entry            | 3AH |
| Rename File                         | 17H |
| Retrieve the Return Code of a Child | 4DH |
| Return Current Setting of Verify    | 54H |
| Return Country-Dependent Info.      | 38H |
| Return Text of Current Directory    | 47H |
| Search for First Entry              | 11H |
| Search for Next Entry               | 12H |
| Select Disk                         | 0EH |
| Sequential Read                     | 14H |
| Sequential Write                    | 15H |
| Set Date                            | 2BH |
| Set Disk Transfer Address           | 1AH |
| Set Relative Record                 | 24H |
| Set Time                            | 2DH |
| Set Vector                          | 25H |
| Set/Reset Verify Flag               | 2EH |
| Step Through a Directory Matching   | 4FH |
| Terminate a Process                 | 4CH |
| Terminate Program                   | 00H |
| Write to a File/Device              | 40H |

Terminate Program (Function 00H) Call AH = 00H CS Segment address of Program Segment Prefix

> Return None

Function 00H is called by Interrupt 20H; it performs the same processing.

The CS register must contain the segment address of the Program Segment Prefix before you call this interrupt.

The following exit addresses are restored from the specified offsets in the Program Segment Prefix:

| Program terminate | 0AH          |
|-------------------|--------------|
| CONTROL-C         | 0EH          |
| Critical error    | 1 <b>2</b> H |

All file buffers are flushed to disk.

Warning: Close all files that have changed in length before calling this function. If a changed file is not closed, its length is not recorded correctly in the directory. See Function 10H for a description of the Close File system call.

| Macro Definition: | terminate-program | macro |       |
|-------------------|-------------------|-------|-------|
|                   |                   | xor   | ah,ah |
|                   |                   | int   | 21H   |
|                   |                   | endm  |       |

Example

;CS must be equal to PSP values given at program start ;(ES and DS values) mov ah,0 int 21H ;There are no returns from this interrupt Read Keyboard and Echo (Function 01H) Call AH = 01H Return AL Character typed

Function 01H waits for a character to be typed at the keyboard, then echoes the character to the display and returns it in AL. If the character is CONTROL-C, Interrupt 23H is executed.

| mov ah, 01<br>int 21H<br>endm | Macro Definition: | read-kbd-and-echo | macro<br>mov<br>int<br>endm | ah, 011<br>21H |
|-------------------------------|-------------------|-------------------|-----------------------------|----------------|
|-------------------------------|-------------------|-------------------|-----------------------------|----------------|

Example

The following program both displays and prints characters as they are typed. If RETURN is pressed, the program sends Line Feed-Carriage Return to both the display and the printer:

| read-kbd-and | l-echo                                                                        | THIS FUNCTION                                                                                                    |
|--------------|-------------------------------------------------------------------------------|----------------------------------------------------------------------------------------------------|
| print-char   | al                                                                            | ;see Function 05H                                                                                                    |
| cmp          | al,0DH                                                                        | ;is it a CR?                                                                                                    |
| jne          | func-01H                                                                      | ;no, print it                                                                                                    |
| print-char   | 10                                                                            | ;see Function 05H                                                                                                    |
| display-char | 10                                                                            | ;see Function 02H                                                                                                    |
| jmp          | func-01H                                                                      | ;get another character                                                                                               |
|              | read-kbd-and<br>print-char<br>cmp<br>jne<br>print-char<br>display-char<br>jmp | read-kbd-and-echo<br>print-char al<br>cmp al,0DH<br>jne func-01H<br>print-char 10<br>display-char 10<br>jmp func-01H |

Display Character (Function 02H)

Call AH = 02H DL Character to be displayed

Return None

Function 02H displays the character in DL. If CONTROL-C is typed, Interrupt 23H is issued.

| Macro Definition: | display-char | macro<br>mov<br>mov<br>int | character<br>dl,character<br>ah, 02H<br>21H |
|-------------------|--------------|----------------------------|---------------------------------------------|
|                   |              | endm                       | 2111                                        |

Example

The following program converts lowercase characters to uppercase before displaying them:

| func-02H:  | read-kbd         |                               | ;see Function 08H                                          |
|------------|------------------|-------------------------------|------------------------------------------------------------|
|            | cmp<br>jl<br>cmp | al,"a"<br>uppercase<br>al."z" | ;don't convert                                             |
|            | jg<br>sub        | uppercase<br>al,20H           | ;don't convert<br>;convert to ASCII code<br>:for uppercase |
| uppercase: | display-c<br>jmp | har al<br>func-02H:           | ;THIS FUNCTION<br>;get another character                   |

Auxiliary Input (Function 03H)

Call AH = 03H Return AL Character from auxiliary device

Function 03H waits for a character from the auxiliary input device, then returns the character in AL. This system call does not return a status or error code.

If a CONTROL-C has been typed at console input, Interrupt 23H is issued.

| Macro Definition: | aux-input | macro<br>mov<br>int | ah,03H<br>21H |
|-------------------|-----------|---------------------|---------------|
|                   |           | endm                |               |

Example

The following program prints characters as they are received from the auxiliary device. It stops printing when an end-of-file character (ASCII 1AH, or CONTROL-Z) is received:

| func-03H: | aux-input     |          | THIS FUNCTION          |  |
|-----------|---------------|----------|------------------------|--|
|           | cmp           | al,1AH   | ;end of file?          |  |
|           | je            | continue | ;yes, all done         |  |
|           | print-char al |          | ;see Function 05H      |  |
|           | jmp           | func-03H | ;get another character |  |
| continue: | •             |          |                        |  |

Auxiliary Output (Function 04H)

Call AH = 04H DL Character for auxiliary device Return

None

Function 04H sends the character in DL to the auxiliary output device. This system call does not return a status or error code. If a CONTROL-C has been typed at console input, Interrupt 23H is issued.

| Macro Definition: | aux-output | macro | character    |
|-------------------|------------|-------|--------------|
|                   |            | mov   | dl,character |
|                   |            | mov   | ah,04H       |
|                   |            | int   | 21H          |
|                   |            | endm  |              |

Example

The following program gets a series of strings of up to 80 bytes from the keyboard, sending each to the auxiliary device. It stops when a null string (CR only) is typed:

| string    | db       | 81 dup(?) ;see Functi  | on 0AH                  |
|-----------|----------|------------------------|-------------------------|
| _         | •        |                        |                         |
| func-04H: | get-stri | ng 80,string           | ;see Function 0AH       |
|           | cmp      | string[1],0            | ;null string?           |
|           | je       | continue               | ;yes, all done          |
|           | mov      | cx, word ptr string[1] | ;get string length      |
|           | mov      | bx,0                   | ;set index to 0         |
| send-it:  | aux-ou   | tput string[bx+2]      | ;THIS FUNCTION          |
|           | inc      | bx                     | ;bump index             |
|           | loop     | send-it                | ;send another character |
|           | jmp      | func-04H               | ;get another string     |
| continue: | •        |                        |                         |
|           |          |                        |                         |

Print Character (Function 05H)

Call AH = 05H DL Character for printer

Return None

Function 05H prints the character in DL on the standard printer device. If CONTROL-C has been typed at console input, Interrupt 23H is issued.

| Macro Definition: | print-char | macro | character    |
|-------------------|------------|-------|--------------|
|                   |            | mov   | dl,character |
|                   |            | mov   | ah,05H       |
|                   |            | int   | 21H          |
|                   |            | endm  |              |

Example

The following program prints a walking test pattern on the printer. It stops if CONTROL-C is pressed.

| line-num                 | db                              | 0                                  |                                                                                                    |
|--------------------------|---------------------------------|------------------------------------|----------------------------------------------------------------------------------------------------|
| func-05H:<br>start-line: | mov<br>mov                      | cx,60<br>b1,33                     | ;print 60 lines<br>;first printable ASCII<br>;character (!)                                          |
| print-it.                | add<br>push<br>mov<br>print-cha | bl,line-num<br>cx<br>cx,80<br>r bl | ;to offset ne character<br>;save number-of-lines counter<br>;loop counter for line<br>:THIS FUNCTION |
| print it.                | inc<br>cmp                      | bl<br>bl,126                       | ;move to next ASCII character<br>;last printable ASCII<br>;character ( ~)                            |
|                          | ji<br>mov                       | bl,33                              | start over with (!)                                                                                  |

| no-reset: | loop    | print-it    | ;print another character     |
|-----------|---------|-------------|------------------------------|
|           | print-c | har 13      | ;carriage return             |
|           | print-c | har 10      | :line feed                   |
|           | inc     | line-num    | ;to offset 1st char. of line |
|           | pop     | cx          | ;restore #-of-lines counter  |
|           | loop    | start-line; | ;print another line          |

Direct Console I/0 (Function 06H)

```
Call
AH = 06H
DL
See text
Return
AL
If DL = FFH (255) before call, then Zero
flag not set means AL has character from
keyboard.
Zero flag set means there was not a cha-
racter to get, and AL = 0
```

The processing depends on the value in DL when the function is called:

DL is FFH (255) – If a character has been typed at the keyboard, it is returned in AL and the Zero flag is 0; if a character has not been typed, the Zero flag is 1. DL is not FFH – The character in DL is displayed.

,

This function does not check for CONTROL-C.

| Macro Definition: | dir-console-io | macro | switch    |
|-------------------|----------------|-------|-----------|
|                   |                | mov   | dl,switch |
|                   |                | mov   | ah,06H    |
|                   |                | int   | 21H       |
|                   |                | endm  |           |

.

Example

The following program sets the system clock to 0 and continuously displays the time. When any character is typed, the display stops changing; when any character is typed again, the clock is reset to 0 and the display starts again:

| time        | db "00:   | 00:00.00",13,10 | ,"\$" ;see Function 09H |
|-------------|-----------|-----------------|-------------------------|
| ;           | 41. 10    |                 | ; for explanation of \$ |
| ten         | ab 10     |                 |                         |
|             | •         |                 |                         |
| a a (11     | •         |                 |                         |
| func-06H:   | set-time  | 0,0,0,0         | ;see Function 2DH       |
| read-clock: | get-time  |                 | ;see Function 2CH       |
|             | convert   | ch,ten,time     | ;see end of chapter     |
|             | convert   | cl,ten,time[3]  | ;see end of chapter     |
|             | convert   | dh,ten,time[6]  | ;see end of chapter     |
|             | convert   | dl,ten,time[9]  | ;see end of chapter     |
|             | display   | time            | see Function 09H        |
|             | dir-conso | ole-io FFH      | THIS FUNCTION           |
|             | jne       | stop            | ;yes, stop timer        |
|             | jmp       | read-clock      | ;no, keep timer         |
|             |           |                 | ;running                |
| stop:       | read-kbd  |                 | see Function 08H        |
| •           | jmp       | func-06H        | ;start over             |

Direct Console Input (Function 07H)

Call AH = 07H Return AL Character from keyboard

Function 07H waits for a character to be typed, then returns it in AL. This function does not echo the character or check for CONTROL-C. (For a keyboard input function that echoes or checks for CONTROL-C, see Functions 01H or 08H.)

| Macro Definition: | dir-console-input | macro<br>mov<br>int<br>endm | ah,07H<br>21H |
|-------------------|-------------------|-----------------------------|---------------|
|                   |                   |                             |               |

Example

The following program prompts for a password (8 characters maximum) and places the characters into a string without echoing them:

| password  | db       | 8 dup(?)       |                               |
|-----------|----------|----------------|-------------------------------|
| prompt    | db       | "Password: \$" | ;see Function 09H for         |
|           |          |                | ;explanation of \$            |
|           | •        |                |                               |
|           | •        |                |                               |
| func-07H: | display  | prompt         | ;see Function 09H             |
|           | mov      | cx,8           | ;maximum length of password   |
|           | xor      | bx,bx          | ;so BL can be used as index   |
| get-pass: | dir-cons | ole-input      | ;THIS FUNCTION                |
|           | cmp      | al,0DH         | ;was it a CR?                 |
|           | je       | continue       | ;yes, all done                |
|           | mov      | password[bx],a | l;no, put character in string |
|           | inc      | bx             | ;bump index                   |
|           | loop     | get-pass       | ;get another character        |
| continue: | •        |                | BX has length of password+1   |
|           |          |                |                               |

Read Keyboard (Function 08H)

Function 08H waits for a character to be typed, then returns it in AL. If CONTROL-C is pressed, Interrupt 23H is executed. This function does not echo the character. (For a keyboard input function that echoes the character or does not check for CONTROL-C, see Functions 01H or 07H.)

| Macro Definition: | read-kbd | macro      | 1 0077        |
|-------------------|----------|------------|---------------|
|                   |          | mov<br>int | ah,08H<br>21H |
|                   |          | endm       | 2111          |

Example

The following program prompts for a password (8 characters maximum) and places the characters into a string without echoing them:

| password  | db        | 8 dup(?)        |                             |
|-----------|-----------|-----------------|-----------------------------|
| prompt    | db        | "Password: \$"  | ;see Function 09H           |
|           |           |                 | ;for explanation of \$      |
|           | •         |                 |                             |
|           | •         |                 |                             |
| func-08H: | display p | rompt           | ;see Function 09H           |
|           | mov       | cx,8            | ;maximum length of password |
|           | xor       | bx,bx           | ;BL can be an index         |
| get-pass: | read-kbd  |                 | ;THIS FUNCTION              |
|           | cmp       | al,0DH          | ;was it a CR?               |
|           | je        | continue        | ;yes, all done              |
|           | mov       | password[bx],al | ;no, put char. in string    |
|           | inc       | bx              | ;bump index                 |
|           | loop      | get-pass        | get another character       |
| continue: | •         |                 | BX has length of password+1 |
|           |           |                 |                             |

Display String (Function 09H)

Call AH = 09H DS:DX String to be displayed

Return None

DX must contain the offset (from the segment address in DS) of a string that ends with "\$". The string is displayed (the \$ is not displayed).

| Macro Definition: | display | macro | string           |
|-------------------|---------|-------|------------------|
|                   |         | mov   | dx,offset string |
|                   |         | mov   | ah,09H           |
|                   |         | int   | 21H              |
|                   |         | endm  |                  |

Example

The following program displays the hexadecimal code of the key that is typed:

| table<br>sixteen | db<br>db                              | "0123456789ABCDE<br>16                                     | F"                                                                         |
|------------------|---------------------------------------|------------------------------------------------------------|----------------------------------------------------------------------------|
| result           | db                                    | " - 00H",13,10,"\$"                                        | ;see text for<br>;explanation of \$                                        |
| func-09H:        | read-kbc<br>convert<br>display<br>jmp | l-and-echo<br>al, sixteen, result[3]<br>result<br>func-09H | ;see Function 01H<br>;see end of chapter<br>;THIS FUNCTION<br>;do it again |

Buffered Keyboard Input (Function 0AH)

Call AH = 0AH DS:DX Input buffer Return

None

DX must contain the offset (from the segment address in DS) of an input buffer of the following form:

Byte Contents

- 1 Maximum number of characters in buffer, including the CR (you must set this value).
- 2 Actual number of characters typed, not counting the CR (the function sets this value).
- 3-h Buffer; must be at least as long as the number in byte 1.

This function waits for characters to be typed. Characters are read from the keyboard and placed in the buffer beginning at the third byte until RETURN is typed. If the buffer fills to one less than the maximum, additional characters typed are ignored and ASCII 7 (BEL) is sent to the display until RETURN is pressed. The string can be edited as it is being entered. If CONTROL-C is typed, Interrupt 23H is issued.

The second byte of the buffer is set to the number of characters entered (not counting the CR).

| Macro Definition: | get-string | macro | limit,string     |
|-------------------|------------|-------|------------------|
|                   |            | mov   | dx,offset string |
|                   |            | mov   | string,limit     |
|                   |            | mov   | ah,0AH           |
|                   |            | int   | 21H              |
|                   |            | endm  |                  |

Example

The following program gets a 16-byte (maximum) string from the keyboard and fills a 24-line by 80-character screen with it:

| buffer           | label     | byte                |                      |
|------------------|-----------|---------------------|----------------------|
| max-length       | db        | ?                   | ;maximum length      |
| chars-entered    | db        | ?                   | number of chars.     |
| string           | db        | 17 dup (?)          | ;16  chars + CR      |
| strings-per-line | dw        | 0                   | how many strings     |
| 0.1              |           |                     | fit on line          |
| crlf             | db        | 13.10."\$"          | ,                    |
|                  |           |                     |                      |
|                  |           |                     |                      |
| func-0AH:        | get-strir | ng 17.buffer        | THIS FUNCTION        |
|                  | xor       | bx bx               | so hyte can be       |
|                  |           | onjon               | used as index        |
|                  | mov       | bl chars-entered    | get string length    |
|                  | mov       | buffer[by+2] "\$"   | see Function 09H     |
|                  | mov       | al 50H              | columns per line     |
|                  | chw       | ai,5011             | ,columns per mic     |
|                  | div       | charg ontered       | times string fits    |
|                  | ulv       | chars-entered       | con line             |
|                  | vor       | oh oh               | ,on me               |
|                  | X01       | all,all             | , ciear remainder    |
|                  | mov       | sumgs-per-nne,a     | x ;save coi. counter |
| 1                | mov       | CX,24               | ;row counter         |
| display-screen:  | pusn      | CX                  | ;save it             |
|                  | mov       | cx, strings-per-lin | ne ;get col. counter |
| display-line:    | display   | string              | ;see Function 09H    |
|                  | loop      | display-line        | -                    |
|                  | display   | crlf                | ;see Function 09H    |
|                  | рор       | CX                  | ;get line counter    |
|                  | loop      | display-screen      | ;display 1 more line |

Check Keyboard Status (Function 0BH)

```
Call
AH = 0BH
Return
AL
255 (FFH) = characters in type-ahead
buffer
0 = no characters in type-ahead
buffer
```

Checks whether there are characters in the type-ahead buffer. If so, AL returns FFH (255); if not, AL returns 0. If CONTROL-C is in the buffer, Interrupt 23H is executed.

| Macro Definition: | check-kbd-status | macro<br>mov<br>int<br>endm | ah,0BH<br>21H |
|-------------------|------------------|-----------------------------|---------------|
|                   |                  | chum                        |               |

Example

The following program continuously displays the time until any key is pressed.

| time | db | "00:00:00.00",13,10,"\$" |
|------|----|--------------------------|
| ten  | db | 10                       |

func-0BH: get-time :see Function 2CH convert ch,ten,time ;see end of chapter :see end of chapter convert cl.ten.time[3] convert dh.ten.time[6] :see end of chapter convert dl,ten,time[9] see end of chapter display time :see Function 09H **:THIS FUNCTION** check-kbd-status ;has a key been typed? al. FFH cmp ie all-done ;yes, go home func-0BH :no, keep displaying imp :time

Flush Buffer, Read Keyboard (Function 0CH)

```
Call

AH = 0CH

AL

1, 6, 7, 8, or 0AH = The corresponding

function is called.

Any other value = no further processing.

Return

AL

0 = Type-ahead buffer was flushed; no

other

processing performed.
```

The keyboard type-ahead buffer is emptied. Further processing depends on the value in AL when the function is called:

1, 6, 7, 8, or 0AH – The corresponding MS-DOS function is executed.

Any other value - No further processing; AL returns 0.

| Macro Definition: | flush-and-read-kbd | macro | switch    |
|-------------------|--------------------|-------|-----------|
|                   |                    | mov   | al,switch |
|                   |                    | mov   | ah,0CH    |
|                   |                    | int   | 21H       |
|                   |                    | endm  |           |

Example

The following program both displays and prints characters as they are typed. If RETURN is pressed, the program sends Carriage Return-Line Feed to both the display and the printer.

| func-0CH: | flush-and-read-kbd 1 |          | THIS FUNCTION          |
|-----------|----------------------|----------|------------------------|
|           | print-char           | al       | see Function 05H       |
|           | cmp                  | al,0DH   | ;is it a CR?           |
|           | jne                  | func-0CH | ;no, print it          |
|           | print-char           | 10       | ;see Function 05H      |
|           | display-char         | 10       | ;see Function 02H      |
|           | jmp                  | func-0CH | ;get another character |

Disk Reset (Function 0DH)

```
Call
AH = 0DH
Return
None
```

Function 0DH is used to ensure that the internal buffer cache matches the disks in the drives. This function writes out dirty buffers (buffers that have been modified), and marks all buffers in the internal cache as free.

Function 0DH flushes all file buffers. It does not update directory entries; you must close files that have changed to update their directory entries (see Function 10H, Close File). This function need not be called before a disk change if all files that changed were closed. It is generally used to force a known state of the system; CONTROL-C interrupt handlers should call this function.

|  | mov<br>int<br>endm | ah,0DH<br>21H |
|--|--------------------|---------------|
|--|--------------------|---------------|

Example

mov ah,0DH int 21H ;There are no errors returned by this call. Select Disk (Function 0EH)

```
Call

AH = 0EH

DL

Drive number

(0 = A:, 1 = B:, etc.)

Return

AL

Number of logical drives
```

The drive specified in DL (0 = A; 1 = B; etc.) is selected as the default disk. The number of drives is returned in AL.

| Macro Definition: | select-disk | macro | disk         |
|-------------------|-------------|-------|--------------|
|                   |             | mov   | dl,disk[-64] |
|                   |             | mov   | ah, 0EH      |
|                   |             | int   | 21H          |
|                   |             | endm  |              |

Example

The following program selects the drive not currently selected in a 2-drive system:

| func-0EH: | current-disk    |          | ;see Function 19H   |
|-----------|-----------------|----------|---------------------|
|           | cmp al,00H      |          | ;drive A: selected? |
|           | je              | select-b | ;yes, select B      |
|           | select-disk "A" |          | ;THIS FUNCTION      |
|           | jmp             | continue |                     |
| select-b: | select-d        | isk "B"  | ;THIS FUNCTION      |
| Continue: | •               |          |                     |
|           | •               |          |                     |

Open File (Function 0FH)

Call AH = 0FH DS:DX Unopened FCB Return AL 0 = Directory entry found 255 (FFH) = No directory entry found

DX must contain the offset (from the segment address in DS) of an unopened File Control Block (FCB). The disk directory is searched for the named file.

If a directory entry for the file is found, AL returns 0 and the FCB is filled as follows:

If the drive code was 0 (default disk), it is changed to the actual disk used (1 = A; 2 = B; etc.). This lets you change the default disk without interfering with subsequent operations on this file. The Current Block field (offset 0CH) is set to zero.

The Record Size (offset 0EH) is set to the system default of 128. The File Size (offset 10H), Date of Last Write (offset 14H), and Time of Last Write (offset 16H) are set from the directory entry.

Before performing a sequential disk operation on the file, you must set the Current Record field (offset 20H). Before performing a random disk operation on the file, you must set the Relative Record field (offset 21H). If the default record size (128 bytes) is not correct, set it to the correct length. If a directory entry for the file is not found, AL returns FFH (255).

| Macro Definition: | open | macro | fcb           |
|-------------------|------|-------|---------------|
|                   |      | mov   | dx,offset fcb |
|                   |      | mov   | ah,0FH        |
|                   |      | int   | 21H           |
|                   |      | endm  |               |

Example

The following program prints the file named TEXTFILE.ASC that is on the disk in drive B:. If a partial record is in the buffer at end-of-file, the routine that prints the partial record prints characters until it encounters an end-of-file mark (ASCII 26, or CONTROL-Z):

| fcb         | db        | 2,"TEXTFILE   | EASC"                             |
|-------------|-----------|---------------|-----------------------------------|
|             | db        | 25 dup (?)    |                                   |
| buffer      | db        | 128 dup (?)   |                                   |
| func-0FH:   | set-dta b | uffer         | ;see Function 1AH                 |
|             | open      | fcb           | THIS FUNCTION                     |
| read-line:  | read-seq  | fcb           | ;see Function 14H                 |
|             | cmp       | al,02H        | ;end of file?                     |
|             | je        | all-done      | ;yes, go home                     |
|             | cmp       | al,00H        | ;more to come?                    |
|             | jg        | check-more    | ;no, check for partial<br>;record |
|             | mov       | cx,128        | ;yes, print the buffer            |
|             | xor       | si,si         | ;set index to 0                   |
| print-it:   | print-cha | r buffer[si]  | ;see Function 05H                 |
|             | inc       | si            | ;bump index                       |
|             | loop      | print-it      | ;print next character             |
|             | jmp       | read-line     | ;read another record              |
| check-more: | cmp       | al,03H        | ;part. record to print?           |
|             | jne       | all-done      | ;no                               |
|             | mov       | cx,128        | ;yes, print it                    |
|             | xor       | si,si         | ;set index to 0                   |
| find-eof:   | cmp       | buffer[si],26 | ;end-of-file mark?                |
|             | je        | all-done      | ;yes                              |
|             | print-cha | r buffer[si]  | ;see Function 05H                 |
|             | inc       | Si            | ;bump index to next<br>;character |
|             | loop      | find-eof      |                                   |
| all-done:   | close     | fcb           | ;see Function 10H                 |
| 1-52        |           |               |                                   |

Close File (Function 10H)

Call AH = 10 H DS:DX Opened FCB Return AL 0 = Directory entry found FFH (255) = No directory entry found

DX must contain the offset (to the segment address in DS) of an opened FCB. The disk directory is searched for the file named in the FCB. This function must be called after a file is changed to update the directory entry.

If a directory entry for the file is found, the location of the file is compared with the corresponding entries in the FCB. The directory entry is updated, if necessary, to match the FCB, and AL returns 0. If a directory entry for the file is not found, AL returns FFH (255).

| Macro Definition: | close | macro | fcb           |
|-------------------|-------|-------|---------------|
|                   |       | mov   | dx,offset fcb |
|                   |       | mov   | ah,10H        |
|                   |       | int   | 21H           |
|                   |       | endm  |               |

Example

The following program checks the first byte of the file named MOD1.-BAS in drive B: to see if it is FFH, and prints a message if it is:

| message<br>fcb | db<br>db<br>db                | "Not saved i<br>2,"MOD1 | in ASCII for<br>BAS"             | mat",13,10,"\$"                     |
|----------------|-------------------------------|-------------------------|----------------------------------|-------------------------------------|
| buffer         | db                            | 128 dup (?)             |                                  |                                     |
| func-10H:      | set-dta b<br>open<br>read-seq | uffer<br>fcb<br>fcb     | ;see Fun<br>;see Fun<br>;see Fun | ction 1AH<br>ction 0FH<br>ction 14H |

|           | cmp     | buffer,FFH | ;is first byte FFH?   |
|-----------|---------|------------|-----------------------|
|           | jne     | all-done   | ;no                   |
|           | display | message    | ;see Function 09H     |
| all-done: | close   | fcb        | <b>;THIS FUNCTION</b> |

Search for First Entry (Function 11H)

Call AH = 11H DS:DX Unopened FCB Return 0 = Directory entry found FFH (255) = No directory entry found

DX must contain the offset (from the segment address in DS) of an unopened FCB. The disk directory is searched for the first matching name. The name can have the ? wild card character to match any character. To search for hidden or system files, DX must point to the first byte of the extended FCB prefix.

If a directory entry for the filename in the FCB is found, AL returns 0 and an unopened FCB of the same type (normal or extended) is created at the Disk Transfer Address.

If a directory entry for the filename in the FCB is not found, AL returns FFH (255).

Notes:

If an extended FCB is used, the following search pattern is used:

- 1. If the FCB attribute is zero, only normal file entries are found. Entries for volume label, sub-directories, hidden, and system files will not be returned.
- 2. If the attribute field is set for hidden or system files, or directory entries, it is to be considered as an inclusive search. All normal file entries plus all entries matching the specified attributes are returned. To look at all directory entries except the volume label, the attribute byte may be set to hidden + system + directory (all 3 bits on).

3. If the attribute field is set for the volume label, it is considered an exclusive search, and only the volume label entry is returned.

| Macro Definition: | search-first | macro | fcb           |
|-------------------|--------------|-------|---------------|
|                   |              | mov   | dx,offset fcb |
|                   |              | mov   | ah,11H        |
|                   |              | int   | 21H           |
|                   |              | endm  |               |
| <b>T</b> (        |              |       |               |

Example

.

The following program verifies the existence of a file named REPORT.ASM on the disk in drive B::

| yes        | db         | "FILE EXISTS                    | 5.\$"                   |  |
|------------|------------|---------------------------------|-------------------------|--|
| no         | db         | <b>"FILE DOES NOT EXIST.\$"</b> |                         |  |
| fcb        | db         | 2,"REPORT ASM"                  |                         |  |
|            | db         | 25 dup (?)                      |                         |  |
| buffer     | db         | 128 dup (?)                     |                         |  |
|            | •          |                                 |                         |  |
| func-11H:  | set-dta    | buffer                          | ;see Function 1AH       |  |
|            | search-fin | rst fcb                         | THIS FUNCTION           |  |
|            | cmp        | al,FFH                          | ;directory entry found? |  |
|            | je         | not-there                       | ;no                     |  |
|            | display    | yes                             | ;see Function 09H       |  |
|            | jmp        | continue                        |                         |  |
| not-there: | display    | no                              | ;see Function 09H       |  |
| continue:  | display    | crlf                            | ;see Function 09H       |  |
|            |            |                                 |                         |  |

Search for Next Entry (Function 12H)

```
Call
AH = 12H
DS:DX
Unopened FCB
Return
AL
0 = Directory entry found
FFH (255) = No directory entry found
```

DX must contain the offset (from the segment address in DS) of an FCB previously specified in a call to Function 11H. Function 12H is used after Function 11H (Search for First Entry) to find additional directory entries that match a filename that contains wild card characters. The disk directory is searched for the next matching name. The name can have the ? wild card character to match any character. To search for hidden or system files, DX must point to the first byte of the extended FCB prefix.

If a directory entry for the filename in the FCB is found, AL returns 0 and an unopened FCB of the same type (normal or extended) is created at the Disk Transfer Address.

If a directory entry for the filename in the FCB is not found, AL returns FFH (255).

| Macro Definition: | search-next | macro | fcb           |
|-------------------|-------------|-------|---------------|
|                   |             | mov   | dx,offset fcb |
|                   |             | mov   | ah,12H        |
|                   |             | int   | 21H           |
|                   |             | endm  |               |

Example

The following program displays the number of files on the disk in drive B:

| message | db | "No files",10,13,"\$" |
|---------|----|-----------------------|
| files   | db | 0                     |
| ten     | db | 10                    |
| fcb     | db | 2,"??????????         |
|         | db | 25 dup (?)            |
| buffer  | db | 128 dup (?)           |

|             | •              |                   |                         |  |
|-------------|----------------|-------------------|-------------------------|--|
| func-12H:   | set-dta buffer |                   | ;see Function 1AH       |  |
|             | search-fi      | rst fcb           | ;see Function 11H       |  |
|             | cmp            | al,FFH            | ;directory entry found? |  |
|             | je             | all-done          | ;no, no files on disk   |  |
|             | inc            | files             | ;yes, increment file    |  |
|             |                |                   | ;counter                |  |
| search-dir: | search-n       | ext fcb           | THIS FUNCTION           |  |
|             | cmp            | al,FFH            | ;directory entry found? |  |
|             | je             | done              | ;no                     |  |
|             | inc            | files             | ;yes, increment file    |  |
|             |                |                   | ;counter                |  |
|             | jmp            | search-dir        | check again;            |  |
| done:       | convert        | files,ten,message | e ;see end of chapter   |  |
| all-done:   | display 1      | message           | ;see Function 09H       |  |

•

Delete File (Function 13H)

Call AH = 13H DS:DX Unopened FCB Return 0 = Directory entry found

FFH (255) = No directory entry found

DX must contain the offset (from the segment address in DS) of an unopened FCB. The directory is searched for a matching filename. The filename in the FCB can contain the ? wild card character to match any character.

If a matching directory entry is found, it is deleted from the directory. If the ? wild card character is used in the filename, all matching directory entries are deleted. AL returns 0.

If no matching directory entry is found, AL returns FFH (255).

| Macro Definition: | delete | macro | fcb           |
|-------------------|--------|-------|---------------|
|                   |        | mov   | dx,offset fcb |
|                   |        | mov   | ah,13H        |
|                   |        | int   | 21H           |
|                   |        | endm  |               |
|                   |        |       |               |

Example

The following program deletes each file on the disk in drive B: that was last written before December 31, 1982:

| year    | dw | 1982                           |  |  |
|---------|----|--------------------------------|--|--|
| month   | db | 12                             |  |  |
| day     | db | 31                             |  |  |
| files   | db | 0                              |  |  |
| ten     | db | 10                             |  |  |
| message | db | "NO FILES DELETED.",13,10,"\$" |  |  |
|         |    | ;see Function 09H for          |  |  |
|         |    | ;explanation of \$             |  |  |
| fcb     | db | 2,"??????????                  |  |  |
|         | db | 25 dup (?)                     |  |  |

| buffer    | db                                               | 128 dup (?) |                          |  |
|-----------|--------------------------------------------------|-------------|--------------------------|--|
|           | •                                                |             |                          |  |
|           | •                                                |             |                          |  |
| func-13H: | set-dta buffer                                   |             | ;see Function 1AH        |  |
|           | search-first fcb                                 |             | ;see Function 11H        |  |
|           | cmp                                              | al,FFH      | ;directory entry found?  |  |
|           | je                                               | all-done    | ;no, no files on disk    |  |
| compare:  | convert-                                         | date buffer | ;see end of chapter      |  |
|           | cmp                                              | cx,year     | ;next several lines      |  |
|           | jg                                               | next        | ;check date in directory |  |
|           | cmp                                              | dl,month    | ;entry against date      |  |
|           | jg                                               | next        | ;above & check next file |  |
|           | cmp                                              | dh,day      | ;if date in directory    |  |
|           | jge                                              | next        | ;entry isn't earlier.    |  |
|           | delete buffer                                    |             | THIS FUNCTION            |  |
|           | inc                                              | files       | ;bump deleted-files      |  |
|           |                                                  |             | ;counter                 |  |
| next:     | search-next fcb                                  |             | ;see Function 12H        |  |
|           | cmp                                              | al,00H      | ;directory entry found?  |  |
|           | je                                               | compare     | ;yes, check date         |  |
|           | cmp                                              | files,0     | ;any files deleted?      |  |
|           | je                                               | all-done    | no, display NO FILES;    |  |
|           |                                                  |             | ;message.                |  |
|           | convert files, ten, message ; see end of chapter |             |                          |  |
| all-done: | display                                          | message     | ;see Function 09H        |  |
Sequential Read (Function 14H)

Call AH = 14H DS:DXOpened FCB Return Al 0 = Read completed successfully 1 = EOF 2 = DTA too small3 = EOF, partial record

DX must contain the offset (from the segment address in DS) of an opened FCB. The record pointed to by the current block (offset 0CH) and Current Record (offset 20H) fields is loaded at the Disk Transfer Address, then the Current Block and Current Record fields are incremented.

The record size is set to the value at offset 0EH in the FCB. AL returns a code that describes the processing:

Code Meaning

- 0 Read completed successfully.
- 1 End-of-file, no data in the record.
- 2 Not enough room at the Disk Transfer Address to read one record; read canceled.
- 3 End-of-file; a partial record was read and padded to the record length with zeros.

| Macro Definition: | read-seq | macro | fcb           |
|-------------------|----------|-------|---------------|
|                   |          | mov   | dx,offset fcb |
|                   |          | mov   | ah,14H        |
|                   |          | int   | 21H           |
|                   |          | endm  |               |

## Example

The following program displays the file named TEXTFILE.ASC that is on the disk in drive B:; its function is similar to the MS-DOS TYPE command. If a partial record is in the buffer at end of file, the routine that displays the partial record displays characters until it encounters an end-of-file mark (ASCII 26, or CONTROL-Z):

| fcb         | db        | 2,"TEXTFILE      | ASC"                       |
|-------------|-----------|------------------|----------------------------|
|             | db        | 25 dup (?)       |                            |
| buffer      | db        | 128 dup (?),"\$" |                            |
|             |           | 1 ( ) / )        |                            |
|             | •         |                  |                            |
| func-14H:   | set-dta b | ouffer           | ;see Function 1AH          |
|             | open      | fcb              | ;see Function 0FH          |
| read-line:  | read-seq  | fc               | THIS FUNCTION              |
|             | cmp       | al,02H           | ;end-of-file?              |
|             | je        | all-done         | ;yes                       |
|             | cmp       | al,02H           | ;end-of-file with partial  |
|             |           |                  | ;record?                   |
|             | jg        | check-more       | ;yes                       |
|             | display b | uffer            | ;see Function 09H          |
|             | jmp       | read-line        | ;get another record        |
| check-more: | cmp       | al,03H           | ;partial record in buffer? |
|             | jne       | all-done         | ;no, go home               |
|             | xor       | si,si            | ;set index to 0            |
| find-eof:   | cmp       | buffer[si],26    | ; is character EOF?        |
|             | je        | all-done         | ;yes, no more to display   |
|             | display-c | har buffer[si]   | ;see Function 02H          |
|             | inc       | si               | ;bump index to next        |
|             |           |                  | ;character                 |
|             | jmp       | find-eof         | check next character       |
| all-done    | close     | fcb              | see Function 10H           |

Sequential Write (Function 15H)

```
Call
AH = 15H
DS:DX
Opened FCB
Return
AL
00H = Write completed successfully
01H = Disk full
02H = DTA too small
```

DX must contain the offset (from the segment address in DS) of an opened FCB. The record pointed to by Current Block (offset 0CH) and Current Record (offset 20H) fields is written from the Disk Transfer Address, then the current block and current record fields are incremented.

The record size is set to the Value at offset 0EH in the FCB. If the Record Size is less than a sector, the data at the Disk Transfer Address is written to a buffer; the buffer is written to disk when it contains a full sector of data, or the file is closed, or a Reset Disk system call (Function 0DH) is issued.

AL returns a code that describes the processing:

Code Meaning

- 0 Transfer completed successfully.
- 1 Disk full; write canceled.
- 2 Not enough room at the Disk Transfer Address to write one record; write canceled

| Macro Definition: | write-seq | macro<br>mov<br>mov<br>int<br>endm | fcb<br>dx,offset fcb<br>ah,15H<br>21H |
|-------------------|-----------|------------------------------------|---------------------------------------|
|                   |           | endm                               |                                       |

# Example

The following program creates a file named DIR.TMP on the disk in drive B: that contains the disk number (0 = A; 1 = B;, etc.) and filename from each directory entry on the disk:

| record-size | equ                            | 14                                   | ;offset of Record Size<br>;field in FCB                           |
|-------------|--------------------------------|--------------------------------------|-------------------------------------------------------------------|
|             | •                              |                                      |                                                                   |
| fcbl        | db<br>db                       | 2,"DIR TMP"<br>25 dup (?)            |                                                                   |
| fcb2        | db<br>db                       | 2,"????????????<br>25 dup (?)        |                                                                   |
| buffer      | db                             | 128 dup (?)                          | ,                                                                 |
|             | •                              |                                      |                                                                   |
| func-15H:   | set-dta<br>search-first<br>cmp | buffer<br>fcb2<br>al,FFH             | ;see Function 1AH<br>;see Function 11H<br>;directory entry found? |
|             | je<br>create<br>mov            | all-done<br>fcb1<br>fcb1[record-size | ;no, no files on disk<br>;see Function 16H<br>el.12               |
| write-it:   | write-seq<br>search-next       | fcb1<br>fcb2                         | ;set record size to 12<br>;THIS FUNCTION<br>:see Function 12H     |
|             | cmp<br>je                      | al,FFH<br>all-done                   | ;directory entry found?<br>;no, go home                           |
| all-done:   | jmp<br>close                   | write-it<br>fcb1                     | ;yes, write the record<br>;see Function 10H                       |

ъş.

Create File (Function 16H)

```
Call
AH = 16H
DS:DX
Unopened FCB
Return
AL
00H = Empty directory found
FFH (255) = No empty directory
available
```

DX must contain the offset (from the segment address in DS) of an unopened FCB. The directory is searched for an empty entry or an existing entry for the specified filename.

If an empty directory entry is found, it is initialized to a zero-length file, the Open File system call (Function 0FH) is called, and AL returns 0. You can create a hidden file by using an extended FCB with the attribute byte (offset FCB-1) set to 2.

If an entry is found for the specified filename, all data in the file is released, making a zero-length file, and the Open File system call (Function 0FH) is issued for the filename (in other words, if you try to create a file that already exists, the existing file is erased, and a new, empty file is created).

If an empty directory entry is not found and there is no entry for the specified filename, AL returns FFH (255).

| Macro Definition: | create | macro<br>mov<br>mov<br>int | fcb<br>dx,offset fcb<br>ah,16H<br>21H |
|-------------------|--------|----------------------------|---------------------------------------|
|                   |        | endm                       |                                       |

Example

The following program creates a file named DIR.TMP on the disk in drive B: that contains the disk number (0 = A:, 1 = B:, etc.) and filename from each directory entry on the disk:

| record-size | eau | 14         |
|-------------|-----|------------|
|             | oqu | <b>T</b> 1 |

.

| fcb1      | db        | 2,"DIR TMP"      |                         |
|-----------|-----------|------------------|-------------------------|
|           | db        | 25 dup (?)       |                         |
| fcb2      | db        | 2,"??????????    |                         |
|           | db        | 25 dup (?)       |                         |
| buffer    | db        | 128 dup (?)      |                         |
|           | •         |                  |                         |
|           | •         |                  |                         |
| func-16H: | set-dta   | buffer           | ;see Function 1AH       |
|           | search-fi | rst fcb2         | ;see Function 11H       |
|           | cmp       | al,FFH           | ;directory entry found? |
|           | je        | all-done         | ;no, no files on disk   |
|           | create    | fcb1             | ;THIS FUNCTION          |
|           | mov       | fcb1[record-size | e],12                   |
|           |           |                  | ;set record size to 12  |
| write-it: | write-seq | [fcb1            | ;see Function 15H       |
|           | search-n  | ext fcb2         | ;see Function 12H       |
|           | cmp       | al,FFH           | ;directory entry found? |
|           | je        | all-done         | ;no, go home            |
|           | jmp       | write-it         | ;yes, write the record  |
| all-done: | close     | fcb1             | ;see Function 10H       |

Rename File (Function 17H)

```
Call
AH = 17H
DS:DX
Modified FCB
Return
AL
00H = Directory entry found
EFH (255) = No directory entry
found or destination already exists
```

DX must contain the offset (from the segment address in DS) of an FCB with the drive number and filename filled in, followed by a second filename at offset 11H. The disk directory is searched for an entry that matches the first filename, which can contain the ? wild card character.

If a matching directory entry is found, the filename in the directory entry is changed to match the second filename in the modified FCB (the two filenames cannot be the same name). If the ? wild card character is used in the second filename, the corresponding characters in the filename of the directory entry are not changed. AL returns 0.

If a matching directory entry is not found or an entry is found for the second filename, AL returns FFH (255).

| Macro Definition: | rename | macro | fcb,newname   |
|-------------------|--------|-------|---------------|
|                   |        | mov   | dx,offset fcb |
|                   |        | mov   | ah,17H        |
|                   |        | int   | 21H           |
|                   |        | endm  |               |

Example

The following program prompts for the name of a file and a new name, then renames the file:

| db | 37 dup (?)                 |
|----|----------------------------|
| db | "Filename: \$"             |
| db | "New name: \$"             |
| db | 17 dup(?)                  |
| db | 13,10,"\$"                 |
|    | db<br>db<br>db<br>db<br>db |

| func-17H: | display    | prompt1          | ;see Function | n 09H  |
|-----------|------------|------------------|---------------|--------|
|           | get-string | g 15, reply      | ;see Function | n 0AH  |
|           | display    | crlf             | ;see Function | n 09H  |
|           | parse      | reply[2],fcb     | ;see Function | n 29H  |
|           | display    | prompt2          | ;see Function | n 09H  |
|           | get-string | g 15, reply      | ;see Function | n 0AH  |
|           | display    | crlf             | ;see Function | n 09 H |
|           | parse      | reply[2],fcb[16] |               |        |
|           |            |                  | ;see Function | n 29H  |
|           | rename     | fcb              | ;THIS FUNC    | CTION  |

Current Disk (Function 19H)

Call  

$$AH = 19H$$
  
Return  
 $AL$   
Currently selected drive  
 $(0 = A, 1 = B, \text{ etc.})$ 

AL returns the currently selected drive (0 = A; 1 = B; etc.).

| Macro | Definition: | current-disk | macro<br>mov<br>int<br>endm | ah,19H<br>21H |
|-------|-------------|--------------|-----------------------------|---------------|
|       |             |              | endm                        |               |

# Example

The following program displays the currently selected (default) drive in a 2-drive system:

| message   | db "Current disk is \$" |            | ;see Function 09H |  |
|-----------|-------------------------|------------|-------------------|--|
| crlf      | db                      | 13,10,"\$" |                   |  |
|           | •                       |            |                   |  |
| func-19H: | display                 | message    | ;see Function 09H |  |
|           | current-disk            |            | THIS FUNCTION     |  |
|           | cmp                     | al,00H     | ;is it disk A?    |  |
|           | jne                     | disk-b     | ;no, it's disk B: |  |
|           | display-char "A"        |            | ;see Function 02H |  |
|           | jmp                     | all-done   |                   |  |
| disk-b:   | display-o               | har "B"    | ;see Function 02H |  |
| all-done: | display                 | crlf       | ;see Function 09H |  |

Set Disk Transfer Address (Function 1AH)

Call AH = 1AH DS:DX Disk Transfer Address Return

None

DX must contain the offset (from the segment address in DS) of the Disk Transfer Address. Disk transfers cannot wrap around from the end of the segment to the beginning, nor can they overflow into another segment.

### NOTE

If you do not set the Disk Transfer Address, MS-DOS defaults to offset 80H in the Program Segment Prefix.

| Macro Definition: | set-dta | macro      | buffer<br>dx offset buffer |
|-------------------|---------|------------|----------------------------|
|                   |         | mov<br>mov | ah,1AH<br>21H              |
|                   |         | endm       | ~ · · · ·                  |

Example

The following program prompts for a letter, converts the letter to its alphabetic sequence (A = 1, B = 2, etc.), then reads and displays the corresponding record from a file named ALPHABET.DAT on the disk in drive B:. The file contains 26 records; each record is 28 bytes long:

| record-size     | equ | 14 | ;offset of Record Size                                       |
|-----------------|-----|----|--------------------------------------------------------------|
| relative-record | equ | 33 | ;field of FCB<br>;offset of Relative Record<br>;field of FCB |

| fcb       | db       | 2, "ALPHABET      | TDAT"                  |
|-----------|----------|-------------------|------------------------|
|           | db       | 25 dup (?)        |                        |
| buffer    | db       | 34 dup (?),"\$"   |                        |
| prompt    | db       | "Enter letter: \$ | , <sup>22</sup>        |
| crlf      | db       | 13,10,"\$"        |                        |
|           | •        |                   |                        |
|           | •        |                   |                        |
| func-1AH: | set-dta  | buffer            | ;THIS FUNCTION         |
|           | open     | fcb               | ;see Function 0FH      |
|           | mov      | fcb[record-size]  | ,28 ;set record size   |
| get-char: | display  | prompt            | ;see Function 09H      |
| -         | read-kbd | -and-echo         | ;see Function 01H      |
|           | cmp      | al,0DH            | just a CR?             |
|           | je       | all-done          | ;yes, go home          |
|           | sub      | al,41H            | ;convert ASCII         |
|           |          |                   | ;code to record #      |
|           | mov      | fcb[relative-rec  | ord],al                |
|           |          |                   | ;set relative record   |
|           | display  | crlf              | ;see Function 09H      |
|           | read-ran | fcb               | ;see Function 21H      |
|           | display  | buffer            | ;see Function 09H      |
|           | display  | crlf              | see Function 09H       |
|           | jmp      | get-char          | ;get another character |
| all-done: | close    | fcb               | see Function 10H       |

Random Read (Function 21H)

```
Call

AH = 21H

DS:DX

Opened FCB

Return

AL

00H = Read completed successfully

01H = EOF

02H = DTA too small

03H = EOF, partial record
```

DX must contain the offset (from the segment address in DS) of an opened FCB. The Current Block (offset 0CH) and Current Record (offset 20H) fields are set to agree with the Relative Record field (offset 21H), then the record addressed by these fields is loaded at the Disk Transfer Address.

AL returns a code that describes the processing:

Code Meaning

- 0 Read completed successfully.
- 1 End-of-file; no data in the record.
- 2 Not enough room at the Disk Transfer Address to read one record; read canceled.
- 3 End-of-file; a partial record was read and padded to the record length with zeros.

| Macro Definition: | read-ran | macro | fcb           |
|-------------------|----------|-------|---------------|
|                   |          | mov   | dx,offset fcb |
|                   |          | mov   | ah,21H        |
|                   |          | int   | 21H           |
|                   |          | endm  |               |

## Example

The following program prompts for a letter, converts the letter to its alphabetic sequence (A = 1, B = 2, etc.), then reads and displays the corresponding record from a file named ALPHABET.DAT on the disk in drive B:. The file contains 26 records; each record is 28 bytes long:

MS-DOS PROGRAMMER'S MANUAL

| record-size     | equ | 14 | ;offset of Record Size     |
|-----------------|-----|----|----------------------------|
|                 |     |    | ;field of FCB              |
| relative-record | equ | 33 | ;offset of Relative Record |
|                 |     |    | ;field of FCB              |
|                 |     |    |                            |

| fcb       | db<br>db | 2,"ALPHABET<br>25 dup (?) | DAT"                  |
|-----------|----------|---------------------------|-----------------------|
| buffer    | db       | 34 dup (?) "\$"           |                       |
| prompt    | dh       | "Enter letter: \$         | "                     |
| crlf      | db       | 13 10 "\$"                |                       |
| UIII      |          | το,το, φ                  |                       |
|           |          |                           |                       |
| func-21H: | set-dta  | buffer                    | ;see Function 1AH     |
|           | open     | fcb                       | ;see Function 0FH     |
|           | mov      | fcb[record-size]          | ,28 ;set record size  |
| get-char: | display  | prompt                    | ;see Function 09H     |
|           | read-kbd | -and-echo                 | ;see Function 01H     |
|           | cmp      | al,0DH                    | ;just a CR?           |
|           | je       | all-done                  | ;yes, go home         |
|           | sub      | al,41H                    | ;convert ASCII code   |
|           |          |                           | ;to record #          |
|           | mov      | fcb[relative-rec          | ord],al ;set relative |
|           |          |                           | ;record               |
|           | display  | crlf                      | ;see Function 09H     |
|           | read-ran | fcb                       | ;THIS FUNCTION        |
|           | display  | buffer                    | ;see Function 09H     |
|           | display  | crlf                      | ;see Function 09H     |
|           | jmp      | get-char                  | ;get another char.    |
| all-done: | close    | fcb                       | ;see Function 10H     |

Random Write (Function 22H)

```
Call
AH = 22H
DS:DX
Opened FCB
Return
AL
00H = Write completed successfully
01H = Disk full
02H = DTA too small
```

DX must contain the offset from the segment address in DS of an opened FCB. The Current Block (offset 0CH) and Current Record (offset 20H) fields are set to agree with the Relative Record field (offset 21H), then the record addressed by these fields is written from the Disk Transfer Address. If the record size is smaller than a sector (512 bytes), the records are buffered until a sector is ready to write. AL returns a code that describes the processing:

Code Meaning

- 0 Write completed successfully.
- 1 Disk is full.
- 2 Not enough room at the Disk Transfer Address to write one record; write canceled.

| Macro Definition: | write-ran | macro | fcb           |
|-------------------|-----------|-------|---------------|
|                   |           | mov   | dx,offset fcb |
|                   |           | mov   | ah,22H        |
|                   |           | int   | 21H           |
|                   |           | endm  |               |

# Example

The following program prompts for a letter, converts the letter to its alphabetic sequence (A = 1, B = 2, etc.), then reads and displays the corresponding record from a file named ALPHABET.DAT on the disk in drive B:. After displaying the record, it prompts the user to enter a changed record. If the user types a new record, it is written to the file; if the user just presses RETURN, the record is not replaced. The file contains 26 records; each record is 28 bytes long:

| INIS-DUS PRUGRAININERS INIAIVUAL | MS-DOS | PROGRAMMER'S | MANUAL |
|----------------------------------|--------|--------------|--------|
|----------------------------------|--------|--------------|--------|

•

| record-size     | equ | 14 | ;offset of Record Size                                       |
|-----------------|-----|----|--------------------------------------------------------------|
| relative-record | equ | 33 | ;field of FCB<br>;offset of Relative Record<br>;field of FCB |

| fcb       | db         | 2,"ALPHABET       | DAT"                       |
|-----------|------------|-------------------|----------------------------|
|           | db         | 25 dup (?)        |                            |
| buffer    | db         | 26 dup (?),13,10  | D,"\$"                     |
| prompt1   | db         | "Enter letter: \$ | »                          |
| prompt2   | db         | "New record (H    | RETURN for no change): \$" |
| crlf      | db         | 13,10,"\$"        |                            |
| reply     | db         | 28 dup (32)       |                            |
| blanks    | db         | 26 dup (32)       |                            |
|           | •          | <b>~</b> • • •    |                            |
|           | •          |                   |                            |
| func-22H: | set-dta    | buffer            | ;see Function 1AH          |
|           | open       | fcb               | ;see Function 0FH          |
|           | mov        | fcb[record-size]  | ,32 ;set record size       |
| get-char: | display    | prompt1           | ;see Function 09H          |
| -         | read-kbd   | -and-echo         | ;see Function 01H          |
|           | cmp        | al,0DH            | just a CR?                 |
|           | je         | all-done          | ;yes, go home              |
|           | sub        | al,41H            | ;convert ASCII             |
|           |            |                   | ;code to record #          |
|           | mov        | fcb[relative-rec  | ord],al                    |
|           |            |                   | ;set relative record       |
|           | display    | crlf              | ;see Function 09H          |
|           | read-ran   | fcb               | THIS FUNCTION              |
|           | display    | buffer            | ;see Function 09H          |
|           | display    | crlf              | ;see Function 09H          |
|           | display    | prompt2           | ;see Function 09H          |
|           | get-string | g 27, reply       | ;see Function 0AH          |
|           | display    | crlf              | ;see Function 09H          |
|           | cmp        | reply[1],0        | ;was anything typed        |
|           |            |                   | ;besides CR?               |
|           | je         | get-char          | ;no                        |
|           |            |                   | ;get another char.         |
|           | xor        | bx,bx             | ;to load a byte            |
|           | mov        | bl,reply[1]       | ;use reply length as       |
|           |            |                   | ;counter                   |
|           | move-str   | ing blanks,buffe  | er,26; see chapter end     |
|           | move-str   | ring reply[2],buf | ter,bx ;see chapter end    |
|           | write-ran  | n fcb             | THIS FUNCTION              |
|           | jmp        | get-char          | ;get another character     |
| all-done: | close      | fcb               | ;see Function 10H          |

File Size (Function 23H)

```
Call
AH = 23H
DS:DX
Unopened FCB
Return
AL
00H = Directory entry found
FFH (255) = No directory entry found
```

DX must contain the offset (from the segment address in DS) of an unopened FCB. You must set the Record Size field (offset 0EH) to the proper value before calling this function. The disk directory is searched for the first matching entry.

If a matching directory entry is found, the Relative Record field (offset 21H) is set to the number of records in the file, calculated from the total file size in the directory entry (offset 1CH) and the Record Size field of the FCB (offset 0EH). AL returns 00.

If no matching directory is found, AL returns FFH (255).

## NOTE

If the value of the Record Size field of the FCB (offset 0EH) doesn't match the actual number of characters in a record, this function does not return the correct file size. If the default record size (128) is not correct, you must set the Record Size field to the correct value before using this function.

| Macro Definition: | file-size | macro<br>mov<br>mov<br>int | fcb<br>dx,offset fcb<br>ah,23H<br>21H |
|-------------------|-----------|----------------------------|---------------------------------------|
|                   |           | endm                       |                                       |

## Example

The following program prompts for the name of a file, opens the file to fill in the Record Size field of the FCB, issues a File Size system call, and displays the file size and number of records in hexadecimal:

| fcb         | db         | 37 dup (?)        |                        |
|-------------|------------|-------------------|------------------------|
| prompt      | db         | "File name: \$"   |                        |
| msg1        | db         | "Record length    | 1: <b>",13,10,"\$"</b> |
| msg2        | db         | "Records: ",1     | 3,10,"\$"              |
| crlf        | db         | 13,10,"\$"        |                        |
| reply       | db         | 17 dup (?)        |                        |
| sixteen     | db         | 16                |                        |
|             | •          |                   |                        |
|             |            |                   |                        |
| func-23H:   | display    | prompt            | ;see Function 09H      |
|             | get-string | g 17, reply       | ;see Function 0AH      |
|             | cmp        | reply[1],0        | ;just a CR?            |
|             | jne        | get-length        | ;no, keep going        |
|             | jmp        | all-done          | ;yes, go home          |
| get-length: | display    | crlf              | ;see Function 09H      |
|             | parse      | reply[2],fcb      | ;see Function 29H      |
|             | open       | fcb               | ;see Function 0FH      |
|             | file-size  | fcb               | ;THIS FUNCTION         |
|             | mov        | si,33             | ;offset to Relative    |
|             |            |                   | ;Record field          |
|             | mov        | di,9              | ;reply in msg-2        |
| convert-it: | cmp        | fcb[si],0         | ;digit to convert?     |
|             | je         | show-it           | ;no, prepare message   |
|             | convert    | fcb[si],sixteen,r | nsg-2[di]              |
|             | inc        | si                | ;bump n-o-r index      |
|             | inc        | di                | ;bump message index    |
|             | jmp        | convert-it        | ;check for a digit     |
| show-it:    | convert    | fcb[14],sixteen,  | msg-1[15]              |
|             | display    | msg-1             | ;see Function 09H      |
|             | display    | msg-2             | ;see Function 09H      |
|             | jmp        | func-23H          | ;get a filename        |
| all-done:   | close      | fcb               | ;see Function 10H      |
|             |            |                   |                        |

Set Relative Record (Function 24H)

Call AH = 24H DS:DX Opened FCB Return

None

DX must contain the offset (from the segment address in DS) of an opened FCB. The Relative Record field (offset 21H) is set to the same file address as the Current Block (offset 0CH) and Current Record (offset 20H) fields.

| Macro Definition: | set-relative-record | macro | fcb          |
|-------------------|---------------------|-------|--------------|
|                   |                     | mov   | ax,onset ico |
|                   |                     | mov   | ah,24H       |
|                   |                     | int   | 21H          |
|                   |                     | endm  |              |

## Example

The following program copies a file using the Random Block Read and Random Block Write system calls. It speeds the copy by setting the record length equal to the file size and the record count to 1, and using a buffer of 32K bytes. It positions the file pointer by setting the Current Record field (offset 20H) to 1 and using Set Relative Record to make the Relative Record field (offset 21H) point to the same record as the combination of the Current Block (offset 0CH) and Current Record (offset 20H) fields:

| current-rec | ord equ | 32                 | ;offset of Current Record             |
|-------------|---------|--------------------|---------------------------------------|
| file-size   | equ     | 16                 | ;offset of File Size<br>;field of FCB |
|             | •       |                    |                                       |
| fcb         | db      | 37 dup (?)         |                                       |
| filename    | db      | 17 dup (?)         |                                       |
| prompt1     | db      | "File to copy: \$" | ;see Function 09H for                 |
| prompt2     | db      | "Name of copy: \$" | ';explanation of \$                   |
| crlf        | db      | 13,10,"\$"         | • •                                   |

| file-length | dw         | ?                |                            |
|-------------|------------|------------------|----------------------------|
| buffer      | db         | 32767 dup (?)    |                            |
|             | •          |                  |                            |
|             |            |                  |                            |
| func-24H:   | set-dta    | buffer           | ;see Function 1AH          |
|             | display    | prompt1          | ;see Function 09H          |
|             | get-strin  | g 15, filename   | ;see Function 0AH          |
|             | display    | crlf             | see Function 09H           |
|             | parse      | filename[2],fcb  | see Function 29H           |
|             | open       | fcb              | see Function 0FH           |
|             | mov        | fcb[current-rec  | ord],0 ;set Current Record |
|             |            | Ľ                | ;field                     |
|             | set-relati | ve-record fcb    | THIS FUNCTION              |
|             | mov        | ax, word ptr fcb | [file-size] ;get file size |
|             | mov        | file-length.ax   | save it for                |
|             |            | 6                | ran-block-write            |
|             | ran-bloc   | k-read fcb.1.ax  | see Function 27H           |
|             | display    | prompt2          | see Function 09H           |
|             | get-strin  | g 15, filename   | see Function 0AH           |
|             | display    | crlf             | see Function 09H           |
|             | parse      | filename[2],fcb  | see Function 29H           |
|             | create     | fcb              | ;see Function 16H          |
|             | mov        | fcb[current-rec  | ord],0 ;set Current Record |
|             |            | -                | ;field                     |
|             | set-relati | ve-record fcb    | THIS FUNCTION              |
|             | mov        | ax,file-length   | ;get original file         |
|             |            | . –              | ;length                    |
|             | ran-bloc   | k-write fcb,1,ax | ;see Function 28H          |
|             | close      | fcb              | ;see Function 10H          |

Set Vector (Function 25H)

Call AH = 25H AL Interrupt number DS:DX Interrupt-handling routine Return

None

Function 25H should be used to set a particular interrupt vector. The operating system can then manage the interrupts on a per-process basis. Note that programs should **never** set interrupt vectors by writing them directly in the low memory vector table.

DX must contain the offset (to the segment address in DS) of an interrupt-handling routine. AL must contain the number of the interrupt handled by the routine. The address in the vector table for the specified interrupt is set to DS:DX.

|  | push<br>mov<br>mov<br>mov<br>int<br>pop<br>endm | ds<br>ax,seg-addr<br>ds,ax<br>dx,off-addr<br>ah,25H<br>21H<br>ds |
|--|-------------------------------------------------|------------------------------------------------------------------|
|--|-------------------------------------------------|------------------------------------------------------------------|

Example

ldsdx,intvectormovah,25Hmoval,intnumberint21H;There are no errors returned

Random Block Read (Function 27H)

```
Call

AH = 27H

DS:DX

Opened FCB

CX

Number of blocks to read

Return

AL

00H = Read completed successfully

01H = EOF

02H = End of segment

03H = EOF, partial record

CX

Number of blocks read
```

DX must contain the offset (to the segment address in DS) of an opened FCB. CX must contain the number of records to read; if it contains 0, the function returns without reading any records (no operation). The specified number of records – calculated from the Record Size field (offset 0EH) – is read starting at the record specified by the Relative Record field (offset 21H). The records are placed at the Disk Transfer Address.

AL returns a code that describes the processing:

Code Meaning

- 0 Read completed successfully.
- 1 End-of-file; no data in the record.
- 2 Not enough room at the Disk Transfer Address to read one record; read canceled.
- 3 End-of-file; a partial record was read and padded to the record length with zeros.

CX returns the number of records read; the Current Block (offset 0CH), Current Record (offset 20H), and Relative Record (offset 21H) fields are set to address the next record.

|      | ico,count,icc-size               |
|------|----------------------------------|
| mov  | dx,offset fcb                    |
| mov  | cx,count                         |
| mov  | word ptr fcb[14],rec-size        |
| mov  | ah,27H                           |
| int  | 21H                              |
| endm |                                  |
|      | mov<br>mov<br>mov<br>int<br>endm |

# Example

.

The following program copies a file using the Random Block Read system call. It speeds the copy by specifying a record count of 1 and a record length equal to the file size, and using a buffer of 32 K bytes; the file is read as a single record (compare to the sample program for Function 28H that specifies a record **length** of 1 and a record **count** equal to the file size):

| current-record | equ | 32 | ;offset of Current Record field |
|----------------|-----|----|---------------------------------|
| file-size      | equ | 16 | ;offset of File Size field      |

| fcb<br>filename<br>prompt1<br>prompt2<br>crlf<br>file-length<br>buffer | db<br>db<br>db<br>db<br>db<br>dw<br>db                             | 37 duj<br>17 duj<br>"File 1<br>"Nam<br>13,10,"<br>?<br>32767    | p (?)<br>p(?)<br>to copy: \$"<br>e of copy: \$"<br>"\$"<br>dup(?) | ;see Function 09H for<br>";explanation of \$                                                                                                    |
|------------------------------------------------------------------------|--------------------------------------------------------------------|-----------------------------------------------------------------|-------------------------------------------------------------------|----------------------------------------------------------------------------------------------------|
| func-27H:                                                              | set-dta<br>display<br>get-strin<br>display<br>parse<br>open<br>mov | buffer<br>promp<br>g15,file<br>crlf<br>filenan<br>fcb<br>fcb[cu | ot1<br>name<br>me[2],fcb<br>rrent-record                          | ;see Function 1AH<br>;see Function 09H<br>;see Function 0AH<br>;see Function 09H<br>;see Function 29H<br>;see Function 0FH<br>],0 ;set Current<br>:Record field |
|                                                                        | set-relati                                                         | ive-reco                                                        | ord fcb                                                           | ;see Function 24H                                                                                                    |
|                                                                        | mov                                                                | ax,wo                                                           | rd ptr fcb[file                                                   | e-size]                                                                                                    |
|                                                                        | mov                                                                | file-lei                                                        | ngth,ax                                                           | ;get file size<br>;save it for<br>;ran-block-write                                                                                                    |
|                                                                        | ran-bloc                                                           | k-read                                                          | fcb,1,ax                                                          | THIS FUNCTION                                                                                                    |

| display    | prompt2             | ;see Function 09H   |
|------------|---------------------|---------------------|
| get-string | g15,filename        | ;see Function 0AH   |
| display    | crlf                | ;see Function 09H   |
| parse      | filename[2],fcb     | ;see Function 29H   |
| create     | fcb                 | ;see Function 16H   |
| mov        | fcb[current-record] | ,0                  |
|            |                     | ;set Current Record |
|            |                     | ;field              |
| set-relati | ve-record fcb       | ;see Function 24H   |
| mov        | ax, file-length     | ;get original file  |
|            |                     | ;size               |
| ran-block  | k-write fcb,1,ax    | ;see Function 28H   |
| close      | fcb                 | ;see Function 10H   |
|            |                     |                     |

Random Block Write (Function 28H)

```
Call

AH = 28H

DS:DX

Opened FCB

CX

Number of blocks to write

(0 = set File Size field)

Return

AL

00H = Write completed successfully

01H = Disk full

02H = End of segment

CX

Number of blocks written
```

DX must contain the offset (to the segment address in DS) of an opened FCB; CX must contain either the number of records to write or 0. The specified number of records (calculated from the Record Size field, offset 0EH) is written from the Disk Transfer Address. The records are written to the file starting at the record specified in the Relative Record field (offset 21H) of the FCB. If CX is 0, no records are written, but the File Size field of the directory entry (offset 1CH) is set to the number of records specified by the Relative Record field of the FCB (offset 21H); allocation units are allocated or released, as required.

AL returns a code that describes the processing:

Code Meaning

- 0 Write completed successfully.
- 1 Disk full. No records written.
- 2 Not enough room at the Disk Transfer Address to read one record; read canceled.

CX returns the number of records written; the current block (offset 0CH), Current Record (offset 20H), and Relative Record (offset 21H) fields are set to address the next record.

| Macro Definition: | ran-block-write | macro | fcb,count,rec-size |
|-------------------|-----------------|-------|--------------------|
|                   |                 | mov   | dx,offset fcb      |
|                   |                 | mov   | cx,count           |
|                   |                 | mov   | word ptr fcb[14],  |
|                   |                 |       | rec-size           |
|                   |                 | mov   | ah,28H             |
|                   |                 | int   | 21H                |
|                   |                 | endm  |                    |

### Example

The following program copies a file using the Random Block Read and Random Block Write system calls. It speeds the copy by specifying a record count equal to the file size and a record length of 1, and using a buffer of 32K bytes; the file is copied quickly with one disk access each to read and write (compare to the sample program of Function 27H, that specifies a record **count** of 1 and a record **length** equal to file size):

| current-reco                                                        | ord equ                                                                                  | 32                                                                                                    | ;offset of Current Record field                                                                                                    |
|---------------------------------------------------------------------|------------------------------------------------------------------------------------------|----------------------------------------------------------------------------------------------------|----------------------------------------------------------------------------------------------------|
| 1110-5120                                                           |                                                                                          | 10                                                                                                    | ,onset of the size held                                                                                                    |
| fcb<br>filename<br>prompt1<br>prompt2<br>crlf<br>num-recs<br>buffer | db<br>db<br>db<br>db<br>db<br>dw<br>db                                                   | 37 dup (?)<br>17 dup(?)<br>"File to copy: \$"<br>"Name of copy: \$"<br>13,10,"\$"<br>?<br>32767 dup(?)                                | ;see Function 09H for<br>;explanation of \$                                                                                                    |
| func-28H:                                                           | set-dta<br>display<br>get-string<br>display<br>parse<br>open<br>mov<br>set-relati<br>mov | buffer<br>prompt1<br>g 15, filename<br>crlf<br>filename[2],fcb<br>fcb<br>fcb[current-record]<br>ve-record fcb<br>ax, word ptr fcb[fil | ;see Function 1AH<br>;see Function 09H<br>;see Function 0AH<br>;see Function 09H<br>;see Function 29H<br>;see Function 0FH<br>],0<br>;set Current Record<br>;field<br>;see Function 24H<br>le-size]<br>;get file size |

| mov         | num-recs,ax         | ;save it for          |
|-------------|---------------------|-----------------------|
|             |                     | ;ran-block-write      |
| ran-block   | k-read fcb,num-recs | s,1 ;THIS FUNCTION    |
| display     | prompt2             | ;see Function 09H     |
| get-string  | g15,filename        | ;see Function 0AH     |
| display     | crlf                | ;see Function 09H     |
| parse       | filename[2],fcb     | ;see Function 29H     |
| create      | fcb                 | ;see Function 16H     |
| mov         | fcb[current-record] | ,0 ;set Current       |
|             |                     | ;Record field         |
| set-relativ | ve-record fcb       | ;see Function 24H     |
| mov         | ax, file-length     | ;get size of original |
| ran-block   | k-write fcb,num-rec | s,1 ;see Function 28H |
| close       | fcb                 | ;see Function 10H     |

Parse File Name (Function 29H)

```
Call
AH = 29H
AL
  Controls parsing (see text)
DS:SI
  String to parse
ES:DI
  Unopened FCB
Return
AL.
  00H = No wild card characters
  01H = Wild-card characters used
  FFH (255) = Drive letter invalid
DS:SI
  First byte past string that was parsed
ES:DI
  Unopened FCB
```

SI must contain the offset (to the segment address in DS) of a string (command line) to parse; DI must contain the offset (to the segment address in ES) of an unopened FCB. The string is parsed for a filename of the form d:filename.ext; if one is found, a corresponding unopened FCB is created at ES:DI.

Bits 0-3 of AL control the parsing and processing. Bits 4-7 are ignored:

Bit Value Meaning

2

- 0 0 All parsing stops if a file separator is encountered.
  - 1 Leading separators are ignored.
- 1 0 The drive number in the FCB is set to 0 (default drive) if the string does not contain a drive number.
  - 1 The drive number in the FCB is not changed if the string does not contain a drive number.
  - 1 The filename in the FCB is not changed if the string does not contain a filename.
    - 0 The filename in the FCB is set to 8 blanks if the string does not contain a filename.
- 3 1 The extension in the FCB is not changed if the string does not contain an extension.
  - 0 The extension in the FCB is set to 3 blanks if the string does not contain an extension.

If the filename or extension includes an asterisk (\*), all remaining characters in the name or extension are set to question mark (?).

Filename separators:

:.;, = + / " []  $\land < > I$  space tab

Filename terminators include all the filename separators plus any control character. A filename cannot contain a filename terminator; if one is encountered, parsing stops.

If the string contains a valid filename:

- 1. AL returns 1 if the filename or extension contains a wild card character (\* or ?); AL returns 0 if neither the filename nor extension contains a wild card character.
- DS:SI point to the first character following the string that was parsed.
   ES:DI point to the first bute of the unepended ECP.

ES:DI point to the first byte of the unopened FCB.

If the drive letter is invalid, AL returns FFH (255). If the string does not contain a valid filename, ES:DI+1 points to a blank (ASCII 20H).

| Macro Definition: | parse | macro | string,fcb                 |
|-------------------|-------|-------|----------------------------|
|                   | •     | mov   | si, offset string          |
|                   |       | mov   | di,offset fcb              |
|                   |       | push  | es                         |
|                   |       | push  | ds                         |
|                   |       | рор   | es                         |
|                   |       | mov   | al,0FH ;bits 0, 1, 2, 3 on |
|                   |       | mov   | ah,29H                     |
|                   |       | int   | 21H                        |
|                   |       | рор   | es                         |
|                   |       | endm  |                            |

Example

The following program verifies the existence of the file named in reply to the prompt:

| fcb    | db | 37 dup (?)               |
|--------|----|--------------------------|
| prompt | db | "Filename: \$"           |
| reply  | db | 17 dup(?)                |
| yes    | db | "FILE EXISTS",13,10,"\$" |
|        |    |                          |

1-88

.

#### "FILE DOES NOT EXIST",13,10,"\$" db no • func-29H: display prompt ;see Function 09H get-string15, reply see Function 0AH parse reply[2],fcb **THIS FUNCTION** search-first fcb :see Function 11H al,FFH ;dir. entry found? cmp je not-there ;no display see Function 09H yes jmp continue not-there: display no continue: •

Get Date (Function 2AH)

```
Call

AH = 2AH

Return

CX

Year (1980 - 2099)

DH

Month (1 - 12)

DL

Day (1 - 31)

AL

Day of week (0=Sun., 6=Sat.)
```

This function returns the current date set in the operating system as binary numbers in CX and DX:

CX Year (1980-2099) DH Month (1 = January, 2 = February, etc.) DL Day (1-31) AL Day of week (0 = Sunday, 1 = Monday, etc.)

| Macro Definition: | get-date | macro<br>mov | ah,2AH |
|-------------------|----------|--------------|--------|
|                   |          | int          | 21H    |
|                   |          | endm         |        |

Example

The following program gets the date, increments the day, increments the month or year, if necessary, and sets the new date:

| month     | db       | 31,28,31,30,31,3 | 30,31,31,30,31,30,31          |
|-----------|----------|------------------|-------------------------------|
|           | •        |                  |                               |
| func-2AH: | get-date |                  | ;see above                    |
|           | inc      | dl               | ;increment day                |
|           | xor      | bx,bx            | ;so BL can be used as index   |
|           | mov      | bl,dh            | ;move month to index register |
|           | dec      | bx               | month table starts with 0     |
|           | cmp      | dl,month[bx]     | ;past end of month?           |
|           | jle      | month-ok         | ;no, set the new date         |
|           | mov      | dl,1             | ;yes, set day to 1            |

| inc | dh    | ;and increment month |
|-----|-------|----------------------|
| cmp | dh,12 | ;past end of year?   |
| .,  |       |                      |

|           | jie      | montn-ok | ;no, set the new date    |
|-----------|----------|----------|--------------------------|
|           | mov      | dh,1     | ;yes, set the month to 1 |
|           | inc      | cx       | ;increment year          |
| month-ok: | set-date | cx,dh,dl | ;THIS FUNCTION           |

Set Date (Function 2BH)

```
Call

AH = 2BH

CX

Year (1980 - 2099)

DH

Month (1 - 12)

DL

Day (1 - 31)

Return

AL

00H = Date was valid

FFH (255) = Date was invalid
```

Registers CX and DX must contain a valid date in binary:

CX Year (1980-2099) DH Month (1 = January, 2 = February, etc.) DL Day (1-31)

If the date is valid, the date is set and AL returns 0. If the date is not valid, the function is canceled and AL returns FFH (255).

| Macro Definition: | set-date | macro | year,month,day |
|-------------------|----------|-------|----------------|
|                   |          | mov   | cx,year        |
|                   |          | mov   | dh,month       |
|                   |          | mov   | dl,day         |
|                   |          | mov   | ah,2BH         |
|                   |          | int   | 21H            |
|                   |          | endm  |                |

Example

The following program gets the date, increments the day, increments the month or year, if necessary, and sets the new date:

| month     | db                     | 31,28,31,30,31,3 | 30,31,31,30,31,30,31                                               |
|-----------|------------------------|------------------|--------------------------------------------------------------------|
| func-2BH: | get-date<br>inc<br>xor | dl<br>bx,bx      | ;see Function 2AH<br>;increment day<br>;so BL can be used as index |

|           | mov      | bl,dh        | ;move month to index register |
|-----------|----------|--------------|-------------------------------|
|           | dec      | bx           | ;month table starts with 0    |
|           | cmp      | dl,month[bx] | ;past end of month?           |
|           | jle      | month-ok     | ;no, set the new date         |
|           | mov      | d1,1         | ;yes, set day to 1            |
|           | inc      | dh           | ;and increment month          |
|           | cmp      | dh,12        | ;past end of year?            |
|           | jle      | month-ok     | ;no, set the new date         |
|           | mov      | dh,1         | ;yes, set the month to 1      |
|           | inc      | CX           | ;increment year               |
| month-ok: | set-date | cx,dh,dl     | ;THIS FUNCTION                |

Get Time (Function 2CH)

```
Call

AH = 2CH

Return

CH

Hour (0 - 23)

CL

Minutes (0 - 59)

DH

Seconds (0 - 59)

DL

Hundredths (0 - 99)
```

This function returns the current time set in the operating system as binary numbers in CX and DX:

| CH | Hour (0-23)                   |
|----|-------------------------------|
| CL | Minutes (0-59)                |
| DH | Seconds (0-59)                |
| DL | Hundredths of a second (0-99) |
|    |                               |

| Macro Definition: get-time | macro<br>mov<br>int | ah,2CH<br>21H |
|----------------------------|---------------------|---------------|
|                            | endm                |               |

Example

The following program continuously displays the time until any key is pressed:

| time<br>ten | db<br>db                                                                             | "00:00:00.00",13<br>10                                                                                                   | 3,10,"\$"                                                                                                    |
|-------------|--------------------------------------------------------------------------------------|----------------------------------------------------------------------------------------------------|----------------------------------------------------------------------------------------------------|
|             |                                                                                      |                                                                                                    |                                                                                                    |
| func-2CH:   | get-time<br>convert<br>convert<br>convert<br>display<br>check-kb<br>cmp<br>je<br>jmp | ch,ten,time<br>cl,ten,time[3]<br>dh,ten,time[6]<br>dl,ten,time[9]<br>time<br>od-status<br>al,FFH<br>all-done<br>func-2CH | ;THIS FUNCTION<br>;see end of chapter<br>;see end of chapter<br>;see end of chapter<br>;see end of chapter<br>;see Function 09H<br>;see Function 0BH<br>;has a key been pressed?<br>;yes, terminate<br>;no, display time |

Set Time (Function 2DH)

```
Call

AH = 2DH

CH

Hour (0 - 23)

CL

Minutes (0 - 59)

DH

Seconds (0 - 59)

DL

Hundredths (0 - 99)

Return

AL

00H = Time was valid

FFH (255) = Time was invalid
```

Registers CX and DX must contain a valid time in binary:

CH Hour (0-23)
CL Minutes (0-59)
DH Seconds (0-59)
DL Hundredths of a second (0-99)

If the time is valid, the time is set and AL returns 0. If the time is not valid, the function is canceled and AL returns FFH (255).

Macro Definition: set-time macro hour, minutes, seconds, hundredths

| mov  | ch,hour       |
|------|---------------|
| mov  | cl,minutes    |
| mov  | dh,seconds    |
| mov  | dl,hundredths |
| mov  | ah,2DH        |
| int  | 21H           |
| endm |               |

## Example

The following program sets the system clock to 0 and continuously displays the time. When a character is typed, the display freezes; when another character is typed, the clock is reset to 0 and the display starts again:

| time        | db                 | "00:00:00.00",13,10,"\$" |                       |
|-------------|--------------------|--------------------------|-----------------------|
| ten         | db                 | 10                       |                       |
|             | •                  |                          |                       |
|             | •                  |                          |                       |
| func-2DH:   | set-time           | 0,0,0,0                  | ;THIS FUNCTION        |
| read-clock: | get-time           |                          | ;see Function 2CH     |
|             | convert            | ch,ten,time              | ;see end of chapter   |
|             | convert            | cl,ten,time[3]           | ;see end of chapter   |
|             | convert            | dh,ten,time[6]           | ;see end of chapter   |
|             | convert            | dl,ten,time[9]           | ;see end of chapter   |
|             | display            | time                     | ;see Function 09H     |
|             | dir-console-io FFH |                          | ;see Function 06H     |
|             | cmp                | al,00H                   | ;was a char. typed?   |
|             | jne                | stop                     | ;yes, stop the timer  |
|             | jmp                | read-clock               | ;no keep timer on     |
| stop:       | read-kbd           |                          | ;see Function 08H     |
|             | jmp                | func-2DH                 | ;keep displaying time |
Set/Reset Verify Flag (Function 2EH)

AL must be either 1 (verify after each disk write) or 0 (write without verifying). MS-DOS checks this flag each time it writes to a disk. The flag is normally off; you may wish to turn it on when writing critical data to disk. Because disk errors are rare and verification slows writing, you will probably want to leave it off at other times.

| Macro Definition: | verify | macro | switch    |
|-------------------|--------|-------|-----------|
|                   |        | mov   | al,switch |
|                   |        | mov   | ah,2EH    |
|                   |        | int   | 21H       |
|                   |        | endm  |           |

Example

The following program copies the contents of a single-sided disk in drive A: to the disk in drive B:, verifying each write. It uses a buffer of 32K bytes:

| on        | equ       | 1                   |                      |
|-----------|-----------|---------------------|----------------------|
| off       | equ       | 0                   |                      |
|           | •         |                     |                      |
|           | •         |                     |                      |
| prompt    | db        | "Source in A, targ  | et in B",13,10       |
| -         | db        | "Any key to start.  | \$"                  |
| start     | dw        | 0                   |                      |
| buffer    | db        | 64 dup (512 dup(?)) | ;64 sectors          |
|           |           |                     | · ,                  |
|           |           |                     |                      |
| func-2DH: | display p | rompt               | see Function 09H     |
|           | read-kbd  | •                   | see Function 08H     |
|           | verify on | l                   | <b>THIS FUNCTION</b> |
|           | mov       | cx,5                | coby 64 sectors      |
|           |           | ,                   | 5 times              |

copy: push cx ;save counter abs-disk-read 0, buffer, 64, start ;see Interrupt 25H abs-disk-write 1, buffer, 64, start ;see Interrupt 26H add start.64 :do next 64 sectors pop cx restore counter: loop ;do it again copy verify off **;THIS FUNCTION** disk-read 0, buffer, 64, start ;see Interrupt 25H abs-disk-write 1, buffer, 64, start ;see Interrupt 26H add start,64 ;do next 64 sectors restore counter: pop сx loop ;do it again copy verify off

Get Disk Transfer Address (Function 2FH)

Call AH = 2FH Return ES:BX Points to Disk Transfer Address

Function 2FH returns the DMA transfer address.

Error returns: None.

### Example

mov ah,2FH int 21H ;es:bx has current DMA transfer address Get DOS Version Number (Function 30H)

Call AH = 30HReturn AL Major version number AH Minor version number

This function returns the MS-DOS version number. On return, AL.AH will be the two-part version designation; i.e., for MS-DOS 1.28, AL would be 1 and AH would be 28. For pre-1.28, DOS AL = 0. Note that version 1.1 is the same as 1.10, not the same as 1.01.

Error returns: None.

Example

int

ah.30 mov 21H ; al is the major version number : ah is the minor version number : bh is the OEM number ; bl:cx is the (24 bit) user number Keep Process (Function 31H)

Call AH = 31H AL Exit code DX Memory size, in paragraphs Return None

This call terminates the current process and attempts to set the initial allocation block to a specific size in paragraphs. It will not free up any other allocation blocks belonging to that process. The exit code passed in AX is retrievable by the parent via Function 4DH. This method is preferred over Interrupt 27H and has the advantage of allowing more than 64K to be kept.

Error returns: None.

| mov | al, exitcode |
|-----|--------------|
| mov | dx, parasize |
| mov | ah, 31H      |
| int | 21H          |

# CONTROL-C Check (Function 33H)

```
Call

AH = 33H

AL

Function

00H = Request current state

01H = Set state

DL (if setting)

00H = Off

01H = On

Return

DL

00H = Off

01H = Off

01H = On
```

MS-DOS ordinarily checks for a CONTROL-C on the controlling device only when doing function call operations 01H-0CH to that device. Function 33H allows the user to expand this checking to include any system call. For example, with the CONTROL-C trapping off, all disk I/0 will proceed without interruption; with CONTROL-C trapping on, the CONTROL-C interrupt is given at the system call that initiates the disk operation.

#### NOTE

Programs that wish to use calls 06H or 07H to read CONTROL-Cs as data must ensure that the CONTROL-C check is off.

Error return: AL = FFThe function passed in AL was not in the range 0:1.

| mov | dl,val  |
|-----|---------|
| mov | ah,33H  |
| mov | al,func |

int

.

21H

; If al was 0, then dl has the current value ; of the CONTROL-C check

Get Interrupt Vector (Function 35H)

Call AH = 35H AL Interrupt number Return ES:BX

Pointer to interrupt routine

This function returns the interrupt vector associated with an interrupt. Note that programs should **never** get an interrupt vector by reading the low memory vector table directly.

Error returns: None.

Example

mov ah,35H mov al,interrupt int 21H ; es:bx now has long pointer to interrupt routine Get Disk Free Space (Function 36H)

```
Call

AH = 36H

DL

Drive (0 = Default,

1 = A, etc.)

Return

BX

Available clusters

DX

Clusters per drive

CX

Bytes per sector

AX

FFFF if drive number is invalid;

otherwise sectors per cluster
```

This function returns free space on disk along with additional information about the disk.

Error returns: AX = FFFF The drive number given in DL was invalid.

Example

mov ah,36H mov dl,Drive ;0 = default, A = 1 int 21H ; bx = Number of free allocation units on drive ; dx = Total number of allocation units on drive ; cx = Bytes per sector ; ax = Sectors per allocation unit Return Country-Dependent Information (Function 38H) Call AH = 38H DS:DX Pointer to 32-byte memory area AL Function code. In MS-DOS 2.0, must be 0 Return Carry set: AX 2 = file not found Carry not set: DX:DS filled in with country data

The value passed in AL is either 0 (for current country) or a country code. Country codes are typically the international telephone prefix code for the country.

If DX = -1, then the call sets the current country (as returned by the AL = 0 call) to the country code in AL. If the country code is not found, the current country is not changed.

#### NOTE

Applications must assume 32 bytes of information. This means the buffer pointed to by DS:DX must be able to accommodate 32 bytes.

This function is fully supported only in versions of MS-DOS 2.01 and higher. It exists in MS-DOS 2.0, but is not fully implemented. This function returns, in the block of memory pointed to by DS:DX, the following information pertinent to international applications:

| WORD Date/time format                   |
|-----------------------------------------|
| 5 BYTE ASCIZ string currency symbol     |
| 2 BYTE ASCIZ string thousands separator |
| 2 BYTE ASCIZ string decimal separator   |
| 2 BYTE ASCIZ string date separator      |
| 2 BYTE ASCIZ string time separator      |
| 1 BYTE Bit field                        |
| 1 BYTE Currency places                  |
| 1 BYTE time format                      |
| DWORD Case Mapping call                 |
| 2 BYTE ASCIZ string data list separator |

The format of most of these entries is ASCIZ (a NUL terminated ASCII string), but a fixed size is allocated for each field for easy indexing into the table.

The date/time format has the following values:

| 0 | <ul> <li>USA standard</li> </ul> | h:m:s | m/d/y |
|---|----------------------------------|-------|-------|
| 1 | - Europe standard                | h:m:s | d/m/y |
| 2 | – Japan standard                 | y/m/d | h:m:s |

The bit field contains 8 bit values. Any bit not currently defined must be assumed to have a random value.

Bit 0 = 0 If currency symbol precedes the currency amount.

- = 1 If currency symbol comes after the currency amount.
- Bit 1 = 0 If the currency symbol immediately precedes the currency amount.
  - = 1 If there is a space between the currency symbol and the amount.

The time format has the following values:

0 - 12 hour time 1 - 24 hour time

The currency places field indicates the number of places which appear after the decimal point on currency amounts.

The Case Mapping call is a FAR procedure which will perform country specific lower-to-uppercase mapping on character values from 80H to FFH. It is called with the character to be mapped in AL. It returns the correct upper case code for that character, if any, in AL. AL and the FLAGS are the only registers altered. It is allowable to pass this routine codes below 80H; however nothing is done to characters in this range. In the case where there is no mapping, AL is not altered.

Error returns: AX 2 = file not found The country passed in AL was not found (no table for specified country).

Example

lds dx, blk mov ah, 38H mov al, Country-code int 21H ;AX = Country code of country returned Create Sub-Directory (Function 39H)

```
Call
AH = 39H
DS:DX
Pointer to pathname
Return
Carry set:
AX
3 = path not found
5 = access denied
Carry not set:
No error
```

Given a pointer to an ASCIZ name, this function creates a new directory entry at the end.

Error returns: AX 3 = path not found The path specified was invalid or not found. 5 = access denied The directory could not be created (no room in parent directory), the directory/file already existed or a device

name was specified.

Example

| lds | dx, name    |
|-----|-------------|
| mov | ah, 39H     |
| int | <b>2</b> 1H |

.

Remove a Directory Entry (Function 3AH)

```
Call
AH = 3AH
DS:DX
Pointer to pathname
Return
Carry set:
AX
3 = path not found
5 = access denied
16 = current directory
Carry not set:
No error
```

Function 3AH is given an ASCIZ name of a directory. That directory is removed from its parent directory.

Error returns: AX 3 = path not found The path specified was invalid or not found. 5 = access denied The path specified was not empty, not a directory, the root directory, or contained invalid information.

16 = current directory

The path specified was the current directory on a drive.

| lds | dx, name |
|-----|----------|
| mov | ah, 3AH  |
| int | 21H      |

Change the Current Directory (Function 3BH)

```
Call
AH = 3BH
DS:DX
Pointer to pathname
Return
Carry set:
AX
3 = path not found
Carry not set:
No error
```

Function 3BH is given the ASCIZ name of the directory which is to become the current directory. If any member of the specified pathname does not exist, then the current directory is unchanged. Otherwise, the current directory is set to the string.

Error returns:

AX

3 = path not found

The path specified in DS:DX either indicated a file or the path was invalid.

| lds | dx, name |
|-----|----------|
| mov | ah, 3BH  |
| int | 21H      |

Create a File (Function 3CH)

```
Call
AH = 3CH
DS:DX
Pointer to pathname
CX
File attribute
Return
Carry set:
AX
5 = access denied
3 = path not found
4 = too many open files
Carry not set:
AX is handle number
```

Function 3CH creates a new file or truncates an old file to zero length in preparation for writing. If the file did not exist, then the file is created in the appropriate directory and the file is given the attribute found in CX. The file handle returned has been opened for read/write access.

Error returns:
AX
5 = access denied

The attributes specified in CX contained one that could not be created (directory, volume ID), a file already existed with a more inclusive set of attributes, a directory existed with the same name, or the path was not found.
3 = path not found

The path specified had a syntax error.

4 = too many open files

The file was created with the specified attributes, but there were no free handles available for the process, or the internal system tables were full.

| Example  |                |
|----------|----------------|
| lds      | dx, name       |
| mov      | ah, 3CH        |
| mov      | cx, attribute  |
| int      | 21H            |
| ; ax now | has the handle |

-

Open a File (Function 3DH)

Call AH = 3DHAL. Access 0 =File opened for reading 1 = File opened for writing 2 = File opened for both reading and writing Return Carry set: AX 12 = invalid access2 =file not found 5 = access denied4 = too many open filesCarry not set: AX is handle number

Function 3DH associates a 16-bit file handle with a file. The following values are allowed:

## **ACCESS Function**

- 0 file is opened for reading
- 1 file is opened for writing
- 2 file is opened for both reading and writing.

DS:DX point to an ASCIZ name of the file to be opened.

The read/write pointer is set at the first byte of the file and the record size of the file is 1 byte. The returned file handle must be used for subsequent I/O to the file.

Error returns:

AX

12 = invalid access

The access specified in AL was not in the range 0:2.

2 =file not found

The path specified was invalid or not found.

5 = access denied

The user attempted to open a directory or volume-id, or open a read-only file for writing.

4 = too many open files

There were no free handles available in the current process or the internal system tables were full.

Example

| lds | dx, name   |  |
|-----|------------|--|
| mov | ah, 3DH    |  |
| mov | al, access |  |
| int | 21H        |  |

; ax has error or file handle

; If successful open

Close a File Handle (Function 3EH)

```
Call
AH = 3EH
BX
File handle
Return
Carry set:
AX
6 = invalid handle
Carry not set:
No error
```

In BX is passed a file handle (like that returned by Functions 3DH, 3CH, or 45H), Function 3EH closes the associated file. Internal buffers are flushed.

Error return: AX 6 = invalid handle The handle passed in BX was not currently open.

| mov | bx, handle |
|-----|------------|
| mov | ah, 3EH    |
| int | 21H        |

Read From File/Device (Function 3FH)

```
Call
AH = 3FH
DS:DX
  Pointer to buffer
CX
  Bytes to read
BX
  File handle
Return
Carry set:
AX
  Number of bytes read
  6 = invalid handle
  5 = \text{error set}:
Carry not set:
  AX = number of bytes read
```

Function 3FH transfers count bytes from a file into a buffer location. It is not guaranteed that all count bytes will be read; for example, reading from the keyboard will read at most one line of text. If the returned value is zero, then the program has tried to read from the end of file.

All I/O is done using normalized pointers; no segment wraparound will occur.

Error returns: AX 6 = invalid handle The handle passed in BX was not currently open. 5 = access denied The handle passed in BX was opened in a mode that did not allow reading.

| lds  | dx, buf                    |
|------|----------------------------|
| mov  | cx, count                  |
| mov  | bx, handle                 |
| mov  | ah, 3FH                    |
| int  | 21H                        |
| : ay | t has number of bytes read |

Write to a File or Device (Function 40H)

Call AH = 40HDS:DX Pointer to buffer CX Bytes to write BX File handle Return Carry set: AX Number of bytes written 6 = invalid handle 5 = access deniedCarry not set: AX = number of bytes written

Function 40H transfers count bytes from a buffer into a file. It should be regarded as an error if the number of bytes written is not the same as the number requested.

The write system call with a count of zero (CX = 0) will set the file size to the current position. Allocation units are allocated or released as required.

All I/O is done using normalized pointers; no segment wraparound will occur.

Error returns:

AX

6 = invalid handle

The handle passed in BX was not currently open.

5 = access denied

The handle was not opened in a mode that allowed writing.

Example

lds dx, buf mov cx, count mov bx, handle mov ah, 40H int 21H ;ax has number of bytes written Delete a Directory Entry (Function 41H)

Call AH = 41HDS:DX Pointer to pathname Return Carry set: AX 2 = file not found 5 = access deniedCarry not set: No error

Function 41H removes a directory entry associated with a filename. Error returns:

AX

2 =file not found

The path specified was invalid or not found.

5 = access denied

The path specified was a directory or read-only.

| lds | dx, name |
|-----|----------|
| mov | ah, 41H  |
| int | 21H      |

Move File Pointer (Function 42H)

```
Call
AH = 42H
CX:DX
  Distance to move, in bytes
AL.
  Method of moving:
  (see text)
BX
  File handle
Return
Carry set:
AX
  6 = invalid handle
  1 = invalid function
Carry not set:
  DX:AX = new pointer location
```

Function 42H moves the read/write pointer according to one of the following methods:

#### Method Function

- 0 The pointer is moved to offset bytes from the beginning of the file.
- 1 The pointer is moved to the current location plus offset.
- 2 The pointer is moved to the end of file plus offset.

Offset should be regarded as a 32-bit integer with CX occupying the most significant 16 bits.

Error returns:

AX

6 = invalid handle

The handle passed in BX was not currently open.

l = invalid function

The function passed in AL was not in the range 0:2.

Example

movdx, offsetlowmovcx, offsethighmoval, methodmovbx, handlemovah, 42Hint21H

; dx:ax has the new location of the pointer

Change Attributes (Function 43H)

.

Call AH = 43HDS:DX Pointer to pathname CX (if AL = 01) Attribute to be set AL Function 01 Set to CX 00 Return in CX Return Carry set: AX 3 = path not found5 = access denied1 = invalid function Carry not set: CX attributes (if AL = 00)

Given an ASCIZ name, Function 42H will set/get the attributes of the file to those given in CX.

A function code is passed in AL:

### AL Function

- 0 Return the attributes of the file in CX.
- 1 Set the attributes of the file to those in CX.

Error returns:

AX

3 = path not found

The path specified was invalid.

5 = access denied

The attributes specified in CX contained one that could not be changed (directory, volume ID).

1 = invalid function

The function passed in AL was not in the range 0:1.

| lds | dx, name      |
|-----|---------------|
| mov | cx, attribute |
| mov | al, func      |
| int | ah, 43H       |
| int | 21H           |

```
I/O Control for Devices (Function 44H)
            Call
            AH = 44H
            BX
              Handle
            BL.
              Drive (for calls AL = 4, 5
              0 = default, 1 = A, etc.)
            DS:DX
              Data or buffer
            CX
              Bytes to read or write
            AL
              Function code; see text
            Return
            Carry set:
            AX
               6 = invalid handle
               1 = invalid function
              13 = invalid data
               5 = access denied
            Carry not set:
            AL = 2,3,4,5
            AX = Count transferred
            AL = 6.7
                  00 = Not readv
                  FF = Readv
```

Function 44H sets or gets device information associated with an open handle, or send/receives a control string to a device handle or device. The following values are allowed for function:

## **Request Function**

- 0 Get device information (returned in DX)
- 1 Set device information (as determined by DX)
- 2 Read CX number of bytes into DS:DX from device control channel.
- **3** Write CX number of bytes from DS:DX to device control channel.
- 4 Same as 2 only drive number in BL 0=default,A:=1,B:=2,...
- 5 Same as 3 only drive number in BL 0=default,A:=1,B:=2,...
- 6 Get input status
- 7 Get output status

This function can be used to get information about device channels. Calls can be made on regular files, but only calls 0,6 and 7 are defined in that case (AL=0,6,7). All other calls return an invalid function error.

Calls AL=0 and AL=1

The bits of DX are defined as follows for calls AL=0 and AL=1. Note that the upper byte MUST be zero on a set call.

| 15          | 14               | 13 | 12 | 11   | 10    | 9 | 8 | 7                     | 6           | 5           | 4     | 3        | 2         | 1          | 0         |
|-------------|------------------|----|----|------|-------|---|---|-----------------------|-------------|-------------|-------|----------|-----------|------------|-----------|
| R<br>e<br>s | C<br>T<br>R<br>L |    |    | Rese | erved |   |   | I<br>S<br>D<br>E<br>V | E<br>O<br>F | R<br>A<br>W | SPECL | - SC L K | - ∽ Z ⊃ L | - \$ C O T | - ഗ C - Z |
|             |                  |    |    | -    |       |   |   |                       |             |             |       |          |           |            |           |

ISDEV = 1 if this channel is a device

= 0 if this channel is a disk file (Bits 8-15 = 0 in this case)

# If ISDEV = 1

EOF = 0 if End Of File on input

RAW = 1 if this device is in Raw mode

- = 0 if this device is cooked
- ISCLK = 1 if this device is the clock device

ISNUL = 1 if this device is the null device

ISCOT = 1 if this device is the console output

ISCIN = 1 if this device is the console input

SPECL = 1 if this device is special

- CTRL = 0 if this device can not do control strings via calls AL=2 and AL=3.
- CTRL = 1 if this device can process control strings via calls AL=2 and AL=3.

NOTE that this bit cannot be set.

If ISDEV = 0

EOF = 0 if channel has been written

Bits 0-5 are the block device number for the channel (0 = A; 1 = B; ...)

Bits 15,8-13,4 are reserved and should not be altered.

## Calls 2..5:

These four calls allow arbitrary control strings to be sent or received from a device. The call syntax is the same as the read and write calls, except for 4 and 5, which take a drive number in BL instead of a handle in BX.

An invalid function error is returned if the CTRL bit (see above) is 0.

An access denied is returned by calls AL=4,5 if the drive number is invalid.

Calls 6,7:

These two calls allow the user to check if a file handle is ready for input or output. Status of handles open to a device is the intended use of these calls, but status of a handle open to a disk file is allowed, and is defined as follows:

Input:

Always ready (AL=FF) until EOF reached, then always not ready (AL=0) unless current position changed via LSEEK.

Output:

Always ready (even if disk full).

### IMPORTANT

The status is defined at the time the system is CALLED. On future versions, by the time control is returned to the user from the system, the status returned may NOT correctly reflect the true current state of the device or file.

Error returns:

#### AX

6 = invalid handle

The handle passed in BX was not currently open.

1 = invalid function

The function passed in AL was not in the range 0:7. 13 = invalid data

5 = access denied (calls AL=4..7)

| Example        |              |                            |
|----------------|--------------|----------------------------|
| mov            | bx, Handle   | •                          |
| (or mov        | bl, drive    | for calls AL=4,5           |
|                |              | 0 = default, A := 1)       |
| mov            | dx, Data     |                            |
| (or lds        | dx, buf      | and                        |
| mov            | cx, count    | for calls $AL=2,3,4,5$ )   |
| mov            | ah, 44H      |                            |
| mov            | al, func     |                            |
| int            | 21H          |                            |
| ; For calls A  | L=2,3,4,5 A  | X is the number of bytes   |
| ; transferred  | (same as R   | EAD and WRITE).            |
| ; For calls A  | L=6,7 AL is  | s status returned, AL=0 if |
| ; status is no | ot ready, AL | =0FFH otherwise.           |
|                |              |                            |

Duplicate a File Handle (Function 45H)

```
Call
AH = 45H
BX
File handle
Return
Carry set:
AX
6 = invalid handle
4 = too many open files
Carry not set:
AX = new file handle
```

Function 45H takes an already opened file handle and returns a new handle that refers to the same file at the same position.

Error returns: AX 6 = Invalid handle The handle passed in BX was not currently open. 4 = too many open files There were no free handles available in the current process or the internal system tables were full.

| mov  | bx, fh                  |
|------|-------------------------|
| mov  | ah, 45H                 |
| int  | 21H                     |
| ; ax | has the returned handle |

Force a Duplicat of a Handle (Function 46H)

```
Call

AH = 46H

BX

Existing file handle

CX

New file handle

Return

Carry set:

AX

6 = invalid handle

4 = too many open files

Carry not set:

No error
```

Function 46H takes an already opened file handle and returns a new handle that refers to the same file at the same position. If there was already a file open on handle CX, it is closed first.

Error returns: AX 6 = invalid handle The handle passed in BX was not currently open. 4 = too many open files There were no free handles available in the current process or the internal system tables were full.

## Example

| mov | bx, fh    |
|-----|-----------|
| mov | cx, newfh |
| mov | ah, 46H   |
| int | 21H       |

•

Return Text of Current Directory (Function 47H)

```
Call

AH = 47 H

DS:SI

Pointer to 64-byte memory area

DL

Drive number

Return

Carry set:

AX

15 = invalid drive

Carry not set:

No error
```

Function 47H returns the current directory for a particular drive. The directory is root-relative and does not contain the drive specifier or leading path separator. The drive code passed in DL is 0=default, 1=A:, 2=B:, etc.

Error returns: AX 15 = invalid drive The drive specified in DL was invalid.

| mov   | ah, 47H                              |
|-------|--------------------------------------|
| lds   | si,area                              |
| mov   | dl,drive                             |
| int   | 21H                                  |
| ; ds: | si is a pointer to 64 byte area that |
| ; coi | ntains drive current directory.      |

Allocate Memory (Function 48H)

```
Call

AH = 48H

BX

Size of memory to be allocated

Return

Carry set:

AX

8 = not enough memory

7 = arena trashed

BX

Maximum size that could be allocated

Carry not set:

AX:0

Pointer to the allocated memory
```

Function 48H returns a pointer to a free block of memory that has the requested size in paragraphs.

Error return:

AX

8 = not enough memory

The largest available free block is smaller than that requested or there is no free block.

7 =arena trashed

The internal consistency of the memory arena has been destroyed. This is due to a user program changing memory that does not belong to it.

## Example

| mov | bx,size |
|-----|---------|
| mov | ah,48H  |
| int | 211     |

int 21H

; ax:0 is pointer to allocated memory

; if alloc fails, bx is the largest block available

Free Allocated Memory (Function 49H)

```
Call
AH = 49H
ES
Segment address of memory
area to be freed
Return
Carry set:
AX
9 = invalid block
7 = arena trashed
Carry not set:
No error
```

Function 49H returns a piece of memory to the system pool that was allocated by Function Request 48H.

Error return:

AX

9 = invalid block

The block passed in ES is not one allocated via Function Request 48H.

7 =arena trashed

The internal consistency of the memory arena has been destroyed. This is due to a user program changing memory that does not belong to it.

| mov | es,block |
|-----|----------|
| mov | ah,49H   |
| int | 21H      |

Modify Allocated Memory Blocks (Function 4AH)

Call AH = 4AHES Segment address of memory area BX Requested memory area size Return Carry set: AX 9 = invalid block7 =arena trashed 8 = not enough memoryBX Maximum size possible Carry not set: No error

Function 4AH will attempt to grow/shrink an allocated block of memory.

Error return:
AX
9 = invalid block

The block passed in ES is not one allocated via this function.

7 = arena trashed

The internal consistency of the memory arena has been destroyed. This is due to a user program changing memory that does not belong to it.

8 = not enough memory

There was not enough free memory after the specified block to satisfy the grow request.

# Example

moves,blockmovbx,newsizemovah,4AHint21H; if setblock fails for growing, BX will have the; maximum size possible

Load and Execute a program (Function 4BH)

```
Call
AH = 4BH
DS:DX
  Pointer to pathname
ES:BX
  Pointer to parameter block
AL.
  00 =Load and execute program
  03 = Load program
Return
Carry set:
AX
   1 = invalid function
  10 = bad environment
  11 = bad format
   8 = not enough memory
   2 = file not found
Carry not set:
  No error
```

This function allows a program to load another program into memory and (default) begin execution of it. DS:DX points to the ASCIZ name of the file to be loaded. ES:BX points to a parameter block for the load.

A function code is passed in AL:

#### AL Function

- 0 Load and execute the program. A program header is established for the program and the terminate and CON-TROL-C addresses are set to the instruction after the EXEC system call.
- 3 Load (do not create) the program header, and do not begin execution. This is useful in loading program overlays.

For each value of AL, the block has the following format:

 $AL = 0 \rightarrow load/execute program$ 

WORD segment address of environment.

DWORD pointer to command line at 80H

DWORD pointer to default FCB to be passed at 5CH DWORD pointer to default FCB to be passed at 6CH

 $AL = 3 \rightarrow load$  overlay

| WORD segment address where file will be loaded.    |
|----------------------------------------------------|
| WORD relocation factor to be applied to the image. |

Note that all open files of a process are duplicated in the child process after an EXEC. This is extremely powerful; the parent process has control over the meanings of stdin, stdout, stderr, stdaux and stdprn. The parent could, for example, write a series of records to a file, open the file as standard input, open a listing file as standard output and then EXEC a sort program that takes its input from stdin and writes to stdout.

Also inherited (or passed from the parent) is an "environment". This is a block of text strings (less than 32K bytes total) that convey various configurations parameters. The format of the environment is as follows:
#### (paragraph boundary)

BYTE ASCIZ string 1

BYTE ASCIZ string 2

BYTE ASCIZ string n

BYTE of zero

. . .

Typically the environment strings have the form:

parameter = value

For example, COMMAND.COM might pass its execution search path as:

PATH = A:XBIN;B:XBASICXLIB

A zero value of the environment address causes the child process to inherit the parent's environment unchanged.

Error returns: AX 1 = invalid function The function passed in AL was not 0, 1 or 3. 10 = bad environmentThe environment was larger than 32Kb. 11 = bad format The file pointed to by DS:DX was an EXE format file and contained information that was internally inconsistent. 8 = not enough memoryThere was not enough memory for the process to be created. 2 =file not found The path specified was invalid or not found. Example Э

| lds | dx, name |
|-----|----------|
| les | bx, blk  |
| mov | ah, 4BH  |
| mov | al, func |
| int | 21H      |

Terminate a Process (Function 4CH)

```
Call
AH = 4CH
AL
Return code
Return
None
```

Function 4CH terminates the current process and transfers control to the invoking process. In addition, a return code may be sent. All files open at the time are closed.

This method is preferred over all others (Interrupt 20H, JMP 0) and has the advantage that CS:0 does not have to point to the Program Header Prefix.

Error returns: None.

Example

| mov | al, code |
|-----|----------|
| mov | ah, 4CH  |
| int | 21H      |

Retrieve the Return Code of a Child (Function 4DH)

Function 4DH returns the Exit code specified by a child process. It returns this Exit code only once. The low byte of this code is that sent by the Exit routine. The high byte is one of the following:

0 = Terminate/abort 1 = CONTROL-C 2 = Hard error 3 = Terminate and stay resident

Error returns: None.

Example

mov ah, 4DH int 21H ; ax has the exit code Find Match File (Function 4EH)

Call AH = 4EH DS:DXPointer to pathname CXSearch attributes Return Carry set: AX 2 = file not found 18 = no more filesCarry not set: no error

Function 4EH takes a pathname with wild card characters in the last component (passed in DS:DX), a set of attributes (passed in CX) and attempts to find all files that match the pathname and have a subset of the required attributes. A datablock at the current DMA is written that contains information in the following form:

| find-buf-reserved | DB            | 21 | DUP (?); Reserved*   |
|-------------------|---------------|----|----------------------|
| find-buf-attr     | DB            | ?  | ; attribute found    |
| find-buf-time     | $\mathbf{DW}$ | ?  | ; time               |
| find-buf-date     | DW            | ?  | ; date               |
| find-buf-size-l   | DW            | ?  | ; low(size)          |
| find-buf-size-h   | DW            | ?  | ; high(size)         |
| find-buf-pname    | DB            | 13 | DUP (?); packed name |
| find-buf ENDS     |               |    |                      |

\*Reserved for MS-DOS use on subsequent find-nexts

To obtain the subsequent matches of the pathname, see the description of Function 4FH.

Error returns: AX 2 = file not found The path specified in DS:DX was an invalid path. 18 = no more files There were no files matching this specification.

¢

# Example

movah, 4EHldsdx, pathnamemovcx, attrint21H; dma address has datablock

Step Through a Directory Matching Files (Function 4FH)

```
Call

AH = 4FH

Return

Carry set:

AX

18 = no more files

Carry not set:

No error
```

Function 4FH finds the next matching entry in a directory. The current DMA address must point at a block returned by Function 4EH (see Function 4EH).

Error returns: AX 18 = no more files There are no more files matching this pattern.

Example

; dma points at area returned by Function 4FH mov ah, 4FH int 21H ; next entry is at dma

.

Return Current Setting of Verify After Write Flag (Function 54H)

Call AH = 54H Return AL Current verify flag value

The current value of the verify flag is returned in AL. Error returns: None.

Example

mov ah, 54H int 21H ; al is the current verify flag value Move a Directory Entry (Function 56H)

```
Call
AH = 56H
DS:DX
Pointer to pathname of
existing file
ES:DI
Pointer to new pathname
Return
Carry set:
AX
2 = file not found
17 = not same device
5 = access denied
Carry not set:
No error
```

Function 56H attempts to rename a file into another path. The paths must be on the same device.

```
Error returns:

AX

2 = file not found

The file name specifed by DS:DX was not found.

17 = not same device

The source and destination are on different drives.

5 = access denied

The path specified in DS:DX was a directory or the file

specified by ES:DI exists or the destination directory

entry could not be created.

Example

Ids dx, source

les di, dest
```

| les | di, dest |
|-----|----------|
| mov | ah, 56H  |
| int | 21H      |

Get/Set Date/Time of File (Function 57H)

Call AH = 57HAL 00 = get date and time01 = set date and timeBX File handle CX (if AL = 01) Time to be set DX (if AL = 01) Date to be set Return Carry set: AX 1 = invalid function 6 = invalid handleCarry not set: No error CX/DX set if function 0

Function 57H returns or sets the last-write time for a handle. These times are not recorded until the file is closed. A function code is passed in AL:

#### AL Function

- 0 Return the time/date of the handle in CX/DX
- 1 Set the time/date of the handle to CX/DX

Error returns:

AX

- 1 = invalid function
- The function passed in AL was not in the range 0:1.
- 6 = invalid handle
  - The handle passed in BX was not currently open.

#### Example

| -   | 1 6911                                                |
|-----|-------------------------------------------------------|
| mov | an, 5/H                                               |
| mov | al, func                                              |
| mov | bx, handle                                            |
|     | ; if $al = 1$ then next two are mandatory             |
| mov | cx, time                                              |
| mov | dx, date                                              |
| int | 21H                                                   |
| ;   | if $al = 0$ then $cx/dx$ has the last write time/date |
| ;   | for the handle.                                       |

#### 1.8 MACRO DEFINITIONS FOR MS-DOS SYSTEM CALL EXAMPLES

#### NOTE

These macro definitions apply to system call examples 00H through 57H.

.xlist

, \*\*\*\*\*\*\* Interrupts \*\*\*\*\* :ABS-DISK-READ ;abs-disk-read macro disk,buffer,num-sectors,first-sector mov al,disk bx.offset buffer mov cx.num-sectors mov dx,first-sector mov int 37 ;interrupt 37 popf endm ; ;ABS-DISK-WRITE abs-disk-write macro disk,buffer,num-sectors,first-sector mov al.disk bx.offset buffer mov mov cx,num-sectors dx,first-sector mov ;interrupt 38 38 int popf endm stay-resident macro last-instruc :STAY-RESIDENT mov dx.offset last-instruc inc dx 39 ;interrupt 39 int endm \*\*\*\*\* Functions \*\*\*\*\* read-kbd-and-echo macro :READ-KBD-AND-ECHO function 1 mov ah.1 33 int endm display-char macro character ;DISPLAY-CHAR mov dl, character ah,2 ;function 2 mov

int 33 endm aux-input macro ;AUX-INPUT ah,3 function 3 mov int 33 endm aux-output macro ;AUX-OUTPUT ah.4 function 4 mov 33 int endm ;;page :PRINT-CHAR print-char macro character mov dl,character ah.5 :function 5 mov 33 int endm dir-console-io macro switch :DIR-CONSOLE-IO dl.switch mov ;function 6 ah.6 mov int 33 endm dir-console-input macro ;DIR-CONSOLE-INPUT mov ah,7 function 7 int 33 endm read-kbd ;READ-KBD macro mov ah.8 :function 8 33 int endm , display ;DISPLAY macro string mov dx,offset string :function 9 mov ah,9 33 int endm get-string macro limit, string ;GET-STRING String, limit mov dx,offset string mov ah.10 ;function 10 mov int 33 endm check-kbd-status macro ;CHECK-KBD-STATUS ah,11 mov ;function 11 33 int endm ;

| flush-and-read-kbd      |                            | macro switch         | ;FLUSH-AND-READ-KBD         |
|-------------------------|----------------------------|----------------------|-----------------------------|
|                         | mov<br>int<br>endm         | ah,12<br>33          | ;function 12                |
| ;<br>reset-disk ma      | acro<br>mov<br>int<br>endm | ah,13<br>33          | ;RESET DISK<br>;function 13 |
| select-disk m           | acro                       | disk<br>dl disk[-65] | ;SELECT-DISK                |
|                         | mov<br>int<br>endm         | ah,14<br>33          | ;function 14                |
| ,<br>open               | macro                      | fcb<br>dx offsat fab | ;OPEN                       |
|                         | mov<br>int<br>endm         | ah,15<br>33          | ;function 15                |
| ,<br>close              | macro                      | fcb<br>dx offset fcb | ;CLOSE                      |
|                         | mov<br>int<br>endm         | ah,16<br>33          | ;function 16                |
| ;<br>search-first macro |                            | fcb<br>dx offset fcb | ;SEARCH-FIRST               |
|                         | mov<br>int<br>endm         | ah,17<br>33          | ;Function 17                |
| ,<br>search-next r      | nacro                      | fcb<br>dx offset feb | ;SEARCH-NEXT                |
|                         | mov<br>int<br>endm         | ah,18<br>33          | ;function 18                |
| delete macro            |                            | fcb<br>dx offset fcb | ;DELETE                     |
|                         | mov<br>int<br>endm         | ah,19<br>33          | ;function 19                |
| read-seq macro fcb      |                            | fcb<br>dx offset fcb | ;READ-SEQ                   |
|                         | mov<br>int<br>endm         | ah,20<br>33          | ;function 20                |

,

| write-seq ma       | .cro<br>mov                 | fcb<br>dx offset fcb       | ;WRITE-SEQ                    |
|--------------------|-----------------------------|----------------------------|-------------------------------|
|                    | mov<br>int<br>endm          | ah,21<br>33                | ;function 21                  |
| ;<br>create        | macro                       | fcb<br>dy offect feb       | ;CREATE                       |
|                    | mov<br>int<br>endm          | ah,22<br>33                | ;function 22                  |
| ,<br>rename        | macro                       | fcb,newname                | ;RENAME                       |
|                    | mov<br>int<br>endm          | ah,23<br>33                | ;function 23                  |
| , current-disk     | macro<br>mov<br>int<br>endm | ah,25<br>33                | ;CURRENT-DISK<br>;function 25 |
| ,<br>set-dta       | macro                       | buffer<br>dy offset buffer | ;SET-DTA                      |
|                    | mov<br>int<br>endm          | ah,26<br>33                | ;function 26                  |
| ;<br>alloc-table m | acro<br>mov<br>int<br>endm  | ah,27<br>33                | ;ALLOC-TABLE<br>;function 27  |
| ;<br>read-ran      | macro                       | fcb<br>dy offset feb       | ;READ-RAN                     |
|                    | mov<br>int<br>endm          | ah,33<br>33                | ;function 33                  |
| ,<br>write-ran     | macro                       | fcb<br>dx offset fcb       | ;WRITE-RAN                    |
|                    | mov<br>int<br>endm          | ah,34<br>33                | ;function 34                  |
| ,<br>file-size     | macro                       | fcb<br>dx offset fcb       | ;FILE-SIZE                    |
| ;                  | mov<br>int<br>endm          | ah,35<br>33                | ;function 35                  |
| •                  |                             |                            |                               |

set-relative-record macro fcb ;SET-RELATIVE-RECORD mov dx.offset fcb ah,36 ; function 36 mov 33 int endm ;;page set-vector macro interrupt.seg-addr.off-addr :SET-VECTOR push mov ax.seg-addr ds,ax mov dx.off-addr mov al.interrupt mov ah,37 :function 37 mov 33 int endm create-prog-seg macro seg-addr ;CREATE-PROG-SEG dx,seg-addr mov ah,38 mov :function 38 33 int endm ran-block-read macro fcb,count,rec-size ;RAN-BLOCK-READ dx,offset fcb mov mov cx.count word ptr fcb[14],rec-size mov ah.39 ;function 39 mov 33 int endm ran-block-write macro fcb,count,rec-size ;RAN-BLOCK-WRITE dx.offset fcb mov mov cx.count word ptr fcb[14].rec-size mov ah,40 ;function 40 mov int 33 endm filename.fcb ;PARSE parse macro si.offset filename mov di, offset fcb mov push es ds push pop es al,15 mov :function 41 ah,41 mov 33 int pop es endm get-date ;GET-DATE macro ah.42 :function 42 mov int 33

|                    |            | endm                        |                                                 |                            |
|--------------------|------------|-----------------------------|-------------------------------------------------|----------------------------|
| ;;page<br>set-date |            | macro<br>mov<br>mov         | year,month,day<br>cx,year<br>dh,month<br>dl day | ;SET-DATE                  |
|                    |            | mov<br>int<br>endm          | ah,43<br>33                                     | ;function 43               |
| ,<br>get-time      |            | macro<br>mov<br>int<br>endm | ah,44<br>33                                     | ;GET-TIME<br>;function 44  |
| ;                  |            |                             |                                                 |                            |
| set-time           |            | macro<br>mov<br>mov         | hour,minutes,see<br>ch,hour<br>cl.minutes       | conds,hundredths ;SET-TIME |
|                    |            | mov                         | dh,seconds                                      |                            |
|                    |            | mov                         | dl,hundredths                                   | C 15                       |
|                    |            | mov<br>int                  | ah,45                                           | ; function 45              |
|                    |            | endm                        | 55                                              |                            |
| ;                  |            |                             |                                                 |                            |
| verify             |            | macro                       | switch                                          | ;VERIFY                    |
|                    |            | mov                         | ah,46<br>33                                     | ;function 46               |
|                    |            | endm                        |                                                 |                            |
| ,<br>,*******      | ****       | ******                      |                                                 |                            |
| ; Genera           | al<br>**** | *****                       |                                                 |                            |
| ;<br>move-str      | ring       | macro sou                   | rce destination nu                              | m-bytes ·MOVE-STRING       |
|                    |            | push                        | es                                              |                            |
|                    |            | mov                         | ax,ds                                           |                            |
|                    |            | mov                         | es,ax                                           |                            |
|                    |            | assume                      | es:data                                         |                            |
|                    |            | mov                         | di,offset destina                               | -                          |
|                    | •          | mov                         | cx,num-bytes                                    |                            |
|                    | rep        | movs                        | es:destination,sc                               | ource                      |
|                    |            | pop                         | es                                              |                            |
| :                  |            | chuill                      |                                                 |                            |
| •                  |            |                             |                                                 |                            |
| convert            |            | macro<br>local<br>jmp       | value,base,destin<br>table,start<br>start       | ation ;CONVERT             |
|                    |            | -                           |                                                 |                            |

| table        | db            | "0123456789ABCDEF"                      |
|--------------|---------------|-----------------------------------------|
| start:       | mov           | al.value                                |
|              | xor           | aĥ.ah                                   |
|              | xor           | bx.bx                                   |
|              | div           | base                                    |
|              | mov           | blal                                    |
|              | mov           | al cs. table[bx]                        |
|              | mov           | destination al                          |
|              | mov           | bl ah                                   |
|              | mov           | al cs:table[bx]                         |
|              | mov           | destination[1] al                       |
|              | endm          | dostinadonį 1 j,u                       |
| nage         | enam          |                                         |
| convert-to-h | inary macr    | o string number value CONVERT.TO-BINARY |
|              | local         | ten start calc mult no-mult             |
|              | imn           | start                                   |
| ten          | dh            | 10                                      |
| start.       | mov           | value ()                                |
| start.       | vor           | cx cx                                   |
|              | mov           | cl number                               |
|              | vor           | si si                                   |
| calc         | xor           | 31,51<br>ax ax                          |
| care.        | mov           | al string[si]                           |
|              | sub           | al, su ing[si]                          |
|              | suo           | $a_{1,+0}$                              |
|              | in the second | cx,2                                    |
|              | ji<br>puch    | no-mun                                  |
|              | doo           | cx<br>av                                |
| mult         | uec           | cx<br>asitan                            |
| mun.         | loon          |                                         |
|              | nop           | mun                                     |
| no mult      | pop           |                                         |
| no-muit:     | add           | value,ax                                |
|              | inc           | S1                                      |
|              | loop          | calc                                    |
| _            | enam          |                                         |
| ;            |               | die onter                               |
| convert-date |               | dif-entry                               |
|              | mov           | al s                                    |
|              | mov           |                                         |
|              | Shr           | di, ci                                  |
|              | mov           | un,un-entry[20]                         |
|              | and           | an,IIn                                  |
|              | xor           | CX,CX                                   |
|              | mov           | ci,air-entry[26]                        |
|              | snr           | CI,1                                    |
|              | add           | cx,1980                                 |
|              | endm          |                                         |
|              |               |                                         |

;

# 1.9 EXTENDED EXAMPLE OF MS-DOS SYSTEM CALLS

| title DISK DUMP                                                                     |                                  |                                                                                                    |
|-------------------------------------------------------------------------------------|----------------------------------|----------------------------------------------------------------------------------------------------|
| zero<br>disk-B<br>sectors-per-read<br>cr<br>blank<br>period                         | equ<br>equ<br>equ<br>equ<br>equ  | 0<br>1<br>9<br>13<br>32                                                                                                    |
| tilde<br>INCLUDE B:CALLS.EC                                                         | equ<br>equ<br>QU                 | 46<br>126                                                                                                    |
| subttl DATA SEGMENT<br>page +<br>data                                               | segment                          | t                                                                                                    |
| input-buffer<br>output-buffer                                                       | db<br>db<br>db                   | 9 dup(512 dup(?))<br>77 dup(" ")<br>0DH 0AH "\$"                                                                                    |
| start-prompt<br>sectors-prompt<br>continue-prompt<br>header<br>end-string           | db<br>db<br>db<br>db<br>db<br>db | "Start at sector: \$"<br>"Number of sectors: \$"<br>"RETURN to continue \$"<br>"Relative sector \$"<br>0DH,0AH,0AH,07H,"ALL DONE\$" |
| crlf<br>table                                                                       | db<br>db                         | 0DH,0AH,"\$"<br>"0123456789ABCDEF\$"                                                                                                |
| ten<br>sixteen                                                                      | db<br>db                         | 10<br>16                                                                                                    |
| ,<br>start-sector<br>sector-num<br>sector-number<br>sectors-to-dump<br>sectors-read | dw<br>label<br>dw<br>dw<br>dw    | 1<br>byte<br>0<br>sectors-per-read<br>0                                                                                             |
| ;<br>buffer<br>max-length<br>current-length<br>digits                               | label<br>db<br>db<br>db          | byte<br>0<br>0<br>5 dup(?)                                                                                                    |
| data                                                                                | ends                             |                                                                                                    |
| ;<br>subttl STACK SEGMENT<br>page +<br>stack                                        | seg-<br>ment<br>dw               | stack<br>100 dup(?)                                                                                                    |
| stack-top<br>stack                                                                  | label<br>ends                    | word                                                                                                    |
| subttl MACROS<br>page +                                                             |                                  |                                                                                                    |

| INCLUDE B:CA                                     | LLS.MAC                                                                                                    |
|--------------------------------------------------|----------------------------------------------------------------------------------------------------|
| print-it:                                        | macro number<br>local print-it<br>push cx<br>call clear-line<br>mov cx,number<br>display output-buffer<br>loop print-it<br>pop cx<br>endm                                                  |
| subttl ADDRESSABIL<br>page +<br>code<br>start:   | ITY<br>segment<br>assume cs:code,ds:data,ss:stack<br>mov ax,data<br>mov ds,ax<br>mov ax,stack<br>mov ss,ax<br>mov ss,ax<br>mov sp,offset stack-top                                         |
| subttl PROCEDURES<br>page +<br>;<br>; PROCEDURES | jmp main-procedure                                                                                                    |
| ; READ-DISK<br>read-disk                         | proc;<br>cmp sectors-to-dump-zero<br>jle done<br>mov bx,offset input-buffer<br>mov dx,start-sector<br>mov al,disk-b<br>mov cx,sectors-per-read<br>cmp cx,sectors-to-dump<br>jle get-sector |
| get-sector:                                      | push cx, sectors-to-dump<br>push cx<br>int disk-read<br>popf<br>pop cx<br>sub sectors-to-dump,cx<br>add start-sector,cx<br>mov sectors-read,cx<br>xor si.si                                |
| done:<br>read-disk<br>;CLEAR-LINE<br>clear-line  | ret<br>endp                                                                                                    |
| cical-illic                                      | proc,<br>push cx<br>mov cx,77<br>xor bx,bx                                                                                                    |
| move-blank:                                      | mov output-buffer[bx]," "<br>inc bx                                                                                                    |

| aloar lina                            | loop<br>pop<br>ret                                                                                                    | move-blank<br>cx                                                                                                    |
|---------------------------------------|----------------------------------------------------------------------------------------------------|----------------------------------------------------------------------------------------------------|
| ·                                     | enup                                                                                                    |                                                                                                    |
| ;PUT-BLANK<br>put-blank<br>put-blank  | proc;<br>mov<br>inc<br>ret<br>endp                                                                                             | output-buffer[di], ""<br>di                                                                                                    |
| ,                                     |                                                                                                    |                                                                                                    |
| ;<br>setup                            | proc;<br>display<br>get-strin<br>display<br>convert-<br>current-<br>mov<br>display<br>get-strin<br>convert-<br>current-<br>ret | start-prompt<br>g 4,buffer<br>crlf<br>to-binary digits,<br>length,start-sector<br>ax,start-sector<br>sector-number,ax<br>sectors-prompt<br>g 4,buffer<br>to-binary digits,<br>length,sectors-to-dump |
| setup                                 | endp                                                                                                    |                                                                                                    |
| ;<br>CONVERT LINE                     |                                                                                                    |                                                                                                    |
| convert-line                          | proc;<br>push<br>mov<br>mov                                                                                                    | cx<br>di,9<br>cx 16                                                                                                    |
| convert-it                            | convert<br>output-t<br>inc<br>add<br>call<br>loop<br>sub<br>mov                                                                | input-buffer[si],sixteen,<br>buffer[di]<br>si<br>di,2<br>put-blank<br>convert-it<br>si,16<br>cx,16                                                                                                   |
| display-ascii:                        | add<br>mov<br>cmp<br>jl<br>cmp                                                                                                 | di,4<br>output-buffer[di],period<br>input-buffer[si],blank<br>non-printable<br>input-buffer[si],tilde                                                                                                |
| printable:                            | nov                                                                                                    | dl,input-buffer/sil                                                                                                    |
| non-printable:                        | mov<br>inc<br>inc                                                                                                    | output-buffer[di],dl<br>si<br>di                                                                                                    |
|                                       | loop<br>pop<br>ret                                                                                                    | display-ascii<br>cx                                                                                                    |
| · · · · · · · · · · · · · · · · · · · | andn                                                                                                    |                                                                                                    |

| ;<br>;DISPLAY-SCREEN<br>display-screen                                                    | proc;<br>push<br>call                                                                                                    | cx<br>clear-line                                                                                                    |
|-------------------------------------------------------------------------------------------|----------------------------------------------------------------------------------------------------|----------------------------------------------------------------------------------------------------|
| ;                                                                                         | mov                                                                                                    | cx,17                                                                                                    |
| ;I WANT length header                                                                     | dec                                                                                                    | сх                                                                                                    |
| ;minus 1 in cx                                                                            |                                                                                                    |                                                                                                    |
| move-header:                                                                              | mov<br>mov<br>inc                                                                                                    | al,header[di]<br>output-buffer[di],al<br>di                                                                                                    |
| •                                                                                         | юор                                                                                                    | move-neauer ;FIX THIS!                                                                                                    |
| dump-it:                                                                                  | output-ladd<br>add<br>convert<br>output-l<br>display<br>blank-lin<br>mov<br>call<br>call<br>display<br>loop<br>blank-lin<br>display<br>get-char<br>display<br>pop<br>ret | buffer[di]<br>di,2<br>sector-num,sixteen,<br>buffer[di]<br>output-buffer<br>ne 2<br>cx,16<br>clear-line<br>convert-line<br>output-buffer<br>dump-it<br>ne 3<br>continue-prompt<br>r-no-echo<br>crlf<br>cx |
| display-screen                                                                            | endp                                                                                                    |                                                                                                    |
| ;<br>; END PROCEDURES<br>subtl MAIN PROCEDURE<br>page +<br>main-procedure:<br>check-done: | call<br>cmp                                                                                                    | setup<br>sectors-to-dump,zero<br>all-done                                                                                                    |
| display-it:                                                                               | call<br>mov<br>call<br>call<br>inc<br>loop                                                                                                    | read-disk<br>cx,sectors-read<br>display-screen<br>display-screen<br>sector-number<br>display-it                                                                                                    |
| all-done:                                                                                 | jmp<br>display                                                                                                    | check-done<br>end-string                                                                                                    |
| code                                                                                      | get-char<br>ends<br>end                                                                                                    | -no-ecno<br>start                                                                                                    |

# CHAPTER 2 MS-DOS 2.0 DEVICE DRIVERS

#### 2.1 WHAT IS A DEVICE DRIVER?

A device driver is a binary file with all of the code in it to manipulate the hardware and provide a consistent interface to MS-DOS. In addition, it has a special header at the beginning that identifies it as a device, defines the strategy and interrupt entry points, and describes various attributes of the device.

#### NOTE

For device drivers, the file must not use the ORG 100H (like .COM files). Because it does not use the Program Segment Prefix, the device driver is simply loaded; therefore, the file must have an origin of zero (ORG 0 or no ORG statement).

There are two kinds of device drivers.

- 1. Character device drivers
- 2. Block device drivers

Character devices are designed to perform serial character I/O like CON, AUX, and PRN. These devices are named (i.e., CON, AUX, CLOCK, etc.), and users may open channels (handles or FCBs) to do I/O to them.

Block devices are the "disk drives" on the system. They can perform random I/O in pieces called blocks (usually the physical sector size). These devices are not named as the character devices are, and therefore cannot be opened directly. Instead they are identified via the drive letters (A:,B:,C:, etc.).

Block devices also have units. A single driver may be responsible for one or more disk drives. For example, block device driver ALPHA may be responsible for drives A:,B:,C: and D:. This means that it has four units (0-3) defined and, therefore, takes up four drive letters. The position of the driver in the list of all drivers determines which units correspond to which driver letters. If driver ALPHA is the first block driver in the device list, and it defines 4 units (0-3), then they will be A:,B:,C: and D:. If Beta is the second block driver and defines three units (0-2), then they will be E:,F: and G:, and so on. MS-DOS 2.0 is not limited to 16 block device units, as previous versions were. The theoretical limit is 63 (26 - 1), but it should be noted that after 26 the drive letters are unconventional (such as ],  $\lambda$ , and  $\hat{}$ ).

#### NOTE

Character devices cannot define multiple units because they have only one name.

# 2.2 DEVICE HEADERS

A device header is required at the beginning of a device driver. A device header looks like this:

| DWORD pointer to next device (Must be set to -1)                                                                                                    |
|----------------------------------------------------------------------------------------------------|
| WORD attributes<br>Bit 15 = 1 if char device 0 is blk<br>if bit 15 is 1<br>Bit 0 = 1 if current sti device<br>Bit 1 = 1 if current sto output<br>Bit 2 = 1 if current NUL device<br>Bit 3 = 1 if current CLOCK dev<br>Bit 4 = 1 if special<br>Bits 5 - 12 Reserved; must be set to 0<br>Bit 14 is the IOCTL bit<br>Bit 13 is the NON IBM FORMAT bit |
| WORD pointer to device strategy entry point                                                                                                    |
| WORD pointer to device interrupt entry point                                                                                                    |
| 8-BYTE character device name field Character devices set a device name.<br>For block devices the first byte is the number of units.                                                                                                    |

Figure 2. Sample Device Header

Note that the device entry points are words. They must be offsets from the same segment number used to point to this table. For example, if XXX:YYY points to the start of this table, then XXX:strategy and XXX:interrupt are the entry points.

# 2.2.1 Pointer To Next Device Field

The pointer to the next device header field is a double word field (offset followed by segment) that is set by MS-DOS to point at the next driver in the system list at the time the device driver is loaded. It is important that this field be set to -1 prior to load (when it is on the disk as a file) unless there is more than one device driver in the file. If there is more than one driver in the file, the first word of the double word pointer should be the offset of the next driver's Device Header.

# NOTE

If there is more than one device driver in the .COM file, the **last** driver in the file must have the pointer to the next Device Header field set to -1.

#### 2.2.2 Attribute Field

The attribute field is used to tell the system whether this device is a block or character device (bit 15). Most other bits are used to give selected character devices certain special treatment. (Note that these bits mean nothing on a block device). For example, assume that a user has a new device driver that he wants to be the standard input and output. Besides installing the driver, he must tell MS-DOS that he wants his new driver to override the current standard input and standard output (the CON device). This is accomplished by setting the attributes to the desired characteristics, so he would set bits 0 and 1 to 1 (note that they are separate!) Similarly, a new CLOCK device could be installed by setting that attribute. (Refer to section 2.7, "The CLOCK Device", in this chapter for more information.) Although there is a NUL device attribute, the NUL device cannot be reassigned. This attribute exists so that MS-DOS can determine if the NUL device is being used.

The NON IBM FORMAT bit applies only to block devices and affects the operation of the BUILD BPB (Bios Parameter Block) device call. (Refer to section 2.5.3 for further information on this call).

The other bit of interest is the IOCTL bit, which has meaning on character and block devices. This bit tells MS-DOS whether the device can handle control strings (via the IOCTL system call, Function 44H).

If a driver cannot process control strings, it should initially set this bit to 0. This tells MS-DOS to return an error if an attempt is made (via Function 44H) to send or receive control strings to this device. A device which can process control strings should initialize the IOCTL bit to 1. For drivers of this type, MS-DOS will make calls to the IOCTL INPUT and OUTPUT device functions to send and receive IOCTL strings.

The IOCTL functions allow data to be sent and received by the device for its own use (for example, to set baud rate, stop bits, and form length), instead of passing data over the device channel as does a normal read or write. The interpretation of the passed information is up to the device, but it **must not** be treated as a normal I/O request.

#### 2.2.3 Strategy And Interrupt Routines

These two fields are the pointers to the entry points of the strategy and interrupt routines. They are word values, so they must be in the same segment as the Device Header.

#### 2.2.4 Name Field

This is an 8-byte field that contains the name of a character device or the number of units of a block device. If it is a block device, the number of units can be put in the first byte. This is optional, because MS-DOS will fill in this location with the value returned by the driver's INIT code. Refer to Section 2.4, "Installation of Device Drivers" in this chapter for more information.

# 2.3 HOW TO CREATE A DEVICE DRIVER

In order to create a device driver that MS-DOS can install, you must write a binary file with a Device Header at the beginning of the file. Note that for device drivers, the code should not be originated at 100H, but rather at 0. The link field (pointer to next Device Header) should be -1, unless there is more than one device driver in the file. The attribute field and entry points must be set correctly.

If it is a character device, the name field should be filled in with the name of that character device. The name can be any legal 8-character filename.

MS-DOS always processes installable device drivers before handling the default devices, so to install a new CON device, simply name the device CON. Remember to set the standard input device and standard output device bits in the attribute word on a new CON device. The scan of the device list stops on the first match, so the installable device driver takes precedence.

#### NOTE

Because MS-DOS can install the driver anywhere in memory, care must be taken in any far memory references. You should not expect that your driver will always be loaded in the same place every time.

#### 2.4 INSTALLATION OF DEVICE DRIVERS

MS-DOS 2.0 allows new device drivers to be installed dynamically at boot time. This is accomplished by INIT code in the BIOS, which reads and processes the CONFIG.SYS file.

MS-DOS calls upon the device drivers to perform their function in the following manner:

MS-DOS makes a far call to strategy entry, and passes (in a Request Header) the information describing the functions of the device driver.

This structure allows you to program an interrupt-driven device driver. For example, you may want to perform local buffering in a printer.

# 2.5 REQUEST HEADER

When MS-DOS calls a device driver to perform a function, it passes a Request Header in ES:BX to the strategy entry point. This is a fixed length header, followed by data pertinent to the operation being performed. Note that it is the device driver's responsibility to preserve the machine state (for example, save all registers on entry and restore them on exit). There is enough room on the stack when strategy or interrupt is called to do about 20 pushes. If more stack is needed, the driver should set up its own stack.

The following figure illustrates a Request Header.

#### REQUEST HEADER ->

| BYTE length of record<br>Length in bytes of this Request Header                                        |  |
|----------------------------------------------------------------------------------------------------|--|
| BYTE unit code<br>The subunit the operation is for (minor device)<br>(no meaning on character devices) |  |
| BYTE command code                                                                                      |  |
| WORD status                                                                                            |  |
| 8 bytes RESERVED                                                                                       |  |

Figure 3. Request Header

#### 2.5.1 Unit Code

The unit code field identifies which unit in your device driver the request is for. For example, if your device driver has 3 units defined, then the possible values of the unit code field would be 0, 1, and 2.

#### 2.5.2 Command Code Field

The command code field in the Request header can have the following values:

**Command Function** 

| Code |                                        |        |      |       |
|------|----------------------------------------|--------|------|-------|
| 0    | INIT                                   |        |      |       |
| 1    | MEDIA CHECK (Block only, NOP for c     | haract | er)  |       |
| 2    | BUILD BPB """"                         | "      |      |       |
| 3    | IOCTL INPUT (Only called if device has | SIOC   | ΓL)  |       |
| 4    | INPUT (read)                           |        |      |       |
| 5    | NON-DESTRUCTIVE INPUT NO WAIT          | (Char  | devs | only) |
| 6    | INPUT STATUS                           | "      | "    | "     |
| 7    | INPUT FLUSH                            | "      | "    | "     |
| 8    | OUTPUT (write)                         |        |      |       |
| 9    | OUTPUT (write) with verify             |        |      |       |
| 10   | OUTPUT STATUS                          | "      | "    | "     |
| 11   | OUTPUT FLUSH                           | "      | "    | "     |
| 12   | IOCTL OUTPUT (Only called if device 2  | has IO | CTL  | )     |

#### 2.5.3 MEDIA CHECK AND BUILD BPB

MEDIA CHECK and BUILD BPB are used with block devices only. MS-DOS calls MEDIA CHECK first for a drive unit. MS-DOS passes its current media descriptor byte (refer to the section "Media Descriptor Byte" later in this chapter). MEDIA CHECK returns one of the following results:

Media Not Changed – current DPB and media byte are OK. Media Changed – Current DPB and media are wrong. MS-DOS invalidates any buffers for this unit and calls the device driver to build the BPB with media byte and buffer.

Not Sure – If there are dirty buffers (buffers with changed data, not yet written to disk) for this unit, MS-DOS assumes the DPB and media byte are OK (media not changed). If nothing is dirty, MS-DOS assumes the media has changed. It invalidates any buffers for the unit, and calls the device driver to build the BPB with media byte and buffer.

Error – If an error occurs, MS-DOS sets the error code accordingly.

MS-DOS will call BUILD BPB under the following conditions:

If Media Changed is returned

If Not Sure is returned, and there are no dirty buffers

The BUILD BPB call also gets a pointer to a one-sector buffer. What this buffer contains is determined by the NON IBM FORMAT bit in the attribute field. If the bit is zero (device is IBM format-compatible), then the buffer contains the first sector of the first FAT. The FAT ID byte is the first byte of this buffer. NOTE: The BPB must be the same, as far as location of the FAT is concerned, for all possible media because this first FAT sector must be read **before** the actual BPB is returned. If the NON IBM FORMAT bit is set, then the pointer points to one sector of scratch space (which may be used for anything).

#### 2.5.4 Status Word

The following figure illustrates the status word in the Request Header.

| 15          | 14 | 13 | 12   | 11  | 10 | 9           | 8     | 7 | 6  | 5   | 4   | 3      | 2      | 1  | 0 |
|-------------|----|----|------|-----|----|-------------|-------|---|----|-----|-----|--------|--------|----|---|
| E<br>R<br>R |    | RE | SERV | 'ED |    | B<br>U<br>S | D O Z |   | EF | ROR | COE | )E (bi | t 15 c | n) |   |

The Status word is zero on entry and is set by the driver interrupt routine on return.

Bit 8 is the done bit. When set, it means the operation is complete. For MS-DOS 2.0, the driver sets it to 1 when it exits.

Bit 15 is the error bit. If it is set, then the low 8 bits indicate the error. The errors are:

- 0 Write protect violation
- 1 Unknown Unit
- 2 Drive not ready
- **3** Unknown command
- 4 CRC error
- 5 Bad drive request structure length
- 6 Seek error
- 7 Unknown media
- 8 Sector not found
- 9 Printer out of paper
- A Write fault
- **B** Read Fault
- C General failure

Bit 9 is the busy bit, which is set only by status calls.

For output on character devices: If bit 9 is 1 on return, a write request (if made) would wait for completion of a current request. If it is 0, there is no current request, and a write request (if made) would start immediately.

For input on character devices with a buffer: If bit 9 is 1 on return, a read request (if made) would go to the physical device. If it is 0 on return, then there are characters in the device buffer and a read would return quickly. It also indicates that something has been typed. MS-DOS assumes all character devices have an input type-ahead buffer. Devices that do not have a type-ahead buffer should always return busy=0 so that MS-DOS will not continuously wait for something to get into a buffer that does not exist.

One of the functions defined for each device is INIT. This routine is called only once when the device is installed. The INIT routine returns a location (DS:DX), which is a pointer to the first free byte of memory after the device driver (similar to "Keep Process"). This pointer method can be used to delete initialization code that is only needed once, saving on space.

Block devices are installed the same way and also return a first free byte pointer as described above. Additional information is also returned:

The number of units is returned. This determines logical device names. If the current maximum logical device letter is F at the time of the install call, and the INIT routine returns 4 as the number of units, then they will have logical names G, H, I and J. This mapping is determined by the position of the driver in the device list, and by the number of units on the device (stored in the first byte of the device name field).

A pointer to a BPB (BIOS Paramter Block) pointer array is also returned. There is one table for each unit defined. These blocks will be used to build an internal DOS data structure for each of the units. The pointer passed to the DOS from the driver points to an array of n word pointers to BPBs, where n is the number of units defined. In this way, if all units are the same, all of the pointers can point to the same BPB, saving space. Note that this array must be protected (below the free pointer set by the return) since an internal DOS structure will be built starting at the byte pointed to by the free pointer. The sector size defined must be less than or equal to the maximum sector size defined at default BIOS INIT time. If it isn't, the install will fail.

The last thing that INIT of a block device must pass back is the media descriptor byte. This byte means nothing to MS-DOS, but is passed to devices so that they know what parameters MS-DOS is currently using for a particular drive unit.

Block devices may take several approaches; they may be **dumb** or **smart**. A dumb device defines a unit (and therefore an internal DOS structure) for each possible media drive combination. For example, unit 0 = drive 0 single side, unit 1 = drive 0 double side. For this approach, media descriptor bytes do not mean anything. A smart device allows multiple media per unit. In this case, the BPB table returned at INIT must define space large enough to accommodate the largest possible media supported. Smart drivers will use the media descriptor byte to pass information about what media is currently in a unit.

# 2.6 FUNCTION CALL PARAMETERS

All strategy routines are called with ES:BX pointing to the Request Header. The interrupt routines get the pointers to the Request Header from the queue that the strategy routines store them in. The command code in the Request Header tells the driver which function to perform.

#### NOTE

All DWORD pointers are stored offset first, then segment.

#### 2.6.1 INIT

Command code = 0

INIT - ES:BX - >

| 13-BYTE Request Header                                       |  |
|--------------------------------------------------------------|--|
| BYTE # of units                                              |  |
| DWORD break address                                          |  |
| DWORD pointer to BPB array<br>(Not set by character devices) |  |

The number of units, break address, and BPB pointer are set by the driver. On entry, the DWORD that is to be set to the BPB array (on block devices) points to the character after the "=" on the line in CONFIG.SYS that loaded this device. This allows drivers to scan the CONFIG.SYS invocation line for arguments.

#### NOTE

If there are multiple device drivers in a single .COM file, the ending address returned by the last INIT called will be the one MS-DOS uses. It is recommended that all of the device drivers in a single .COM file return the same ending address.

#### 2.6.2 MEDIA CHECK

Command Code = 1 MEDIA CHECK - ES:BX -

| 13-BYTE        | Request Header   |  |
|----------------|------------------|--|
| BYTE media des | criptor from DPB |  |
| BYTE returned  |                  |  |

In addition to setting the status word, the driver must set the return byte to one of the following:

- -1 Media has been changed
- 0 Don't know if media has been changed
- 1 Media has not been changed

If the driver can return -1 or 1 (by having a door-lock or other interlock mechanism) MS-DOS performance is enhanced because MS-DOS does not need to reread the FAT for each directory access.

#### 2.6.3 BUILD BPB (BIOS Paramter Block)

Command code = 2 BUILD BPB - ES:BX ->

| 13-BYTE Request Header                                                                                                    |
|----------------------------------------------------------------------------------------------------|
| BYTE media descriptor from DPB                                                                                                    |
| DWORD transfer address<br>(Points to one sector worth of scratch space or first sector of FAT<br>depending on the value of the NON IBM FORMAT bit) |
| <br>DWORD pointer to BPB                                                                                                    |

If the NON IBM FORMAT bit of the device is set, then the DWORD transfer address points to a one sector buffer, which can be used for any purpose. If the NON IBM FORMAT bit is 0, then this buffer contains the first sector of the first FAT and the driver must not alter this buffer.

If IBM compatible format is used (NON IBM FORMAT BIT = 0), then the first sector of the first FAT must be located at the same sector on all possible media. This is because the FAT sector will be read BEFORE the media is actually determined. Use this mode if all you want is to read the FAT ID byte.

In addition to setting status word, the driver must set the Pointer to the BPB on return.

In order to allow for many different OEMs to read each other's disks, the following standard is suggested: The information relating to the BPB for a particular piece of media is kept in the boot sector for the media. In particular, the format of the boot sector is:

|   | 3 BYTE near JUMP to boot code           |  |
|---|-----------------------------------------|--|
|   | 8 BYTES OEM name and version            |  |
| В | WORD bytes per sector                   |  |
| P | BYTE sectors per allocation unit        |  |
| 1 | WORD reserved sectors                   |  |
| v | BYTE number of FATs                     |  |
|   | WORD number of root dir entries         |  |
| ľ | WORD number of sectors in logical image |  |
| В | BYTE media descriptor                   |  |
| В | WORD number of FAT sectors              |  |
|   | WORD sectors per track                  |  |
|   | WORD number of heads                    |  |
|   | WORD number of hidden sectors           |  |
|   |                                         |  |

The three words at the end (sectors per track, number of heads, and number of hidden sectors) are optional. They are intended to help the BIOS understand the media. Sectors per track may be redundant (could be calculated from total size of the disk). Number of heads is useful for supporting different multi-head drives which have the same storage capacity, but different numbers of surfaces. Number of hidden sectors may be used to support drive-partitioning schemes.

#### 2.6.4 Media Descriptor Byte

The last two digits of the FAT ID byte are called the media descriptor byte. Currently, the media descriptor byte has been defined for a few media types, including 5-1/4" and 8" standard disks. For more information, refer to Section 3.6, "MS-DOS Standard Disk Formats." Although these media bytes map directly to FAT ID bytes (which are constrained to the 8 values F8-FF), media bytes can, in general, be any value in the range 0-FF.

#### 2.6.5 READ OR WRITE

Command codes = 3,4,8,9, and 12

READ or WRITE - ES:BX (Including IOCTL) - >

| 13-BYTE Request Header                                        |  |
|---------------------------------------------------------------|--|
| BYTE media descriptor from DPB                                |  |
| DWORD transfer address                                        |  |
| WORD byte/sector count                                        |  |
| WORD starting sector number<br>(Ignored on character devices) |  |

In addition to setting the status word, the driver must set the sector count to the actual number of sectors (or bytes) transferred. No error check is performed on an IOCTL I/O call. The driver **must** correctly set the return sector (byte) count to the actual number of bytes transferred.

#### THE FOLLOWING APPLIES TO BLOCK DEVICE DRIVERS:

Under certain circumstances the BIOS may be asked to perform a write operation of 64K bytes, which seems to be a "wrap around" of the transfer address in the BIOS I/O packet. This request arises due to an optimization added to the write code in MS-DOS. It will only manifest on user writes that are within a sector size of 64K bytes on files "growing" past the current EOF. It is allowable for the BIOS to ignore the balance of the write that "wraps around" if it so chooses. For example, a write of 10000H bytes worth of sectors with a transfer address of XXX:1 could ignore the last two bytes. A user program can never request an I/O of more than FFFFH bytes and cannot wrap around (even to 0) in the transfer segment. Therefore, in this case, the last two bytes can be ignored.
# 2.6.6 NON DESTRUCTIVE READ NO WAIT

Command code = 5

### NON DESRUCTIVE READ NO WAIT - ES:BX - >

13-BYTE Request Header BYTE read from device

If the character device returns busy bit = 0 (characters in buffer), then the next character that would be read is returned. This character is **not** removed from the input buffer (hence the term "Non Destructive Read"). Basically, this call allows MS-DOS to look ahead one input character. Command codes = 6 and 10

STATUS Calls - ES:BX ->

13-BYTE Request Header

All the driver must do is set the status word and the busy bit as follows:

**For output on character devices:** If bit 9 is 1 on return, a write request (if made) would wait for completion of a current request. If it is 0, there is no current request and a write request (if made) would start immediately.

For input on character devices with a buffer: A return of 1 means, a read request (if made) would go to the physical device. If it is 0 on return, then there are characters in the devices buffer and a read would return quickly. A return of 0 also indicates that the user has typed something. MS-DOS assumes that all character devices have an input type-ahead buffer. Devices that do not have a type-ahead buffer should always return busy = 0 so that the DOS will not hang waiting for something to get into a buffer which doesn't exist.

### 2.6.8 FLUSH

Command codes = 7 and 11

FLUSH Calls - ES:BX ->

13-Byte Request Header

The FLUSH call tells the driver to flush (terminate) all pending requests. This call is used to flush the input queue on character devices.

### 2.7 THE CLOCK DEVICE

One of the most popular add-on boards is the real time clock board. To allow this board to be integrated into the system for TIME and DATE, there is a special device (determined by the attribute word), called the CLOCK device. The CLOCK device defines and performs functions like any other character device. Most functions will be: "set done bit, reset error bit, return." When a read or write to this device occurs, exactly 6 bytes are transferred. The first two bytes are a word, which is the count of days since 1-1-80. The third byte is minutes, the fourth, hours, the fifth, hundredths of seconds, and the sixth, seconds. Reading the CLOCK device gets the date and time; writing to it sets the date and time.

### 2.8 EXAMPLE DEVICE DRIVERS

The following examples illustrate a block device driver and a character device driver program.

### 2.8.1 Block Device Driver

TITLE 5 1/4" DISK DRIVER FOR SCP DISK-MASTER This driver is intended to drive up to four 5 1/4" drives ;hooked to the Seattle Computer Products DISK MASTER disk controller. All standard IBM PC formats are supported. FALSE EOU 0 TRUE EOU NOT FALSE The I/O port address of the DISK MASTER DISK EQU 0E0H ;DISK+0 1793 Command/Status ;DISK+1 1793 Track :DISK+2 1793 Sector ;DISK+3 1793 Data :DISK+4 Aux Command/Status ;DISK+5 Wait Sync ;Back side select bit BACKBIT 04H EQU ;5 1/4" select bit SMALBIT EOU 10H ;Double Density bit DDBIT EQU 08H ;Done bit in status register DONEBIT EQU 01H ; Use table below to select head step speed. ;Step times for 5" drives ; are double that shown in the table. ; Step value 1771 1793 0 6ms 3ms 1 6ms 6ms

,

| ·<br>·      | 2<br>3       | 10ms 10ms<br>20ms 15ms             |
|-------------|--------------|------------------------------------|
| ;<br>Stpspd | EQU          | 1                                  |
| NUMERR      | EQU          | ERROUT-ERRIN                       |
| CR          | EQU          | 0DH                                |
| LF          | EQU          | 0AH                                |
| CODE        | SEGMENT      |                                    |
| ASSUME      | CS:CODE,DS:N | OTHING,ES:NOTHING,SS:NOTHING       |
| ;           |              |                                    |
| •           | DEVICE       | HEADER                             |
| ,<br>DRVDEV | LABEL        | WORD                               |
|             | DW           | -1,-1                              |
|             | DW           | 0000 ;IBM format-compatible, Block |
|             | DW           | STRATEGY                           |
|             | DW           | DRV\$IN                            |
| DRVMAX      | DB           | 4                                  |
| DRVTBL      | LABEL        | WORD                               |
|             | DW           | DRV\$INIT                          |
|             | DW           | MEDIA\$CHK                         |
|             | DW           | GET\$BPB                           |
|             | DW           | CMDERR                             |
|             | DW           | DRV\$READ                          |
|             | DW           | EXIT                               |
|             | DW           | EXIT                               |
|             | DW           | EXIT                               |
|             | DW           | DRV\$WRIT                          |
|             | DW           | DRV\$WRIT                          |
|             | DW           | EXIT                               |
|             | DW           | EXIT                               |
|             | DW           | EXIT                               |
| ;           |              |                                    |
| ;           | STRATEGY     |                                    |
| PTRSAV      | DD           | 0                                  |
| STRATP      | PROC         | FAR                                |
| STRATEGY:   |              |                                    |
|             | MOV          | WORD PTR [PTRSAV],BX               |
|             | MOV          | WORD PTR [PTRSAV+2],ES             |
|             | RET          |                                    |
| STRATP      | ENDP         |                                    |
| ;           |              |                                    |
| ;           | MAIN ENTRY   |                                    |

| CMDLEN             | = 0          | LENGTH OF THIS COMMA     | AND                 |
|--------------------|--------------|--------------------------|---------------------|
| CMDC               | = 1          | COMMAND CODE             |                     |
| STATUS             | - 2<br>- 3   | STATUS                   |                     |
| MEDIA              | - 13         | MEDIA DESCRIPTOR         |                     |
| TRANS              | = 13<br>= 14 | TRANSFER ADDRESS         |                     |
| COUNT              | = 14         | COUNT OF BLOCKS OR C     | HARACTERS           |
| START              | = 10<br>= 20 | FIRST BLOCK TO TRANSF    | FR                  |
| DRV\$IN            | 20           | , inst become to fightsi |                     |
| Διττφιίτη.         | PUSH         | SI                       |                     |
|                    | PUSH         | AX                       |                     |
|                    | PUSH         | CX                       |                     |
|                    | PUSH         | DX                       |                     |
|                    | PUSH         | DI                       |                     |
|                    | PUSH         | BP                       |                     |
|                    | PUSH         | DS                       |                     |
|                    | PUSH         | ES                       |                     |
|                    | PUSH         | BX                       |                     |
|                    | LDS          |                          |                     |
|                    | LDS          | DA,[IIKSAV] ,OLIIOINILK  | 10 I/O I ACKET      |
|                    | MOV          | AL,BYTE PTR [BX].UNIT    | AL = UNIT CODE      |
|                    | MOV          | AH, BYTE PTR [BX]. MEDIA | ;AH = MEDIA DESCRIP |
|                    | MOV          | CX,WORD PTR [BX].COUNT   | ;CX = COUNT         |
|                    | MOV          | DX,WORD PTR [BX].START;  | ;DX = START SECTOR  |
|                    | PUSH         | AX                       |                     |
|                    | MOV          | AL,BYTE PTR [BX].CMDC    | ;Command code       |
|                    | CMP          | AL,11                    |                     |
|                    | JA .         | CMDERRP                  | ;Bad command        |
|                    | CBW          |                          |                     |
|                    | SHL          | AX,1                     | ;2 times command =  |
|                    |              |                          | ;word table index   |
|                    | MOV          | SI,OFFSET DRVTBL         |                     |
|                    | ADD          | SI,AX                    | ;Index into table   |
|                    | POP          | AX                       | ;Get back media     |
|                    |              |                          | ;and unit           |
|                    | LES          | DI,DWORD PTR [BX].TRANS  | ;ES:DI = TRANSFER   |
|                    |              |                          | ;ADDRESS            |
|                    | PUSH         | CS                       |                     |
|                    | POP          | DS                       |                     |
| ASSUME             | DS:CO        | DE                       |                     |
|                    | JMP          | WORD PTR [SI]            | ;GO DO COMMAND      |
| ;                  | EXIT -       | ALL ROUTINES RETURN THRO | DUGH THIS PATH      |
| ;                  | ~~ ** *      |                          | ******              |
| ASSUME<br>CMDERRP: | DS:NO        | THING                    |                     |

|                                    | POP                                                  | AX                                                          | ;Clean stack                                                               |
|------------------------------------|------------------------------------------------------|-------------------------------------------------------------|----------------------------------------------------------------------------|
| CMDERR:                            | MOV<br>JMP                                           | AL,3<br>SHORT ERR\$EXIT                                     | UNKNOWN COMMAND ERROR                                                      |
| ERR\$CNT:                          | LDS<br>SUB                                           | BX,[PTRSAV]<br>WORD PTR [BX].COUNT,CX ;# 01                 | F SUCCESS. I/Os                                                            |
| ERR\$EXIT:                         |                                                      |                                                             |                                                                            |
| ;AL has erro                       | r code<br>MOV<br>JMP                                 | AH,10000001B<br>SHORT ERR1                                  | ;MARK ERROR RETURN                                                         |
| EXITP                              | PROC                                                 | FAR                                                         |                                                                            |
| EXIT:<br>ERR1:                     | MOV<br>LDS<br>MOV                                    | AH,00000001B<br>BX, [PTRSAV]<br>WORD PTR [BX].STATUS,AX ;MA | ARK OPERATION COMPLETE                                                     |
|                                    | POP<br>POP<br>POP<br>POP<br>POP<br>POP<br>POP<br>POP | BX<br>ES<br>DS<br>BP<br>DI<br>DX<br>CX<br>AX<br>SI          |                                                                            |
| EXITP                              | RET<br>Endp                                          |                                                             | RESTORE REGS AND RETURN                                                    |
| CURDRV                             | DB                                                   | -1                                                          |                                                                            |
| TRKTAB                             | DB                                                   | -1,-1,-1,-1                                                 |                                                                            |
| SECCNT                             | DW                                                   | 0                                                           |                                                                            |
| DRVLIM<br>SECLIM<br>HDLIM          | =                                                    | 8<br>13<br>15                                               | ;Number of sectors on device<br>;MAXIMUM SECTOR<br>;MAXIMUM HEAD           |
| ;WARNING                           | - preserv                                            | ve order of drive and curhd!                                |                                                                            |
| DRIVE<br>CURHD<br>CURSEC<br>CURTRK | DB<br>DB<br>DB<br>DW                                 | 0<br>0<br>0<br>0                                            | ;PHYSICAL DRIVE CODE<br>;CURRENT HEAD<br>;CURRENT SECTOR<br>;CURRENT TRACK |
| ,<br>MEDIA\$CH<br>ASSUME           | K:<br>DS:CO<br>TEST<br>JZ                            | DE<br>AH,00000100B ;TEST IF MEDIA RI<br>MEDIA\$EXT          | ;Always indicates Don't know<br>EMOVABLE                                   |

SAY I DON'T KNOW

XOR DI,DI

| MEDIA\$EXT: |          |                     |
|-------------|----------|---------------------|
| LD          | S BX, [P | TRSAV]              |
| MC          | WORI     | D PTR [BX].TRANS,DI |
| JM          | P EXIT   |                     |

BUILD\$BPB:

| ASSUME  | DS:CODE |                      |                  |  |
|---------|---------|----------------------|------------------|--|
|         | MOV     | AH,BYTE PTR ES: [DI] | ;GET FAT ID BYTE |  |
|         | CALL    | GETBP                | ;TRANSLATE       |  |
| SETBPB: | LDS     | BX,[PTRSAV]          |                  |  |
|         | MOV     | [BX].MEDIA,AH        |                  |  |
|         | MOV     | [BX].COUNT,DI        |                  |  |
|         | MOV     | [BX].COUNT+2,CS      |                  |  |
|         | JMP     | EXIT                 |                  |  |
|         |         |                      |                  |  |

### BUILDBP:

ASSUME DS:NOTHING

;AH is media byte on entry

;DI points to correct BPB on return

| concer | DID OII ICIU | 111                          |
|--------|--------------|------------------------------|
| PUSH   | AX           |                              |
| PUSH   | CX           |                              |
| PUSH   | DX           |                              |
| PUSH   | BX           |                              |
| MOV    | CL,AH        | ;SAVE MEDIA                  |
| AND    | CL,0F8H      | ;NORMALIZE                   |
| СМР    | CL,0F8H ;    | COMPARE WITH GOOD MEDIA BYTE |
| JZ     | GOODID       |                              |
| MOV    | AH,0FEH      | ;DEFAULT TO 8-SECTOR,        |
|        |              | SINGLE-SIDED                 |

;SINGLE-SIDED

GOODID

| 000010. |      |                   |                                 |
|---------|------|-------------------|---------------------------------|
|         | MOV  | AL,1              | SET NUMBER OF FAT SECTORS       |
|         | MOV  | BX,64*256+8       | ;SET DIR ENTRIES AND SECTOR MAX |
|         | MOV  | CX,40*8           | ;SET SIZE OF DRIVE              |
|         | MOV  | DX,01*256+1       | ;SET HEAD LIMIT & SEC/ALL UNIT  |
|         | MOV  | DI,OFFSET DRVBPB  |                                 |
|         | TEST | AH,0000010B       | ;TEST FOR 8 OR 9 SECTOR         |
|         | JNZ  | HAS8              | NZ = HAS 8 SECTORS              |
|         | INC  | AL                | ;INC NUMBER OF FAT SECTORS      |
|         | INC  | BL                | ;INC SECTOR MAX                 |
|         | ADD  | CX,40             | ;INCREASE SIZE                  |
| HAS8:   | TEST | AH,0000001B       | ;TEST FOR 1 OR 2 HEADS          |
|         | JZ   | HAS1              | Z = 1 HEAD                      |
|         | ADD  | CX,CX             | ;DOUBLE SIZE OF DISK            |
|         | MOV  | BH,112            | ;INCREASE # OF DIREC. ENTRIES   |
|         | INC  | DH                | ;INC SEC/ALL UNIT               |
|         | INC  | DL                | ;INC HEAD LIMIT                 |
| HAS1:   | MOV  | BYTE PTR [DI].2,D | ЭН                              |
|         | MOV  | BYTE PTR [DI].6,B | H                               |
|         | MOV  | WORD PTR [DI].8,  | CX                              |
|         | MOV  | BYTE PTR [DI].10, | AH                              |
|         | MOV  | BYTE PTR [DI].11, | AL                              |
|         | MOV  | BYTE PTR [DI].13, | BL                              |
|         | MOV  | BYTE PTR [DI].15, | DL                              |
|         | POP  | BX                |                                 |

|                | POP DC               |                                               |
|----------------|----------------------|-----------------------------------------------|
|                | POP CX               |                                               |
|                | POP AX               |                                               |
|                | RET                  |                                               |
| ;              |                      | **                                            |
| :              |                      |                                               |
| :              | DISK I/O HAND        | LERS                                          |
| :              |                      |                                               |
| ENTRY:         |                      |                                               |
| :              | AL = DRIVE NU        | MBER (0-3)                                    |
| :              | AH = MEDIA DE        | SCRIPTOR                                      |
| :              | CX = SECTOR CO       | DUNT                                          |
| ;              | DX = FIRST SEC       | TOR                                           |
| :              | DS = CS              |                                               |
| ;              | ES:DI = TRANSH       | FER ADDRESS                                   |
| EXIT:          |                      |                                               |
| :              | IF SUCCESSFUL        | CARRY FLAG = 0                                |
| :              | ELSE $CF = 1 A$      | ND AL CONTAINS (MS-DOS) ERROR CODE.           |
| ,              | CX # sectors N       | OT transferred                                |
| DRV\$REAL      | ):                   |                                               |
| ASSUME         | DS:CODE              |                                               |
|                | JCXZ                 | DSKOK                                         |
|                | CALL                 | SETUP                                         |
|                | JC                   | DSK\$IO                                       |
|                | CALL                 | DISKRD                                        |
|                | IMP                  | SHORT DSK\$10                                 |
|                |                      |                                               |
| DRV\$WRIT      | •                    |                                               |
| ASSUME         | DS·CODE              |                                               |
| 115561112      | ICX7                 | DSKOK                                         |
|                | CALL                 | SETUP                                         |
|                | IC                   | DSKSIO                                        |
|                | CALL                 | DISKWRT                                       |
| ASSUME         | DS-NOTHING           |                                               |
| DSKSIO         | NC                   | DSKOK                                         |
| Donquo.        | IMP                  | FRRÝCNT                                       |
| DSKOK          | IMP                  | FXIT                                          |
| DSROK.         | 31011                | LAIT                                          |
| SETUP          |                      |                                               |
| ASSUME         | DSCODE               |                                               |
| Input same     | as above             |                                               |
| ,input same    | as above             |                                               |
|                | rana addr            |                                               |
| , LS.DI = I    | into to DDD          |                                               |
| Corrector i    | arror (AL is arror a | ode (MS DOS))                                 |
| , carry set in | CITOI (AL IS CITOI C | oue (MS-DOS))                                 |
| , eise         |                      | - Drive number (0.2)                          |
|                | [DKIVE]              | = Drive number (0-3)                          |
|                | [SECUNT]             | = Sectors to transfer                         |
|                | [CURSEC]             | = Sector number of start of $1/O$             |
| ;              | [CUKHD]              | = Head number of start of $1/O$ ; SE1         |
| ;              | [CURTRK]             | = 1 rack # of start of $1/O$ ; Seek performed |

; All other registers destroyed XCHG BX.DI :ES:BX = TRANSFER ADDRESSCALL GETBP :DS:DI = PTR TO BPBMOV SLCX ADD SI,DX CMP SI, WORD PTR [DI]. DRVLIM :COMPARE AGAINST DRIVE MAX JBE INRANGE MOV AL.8 STC RET INRANGE: MOV [DRIVE],AL :SAVE SECTOR COUNT MOV [SECCNT],CX :SET UP LOGICAL SECTOR XCHG AX.DX :FOR DIVIDE XOR DX DX DIV WORD PTR [DI].SECLIM ;DIVIDE BY SEC PER TRACK INC DL MOV [CURSEC].DL SAVE CURRENT SECTOR CX,WORD PTR [DI].HDLIM :GET NUMBER OF HEADS MOV XOR DX.DX ;DIVIDE TRACKS BY HEADS PER CYLINDER DIV CX MOV [CURHD],DL SAVE CURRENT HEAD MOV [CURTRK],AX SAVE CURRENT TRACK SEEK PUSH BX :Xaddr PUSH DI ;BPB pointer CALL CHKNEW ;Unload nead if change drives CALL DRIVESEL MOV BL,[DRIVE] XOR BH.BH. :BX drive index ADD **BX,OFFSET TRKTAB** :Get current track MOV AX, [CURTRK] MOV :Save desired track DL.AL XCHG AL, DS: [BX] :Make desired track current OUT DISK+1,AL :Tell Controller current track CMP AL,DL :At correct track? SEEKRET ;Done if yes JZ MOV BH,2 :Seek retry count CMP :Position Known? AL.-1 JNZ NOHOME :If not home head TRYSK: CALL HOME JC SEEKERR NOHOME: MOV AL.DL OUT ;Desired track DISK+3,AL MOV AL,1CH+STPSPD ;Seek CALL DCOM AND AL.98H ;Accept not rdy, seek, & CRC errors JZ SEEKRET JS SEEKERR ;No retries if not ready

| SEEVEDD.          | DEC<br>JNZ                       | BH<br>TRYSK                                                    |                                                                                       |
|-------------------|----------------------------------|----------------------------------------------------------------|---------------------------------------------------------------------------------------|
| JEEKERR.          | MOV<br>XOR<br>ADD<br>MOV         | BL,[DRIVE]<br>BH,BH<br>BX,OFFSET TRKTAB<br>BYTE PTR DS:[BX],-1 | BX drive index<br>Get current track<br>Make current track                             |
|                   | CALL<br>MOV<br>POP<br>POP<br>RET | GETERRCD<br>CX,[SECCNT]<br>BX<br>DI                            | ;Nothing transferred<br>;BPB Pointer<br>;Xaddr                                        |
| SEEKRET:          | POP<br>POP<br>CLC<br>RET         | BX<br>DI                                                       | ;BPB pointer<br>;Xaddr                                                                |
| ;<br>;<br>;<br>;  | READ                             |                                                                |                                                                                       |
| DISKRD:<br>ASSUME | DS:CO<br>MOV                     | DE<br>CX,[SECCNT]                                              |                                                                                       |
| RDLP:             | CALL<br>PUSH<br>MOV              | PRESET<br>BX<br>BL,10                                          | Retry count                                                                           |
| RDAGN:            | MOV                              | DX,DISK+3                                                      | ;Data port                                                                            |
|                   | MOV<br>CLI<br>OUT<br>MOV<br>JMP  | AL,80H<br>DISK,AL<br>BP,DI<br>SHORT RLOOPENTRY                 | ;Read command<br>;Disable for 1793<br>;Output read command<br>;Save address for retry |
| RLOOP:            | STOSB                            |                                                                |                                                                                       |
| RLOOPENT          | RY:<br>IN                        | AL,DISK+5                                                      | ;Wait for DRQ or INTRQ                                                                |
|                   | SHR<br>IN<br>INC                 | AL,1<br>AL,DX<br>RLOOP                                         | ;Read data                                                                            |
|                   | STI<br>CALL<br>AND               | GETSTAT<br>AL9CH                                               | ;Ints OK now                                                                          |
|                   | JZ<br>MOV<br>DEC                 | RDPOP<br>DI,BP<br>BL                                           | ;Ok<br>;Get back transfer                                                             |
|                   | jnz<br>CMP                       | KDAGN<br>AL,10H                                                | ;Record not found?                                                                    |

|                 | JNZ<br>MOV   | GOT-CODE<br>AL,1    | ;No<br>;Map it          |
|-----------------|--------------|---------------------|-------------------------|
| GOT-CODE:       | CALL         | GETERRCD            |                         |
|                 | POP          | BX                  |                         |
|                 | RET          |                     |                         |
| RDPOP:          | DOD          | DV                  |                         |
|                 | LOOP         | RDLP                |                         |
|                 | CLC          |                     |                         |
|                 | RET          |                     |                         |
| ;               |              |                     |                         |
| ;               | WOITE        |                     |                         |
| ,               | WKITE        | ,                   |                         |
| ,               |              |                     |                         |
| DISKWRT:        | DC CC        |                     |                         |
| ASSUME          | DS:CO<br>MOV | DE<br>CX ISECONTI   |                         |
|                 | MOV          | SI.DI               |                         |
|                 | PUSH         | ES                  |                         |
|                 | Р́ОР         | DS                  |                         |
| ASSUME<br>WRLP: | DS:NO        | THING               |                         |
|                 | CALL         | PRESET              |                         |
|                 | PUSH         | BX                  |                         |
|                 | MOV          | BL,10<br>DV DISK 12 | ;Retry count            |
| WRAGN:          | MOV          | DA,DISK+5           | ;Data port              |
|                 | MOV          | AL,0A0H             | ;Write command          |
|                 | CLI          |                     | ;Disable for 1793       |
|                 | OUT          | DISK,AL             | ;Output write command   |
| WILLOOP         | MOV          | BP,SI               | ;Save address for retry |
| WKLUUP:         | IN           | AL DISK+5           |                         |
|                 | SHR          | AL.1                |                         |
|                 | LODSB        |                     | ;Get data               |
|                 | OUT          | DX,AL               | ;Write data             |
|                 | JNC          | WRLOOP              |                         |
|                 | STI          | CT                  | ;Ints OK now            |
|                 | DEC<br>CALL  | SI<br>GETSTAT       |                         |
|                 | AND          | ALOFCH              |                         |
|                 | JZ           | WRPOP               | ;Ok                     |
|                 | MOV          | SI,BP               | Get back transfer       |
|                 | DEC          | BL                  |                         |
|                 | JNZ          | WRAGN               |                         |
|                 | CALL         | GETERRCD            |                         |
|                 | POP<br>RFT   | вх                  |                         |
|                 | NL I         |                     |                         |
| WRPOP:          |              |                     |                         |
|                 | POP          | BX                  |                         |

| CLC<br>RET                                                                 | WRLP                                                                                                    |                                                                                                    |
|----------------------------------------------------------------------------|----------------------------------------------------------------------------------------------------|----------------------------------------------------------------------------------------------------|
| DS:NO<br>MOV<br>CMP<br>JBE<br>MOV<br>INC<br>CMP<br>JB<br>CALL<br>XOR       | THING<br>AL, [CURSEC]<br>AL,CS:[BX].SECLIM<br>GOTSEC<br>DH,[CURHD]<br>DH<br>DH,CS:[BX].HDLIM<br>SETHEAD<br>STEP<br>DH,DH                                                                                                    | ;Select new head<br>;Go on to next track<br>;Select head zero                                                                                                    |
| MOV<br>CALL<br>MOV<br>MOV                                                  | [CURHD],DH<br>DRIVESEL<br>AL,1<br>[CURSEC] AL                                                                                                    | ;First sector<br>Reset CURSEC                                                                                                    |
| OUT<br>INC<br>RET                                                          | DISK+2,AL<br>[CURSEC]                                                                                                    | ;Tell controller which sector<br>;We go on to next sector                                                                                                    |
| DS:NO<br>MOV<br>CALL<br>PUSH<br>MOV<br>XOR<br>ADD<br>INC<br>POP<br>RET     | THING<br>AL,58H+STPSPD<br>DCOM<br>BX<br>BL,[DRIVE]<br>BH,BH<br>BX,OFFSET TRKTAB<br>BYTE PTR CS:[BX]<br>BX                                                                                                    | ;Step in w/ update, no verify<br>;BX drive index<br>;Get current track<br>;Next track                                                                                                    |
| DS:NO<br>MOV                                                               | THING<br>BL,3                                                                                                    |                                                                                                    |
| MOV<br>CALL<br>AND<br>JZ<br>JS<br>PUSH<br>MOV<br>CALL<br>DEC<br>POP<br>JNZ | AL,0CH+STPSPD<br>DCOM<br>AL,98H<br>RET3<br>HOMERR<br>AX<br>AL,58H+STPSPD<br>DCOM<br>BL<br>AX<br>TRYHOM                                                                                                    | ;Restore with verify<br>;No retries if not ready<br>;Save real error code<br>;Step in w/ update no verify<br>;Get back real error code                                                                                                    |
|                                                                            | LOOP<br>CLC<br>RET<br>DS:NO<br>MOV<br>CMP<br>JBE<br>MOV<br>INC<br>CMP<br>JB<br>CALL<br>XOR<br>MOV<br>CALL<br>NOV<br>CALL<br>PUSH<br>MOV<br>CALL<br>PUSH<br>MOV<br>CALL<br>PUSH<br>MOV<br>XOR<br>ADD<br>INC<br>POP<br>RET<br>DS:NO<br>MOV<br>CALL<br>AND<br>JZ<br>JS<br>PUSH<br>MOV<br>CALL<br>DEC<br>POP<br>JNZ | LOOP WRLP<br>CLC<br>RET<br>DS:NOTHING<br>MOV AL, [CURSEC]<br>CMP AL,CS:[BX],SECLIM<br>JBE GOTSEC<br>MOV DH,[CURHD]<br>INC DH<br>CMP DH,CS:[BX].HDLIM<br>JB SETHEAD<br>CALL STEP<br>XOR DH,DH<br>MOV [CURHD],DH<br>CALL DRIVESEL<br>MOV AL,1<br>MOV AL,1<br>MOV [CURSEC],AL<br>OUT DISK+2,AL<br>INC [CURSEC]<br>RET<br>DS:NOTHING<br>MOV AL,58H+STPSPD<br>CALL DCOM<br>PUSH BX<br>MOV BL,[DRIVE]<br>XOR BH,BH<br>ADD BX,OFFSET TRKTAB<br>INC BYTE PTR CS:[BX]<br>POP BX<br>RET<br>DS:NOTHING<br>MOV AL,98H<br>JZ RET3<br>JS HOMERR<br>PUSH AX<br>MOV AL,58H+STPSPD<br>CALL DCOM<br>AND AL,98H<br>JZ RET3<br>JS HOMERR<br>PUSH AX<br>MOV AL,58H+STPSPD<br>CALL DCOM<br>AND AL,98H<br>JZ RET3<br>JS HOMERR<br>PUSH AX<br>MOV AL,58H+STPSPD<br>CALL DCOM<br>AND AL,98H<br>JZ RET3<br>JS HOMERR<br>PUSH AX<br>MOV AL,58H+STPSPD<br>CALL DCOM |

STC

| RET3:                                                  | RET                                                                         |                                                                                                    |                                                                                                    |
|--------------------------------------------------------|-----------------------------------------------------------------------------|----------------------------------------------------------------------------------------------------|----------------------------------------------------------------------------------------------------|
| CHKNEW:<br>ASSUME                                      | DS:NO<br>MOV<br>MOV<br>XCHG<br>CMP<br>IZ                                    | THING<br>AL,[DRIVE]<br>AH,AL<br>AL,[CURDRV]<br>AL,AH<br>RET1                                                   | ;Get disk drive number<br>;Make new drive current.<br>;Changing drives?                                                  |
| ; If changing<br>;one-shot will<br>;track with th      | drives, un<br>fire agai<br>e H bit re                                       | nload head so the head load delay<br>n. Do it by seeking to the same<br>eset.                                  | ,                                                                                                    |
| ,                                                      | IN<br>OUT<br>MOV                                                            | AL,DISK+1<br>DISK+3,AL<br>AL,10H                                                                               | ;Get current track number<br>;Make it the track to seek<br>;Seek and unload head                                         |
| DCOM:                                                  |                                                                             |                                                                                                    |                                                                                                    |
| ASSUME                                                 | DS:NO <sup>7</sup><br>OUT<br>PUSH<br>AAM<br>POP                             | I'HING<br>DISK,AL<br>AX<br>AX                                                                                  | ;Delay 10 microseconds                                                                                                   |
| GETSTAT:                                               | IN<br>TEST<br>JZ<br>IN                                                      | AL,DISK+4<br>AL,DONEBIT<br>GETSTAT                                                                             |                                                                                                    |
| RET1.                                                  | RET                                                                         | AL,DISK                                                                                                    |                                                                                                    |
| DRIVESEL:<br>ASSUME<br>;Select the dr<br>;Only AL alte | DS:NO<br>ive based<br>ered<br>MOV<br>OR<br>CMP<br>JZ<br>OR                  | THING<br>I on current info<br>AL,[DRIVE]<br>AL,SMALBIT + DDBIT ;5 1/4" I<br>[CURHD],0<br>GOTHEAD<br>AL BACKBIT | BM PC disks                                                                                                    |
| COTHEAD                                                | UK                                                                          | AL, BACKBII                                                                                                    | Select side 1                                                                                                    |
| GOTTILAD.                                              | OUT<br>RET                                                                  | DISK+4,AL                                                                                                    | ;Select drive and side                                                                                                   |
| GETERRCD<br>ASSUME                                     | DS:NO'<br>PUSH<br>PUSH<br>PUSH<br>PUSH<br>POP<br>MOV<br>MOV<br>MOV<br>REPNE | THING<br>CX<br>ES<br>DI<br>CS<br>ES<br>CS:[LSTERR],AL<br>CX,NUMERR<br>DI,OFFSET ERRIN<br>SCASB                 | ;Make ES the local segment<br>;Terminate list w/ error code<br>;Number of error conditions<br>;Point to error conditions |

|                                       | MOV<br>STC<br>POP<br>POP                           | AL,NUMERR-1[DI]<br>DI<br>ES<br>CV                                  | ;Get translation<br>;Flag error condition                                                                                                    |
|---------------------------------------|----------------------------------------------------|--------------------------------------------------------------------|----------------------------------------------------------------------------------------------------|
|                                       | RET                                                |                                                                    | ;and return                                                                                                    |
| ·*************                        | ******                                             | ******                                                             | *****                                                                                                    |
| · · · · · · · · · · · · · · · · · · · | BPB FC<br>PATCH<br>INSER                           | DR AN IBM FLOPPY DISK, VARIC<br>IED BY GETBP TO REFLECT THI<br>IED | DUS PARAMETERS ARE<br>E TYPE OF MEDIA                                                                                                    |
| ;<br>DRVBPB·                          | I his is                                           | a nine sector single side BPB                                      |                                                                                                    |
| DKVBFB.                               | DW<br>DB<br>DW<br>DW<br>DW<br>DB<br>DW<br>DW<br>DW | 512<br>1<br>1<br>2<br>64<br>9*40<br>11111100B<br>2<br>9<br>1       | ;Physical sector size in bytes<br>;Sectors/allocation unit<br>;Reserved sectors for DOS<br>;# of allocation tables<br>;Number directory entries<br>;Number 512-byte sectors<br>;Media descriptor<br>;Number of FAT sectors<br>;Sector limit<br>;Head limit |
| INITAB                                | DW<br>DW<br>DW<br>DW                               | DRVBPB<br>DRVBPB<br>DRVBPB<br>DRVBPB                               | ;Up to four units                                                                                                    |
| ERRIN:                                | ;DISK I<br>DB<br>DB<br>DB<br>DB<br>DB<br>DB<br>DB  | ERRORS RETURNED FROM THE<br>80H<br>40H<br>20H<br>10H<br>8<br>1     | 1793 CONTROLER<br>;NO RESPONSE<br>;Write protect<br>;Write Fault<br>;SEEK error<br>;CRC error<br>;Mapped from 10H<br>;(record not found) on READ                                                                                                    |
| LSTERR                                | DB                                                 | 0                                                                  | ALL OTHER ERRORS                                                                                                    |
| ERROUT:                               | ;RETUI<br>DB<br>DB<br>DB<br>DB<br>DB<br>DB         | RNED ERROR CODES CORRESPO<br>2<br>0<br>0AH<br>6<br>4<br>8          | ONDING TO ABOVE<br>;NO RESPONSE<br>;WRITE ATTEMPT<br>;ON WRITE-PROTECT DISK<br>;WRITE FAULT<br>;SEEK FAILURE<br>;BAD CRC<br>;SECTOR NOT FOUND                                                                                                    |
|                                       | DB                                                 | 12                                                                 | ;GENERAL ERROR                                                                                                    |

DRV\$INIT:

; Determine number of physical drives by reading CONFIG.SYS

••••••

ASSUME DS:CODE PUSH DS LDS SI,[PTRSAV] ASSUME DS:NOTHING LDS SI,DWORD PTR [SI.COUNT] ;DS:SI points to ;CONFIG.SYS SCAN-LOOP: CALL SCAN-SWITCH MOV AL.CL OR AL,AL JZ SCAN4 CMP AL,"s" JZ SCAN4 WERROR: POP DS ASSUME DS:CODE MOV DX, OFFSET ERRMSG2 WERROR2: MOV AH,9 INT 21H XOR AX.AX PUSH AX ;No units JMP SHORT ABORT BADNDRV: POP DS **DX,OFFSET ERRMSG1** MOV JMP WERROR2 SCAN4: ASSUME DS:NOTHING ;BX is number of floppies OR BX,BX JZ BADNDRV ;User error CMP BX.4 BADNDRV JA :User error POP DS ASSUME DS:CODE PUSH BX ;Save unit count ABORT: LDS BX,[PTRSAV] ASSUME DS:NOTHING POP AX MOV BYTE PTR [BX].MEDIA,AL ;Unit count MOV [DRVMAX],AL MOV WORD PTR [BX].TRANS, OFFSET DRV\$INIT ;SET BREAK ADDRESS MOV [BX].TRANS+2.CS WORD PTR [BX].COUNT, OFFSET INITAB MOV ;SET POINTER TO BPB ARRAY MOV [BX].COUNT+2,CS JMP EXIT ; PUT SWITCH IN CL, VALUE IN BX SCAN-SWITCH: XOR BX,BX

MOV CX.BX LODSB CMP AL.10 NUMRET JZ CMP AL,"-" JΖ GOT-SWITCH CMP AL,"/" JNZ SCAN-SWITCH GOT-SWITCH: CMP BYTE PTR [SI+1],":" JNZ TERROR LODSB OR AL,20H : CONVERT TO LOWER CASE MOV CL.AL : GET SWITCH LODSB ; SKIP ":" ; GET NUMBER POINTED TO BY [SI] ; WIPES OUT AX, DX ONLY **BX RETURNS NUMBER** GETNUM1: LODSB AL."0" SUB JB CHKRET CMP AL.9 CHKRET JA CBW XCHG AX, BX MOV DX,10 MUL DX ADD BX.AX JMP GETNUM1 CHKRET: ADD AL."0" CMP AL," " JBE NUMRET CMP AL,"-" JZ NUMRET CMP AL,"/" JZ NUMRET TERROR: POP DS : GET RID OF RETURN ADDRESS JMP WERROR NUMRET: DEC SI RET DB ERRMSG1 "SMLDRV: Bad number of drives",13,10,"\$" "SMLDRV: Invalid parameter",13,10,"\$" ERRMSG2 DB CODE ENDS END

# 2.8.2 Character Device Driver

The following program illustrates a character device driver program.

| •********<br>?    | *****                      | **** A CHA               | RACTER D                         | EVICE    | *****              |
|-------------------|----------------------------|--------------------------|----------------------------------|----------|--------------------|
| TITLE             | VT52 CONSOLE FOR 2.0 (IBM) |                          |                                  |          |                    |
| ·····             |                            |                          |                                  |          |                    |
| ><br>•<br>•       | IBM ADDRESSES FOR I/O      |                          |                                  |          |                    |
| ;                 |                            |                          |                                  |          |                    |
|                   | CR=13<br>BACKS<br>FSC=11   | 5P=8<br>8H               | ;CARRIAGE RE<br>;BACKSPACE       | TURN     |                    |
|                   | BRKAL                      | DR=6CH<br>AX=200         | ;006C BREAK VI<br>;SIZE OF KEY A | ECTOR AD | DRESS<br>NT BUFFER |
| CODE              | SEGMI                      | ENT BYTE                 |                                  |          |                    |
| ASSU              | ME CS:                     | CODE,DS:NOTH             | ING,ES:NOTHIN                    | G        |                    |
| ;                 | CON                        | - CONSOLE DE             | VICE DRIVER                      |          |                    |
| ,<br>CONDEV:      | DW                         |                          |                                  | ;HEADER  | FOR DEVICE "CON"   |
|                   | DW<br>DW                   | -1,-1<br>100000000001001 | 1B                               | CON IN   | AND CON OUT        |
|                   | DW                         | STRATEGY                 |                                  |          |                    |
|                   | DW<br>DB                   | ENTRY                    |                                  |          |                    |
|                   | DD                         | CON                      |                                  |          |                    |
| ;;<br>;<br>;<br>; | СОММ                       | AND JUMP TAB             | LES                              |          |                    |
| 00111022          | DW                         | CON\$INIT                |                                  |          |                    |
|                   | DW                         | EXIT                     |                                  |          |                    |
|                   | DW                         | EXIT                     |                                  |          |                    |
|                   | DW<br>DW                   | CMDERR                   |                                  |          |                    |
|                   | DW                         | CONSEDND                 |                                  |          |                    |
|                   | DW                         | EXIT                     |                                  |          |                    |
|                   | DW                         | CON\$FLSH                |                                  |          |                    |
|                   | DW                         | CON\$WRIT                |                                  |          |                    |
|                   | DW                         | CON\$WRIT                |                                  |          |                    |
|                   | DW<br>DW                   | EXII                     |                                  |          |                    |
|                   |                            |                          |                                  |          |                    |

CMDTABL DB 'A'

| DW | CUU  | ;cursor up               |
|----|------|--------------------------|
| DB | "B"  |                          |
| DW | CUD  | ;cursor down             |
| DB | "C"  |                          |
| DW | CUF  | ;cursor forward          |
| DB | "D"  |                          |
| DW | CUB  | ;cursor back             |
| DB | "H"  |                          |
| DW | CUH  | ;cursor position         |
| DB | "J"  |                          |
| DW | ED   | ;erase display           |
| DB | "К"  |                          |
| DW | EL   | ;erase line              |
| DB | "Y"  |                          |
| DW | CUP  | ;cursor position         |
| DB | "j"  |                          |
| DW | PSCP | save cursor position     |
| DB | "k"  |                          |
| DW | PRCP | ;restore cursor position |
| DB | "y"  |                          |
| DW | RM   | ;reset mode              |
| DB | "x"  |                          |
| DW | SM   | ;set mode                |
| DB | 00   |                          |

#### PAGE

| Device | entry pont                                                                                         |                                                                                                    |
|--------|----------------------------------------------------------------------------------------------------|----------------------------------------------------------------------------------------------------|
| =      | 0                                                                                                  | LENGTH OF THIS COMMAND                                                                                                    |
| -      | 1                                                                                                  | SUB UNIT SPECIFIER                                                                                                    |
| =      | 2                                                                                                  | COMMAND CODE                                                                                                    |
|        | 3                                                                                                  | STATUS                                                                                                    |
| =      | 13                                                                                                 | ;MEDIA DESCRIPTOR                                                                                                    |
| =      | 14                                                                                                 | ;TRANSFER ADDRESS                                                                                                    |
| =      | 18                                                                                                 | ;COUNT OF BLOCKS OR CHARACTERS                                                                                                    |
| =      | 20                                                                                                 | FIRST BLOCK TO TRANSFER                                                                                                    |
|        |                                                                                                    |                                                                                                    |
| DD     | 0                                                                                                  |                                                                                                    |
| PROC   | FAR                                                                                                |                                                                                                    |
|        |                                                                                                    |                                                                                                    |
|        |                                                                                                    |                                                                                                    |
| MOV    | WORD PTR CS:[PTRSAV],I                                                                             | 3X                                                                                                    |
| MOV    | WORD PTR CS:[PTRSAV+2                                                                              | 2],ES                                                                                                    |
| RET    |                                                                                                    |                                                                                                    |
| ENIDD  |                                                                                                    |                                                                                                    |
| ENDP   |                                                                                                    |                                                                                                    |
|        |                                                                                                    |                                                                                                    |
| PUSH   | SI                                                                                                 |                                                                                                    |
| PUSH   | AX                                                                                                 |                                                                                                    |
| PUSH   | CX                                                                                                 |                                                                                                    |
| PUSH   | DX                                                                                                 |                                                                                                    |
|        | Device<br>=<br>=<br>=<br>=<br>=<br>DD<br>PROC<br>MOV<br>MOV<br>RET<br>ENDP<br>PUSH<br>PUSH<br>PUSH | Device entry pont<br>= 0<br>= 1<br>= 2<br>= 3<br>= 13<br>= 14<br>= 18<br>= 20<br>DD 0<br>PROC FAR<br>MOV WORD PTR CS:[PTRSAV],<br>MOV WORD PTR CS:[PTRSAV+2<br>RET<br>ENDP<br>PUSH SI<br>PUSH AX<br>PUSH CX<br>PUSH DX |

|                 | PUSH<br>PUSH<br>PUSH<br>PUSH<br>PUSH                                                                            | DI<br>BP<br>DS<br>ES<br>BX                                                       |                                |
|-----------------|----------------------------------------------------------------------------------------------------|----------------------------------------------------------------------------------|--------------------------------|
|                 | LDS<br>MOV                                                                                                    | BX,CS:[PTRSAV] ;GET POINTER<br>CX,WORD PTR DS:[BX].COUNT                         | R TO I/O PACKET<br>;CX = COUNT |
|                 | MOV<br>CBW<br>MOV<br>ADD<br>ADD<br>CMP<br>JA                                                                    | AL,BYTE PTR DS:[BX].CMD<br>SI,OFFSET CONTBL<br>SI,AX<br>SI,AX<br>AL,11<br>CMDERR |                                |
|                 | LES                                                                                                    | DI,DWORD PTR DS:[BX].TRANS                                                       |                                |
|                 | PUSH<br>POP<br>ASSUM                                                                                            | CS<br>DS<br>IE DS:CODE                                                           |                                |
|                 | JMP                                                                                                    | WORD PTR [SI]                                                                    | ;GO DO COMMAND                 |
| PAGE            |                                                                                                    |                                                                                  |                                |
| ;=<br>;=<br>;=  | SUBRO                                                                                                    | UTINES SHARED BY MULTIPLE                                                        | BDEVICES                       |
| ;               | 199 - 199 - 199 - 199 - 199 - 199 - 199 - 199 - 199 - 199 - 199 - 199 - 199 - 199 - 199 - 199 - 199 - 199 - 199 |                                                                                  |                                |
| ;               | EXIT -                                                                                                    | ALL ROUTINES RETURN THRO                                                         | UGH THIS PATH                  |
| ,<br>BUS\$EXIT: | MOV<br>JMP                                                                                                    | AH,00000011B<br>SHORT ERR1                                                       | ;DEVICE BUSY EXIT              |
| CMDERR:         | MOV                                                                                                    | AL,3                                                                             | ;UNKNOWN COMMAND ERROR         |
| ERR\$EXIT:      | MOV<br>JMP                                                                                                    | AH,10000001B<br>SHORT ERR1                                                       | ;MARK ERROR RETURN             |
| EXITP           | PROC                                                                                                    | FAR                                                                              |                                |
| EXIT:<br>ERR1:  | MOV<br>LDS<br>MOV                                                                                               | AH,00000001B<br>BX,CS:[PTRSAV]<br>WORD PTR [BX].STATUS,AX                        | ;MARK<br>;OPERATION COMPLETE   |

| EXITP              | POP<br>POP<br>POP<br>POP<br>POP<br>POP<br>POP<br>POP<br>RET<br>ENDP | BX<br>ES<br>DS<br>BP<br>DI<br>DX<br>CX<br>AX<br>SI            | RESTORE REGS AND RETURN      |
|--------------------|---------------------------------------------------------------------|---------------------------------------------------------------|------------------------------|
| ,<br>;<br>;        | BREAK                                                               | KEY HANDLING                                                  |                              |
| ,<br>BREAK:        |                                                                     |                                                               |                              |
| INTRET:            | MOV<br>IRET                                                         | CS:ALTAH,3                                                    | ;INDICATE BREAK KEY SET      |
| PAGE               |                                                                     |                                                               |                              |
| •                  |                                                                     |                                                               |                              |
| ,                  | WARN                                                                | ING – Variables are very order d<br>so be careful when adding | lependent,                   |
| :                  |                                                                     | so be calciul when adding                                     | g new ones:                  |
| WRAP               | DB                                                                  | 0                                                             | ; $0 = WRAP$ , $1 = NO WRAP$ |
| STATE              | DW                                                                  | S1                                                            |                              |
| MODE               | DB<br>DB                                                            | 3                                                             |                              |
| COL                | DB                                                                  | 0                                                             |                              |
| ROW                | DB                                                                  | 0                                                             |                              |
| SAVCR              | DW                                                                  | 0                                                             |                              |
| ALTAH              | DB                                                                  | 0                                                             | ;Special key handling        |
| :                  |                                                                     |                                                               |                              |
| ;                  |                                                                     |                                                               |                              |
| ;                  | CHROU                                                               | JT - WRITE OUT CHAR IN AI                                     | L USING CURRENT ATTRIBUTE    |
| ;<br>ATTRW         | LARFI                                                               | WORD                                                          |                              |
| ATTR               | DB                                                                  | 00000111B                                                     | CHARACTER ATTRIBUTE          |
| BPAGE              | DB                                                                  | 0                                                             | ;BASE PAGE                   |
| base               | dw                                                                  | 0b800h                                                        |                              |
| chrout:            | cmp                                                                 | al.13                                                         |                              |
| ••                 | jnz                                                                 | trylf                                                         |                              |
|                    | mov                                                                 | [col],0                                                       |                              |
|                    | jmp                                                                 | short setit                                                   |                              |
| trylf:             | cmp                                                                 | al,10                                                         |                              |
| <b>.</b>           | jz                                                                  | lf                                                            |                              |
|                    | cmp                                                                 | al,7                                                          |                              |
| <b>A a a a a a</b> | jnz                                                                 | tryback                                                       |                              |
| iorom:             | mov                                                                 | hy [attrw]                                                    |                              |
|                    | and                                                                 | bl,7                                                          |                              |
|                    | mov                                                                 | ah,14                                                         |                              |

|          | int  | 10h          |
|----------|------|--------------|
| ret5:    | ret  |              |
| tryback: |      |              |
|          | cmp  | al,8         |
|          | jnz  | outchr       |
|          | cmp  | [col].0      |
|          | iz   | ret5         |
|          | dec  | [col]        |
|          | imp  | short setit  |
|          | JF   |              |
| outchr.  |      |              |
| outom.   | mov  | by fattrwl   |
|          | mov  | cx 1         |
|          | mov  | ahQ          |
|          | int  | 10b          |
|          | inc  |              |
|          | mov  |              |
|          | mov  |              |
|          | iho  | ai,[maxcoi]  |
|          | jbe  | sett         |
|          | cmp  | [wrap],0     |
|          | JZ   | outchrl      |
|          | dec  | [col]        |
|          | ret  |              |
| outchrl: |      |              |
|          | mov  | [col],0      |
| lf:      | inc  | [row]        |
|          | cmp  | [row],24     |
|          | jb   | setit        |
|          | mov  | [row],23     |
|          | call | scroll       |
|          |      |              |
| setit:   | mov  | dh,row       |
|          | mov  | dl,col       |
|          | xor  | bh,bh        |
|          | mov  | ah,2         |
|          | int  | 10h          |
|          | ret  |              |
|          |      |              |
| scroll:  | call | getmod       |
|          | cmp  | al.2         |
|          | iz   | myscroll     |
|          | cmp  | al.3         |
|          | iz   | myscroll     |
|          | mov  | al 10        |
|          | imn  | torom        |
| myscroll | Juip | toronn       |
| myseron. | mov  | bb [attr]    |
|          | mov  | bl""         |
|          | mov  | 01,<br>hn 90 |
|          | mov  | op,ov        |
|          | mov  | ax,[base]    |
|          | mov  | es,ax        |
|          | mov  | ds,ax        |
|          | xor  | dı,di        |
|          | mov  | si,160       |

cx,23\*80 mov cld ax.0b800h cmp iz colorcard rep movsw ax,bx mov mov cx,bp rep stosw sret: push CS ds pop ret colorcard: dx,3dah mov wait2: in al.dx test al.8 wait2 jz mov al,25h mov dx,3d8h dx,al ;turn off video out rep movsw mov ax,bx mov cx,bp rep stosw al,29h mov dx,3d8h mov out dx,al ;turn on video jmp sret GETMOD: MOV AH.15 INT ;get column information 16 MOV BPAGE, BH DEC AH MOV WORD PTR MODE, AX RET CONSOLE READ ROUTINE CON\$READ: JCXZ CON\$EXIT CON\$LOOP: PUSH CX ;SAVE COUNT CALL CHRIN ;GET CHAR IN AL POP CX STOSB :STORE CHAR AT ES:DI LOOP CON\$LOOP CON\$EXIT: JMP EXIT ;-----\_\_\_\_\_\_ INPUT SINGLE CHAR INTO AL CHRIN: XOR AX,AX

|                | OR<br>JNZ | AL,ALTAH<br>AL,AL<br>KEYRET | GETCHARACTER&ZEROAL              |
|----------------|-----------|-----------------------------|----------------------------------|
| INAGN:         | XOR       | AH,AH                       |                                  |
|                | INT       | 22                          |                                  |
| ALT10:         |           |                             |                                  |
|                | OR        | AX,AX                       | ;Check for non-key after BREA]   |
|                | JZ<br>OR  |                             | SPECIAL CASE?                    |
|                | INZ       | KEYRET                      | ,SI LEIAL CASE!                  |
|                | MOV       | ALTAH,AH                    | STORE SPECIAL KEY                |
| KEYRET:        | RET       |                             |                                  |
| ;              | KEYBC     | ARD NON DESTRUCTIVE R       | EAD, NO WAIT                     |
| ;<br>Con\$rdne |           |                             |                                  |
| 001.01.02.02   | MOV       | AL,[ALTAH]                  |                                  |
|                | OR        | AL,AL                       |                                  |
|                | JNZ       | RDEXIT                      |                                  |
| RD1:           | MOV       | AH.1                        |                                  |
|                | INT       | 22                          |                                  |
|                | JZ        | CONBUS                      |                                  |
|                | OR        | AX,AX                       |                                  |
|                | JNZ       | RDEXIT                      |                                  |
|                | MOV       | AH,0                        |                                  |
|                | INT       | 22                          |                                  |
|                | JMP       | CON\$RDND                   |                                  |
| RDEXIT:        | LDS       | BX,[PTRSAV]                 |                                  |
|                | MOV       | [BX].MEDIA,AL               |                                  |
| EXVEC:         | JMP       | EXIT                        |                                  |
| CONBUS:        | JMP       | BUS\$EXIT                   |                                  |
| ;              | KEVBC     | ARD FLUSH ROUTINE           |                                  |
| ;              | KL I DC   |                             |                                  |
| CON\$FLSH:     | MON       |                             | Clean out halding huffer         |
|                | MOV       | [AL I AN],0                 | Clear out noiding ouner          |
|                | PUSH      | DS                          |                                  |
|                | XOR       | BP,BP                       |                                  |
|                | MOV       | DS,BP                       | ;Select segment 0                |
|                | MOV       | DS:BYTE PTR 41AH,1EH        | ;Reset KB queue head<br>;pointer |
|                | MOV       | DS:BYTE PTR 41CH,1EH        | ;Reset tail pointer              |
|                | POP       | DS                          |                                  |
| ;              | JMP<br>   | EXVEC                       |                                  |
| ;              | CONSC     | N E WRITE ROUTINE           |                                  |
| •              | - A JINAL | ALL WALLE AUUTINE           |                                  |
| •              | 001.00    |                             |                                  |

|              | JCXZ<br>PUSH<br>MOV<br>XOR<br>INT<br>MOV<br>POP                                                              | EXVEC<br>CX<br>AH,3<br>BX,BX<br>16<br>WORD PTR [COL],DX<br>CX                             | ;SET CURRENT CURSOR POSITION                           |
|--------------|----------------------------------------------------------------------------------------------------|-------------------------------------------------------------------------------------------|--------------------------------------------------------|
| CON\$LP:     | MOV<br>INC<br>CALL<br>LOOP                                                                                   | AL,ES:[DI]<br>DI<br>OUTC<br>CON\$LP                                                       | ;GET CHAR<br>;OUTPUT CHAR<br>;REPEAT UNTIL ALL THROUGH |
| COUT:        | JMP<br>STI<br>PUSH<br>PUSH<br>POP<br>CALL<br>POP<br>IRET                                                     | EXVEC<br>DS<br>CS<br>DS<br>OUTC<br>DS                                                     |                                                        |
| OUTC:        | PUSH<br>PUSH<br>PUSH<br>PUSH<br>PUSH<br>PUSH<br>CALL<br>POP<br>POP<br>POP<br>POP<br>POP<br>POP<br>POP<br>RET | AX<br>CX<br>DX<br>SI<br>DI<br>ES<br>BP<br>VIDEO<br>BP<br>ES<br>DI<br>SI<br>DX<br>CX<br>AX |                                                        |
| ;;;          | OUTPI                                                                                                    | JT SINGLE CHAR IN AL TO VI                                                                | IDEO DEVICE                                            |
| ,<br>VIDEO:  | MOV<br>JMP                                                                                                   | SI,OFFSET STATE<br>[SI]                                                                   |                                                        |
| S1:          | CMP<br>JNZ<br>MOV<br>RET                                                                                     | AL,ESC<br>S1B<br>WORD PTR [SI],OFFSET S2                                                  | ;ESCAPE SEQUENCE?                                      |
| S1B:<br>S1A: | CALL<br>MOV<br>RET                                                                                           | CHROUT<br>WORD PTR [STATE],OFFSET                                                         | S1                                                     |

| S2:           | PUSH<br>CALL<br>POP<br>MOV             | AX<br>GETMOD<br>AX<br>BX,OFFSET CMDTABL-3                                    |
|---------------|----------------------------------------|------------------------------------------------------------------------------|
| S7A:          | ADD<br>CMP<br>JZ<br>CMP<br>JNZ<br>JMP  | BX,3<br>BYTE PTR [BX],0<br>S1A<br>BYTE PTR [BX],AL<br>S7A<br>WORD PTR [BX+1] |
| MOVCUR:       | CMP<br>JZ                              | BYTE PTR [BX],AH<br>SETCUR                                                   |
| SETCUR:       | ADD<br>MOV<br>XOR<br>MOV<br>INT<br>JMP | BYTE PTR [BX],AL<br>DX,WORD PTR COL<br>BX,BX<br>AH,2<br>16<br>S1A            |
| CUP:          | MOV<br>RET                             | WORD PTR [SI], OFFSET CUP1                                                   |
| CUP1:         | SUB<br>MOV<br>MOV<br>RET               | AL,32<br>BYTE PTR [ROW],AL<br>WORD PTR [SI],OFFSET CUP2                      |
| CUP2:         | SUB<br>MOV<br>JMP                      | AL,32<br>BYTE PTR [COL],AL<br>SETCUR                                         |
| SM:           | MOV<br>RET                             | WORD PTR [SI], OFFSET S1A                                                    |
| CUH:          | MOV<br>JMP                             | WORD PTR COL,0<br>SETCUR                                                     |
| CUF:          | MOV                                    | AH,MAXCOL                                                                    |
| CUF1:         | MOV<br>MOV<br>JMP                      | AL,1<br>BX,OFFSET COL<br>MOVCUR                                              |
| CUB:          | MOV<br>JMP                             | AX,00FFH<br>CUF1                                                             |
| CUU:<br>CUU1: | MOV<br>MOV<br>JMP                      | AX,00FFH<br>BX,OFFSET ROW<br>MOVCUR                                          |
| CUD:          | MOV<br>JMP                             | AX,23*256+1<br>CUU1                                                          |

÷

| PSCP:                        | MOV<br>MOV<br>JMP               | AX,WORD PTR COL<br>SAVCR,AX<br>SETCUR                                              |
|------------------------------|---------------------------------|------------------------------------------------------------------------------------|
| PRCP:                        | MOV<br>MOV<br>JMP               | AX,SAVCR<br>WORD PTR COL,AX<br>SETCUR                                              |
| ED:                          | CMP<br>JAE                      | BYTE PTR [ROW],24<br>EL1                                                           |
|                              | MOV<br>MOV<br>JMP               | CX,WORD PTR COL<br>DH,24<br>ERASE                                                  |
| EL1:<br>EL:<br>EL2<br>ERASE: | MOV<br>MOV<br>MOV<br>MOV<br>MOV | BYTE PTR [COL],0<br>CX,WORD PTR [COL]<br>DH,CH<br>DL,MAXCOL<br>BH,ATTR<br>AX,0600H |
| ED3:                         | IN I<br>JMP                     | SETCUR                                                                             |
| RM:                          | MOV<br>RET                      | WORD PTR [SI],OFFSET RM1                                                           |
| RM1:                         | XOR<br>Mov<br>JMP               | CX,CX<br>CH,24<br>EL2                                                              |
| CON\$INIT:                   |                                 |                                                                                    |
|                              | int<br>and<br>cmp<br>jnz        | 11h<br>al,00110000b<br>al,00110000b<br>iscolor                                     |
| iscolor:                     | mov                             | [base],06000h ;1                                                                   |
|                              | cmp<br>ja<br>mov<br>mov         | al,00010000b ;)<br>setbrk<br>[mode],0<br>[maxcol],39                               |
| setbrk:                      |                                 |                                                                                    |
|                              | XOR<br>MOV<br>MOV<br>MOV<br>MOV | BX,BX<br>DS,BX<br>BX,BRKADR<br>WORD PTR [BX],OFFSET BREAK<br>WORD PTR [BX+2],CS    |
|                              | MOV<br>MOV<br>MOV               | BX,29H*4<br>Word PTR [BX],OFFSET COUT<br>Word PTR [BX+2],CS                        |

;look for bw card

;look for 40 col mode

| LDS | BX,CS:[PTRSAV]<br>WORD PTR [RV] TRANS OFFERET CONCINIT |
|-----|--------------------------------------------------------|
| MOV | WORD FIR [DA]. IRANS, OFFSET CONSINT                   |
|     | SET BREAK ADDRESS                                      |
| MOV | [BX].TRANS+2.CS                                        |
| *** |                                                        |
| JMP | EXIT                                                   |
|     |                                                        |

CODE

ENDS END

# CHAPTER 3 MS-DOS TECHNICAL INFORMATION

### 3.1 MS-DOS INITIALIZATION

MS-DOS initialization consists of several steps. Typically, a ROM (Read Only Memory) bootstrap obtains control, and then reads the boot sector off the disk. The boot sector then reads the following files:

IO.SYS MSDOS.SYS

Once these files are read, the boot process begins.

# 3.2 THE COMMAND PROCESSOR

The Command processor supplied with MS-DOS (file COMMAND.-COM.) consists of 3 parts:

- 1. A resident part resides in memory immediately following MSDOS.SYS and its data area. This part contains routines to process Interrupts 23H (CONTROL-C Exit Address), and 24H (Fatal Error Abort Address), as well as a routine to reload the transient part, if needed. All standard MS-DOS error handling is done within this part of COMMAND.-COM. This includes displaying error messages and processing the Abort, Retry, or Ignore messages.
- 2. An initialization part follows the resident part. During startup, the initialization part is given control; in contains the AUTOEXEC file processor setup routine. The initialization part determines the segment address at which programs can be loaded. It is overlaid by the first program COMMAND.-COM loads because it is no longer needed.

3. A transient part is loaded at the high end of memory. This part contains all of the internal command processors and the batch file processor.

The transient part of the command processor produces the system prompt (such as A >), reads the command from keyboard (or batch file) and causes it to be executed. For external commands, this part builds a command line and issues the EXEC system call (Function Request 4BH) to load and transfer control to the program.

٤

## 3.3 MS-DOS DISK ALLOCATION

The MS-DOS area is formatted as follows: Reserved area - variable size First copy of file allocation table - variable size Second copy of file allocation table - variable size (optional) Additional copies of file allocation table - variable size (optional) Root directory - variable size File data area

Allocation of space for a file in the data area is not pre-allocated. The space is allocated one cluster at a time. A cluster consists of one or more consecutive sectors; all of the clusters for a file are "chained" together in the File Allocation Table (FAT). (Refer to Section 3.5, "File Allocation Table.") There is usually a second copy of the FAT kept, for consistency. Should the disk develop a bad sector in the middle of the first FAT, the second can be used. This avoids loss of data due to an unusable disk.

# 3.4 MS-DOS DISK DIRECTORY

FORMAT builds the root directory for all disks. Its location on disk and the maximum number of entries are dependent on the media. Since directories other than the root directory are regarded as files by MS-DOS, there is no limit to the number of files they may contain. All directory entries are 32 bytes in length, and are in the following format (note that byte offsets are in hexadecimal):

- 0-7 Filename. Eight characters, left aligned and padded, if necessary, with blanks. The first byte of this field indicates the file status as follows:
  - **00H** The directory entry has never been used. This is used to limit the length of directory searches, for performance reasons.
  - 2EH The entry is for a directory. If the second byte is also 2EH, then the cluster field contains the cluster number of this cirectory's parent directory (0000H if the parent directory is the root directory). Otherwise, bytes 01H through 0AH are all spaces, and the cluster field contains the cluster number of this directory.

E5H The file was used, but it has been erased.

Any other character is the first character of a filename.

- 8-0A Filename extension.
- OB File attribute. The attribute byte is mapped as follows (values are in hexadecimal):
  - 01 File is marked read-only. An attempt to open the file for writing using the Open File system call (Function Request 3DH) results in an error code being returned. This value can be used along with other values below. Attempts to delete the file with the Delete File system call (13H) or Delete a Directory Entry (41H) will also fail.
  - 02 Hidden file. The file is excluded from normal directory searches.
  - 04 System file. The file is excluded from normal directory searches.
  - 08 The entry contains the volume label in the first 11 bytes. The entry contains no other usable information (except date and time of creation), and may exist only in the root directory.

- 10 The entry defines a sub-directory, and is excluded from normal directory searches.
- 20 Archive bit. The bit is set to "on" whenever the file has been written to and closed. Note: The system files (IO.SYS and MSDOS.SYS) are marked as read-only, hidden, and system files. Files can be marked hidden when they are created. Also, the read-only, hidden, system, and archive attributes may be changed through the Change Attributes system call (Function Request 43H).
- 0C-15 Reserved.

18-19

16-17 Time the file was created or last updated. The hour, minutes, and seconds are mapped into two bytes as follows:

```
Offset 17H
|\mathbf{H}|\mathbf{H}|\mathbf{H}|\mathbf{H}|\mathbf{H}|\mathbf{M}|\mathbf{M}|\mathbf{M}|
 7
                  3
                       2
Offset 16H
5
              4
                               0
where:
н
     is the binary number of hours (0-23)
Μ
     is the binary number of minutes (0-59)
S
     is the binary number of two-second increments
Date the file was created or last updated. The year, month.
and day are mapped into two bytes as follows:
Offset 19H
| Y | Y | Y | Y | Y | Y | M |
7
                           1
                               Ω
Offset 18 H
5
             4
                               0
```

where:

- Y is 0-119 (1980-2099) M is 1-12 D is 1-31
- 1A-1B Starting cluster; the cluster number of the first cluster in the file.

Note that the first cluster for data space on all disks is cluster 002.

-

•

The cluster number is stored with the least significant byte first.

# NOTE

Refer to Section 3.5.1, "How to Use the File Allocation Table," for details about converting cluster numbers to logical sector numbers.

1C-1F File size in bytes. The first word of this four-byte field is the low-order part of the size.

# 3.5 FILE ALLOCATION TABLE (FAT)

The following information is included for system programmers who wish to write installable device drivers. This section explains how MS-DOS uses the File Allocation Table to convert the clusters of a file to logical sector numbers. The driver is then responsible for locating the logical sector on disk. Programs must use the MS-DOS file management function calls for accessing files; programs that access the FAT are not guaranteed to be upwardly-compatible with future releases of MS-DOS.

The File Allocation Table is an array of 12-bit entries (1.5 bytes) for each cluster on the disk. The first two FAT entries map a portion of the directory; these FAT entries indicate the size and format of the disk.

The second and third bytes currently always contain FFH.

The third FAT entry, which starts at byte offset 4, begins the mapping of the data area (cluster 002). Files in the data area are not always written sequentially on the disk. The data area is allocated one cluster at a time, skipping over clusters already allocated. The first free cluster found will be the next cluster allocated, regardless of its physical location on the disk. This permits the most efficient utilization of disk space because clusters made available by erasing files can be allocated for new files.

Each FAT entry contains three hexadecimal characters:

- 000 If the cluster is unused and available.
- FF7 The cluster has a bad sector in it. MS-DOS will not allocate such a cluster. CHKDSK counts the number of bad clusters for its report. These bad clusters are not part of any allocation chain.
- FF8-FFF Indicates the last cluster of a file.
- XXX Any other characters that are the cluster number of the next cluster in the file. The cluster number of the first cluster in the file is kept in the file's directory entry.

The File Allocation Table always begins on the first section after the reserved sectors. If the FAT is larger than one sector, the sectors are continguous. Two copies of the FAT are usually written for data integrity. The FAT is read into one of the MS-DOS buffers whenever needed (open, read, write, etc.). For performance reasons, this buffer is given a high priority to keep it in memory as long as possible.

### 3.5.1 How To Use The File Allocation Table

Use the directory entry to find the starting cluster of the file. Next, to locate each subsequent cluster of the file:

- 1. Multiply the cluster number just used by 1.5 (each FAT entry is 1.5 bytes long).
- 2. The whole part of the product is an offset into the FAT, pointing to the entry that maps the cluster just used. That entry contains the cluster number of the next cluster of the file.
- 3. Use a MOV instruction to move the word at the calculated FAT offset into a register.
- 4. If the last cluster used was an even number, keep the loworder 12 bits of the register by ANDing it with FFF; otherwise, keep the high-order 12 bits by shifting the register right 4 bits with a SHR instruction.
- 5. If the resultant 12 bits are FF8H-FFFH, the file contains no more clusters. Otherwise, the 12 bits contain the cluster number of the next cluster in the file.

To convert the cluster to a logical sector number (relative sector, such as that used by Interrupts 25H and 26H and by DEBUG):

- 1. Subtract 2 from the cluster number.
- 2. Multiply the result by the number of sectors per cluster.
- 3. Add to this result the logical sector number of the beginning of the data area.
# 3.6 MS-DOS STANDARD DISK FORMATS

On an MS-DOS disk, the clusters are arranged on disk to minimize head movement for multi-sided media. All of the space on a track (or cylinder) is allocated before moving on to the next track. This is accomplished by using the sequential sectors on the lowest-numbered head, then all the sectors on the next head, and so on until all sectors on all heads of the track are used. The next sector to be used will be sector 1 on head 0 of the next track.

For disks, the following table can be used:

| #<br>Sides | Sectors/<br>Track | FAT size<br>Sectors | Dir<br>Sectors | Dir<br>Entries | Sectors/<br>Cluste <del>r</del> |
|------------|-------------------|---------------------|----------------|----------------|---------------------------------|
| 1          | 8                 | 1                   | 4              | 64             | 1                               |
| 2          | 8                 | 1                   | 7              | 112            | 2                               |
| 1          | 9                 | 2                   | 4              | 64             | 1                               |
| 2          | 9                 | 2                   | 7              | 112            | 2                               |

Figure 4. 5-1/4" Disk Format

The first byte of the FAT can sometimes be used to determine the format of the disk. The following 5-1/4" formats have been defined for the IBM Personal Computer, based on values of the first byte of the FAT. The formats in Table 3.1 are considered to be the standard disk formats for MS-DOS.

|                         | 5-1/4 | 5-1/4 | 5-1/4 | 5-1/4 | 8    | 8    | 8    |
|-------------------------|-------|-------|-------|-------|------|------|------|
| No. sides               | 1     | 1     | 2     | 2     | 1    | 1    | 2    |
| Tracks/side             | 40    | 40    | 40    | 40    | 77   | 77   | 77   |
| Bytes/sector            | 512   | 512   | 512   | 512   | 128  | 128  | 1024 |
| Sectors/track           | 8     | 9     | 8     | 9     | 26   | 26   | 8    |
| Sectors/allocation unit | 1     | 1     | 2     | 2     | 4    | 4    | 1    |
| Reserved sectors        | 1     | 1     | 1     | 1     | 1    | 4    | 1    |
| No. FATS                | 2     | 2     | 2     | 2     | 2    | 2    | 2    |
| Root directory entries  | 64    | 64    | 112   | 112   | 68   | 68   | 192  |
| No. sectors             | 320   | 360   | 640   | 720   | 2002 | 2002 | 616  |
| Media Descriptor Byte   | FE    | FC    | FF    | FD    | FE*  | FD   | FE*  |
| Sectors for 1 FAT       | 1     | 2     | 1     | 2     | 6    | 6    | 2    |

# Table 3.1 MS-DOS Standard Disk Formats

\* The two media descriptor bytes that are the same for 8" disks (FEH) is not a misprint. To establish whether a disk is single- or double-density, a read of a single-density address mark should be made. If an error occurs, the media is double-density.

# CHAPTER 4 MS-DOS CONTROL BLOCKS AND WORK AREAS

# 4.1 TYPICAL MS-DOS MEMORY MAP

| 0000:0000 | Interrupt vector table                                                                                                    |
|-----------|----------------------------------------------------------------------------------------------------|
| XXXX:0000 | IO.SYS - MS-DOS interface to hardware                                                                                                    |
| XXXX:0000 | MSDOS.SYS - MS-DOS interrupt handlers, service routines (Interrupt 21H functions)                                                                                                    |
|           | MS-DOS buffers, control areas, and installed device drivers                                                                                                    |
| XXXX:0000 | Resident part of COMMAND.COM - Interrupt<br>handlers for Interrupts 22H (Terminate Address),<br>23H (CONTROL-C Exit Address), 24H (Fatal Error<br>Abort Address)<br>and code to reload the transient part |
| XXXX:0000 | External command or utility - (.COM or .EXE file)                                                                                                    |

- XXXX:0000 User stack for .COM files (256 bytes)
- XXXX:0000 Transient part of COMMAND.COM Command interpreter, internal commands, batch processor
  - 1. Memory map addresses are in segment:offset format. For example, 0090:0000 is absolute address 0900H.
  - 2. User memory is allocated from the lowest end of available memory that will meet the allocation request.

# 4.2 MS-DOS PROGRAM SEGMENT

When an external command is typed, or when you execute a program through the EXEC system call, MS-DOS determines the lowest available free memory address to use as the start of the program. This area is called the Program Segment.

The first 256 bytes of the Program Segment are set up by the EXEC system call for the program being loaded into memory. The program is then loaded following this block. An .EXE file with minalloc and maxalloc both set to zero is loaded as high as possible.

At offset 0 within the Program Segment, MS-DOS builds the Program Segment Prefix control block. The program returns form EXEC by one of four methods:

- 1. A long jump to offset 0 in the Program Segment Prefix
- 2. By issuing an INT 20H with CS:0 pointing at the PSP
- 3. By issuing an INT 21H with register AH = 0 with CS:0 pointing at the PSP, or 4CH and no restrictions on CS
- 4. By a long call to location 50H in the Program Segment Prefix with AH = 0 or Function Request 4CH

## NOTE

It is the responsibility of all programs to ensure that the CS register contains the segment address of the Program Segment Prefix when terminating via any of these methods, except Function Request 4CH. For this reason, using Function Request 4CH is the preferred method.

All four methods result in transferring control to the program that issued the EXEC. During this returning process, Interrupts 22H, 23H, and 24H (Terminate Address, CONTROL-C Exit Address, and Fatal Error Abort Address) addresses are restored from the values saved in the Program Segment Prefix of the terminating program. Control is then given to the terminate address. If this is a program returning to COMMAND.COM, control transfers to its resident portion. If a batch file was in process, it is continued; otherwise, COMMAND.COM performs a checksum on the transient part, reloads it if necessary, then issues the system prompt and waits for you to type the next command.

When a program receives control, the following conditions are in effect:

# For all programs:

The segment address of the passed environment is contained at offset 2CH in the Program Segment Prefix.

The environment is a series of ASCII strings (totaling less than 32K) in the form:

NAME = parameter

Each string is terminated by a byte of zeros, and the set of strings is terminated by another byte of zeros. The environment built by the command processor contains at least a COM-SPEC = string (the parameters on COMSPEC define the path used by MS-DOS to locate COMMAND.COM on disk). The last PATH and PROMPT commands issued will also be in the environment, along with any environment strings defined with the MS-DOS SET command.

The environment that is passed is a copy of the invoking process environment. If your application uses a "keep process" concept, you should be aware that the copy of the environment passed to you is static. That is, it will not change even if subsequent SET, PATH, or PROMPT commands are issued.

Offset 50H in the Program Segment Prefix contains code to call the MS-DOS function dispatcher. By placing the desired function request number in AH a program can issue a far call to offset 50H to invoke an MS-DOS function, rather than issuing an Interrupt 21H. Since this is a **call** and not an interrupt, MS-DOS may place any code appropriate to making a system call at this position. This makes the process of calling the system portable.

The Disk Transfer Address (DTA) is set to 80H (default DTA in the Program Segment Prefix).

File control blocks at 5CH and 6CH are formatted from the first two parameters typed when the command was entered. If either parameter contained a pathname, then the corresponding FCB contains only the valid drive number. The filename field will not be valid.

An unformatted parameter area at 81H contains all the characters typed after the command (including leading and imbedded delimiters), with the byte at 80H set to the number of characters. If the  $\langle , \rangle$ , or parameters were typed on the command line, they (and the filenames associated with them) will not appear in this area; redirection of standard input and output is transparent to applications.

Offset 6 (one word) contains the number of bytes available in the segment.

Register AX indicates whether or not the drive specifiers (entered with the first two parameters) are valid, as follows:

Al = FF if the first parameter contained an invalid drive specifier (otherwise AL = 00) AH = FF if the second parameter contained an invalid drive specifier (otherwise AH = 00)

Offset 2 (one word) contains the segment address of the first byte of unavailable memory. Programs must not modify addresses beyond this point unless they were obtained by allocating memory via the Allocate Memory system call (Function Request 48H).

## For Executable (EXE) programs:

DS and ES registers are set to point to the Program Segment Prefix.

CS, IP, SS, and SP registers are set to the values passed by MS-LINK.

# For Executable (.COM) programs:

All four segment registers contain the segment address of the initial allocation block that starts with the Program Segment Prefix control block.

All of user memory is allocated to the program. If the program invokes another program through Function Request 4BH, it must first free some memory through the Set Block (4AH) function call, to provide space for the program being executed. The Instruction Pointer (IP) is set to 100H.

The Stack Pointer register is set to the end of the program's segment. The segment size at offset 6 is reduced by 100H to allow for a stack of that size.

A word of zeros is placed on top of the stack. This is to allow a user program to exit to COMMAND.COM by doing a RET instruction last. This assumes, however, that the user has maintained his stack and code segments. Figure 5. illustrates the format of the Program Segment Prefix. All offsets are in hexadecimal.

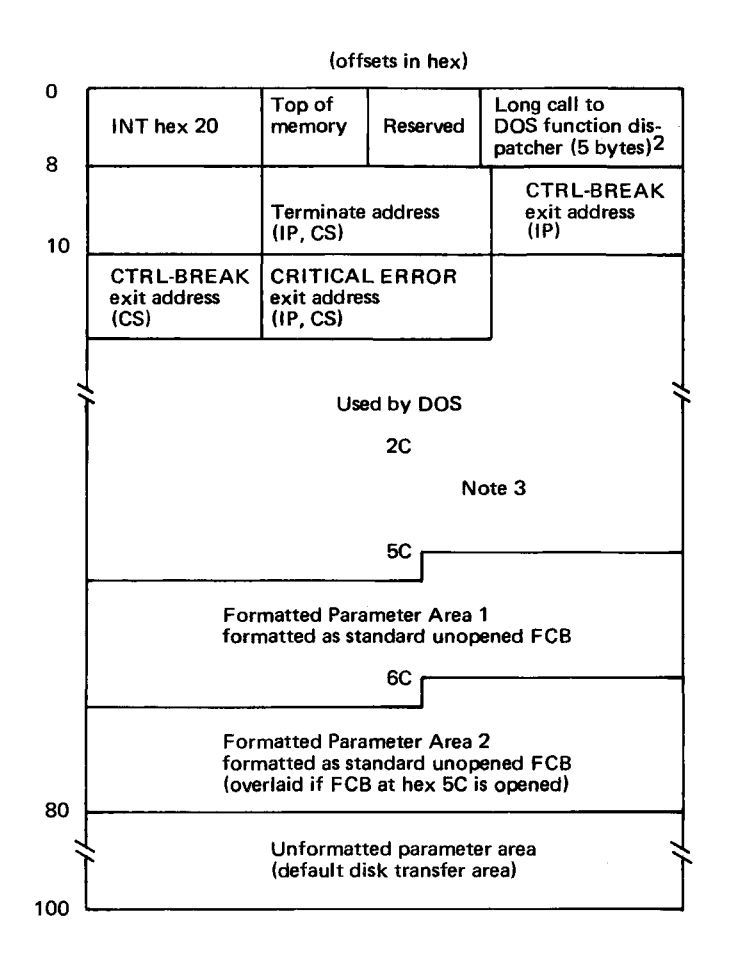

- 1. First segment of available memory is in segment (paragraph) form (for example, hex 1000 would represent 64K).
- 2. The word at offset 6 contains the number of bytes available in the segment.
- 3. Offset hex 2C contains the segment address of the environment.

Figure 5 Program Segment Prefix

# IMPORTANT

Programs must not alter any part of the Program Segment Prefix below offset 5CH.

# CHAPTER 5 EXE FILE STRUCTURE AND LOADING

# NOTE

This chapter describes .EXE file structure and loading procedures for systems that use a version of MS-DOS that is lower than 2.0. For MS-DOS 2.0 and higher, use Function Request 4BH, Load and Execute a Program, to load (or load and execute) an .EXE file.

# The .EXE files produced by MS-LINK consist of two parts: Control and relocation information The load module

The control and relocation information is at the beginning of the file in an area called the header. The load module immediately follows the header.

The header is formatted as follows. (Note that offsets are in hexadecimal.)

| Offset | Contents                                                                    |
|--------|-----------------------------------------------------------------------------|
| 00-01  | Must contain 4DH, 5AH.                                                      |
| 02-03  | Number of bytes contained in last page; this is useful in reading overlays. |
| 04-05  | Size of the file in 512-byte pages, including the header.                   |
| 06-07  | Number of relocation entries in table.                                      |

- 08-09 Size of the header in 16-byte paragraphs. This is used to locate the beginning of the load module in the file.
- OA-OB Minimum number of 16-byte paragraphs required above the end of the loaded program.
- **OC-OD** Maximum number of 16-byte paragraphs required above the end of the loaded program. If both minalloc and maxalloc are 0, then the program will be loaded as high as possible.
- **OE-OF** Initial value to be loaded into stack segment before starting program execution. This must be adjusted by relocation.
- 10-11 Value to be loaded into the SP register before starting program execution.
- 12-13 Negative sum of all the words in the file.
- 14-15 Initial value to be loaded into the IP register before starting program execution.
- 16-17 Initial value to be loaded into the CS register before starting program execution. This must be adjusted by relocation.
- 18-19 Relative byte offset from beginning of run file to relocation table.
- 1A-1B The number of the overlay as generated by MS-LINK.

The relocation table follows the formatted area described above. This table consists of a variable number of relocation items. Each relocation item contains two fields: a two-byte offset value, followed by a two-byte segment value. These two fields contain the offset into the load module of a word which requires modification before the module is given control. The following steps describe this process:

- 1. The formatted part of the header is read into memory. Its size is 1BH.
- 2. A portion of memory is allocated depending on the size of the load module and the allocation numbers (0A-0B and 0C-0D). MS-DOS attempts to allocate FFFFH paragraphs. This will always fail, returning the size of the largest free block. If this block is smaller than minalloc and loadsize, then there will be no memory error. If this block is larger than maxalloc and loadsize, MS-DOS will allocate (maxalloc + loadsize). Otherwise, MS-DOS will allocate the largest free block of memory.
- 3. A Program Segment Prefix is built in the lowest part of the allocated memory.
- 4. The load module size is calculated by subtracting the header size from the file size. Offsets 04-05 and 08-09 can be used for this calculation. The actual size is downward-adjusted

based on the contents of offsets 02-03. Based on the setting of the high/low loader switch, an appropriate segment is determined at which to load the load module. This segment is called the start segment.

- 5. The load module is read into memory beginning with the start segment.
- 6. The relocation table items are read into a work area.
- 7. Each relocation table item segment value is added to the start segment value. This calculated segment, plus the relocation item offset value, points to a word in the load module to which is added the start segment value. The result is placed back into the word in the load module.
- 8. Once all relocation items have been processed, the SS and SP registers are set from the values in the header. Then, the start segment value is added to SS. The ES and DS registers are set to the segment address of the Program Segment Prefix. The start segment value is added to the header CS register value. The result, along with the header IP value, is the initial CS:IP to transfer to before starting execution of the program.

• . . . I. . ţ . .

.

# **INDEX**

| .COM file                               | -12 |
|-----------------------------------------|-----|
| Absolute Disk Read (Interrupt 25H)      | -23 |
| Absolute Disk Write (Interrupt 26H)     | -25 |
| Allocate Memory (Function 48H)          | 28  |
| Archive bit                             | 3-6 |
| ASCIZ                                   | 07  |
| Attribute field                         | 2-4 |
| Attributes                              | -12 |
| AUTOEXEC file                           | 3-2 |
| Auxiliary Input (Function 03H)          | -36 |
| Auxiliary Output (Function 04H)         | -37 |
|                                         |     |
| Basic                                   | 1-1 |
| BIOS                                    | 2-6 |
| BIOS Parameter Block                    | -13 |
| Bit 8                                   | 2-9 |
| Bit 9                                   | 2-9 |
| Block device                            |     |
| Example                                 | -20 |
| Block devices                           | -16 |
| Boot sector                             | -14 |
| BPB                                     | -10 |
| BPB pointer                             | -12 |
| Buffered Keyboard Input (Function 0AH)  | -45 |
| BUILD BPB                               | -13 |
| Busy bit                                | -18 |
| -                                       |     |
| Case mapping                            | İ08 |
| Change Attributes (Function 43H)        | 20  |
| Change Current Directory (Function 3BH) | 11  |
| Character device                        | 2-5 |
| Example                                 | -34 |
| Check Keyboard Status (Function 0BH)    | -47 |
| CLOCK device                            | -19 |
| Close a File Handle (Function 3EH) 1-1  | 15  |
| Close File (Function 10H)               | -53 |
| Cluster                                 | 3-3 |
|                                         |     |

| Command code field                                                                                                    | 2-7                                                                                                    |
|----------------------------------------------------------------------------------------------------|----------------------------------------------------------------------------------------------------|
| Command processor                                                                                                    | 3-2                                                                                                    |
| COMMAND.COM                                                                                                    | 3-1 to 3-2                                                                                                    |
| COMSPEC=                                                                                                    | 4-3                                                                                                    |
| CON device                                                                                                    | 2-5                                                                                                    |
| CONFIG.SYS                                                                                                    | . 2-6, 2-12                                                                                                    |
| Console input/output calls                                                                                                    | 1-3                                                                                                    |
| Control blocks                                                                                                    | 4-1                                                                                                    |
| Control information                                                                                                    | 5-1                                                                                                    |
| CONTROL-C Check (Function 33H)                                                                                                    | 1-102                                                                                                    |
| CONTROL-C Exit Address (Interrupt 23H)                                                                                                    | . 1-19, 3-2                                                                                                    |
| CP/M-compatible calling sequence                                                                                                    | 1-28                                                                                                    |
| Create a File (Function 3CH)                                                                                                    | 1-112                                                                                                    |
| Create File (Function 16H)                                                                                                    | 1-65                                                                                                    |
| Create Sub-Directory (Function 39H)                                                                                                    | 1-109                                                                                                    |
| Current Disk (Function 19H)                                                                                                    | 1-69                                                                                                    |
|                                                                                                    |                                                                                                    |
| DATE                                                                                                    | 2-19                                                                                                    |
| Delete a Directory Entry (Function 41H)                                                                                                    | 1-118                                                                                                    |
| Delete File (Function 13H)                                                                                                    | 1-59                                                                                                    |
| Device drivers                                                                                                    | 3-7                                                                                                    |
| Creating                                                                                                    | 2-5                                                                                                    |
|                                                                                                    |                                                                                                    |
| Dumb                                                                                                    | 2-11                                                                                                    |
| Dumb                                                                                                    | 2-11<br>2-20, 2-34                                                                                                    |
| DumbExampleInstallingInstalling                                                                                                    | 2-11<br>2-20, 2-34<br>2-6                                                                                                    |
| DumbExampleInstallingSmart                                                                                                    | 2-11<br>2-20, 2-34<br>2-6<br>2-11                                                                                                    |
| Dumb                                                                                                    | 2-20, 2-34<br>2-20, 2-34<br>2-6<br>2-11<br>2-3                                                                                                    |
| Dumb                                                                                                    | $\begin{array}{c} \dots & 2-11 \\ 2-20,  2-34 \\ \dots & 2-6 \\ \dots & 2-11 \\ \dots & 2-3 \\ \dots & 1-40 \end{array}$                                                                                                    |
| Dumb       Example         Example       Installing         Installing       Installing         Smart       Device header         Direct Console I/O (Function 06H)       Installing         Direct Console Input (Function 07H)       Installing                                                                                                    | 2-20, 2-34<br>2-20, 2-34<br>2-6<br>2-11<br>2-3<br>1-40<br>1-42                                                                                                    |
| Dumb       Example         Example       Installing         Installing       Smart         Smart       Device header         Direct Console I/O (Function 06H)       Direct Console Input (Function 07H)         Directory entry       Directory entry                                                                                                    | $\begin{array}{cccccccccccccccccccccccccccccccccccc$                                                                                                    |
| Dumb       Example         Example       Installing         Installing       Smart         Device header       Direct Console I/O (Function 06H)         Direct Console Input (Function 07H)       Directory entry         Directory entry       Disk allocation                                                                                                    | $\begin{array}{cccccccccccccccccccccccccccccccccccc$                                                                                                    |
| Dumb       Example         Example       Installing         Installing       Smart         Device header       Direct Console I/O (Function 06H)         Direct Console Input (Function 07H)       Directory entry         Directory entry       Directory entry         Disk allocation       Directory                                                                                                    | $\begin{array}{c} \dots & 2\text{-}11\\ 2\text{-}20, 2\text{-}34\\ \dots & 2\text{-}6\\ \dots & 2\text{-}11\\ \dots & 2\text{-}3\\ \dots & 1\text{-}40\\ \dots & 1\text{-}42\\ \dots & 1\text{-}6\\ \dots & 1\text{-}6\\ \dots & 3\text{-}3\\ \dots & 3\text{-}4\end{array}$                         |
| Dumb       Example         Example       Installing         Installing       Smart         Device header       Direct Console I/O (Function 06H)         Direct Console Input (Function 07H)       Direct Console Input (Function 07H)         Directory entry       Directory entry         Disk allocation       Directory         Disk prectory       Disk errors                                                                                                    | $\begin{array}{c} \dots & 2\text{-}11\\ 2\text{-}20, & 2\text{-}34\\ \dots & 2\text{-}6\\ \dots & 2\text{-}11\\ \dots & 2\text{-}3\\ \dots & 1\text{-}40\\ \dots & 1\text{-}42\\ \dots & 1\text{-}6\\ \dots & 3\text{-}3\\ \dots & 3\text{-}4\\ \dots & 3\text{-}4\\ \dots & 1\text{-}22\end{array}$ |
| Dumb       Example         Example       Installing         Installing       Smart         Smart       Device header         Direct Console I/O (Function 06H)       Direct Console Input (Function 07H)         Directory entry       Disk allocation         Disk Directory       Disk prors         Disk format       Disk format                                                                                                    | $\begin{array}{cccccccccccccccccccccccccccccccccccc$                                                                                                    |
| Dumb       Example         Example       Installing         Installing       Smart         Smart       Device header         Direct Console I/O (Function 06H)       Direct Console Input (Function 07H)         Directory entry       Directory 07H)         Disk allocation       Disk Directory         Disk prors       Disk format         IBM       IBM                                                                                                    | $\begin{array}{cccccccccccccccccccccccccccccccccccc$                                                                                                    |
| Dumb       Example         Example       Installing         Installing       Smart         Smart       Device header         Direct Console I/O (Function 06H)       Direct Console Input (Function 07H)         Directory entry       Directory 07H)         Disk allocation       Disk Directory         Disk directory       Disk format         IBM       MS-DOS                                                                                                    | $\begin{array}{cccccccccccccccccccccccccccccccccccc$                                                                                                    |
| Dumb       Example         Installing       Installing         Smart       Smart         Device header       Direct Console I/O (Function 06H)         Direct Console Input (Function 07H)       Directory entry         Disk allocation       Disk allocation         Disk prors       Disk format         IBM       MS-DOS         Disk I/O calls       Disk I/O calls                                                                                                    | $\begin{array}{cccccccccccccccccccccccccccccccccccc$                                                                                                    |
| DumbExampleInstallingSmartDevice headerDirect Console I/O (Function 06H)Direct Console Input (Function 07H)Directory entryDisk allocationDisk DirectoryDisk formatIBMMS-DOSDisk Reset (Function 0DH)                                                                                                    | $\begin{array}{cccccccccccccccccccccccccccccccccccc$                                                                                                    |
| DumbExampleInstallingSmartDevice headerDirect Console I/O (Function 06H)Direct Console Input (Function 07H)Directory entryDisk allocationDisk DirectoryDisk formatIBMMS-DOSDisk Reset (Function 0DH)Disk Transfer Address                                                                                                    | $\begin{array}{cccccccccccccccccccccccccccccccccccc$                                                                                                    |
| Dumb       Example         Installing       Smart         Smart       Device header         Direct Console I/O (Function 06H)       Direct Console Input (Function 07H)         Directory entry       Disk allocation         Disk Directory       Disk Directory         Disk format       Disk format         IBM       MS-DOS         Disk Reset (Function 0DH)       Disk Transfer Address         Display Character (Function 02H)       Disk                                                                                                    | $\begin{array}{cccccccccccccccccccccccccccccccccccc$                                                                                                    |
| DumbExampleInstallingSmartDevice headerDirect Console I/O (Function 06H)Direct Console Input (Function 07H)Directory entryDisk allocationDisk DirectoryDisk formatIBMIBMDisk I/O callsDisk Reset (Function 0DH)Disk Transfer AddressDisplay Character (Function 02H)Display String (Function 09H)                                                                                                    | $\begin{array}{cccccccccccccccccccccccccccccccccccc$                                                                                                    |
| DumbExampleInstallingSmartDevice headerDirect Console I/O (Function 06H)Direct Console Input (Function 07H)Directory entryDisk allocationDisk DirectoryDisk formatIBMIBMDisk I/O callsDisk Reset (Function 0DH)Disk Transfer AddressDisplay Character (Function 02H)Done bitDone bit                                                                                                    | $\begin{array}{cccccccccccccccccccccccccccccccccccc$                                                                                                    |
| DumbExampleInstallingSmartDevice headerDirect Console I/O (Function 06H)Direct Console Input (Function 07H)Directory entryDisk allocationDisk DirectoryDisk PirectoryDisk formatIBMMS-DOSDisk I/O callsDisk Reset (Function 0DH)Disk Transfer AddressDisplay Character (Function 02H)Done bitDone bitDriver                                                                                                    | $\begin{array}{cccccccccccccccccccccccccccccccccccc$                                                                                                    |
| Dumb       Example         Installing       Installing         Smart       Device header         Direct Console I/O (Function 06H)       Direct Console Input (Function 07H)         Directory entry       Directory 07H)         Disk allocation       Disk allocation         Disk Directory       Disk format         Disk format       IBM         Disk I/O calls       Disk Reset (Function 0DH)         Disk Transfer Address       Display Character (Function 02H)         Display String (Function 09H)       Done bit         Director       Display Character (Function 02H) | $\begin{array}{cccccccccccccccccccccccccccccccccccc$                                                                                                    |

| Duplicate a File Handle (Function 45H)                                                                                               | 1-125                                                                                                    |
|----------------------------------------------------------------------------------------------------|----------------------------------------------------------------------------------------------------|
| Error codes                                                                                                    | 1-20<br>3-2<br>2-20<br>2-34<br>3-2<br>2-34<br>3-2<br>3-2 |
|                                                                                                    | 10                                                                                                    |
| FAT1-11, 2-8, 2-FAT ID byteFatal Error Abort Address (Interrupt 24H)FCBFile Allocation TableFile Control BlockExtendedFieldsStandard | 13, 3-3, 3-7  2-13, 2-15  . 1-20, 3-2  4-7  11, 3-3, 3-7  . 1-3, 1-51  . 1-6, 4-10  1-4, 1-7  1-3  4-8  4-8                                                                                                    |
| Unopened                                                                                                    | 1-3                                                                                                    |
| File control Block                                                                                                    | 4-7                                                                                                    |
| File Size (Function 23H)                                                                                                    | 1-76                                                                                                    |
| Filename separators                                                                                                    | 1-88                                                                                                    |
| Filename terminators                                                                                                    | 1-88                                                                                                    |
| Find Match File (Function 4EH)                                                                                                    | 1-136                                                                                                    |
| FLUSH                                                                                                    | 2-18                                                                                                    |
| Flush Buffer (Function 0CH)                                                                                                    | 1-48                                                                                                    |
| Force Duplicate of Handle (Function 46H)                                                                                             | 1-126                                                                                                    |
| FORMAT                                                                                                    | 3-4                                                                                                    |
| Fortran                                                                                                    | 1-2                                                                                                    |
| Free Allocated Memory (Function 49H)                                                                                                 | 1-129                                                                                                    |
| Function call parameters                                                                                                    | 2-11                                                                                                    |
| Function dispatcher                                                                                                    | 1-28                                                                                                    |
| Function Request (Interrupt 21H)                                                                                                    | . 1-18, 4-3                                                                                                    |
| Function Requests                                                                                                    |                                                                                                    |
| Function 00H                                                                                                    | 1-33                                                                                                    |
| Function 01H                                                                                                    | 1-34                                                                                                    |
| Function 02H                                                                                                    | 1-35                                                                                                    |
| Function 03H                                                                                                    | 1-36                                                                                                    |
| Function 04H                                                                                                    | · · · · 1-37                                                                                                    |
| Function 05H                                                                                                    | 1-38                                                                                                    |
| Function 06H                                                                                                    | 1-40                                                                                                    |

| Function 09H  | 1-44           |
|---------------|----------------|
| Function 0AH  | <br>1-45       |
| Function 0BH  | <br>1-47       |
| Function 0CH  | <br>1-48       |
| Function 0DH  | <br>1-49, 1-63 |
| Function 0EH  | <br>           |
| Function 0FH  | <br>1-51. 1-65 |
| Function 10H. | <br>1-53       |
| Function 11H. | <br>1-55       |
| Function 12H. | <br>1-57       |
| Function 13H. | <br>1-59       |
| Function 14H. | <br>1-61       |
| Function 15H. | <br>1-63       |
| Function 16H. | <br>1-65       |
| Function 17H. | <br>1-67       |
| Function 19H  | <br>1-69       |
| Function 1AH  | <br>1-70       |
| Function 21H. | <br>1-72       |
| Function 22H. | <br>1-74       |
| Function 23H. | <br>1-76       |
| Function 24H. | <br>1-78       |
| Function 25H. | <br>1-19, 1-79 |
| Function 27H  | <br>1-81       |
| Function 28H  | <br>1-84       |
| Function 29H  | <br>1-87       |
| Function 2AH  | <br>1-90       |
| Function 2BH  | <br>1-92       |
| Function 2CH  | <br>1-94       |
| Function 2DH  | <br>1-95       |
| Function 2EH  | <br>1-97       |
| Function 2FH  | <br>1-99       |
| Function 30H  | <br>1-100      |
| Function 31H  | <br>1-101      |
| Function 33H  | <br>1-102      |
| Function 35H  | <br>1-104      |
| Function 36H  | <br>1-105      |
| Function 38H  | <br>1-106      |
| Function 39H  | <br>1-109      |
| Function 3AH  | <br>1-110      |
| Function 3BH  | <br>1-111      |
| Function 3CH  | <br>1-112      |
| Function 3DH  | <br>1-113      |
| Function 3EH  | <br>1-115      |
| Function 3FH  | <br>1-116      |

| Function 40H                                                                                                    |
|----------------------------------------------------------------------------------------------------|
| Function 41H                                                                                                    |
| Function 42H                                                                                                    |
| Function 43H                                                                                                    |
| Function 44H                                                                                                    |
| Function 45H                                                                                                    |
| Function 46H                                                                                                    |
| Function 47H                                                                                                    |
| Function 48H                                                                                                    |
| Function 49H                                                                                                    |
| Function 4AH                                                                                                    |
| Function 4BH                                                                                                    |
| Function 4CH                                                                                                    |
| Function 4DH                                                                                                    |
| Function 4EH                                                                                                    |
| Function 4FH                                                                                                    |
| Function 54H                                                                                                    |
| Function 56H                                                                                                    |
| Function 57H                                                                                                    |
| Function OAH                                                                                                    |
| Get Disk Free Space (Function 36H)1-105Get Disk Transfer Address (Function 2FH)1-99Get DOS Version Number (Function 30H)1-100Get Interrupt Vector (Function 35H)1-104Get Time (Function 2CH)1-94Get/Set Date/Time of File (Function 57H)1-141                                                                                                    |
| Header5-1Hidden files1-57, 3-5Hierarchical directories1-11High-level languages1-1                                                                                                    |
| I/O Control for Devices (Function 44H)       1-121, 2-4         IBM disk format       3-3         INIT       2-5, 2-10 to 2-12         Initial allocation block       1-101         Installable device drivers       2-5         Instruction Pointer       4-4         Internal stack       1-29         Interrupt entry point       2-1         Interrupt handlers       1-19 |
| Interrupt-handling routine                                                                                                    |

| Interrupts       1-14         Interrupt 20H       1-16, 1-33         Interrupt 21H       1-18, 1-28         Interrupt 22H       1-19, 1-34 to 1-35, 1-38, 1-43, 1-45         Interrupt 23H       1-19, 1-34 to 1-35, 1-38, 1-43, 1-45         Interrupt 24H       1-20         Interrupt 25H       1-23         Interrupt 26H       1-25         Interrupt 27H       1-27         IO.SYS       3-1, 3-6         IOCIL bit       2-4 |
|----------------------------------------------------------------------------------------------------|
| Keep Process (Function 31H)                                                                                                    |
| Load and Execute Program (Function 4BH)1-131Load module5-1 to 5-2Local buffering2-6Logical sector3-7Logical sector numbers3-8                                                                                                    |
| Macro1-10MEDIA CHECK2-8, 2-12Media descriptor byte2-10 to 2-11, 2-15Modify Allocated Memory Blocks (Function 4AH)1-130Move a Directory Entry (Function 56H)1-140Move File Pointer (Function 42H)1-119MS-DOS initialization3-1MS-DOS memory map4-1MS-LINK5-1 to 5-2MSDOS.SYS3-1 to 3-2, 3-6Multiple media2-11                                                                                                    |
| Name field2-5NON DESTRUCTIVE READ NO WAIT2-17Non IBM format2-8Non IBM format bit2-4, 2-13NUL device2-4                                                                                                    |
| Offset 50H1-28Open a File (Function 3DH)1-113Open File (Function 0FH)1-51                                                                                                    |
| Parse File Name (Function 29H)       1-87         Pascal       1-2         INDEX-6       1-2                                                                                                    |

| PATH                                                  |
|-------------------------------------------------------|
| Pointer to Next Device field                          |
| Print Character (Function 05H)                        |
| Printer input/output calls                            |
| Program segment                                       |
| Program Segment Prefix                                |
| Program Terminate (Interrupt 20H)                     |
| PROMPT 4-3                                            |
|                                                       |
| Random Block Read (Function 27H)                      |
| Random Block Write (Function 28H)                     |
| Random Read (Function 21H)                            |
| Random Write (Function 22H)                           |
| Read From File/Device (Function 3FH)                  |
| Read Keyboard (Function 08H)                          |
| Read Keyboard and Echo (Function 01H)                 |
| Read Only Memory 3.1                                  |
| READ or WRITE 2.16                                    |
| Record Size                                           |
| Registers 1.20                                        |
| Relocation information 5-1                            |
| Relocation item offset value 5-3                      |
| Relocation table 5-2                                  |
| Remove a Directory Entry (Function 3AH)               |
| Rename File (Function 17H)                            |
| Request Header 2-6                                    |
| Retrieve Return Code (Function 4DH) 1-135             |
| Return Country-Dependent Info (Function 38H) 1-106    |
| Return Current Setting (Function 54H)                 |
| Return Text of Current Directory (Function 47H) 1-127 |
| Returning control to MS-DOS 1-2                       |
| ROM 3-1                                               |
| Root directory 1-11, 3-4                              |
|                                                       |
| Search for First Entry (Function 11H) 1-55 4-10       |
| Search for Next Entry (Function 12H)                  |
| Select Disk (Function 0EH)                            |
| Sequential Read (Function 14H)                        |
| Sequential Write (Function 15H)                       |
| SET 4-3                                               |
| Set Date (Function 2BH) 1-92                          |
| Set Disk Transfer Address (Function 1AH)              |
| Set Relative Record (Function 24H)                    |
| Set Time (Function 2DH)                               |
|                                                       |

| Set Vector (Function 25H)1-19, 1-79Set/Reset Verify Flag (Function 2EH)1-97Smart device driver2-11Start segment value5-3STATUS2-18Status word2-9Step Through Directory (Function 4FH)1-138Strategy entry point2-1Strategy routines2-5System files1-57, 3-5System prompt3-2 |
|----------------------------------------------------------------------------------------------------|
| Terminate a Process (Function 4CH)1-134Terminate Address (Function 4CH)4-2Terminate Address (Interrupt 22H)1-19, 3-2Terminate But Stay Resident (Interrupt 27H)1-27Terminate Program (Function 00H)1-33TIME2-19Type-ahead buffer2-18                                       |
| Unit code                                                                                                    |
| Volume label                                                                                                    |
| Wild card characters                                                                                                    |
| Xenix-compatible calls                                                                                                    |

# NCR

# MS-LIB Library Manager

. ie.

1

# MS-LIB CONTENTS

#### Introduction Features and Benefits of MS-LIB Chapter 1 **RUNNING MS-LIB** 1.1 1.1.1 Summary of Command Prompts . . . . . . 1-2 Summary of Command Characters . . . . 1-2 112 Method 2: LIB < library> < operations>, Method 3: LIB @ <filespec> . . . . . . . . 1-5 1.1.3 1.2 Command Prompts . . . . . . . . . . . . . . . . . 1-7 Command Characters . . . . . . . . . . . . . . . 1-9 1.3 - default remaining prompts . . . . . . . . . 1-10 Control-C – program abort . . . . . . . . . . . . 1-11

Chapter 2 ERROR MESSAGES

1 . • l -

# INTRODUCTION

## **Features and Benefits**

MS-LIB creates and modifies library files that are used with Microsoft's MS-LINK Linker Utility. MS-LIB can add object files to a library, delete modules from a library, or extract modules from a library and place the extracted modules into separate object files.

MS-LIB provides a means of creating either general or special libraries for a variety of programs or for specific programs only. With MS-LIB you can create a library for a language compiler, or you can create a library for one program only, which would permit very fast linking and possibly more efficient execution.

You can modify individual modules within a library by extracting the modules, making changes, then adding the modules to the library again. You can also replace an existing module with a different module or with a new version of an existing module.

The command scanner in MS-LIB is the same as the one used in Microsoft's MS-LINK, MS-Pascal, MS-FORTRAN, and other 16-bit Microsoft products. If you have used any of these products, using MS-LIB is familiar to you. Command syntax is straightforward, and MS-LIB prompts you for any of the commands it needs that you have not supplied. There are no surprises in the user interface. Overview of MS-LIB Operation

MS-LIB performs two basic actions: it deletes modules from a library file, and it changes object files into modules and appends them to a library file. These two actions underlie five library manager functions:

delete a module extract a module and place it in a separate object file append an object file as a module of a library replace a module in the library file with a new module create a library file

During each library session, MS-LIB first deletes or extracts modules, then appends new ones. In a single operation, MS-LIB reads each module into memory, checks it for consistency, and writes it back to the file. If you delete a module, MS-LIB reads in that module but does not write it back to the file. When MS-LIB writes back the next module to be retained, it places the module at the end of the last module written. This procedure effectively "closes up" the disk space to keep the library file from growing larger than necessary. When MS-LIB has read through the whole library file, it appends any new modules to the end of the file. Finally, MS-LIB creates the index, which MS-LINK uses to find modules and symbols in the library file, and outputs a cross reference listing of the PUBLIC symbols in the library, if you request such a listing. (Building the library index may take some extra time, up to 20 seconds in some cases.)

For example:

# LIB PASCAL+HEAP-HEAP;

first deletes the library module HEAP from the library file, then adds the file HEAP.OBJ as the last module in the library. This order of execution prevents confusion in MS-LIB when a new version of a module replaces a version in the library file. Note that the replace function is simply the delete-append functions in succession. Also note that you can specify delete, append, or extract functions in any order; the order is insignificant to the MS-LIB command scanner.

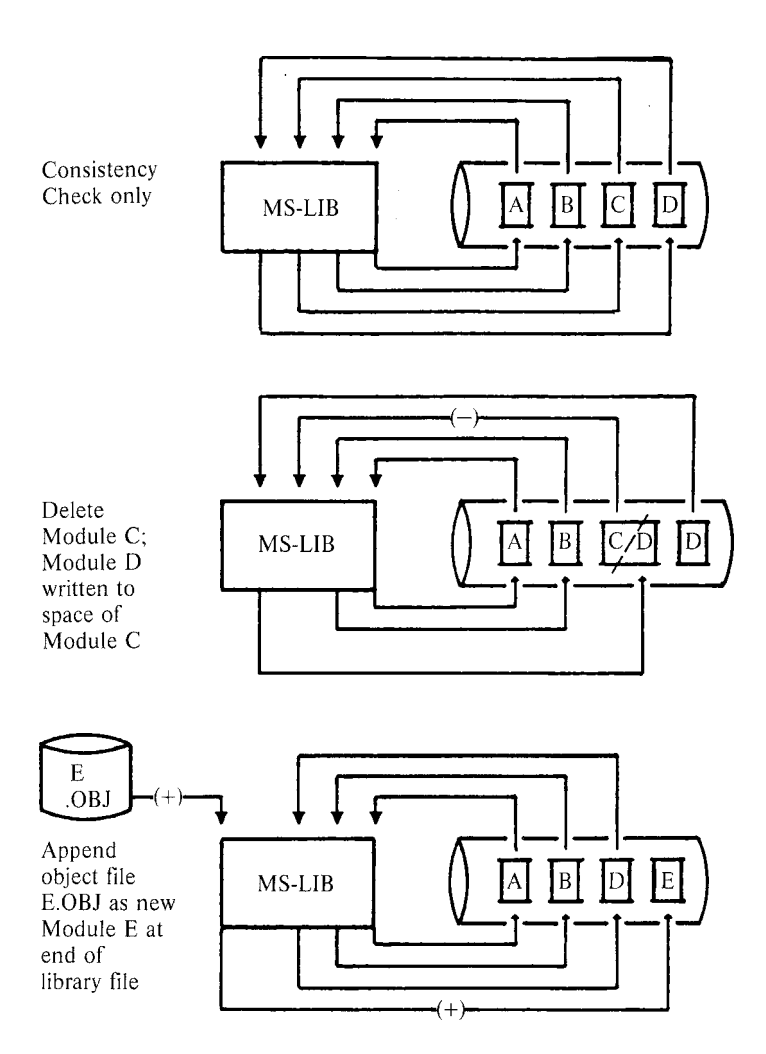

5

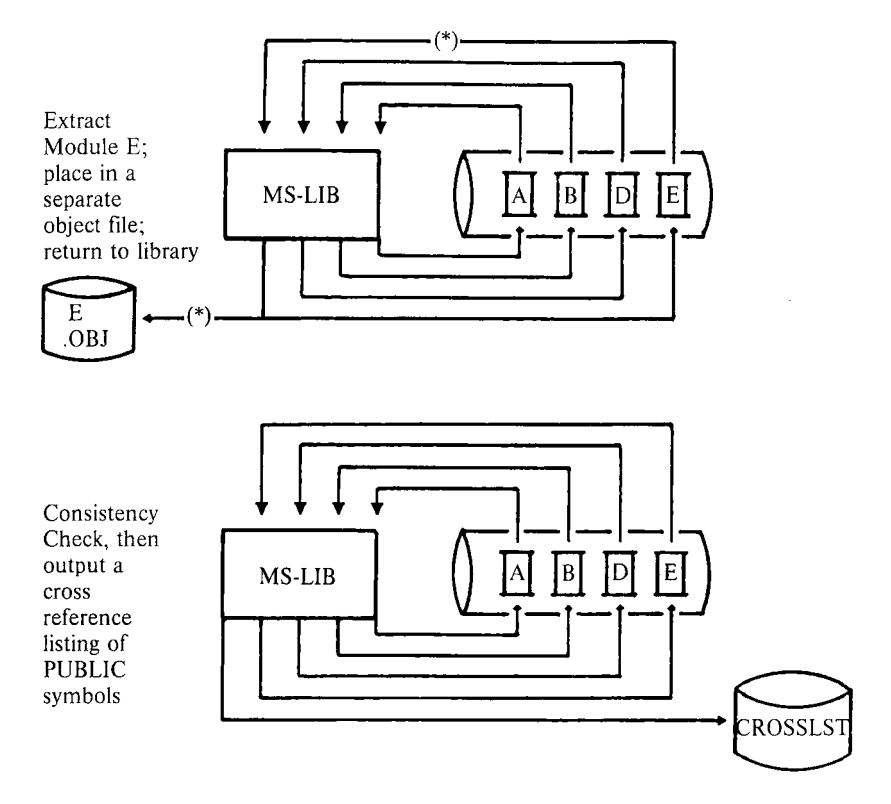

# CHAPTER 1 RUNNING MS-LIB

Running MS-LIB requires two types of commands: a command to invoke MS-LIB and answers to command prompts. Usually you will enter all the commands to MS-LIB on the terminal keyboard. As an option, answers to the command prompts may be contained in a Response File. Some special command characters exist. Some are used as a required part of MS-LIB commands. Others assist you while entering MS-LIB commands.

# 1.1 INVOKING MS-LIB

MS-LIB may be invoked three ways. By the first method, you enter the commands as answers to individual prompts. By the second method, you enter all commands on the line used to invoke MS-LIB. By the third method, you create a Response File that contains all the necessary commands.

Summary of Methods to invoke MS-LIB

| Method 1 | LIB                                                                    |
|----------|------------------------------------------------------------------------|
| Method 2 | LIB <library> <operations>, <listing></listing></operations></library> |
| Method 3 | LIB @ <filespec></filespec>                                            |

# 1.1.1 Method 1: LIB

Enter:

LIB

MS-LIB will be loaded into memory. Then, MS-LIB returns a series of three text prompts that appear one at a time. You answer the prompts as commands to MS-LIB to perform specific tasks. The Command Prompts and Command Characters are summarized here. The Command Prompts and Command Characters are described fully in Sections 1.2 and 1.3.

Summary of Command Prompts

| PROMPT        | RESPONSES                                                                                                    |
|---------------|----------------------------------------------------------------------------------------------------|
| Library file: | List filename of library to be manipulated (default: filename extension .LIB)                                                                          |
| Operation:    | List command character(s) followed by module<br>name(s) or object filename(s) (default action: no<br>changes. default object filename extension: .OBJ) |
| List file:    | List filename for a cross reference listing file (default: NUL; no file)                                                                               |

Summary of Command Characters

| Character | Action                                              |
|-----------|-----------------------------------------------------|
| +         | Append an object file as the last module            |
| _         | Delete a module from the library                    |
| *         | Extract a module and place in an object file        |
| ;         | Use default responses to remaining prompts          |
| &         | Extend current physical line; repeat command prompt |
| Control-C | Abort library session.                              |

# 1.1.2 Method 2: LIB <library> <operations>,<listing>

Enter:

LIB <library> <operations>,<listing>

The entries following LIB are responses to the command prompts. The **library** and **operations** fields and all operations entries must be separated by one of the command characters plus, minus, and asterisk (+, -, \*). If a cross reference listing is wanted, the name of the file must be separated from the last operations entry by a comma.

where: **library** is the name of a library file. MS-LIB assumes that the filename extension is .OBJ, which you may override by specifying a different extension. If the filename given for the **library** fields does not exist, MS-LIB will prompt you:

Library file does not exist. Create?

Enter Yes (or any response beginning with Y) to create a new library file. Enter No (or any other response not beginning with Y) to abort the library session.

**operations** is deleting a module, appending an object file as a module, or extracting a module as an object file from the library file. Use the three command characters plus (+), minus (-), and asterisk (\*) to direct MS-LIB what to do with each module or object file.

**listing** is the name of the file you want to receive the cross reference listing of PUBLIC symbols in the modules in the library. The list is compiled after all module manipulation has taken place.

To select the default for remaining field(s), you may enter the semicolon command character.

If you enter a Library filename followed immediately by a semicolon, MS-LIB will read through the library file and perform a consistency check. No changes will be made to the modules in the library file.

If you enter a Library filename followed immediately by a comma and a List filename, MS-LIB will perform its consistency check of the library file, then produce the cross reference listing file.

Example LIB PASCAL-HEAP+HEAP;

This example causes MS-LIB to delete the module HEAP from the library file PASCAL.LIB, then append the object file HEAP.OBJ as the last module of PASCAL.LIB (the module will be named HEAP).

If you have many operations to perform during a library session, use the ampersand (&) command character to extend the line so that you can enter additional object filenames and module names. Be sure to always include one of the command characters for operations (+, -, \*) before the name of each module or object filename.

Example

# LIB PASCAL<CR>

causes MS-LIB to perform a consistency check of the library file PASCAL.LIB. No other action is performed.

Example

## LIB PASCAL, PASCROSS. PUB

causes MS-LIB to perform a consitency check of the library file PASCAL.LIB, then output a cross reference listing file named PASCROSS.PUB.

### 1.1.3 Method 3: LIB @ <filespec>

Enter:

LIB @ <filespec>

where: **filespec** is the name of a Response File. A Response File contains answers to the MS-LIB prompts (summarized under method 1 for invoking and described fully in Section 1.2). Method 3 permits you to conduct the MS-LIB session without interactive (direct) user responses to the MS-LIB prompts.

## IMPORTANT

Before using method 3 to invoke MS-LIB, you must first create the Response File.

A Response File has text lines, one for each prompt. Responses must appear in the same order as the command prompts appear.

Use Command Characters in the Response File the same way as they are used for responses entered on the terminal keyboard.

When the library session begins, each prompt will be displayed in turn with the responses from the response file. If the response file does not contain answers for all the prompts, MS-LIB will use the default responses (no changes to the modules currently in the library file for Operation, and no cross reference listing file created).

If you enter a Library filename followed immediately by a semicolon, MS-LIB will read through the library file and perform a consistency check. No changes will be made to the modules in the library file.

If you enter a Library filename then only a carriage return of Operations then a comma and a List filename, MS-LIB will perform its consistency check of the library file, then produce the cross reference listing file. Example:

PASCAL<CR> +CURSOR+HEAP-HEAP\*FOIBLES<CR> CROSSLST<CR>

This Response File will cause MS-LIB to delete the module HEAP from the PASCAL.LIB library file, extract the module FOIBLES and place in an object file named FOIBLES. OBJ, then append the object files CURSOR.OBJ and HE-AP.OBJ as the last two modules in the library. Then, MS-LIB will create a cross reference file named CROSSLST.

# **1.2 COMMAND PROMPTS**

MS-LIB is commanded by entering responses to three text prompts. When you have entered your response to the current prompt, the next appears. When the last prompt has been answered, MS-LIB performs its library management functions without further command. When the library session is finished, MS-LIB exits to the operating system. When the operating system prompt is displayed, MS-LIB has finished the library session successfully. If the library session is unsuccessful, MS-LIB returns the appropriate error message.

MS-LIB prompts you for the name of the library file, the operation(s) you want to perform, and the name you want to give to a cross reference listing file, if any.

# Library file:

Enter the name of the library file that you want to manipulate. MS-LIB assumes that the filename extension is .LIB. You can override this assumption by giving a filename extension when you enter the library filename. Because MS-LIB can manage only one library file at a time, only one filename is allowed in response to this prompt. Additional responses, except the semicolon command character, are ignored.

If you enter a library filename and follow it immediately with a semicolon command character, MS-LIB will perform a consistency check only, then return to the operating system. Any errors in the file will be reported.

If the filename you enter does not exist, MS-LIB returns the prompt:

Library file does not exist. Create?

You must enter either Yes or No, in either upper or lower (or mixed) case. Actually, MS-LIB checks the response of the letter Y as the first character. If any other character is entered first, MS-LIB terminates and returns to the operating system.

## **Operation:**

Enter one of the three command characters for manipulating modules (+, -, \*), followed immediately (no space) by the module name or the object filename. Plus sign appends an object file as the last module in the library file (see further discussion under the description of plus sign below). Minus sign deletes a module from the library file. Asterisk extracts a module from the library and places it in a separate object file with the filename taken from the module name and a filename extension .OBJ.

When you have a large number of modules to manipulate (more than can be typed on one line), enter an ampersand (&) as the last character on the line. MS-LIB will repeat the Operation prompt, which permits you to enter additional module names and object filenames.

MS-LIB allows you to enter operations on modules and object files in any order you want.

More information about order of execution and what MS-LIB does with each module is given in the descriptions of each Command Character.

List file:

If you want a cross reference list of the PUBLIC symbols in the modules in the library file after your manipulations, enter a filename in which you want MS-LIB to place the cross reference listing. If you do not enter a filename, no cross reference listing is generated (a NUL file).

The response to the List file prompt is a file specification. Therefore, you can specify, along with the filename, a drive (or device) designation and a filename extension. The List file is not given a default filename extension. If you want the file to have a filename extension, you must specify it when entering the filename.

The cross reference listing file contains two lists. The first list is an alphabetical listing of all PUBLIC symbols. Each symbol name is followed by the name of its module. The second list is an alphabetical list of the modules in the library. Under each module name is an alphabetical listing of the PUBLIC symbols in that module.
### **1.3 COMMAND CHARACTERS**

MS-LIB provides six command characters: three of the command characters are required in responses to the Operation prompt; the other three command characters provide you additional helpful commands to MS-LIB.

+ The plus sign followed by an object filename appends the object file as the last module in the library named in response to the Library file prompt. When MS-LIB sees the plus sign, it assumes that the filename extension is .OBJ. You may override this assumption by specifying a different filename extension.

MS-LIB strips the drive designation and the extension from the object file specification, leaving only the filename. For example, if the object file to be appended as a module to a library is:

### **B:CURSOR.OBJ**

a response to the Operation prompt of:

### +B:CURSOR.OBJ

causes MS-LIB to strip off the B: and the .OBJ, leaving only CURSOR, which becomes a module named CURSOR in the library.

### NOTE

The distinction between an object file and a module (or object module) is that the file possesses a drive designation (even if it is default drive) and a filename extension. Object modules possess neither of these.

- The minus sign followed by a module name deletes that module from the library file. MS-LIB then "closes up" the file space left empty by the deletion. This cleanup action keeps the library file from growing larger than necessary with empty space. Remember that new modules, even replacement modules are added to the end of the file, not stuffed into space vacated by deleting modules. The asterisk followed by a module name extracts that module from the library file and places it into a separate object file. The module will still exist in the library (extract means, essentially, copy the module to a separate object file). The module name is used as the filename. MS-LIB adds the default drive designation and the filename extension .OBJ. For example, if the module to be extracted is:

### CURSOR

\*

and the current default disk drive is A:, a reponse to the Operation prompt of:

### \*CURSOR

causes MS-LIB to extract the module named CURSOR from the library file and to set it up as an object file with the file specification of:

### default drive:CURSOR.OBJ

(The drive designation and filename extension cannot be overridden. You can, however, rename the file, giving a new filename extension, and/or copy the file to a new disk drive, giving a new filename and/or filename extension.)

; Use a single semicolon (;) followed immediately by a carriage return at any time after responding to the first prompt (from Library file on) to select default responses to the remaining prompts. This feature saves time and overrides the need to answer additional prompts.

### NOTE

Once the semicolon has been entered, you can no longer respond to any of the prompts for that library session. Therefore, do not use the semicolon to skip over some prompts. For this, use carriage return.

Example:

# Library file: FUN <CR> Operation: +CURSOR;<CR>

The remaining prompt will not appear, and MS-LIB will use the default value (no cross reference file).

& Use the ampersand to extend the current physical line. This command character will only be needed for the Operation prompt. MS-LIB can perform many functions during a single library session. The number of modules you can append is limited only by disk space. The number of modules you can replace or extract is also limited only by disk space. The number of modules you can delete is limited only by the number of modules in the library file. However, the line length for a response to any prompt is limited to the line length of your system. For a large number of responses to the Operation prompt, place an ampersand at the end of a line. MS-LIB will display the Operation prompt again, then enter more responses. You may use the ampersand character as many times as you need. For example:

> Library file: FUN<CR> Operation: +CURSOR-HEAP+HEAP\*FOIBLES& Operation: \*INIT+ASSUME+RIDE;<CR>

MS-LIB will delete the module HEAP, extract the modules FOIBLES and INIT (creating two files, FOIBLES.OBJ and INIT.OBJ), then append the object files CURSOR, HEAP, ASSUME, and RIDE. Note, however, that MS-LIB allows you to enter your Operation responses in any order.

Control-C

Use Control-C at any time to abort the library session. If you enter an erroneous response, such as the wrong filename or module name, or an incorrectly spelled filename or module name, you must press CTRL-C to exit MS-LIB then reinvoke MS-LIB and start over. If the error has been typed but not entered, you may delete the erroneous characters, but for that line only.

I. ; , \* F ( . J

# CHAPTER 2 ERROR MESSAGES

<symbol> is a multiply defined PUBLIC. Proceed? Cause: two modules define the same public symbol. The user is asked to confirm the removal of the definition of the old symbol. A No response leaves the library in an undetermined state. Cure: Remove the PUBLIC declaration from one of the object modules and recompile or reassemble. Allocate error on VM.TMP Cause: out of space Cannot create extract file Cause: no room in directory for extract file Cannot create list file Cause: No room in directory for library file Cannot nest response file Cause: "@filespec" in response (or indirect) file Cannot open VM.TMP Cause: no room for VM.TMP in disk directory Cannot write library file Cause: Out of space Close error on extract file Cause: out of space Error: An internal error has occurred. Contact Microsoft, Inc. Fatal Error: Cannot open input file Cause: Mistyped object file name Fatal Error: Module is not in the library Cause: trying to delete a module that is not in the library Input file read error Cause: bad object module or faulty disk Invalid object module/library Cause: bad object and/or library ١ Library Disk is full Cause: no more room on diskette Listing file write error Cause: out of space

No library file specified Cause: no response to Library File prompt Read error on VM.TMP Cause: disk not ready for read Symbol table capacity exceeded Cause: too many public symbols (about 30K chars in symbols) Too many object modules Cause: more than 500 object modules Too many public symbols Cause: 1024 public symbols maximum Write error on library/extract file Cause: Out of space Write error on VM.TMP Cause: out of space . · · · · · · · · · · · . .

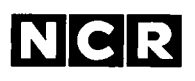

# DEBUG Utility

٦, •

ı.

# DEBUG UTILITY CONTENTS

| Chapter | 1<br>1.1<br>1.2        | INTRODUCTION<br>Overview of DEBUG                             |
|---------|------------------------|---------------------------------------------------------------|
| Chapter | 2<br>2.1<br>2.2<br>2.3 | COMMANDSCommand Information2-1Parameters2-3Error Messages2-36 |

. 1

# CHAPTER 1 INTRODUCTION

### **1.1 OVERVIEW OF DEBUG**

The Microsoft DEBUG Utility (DEBUG) is a debugging program that provides a controlled testing environment for binary and executable object files. Note that EDLIN is used to alter source files; DEBUG is EDLIN's counterpart for binary files. DEBUG eliminates the need to reassemble a program to see if a problem has been fixed by a minor change. It allows you to alter the contents of a file or the contents of a CPU register, and then to immediately reexecute a program to check on the validity of the changes.

All DEBUG commands may be aborted at any time by pressing <CONTROL-C>. <CONTROL-S> suspends the display, so that you can read it before the output scrolls away. Entering any key other than <CONTROL-C> or <CONTROL-S> restarts the display. All of these commands are consistent with the control character functions available at the MS-DOS command level.

# **1.2 HOW TO START DEBUG**

DEBUG may be started two ways. By the first method, you type all commands in response to the DEBUG prompt (a hyphen). By the second method, you type all commands on the line used to start DEBUG.

Summary of Methods to Start DEBUG

| Method 1 | DEBUG                                                |
|----------|------------------------------------------------------|
| Method 2 | DEBUG [ <filespec> [<arglist>]]</arglist></filespec> |

# 1.2.1 Method 1: DEBUG

To start DEBUG using method 1, type:

# DEBUG

DEBUG responds with the hyphen (-) prompt, signaling that it is ready to accept your commands. Since no filename has been specified, current memory, disk sectors, or disk files can be worked on by using other commands.

# Warnings

- 1. When DEBUG (Version 2.0) is started, it sets up a program header at offset 0 in the program work area. On previous versions of DEBUG, you could overwrite this header. You can still overwrite the default header if no <filespec> is given to DEBUG. If you are debugging a .COM or .EXE file, however, do not tamper with the program header below address 5CH, or DEBUG will terminate.
- 2. Do not restart a program after the "Program terminated normally" message is displayed. You must reload the program with the N and L commands for it to run properly.

# 1.2.2 Method 2: Command Line

To start DEBUG using a command line, type:

DEBUG [<filespec> [<arglist>]]

For example, if a <filespec> is specified, then the following is a typical command to start DEBUG:

DEBUG FILE.EXE

DEBUG then loads FILE.EXE into memory starting at 100 hexadecimal in the lowest available segment. The BX:CX registers are loaded with the number of bytes placed into memory.

An  $\langle arglist \rangle$  may be specified if  $\langle filespec \rangle$  is present. The  $\langle arglist \rangle$  is a list of filename parameters and switches that are to be passed to the program  $\langle filespec \rangle$ . Thus, when  $\langle filespec \rangle$  is loaded into memory, it is loaded as if it had been started with the command:

<filespec> <arglist>

Here, <filespec> is the file to be debugged, and the <arglist> is the rest of the command line that is used when <filespec> is invoked and loaded into memory.

.

ł

(

# CHAPTER 2 COMMANDS

### 2.1 COMMAND INFORMATION

Each DEBUG command consists of a single letter followed by one or more parameters. Additionally, the control characters and the special editing functions described in the **MS-DOS User's Guide**, apply inside DEBUG.

If a syntax error occurs in a DEBUG command, DEBUG reprints the command line and indicates the error with an up-arrow ( ) and the word "error."

For example:

dcs:100 cs:110 error

Any combination of uppercase and lowercase letters may be used in commands and parameters.

The DEBUG commands are summarized in Table 2.1 and are described in detail, with examples, following the description of command parameters.

| DEBUG Command                                                                 | Function   |
|-------------------------------------------------------------------------------|------------|
| A[ <address>]</address>                                                       | Assemble   |
| C <range> <address></address></range>                                         | Compare    |
| D[ <range>]</range>                                                           | Dump       |
| E <address> [<list>]</list></address>                                         | Enter      |
| F <range> <list></list></range>                                               | Fill       |
| $G[=\langle address \rangle [\langle address \rangle \dots]]$                 | Go         |
| H <value> <value></value></value>                                             | Hex        |
| I <value></value>                                                             | Input      |
| L[ <address> [<drive> <record> <record>]]</record></record></drive></address> | Load       |
| M <range> <address></address></range>                                         | Move       |
| N <filename> [<filename>]</filename></filename>                               | Name       |
| O <value> <byte></byte></value>                                               | Output     |
| Q                                                                             | Quit       |
| R[ <register-name>]</register-name>                                           | Register   |
| S <range> <list></list></range>                                               | Search     |
| T[= <address>] [<value>]</value></address>                                    | Trace      |
| U[ <range>]</range>                                                           | Unassemble |
| W[ <address> [<drive> <record> <record>]]</record></record></drive></address> | Write      |

# Table 2.1 DEBUG COMMANDS

# 2.2 PARAMETERS

All DEBUG commands accept parameters, except the Quit command. Parameters may be separated by delimiters (spaces or commas), but a delimiter is required only between two consecutive hexadecimal values. Thus, the following commands are equivalent:

dcs:100 110 d cs:100 110 d,cs:100,110

### PARAMETER DEFINITION

- <drive> A one-digit hexadecimal value to indicate which drive a file will be loaded from or written to. The valid values are 0-3. These values designate the drives as follows: 0=A:, 1=B:, 2=C:, 3=D:.
- <record> A 1- to 3-digit hexadecimal value used to indicate the logical record number on the disk and the number of disk sectors to be written or loaded. Logical records correspond to sectors. However, their numbering differs since they represent the entire disk space.
- <value> A hexadecimal value up to four digits used to specify a port number or the number of times a command should repeat its functions.
- <address> A two-part designation consisting of either an alphabetic segment register designation or a four-digit segment address plus an offset value. The segment designation or segment address may be omitted, in which case the default segment is used. DS is the default segment for all commands except G, L, T, U, and W, for which the default segment is CS. All numeric values are hexadecimal.

For example:

CS:0100 04BA:0100

The colon is required between a segment designation (whether numeric or alphabetic) and an offset.

<range</p>
Two <address>es: e.g., <address> <address>; or one <address>, an L, and a <value>: e.g., <adress> L <value> where <value> is the number of lines the command should operate on, and LB0 is assumed. The last form cannot be used if another hex value follows the <range>, since the hex value would be interpreted as the second <address> of the <range>. Examples:

CS:100 110 CS:100 L 10 CS:100

The following is illegal:

#### CS:100 CS:110 error

The limit for  $\langle range \rangle$  is 10 000 hex. To specify a  $\langle value \rangle$  of 10 000 hex within four digits, type 0000 (or 0).

A series of <byte> values or of <string>s. <list> must be the last parameter on the command line.

Example:

fcs:100 42 45 52 54 41

<string> Any number of characters enclosed in quote marks. Quote marks may be either single (') or double ("). If the delimiter quote marks must appear within a <string>, the quote marks must be doubled. For example, the following strings are legal:

> 'This is a "string" is okay.' 'This is a "string" is okay.'

However, this string is illegal:

'This is a 'string' is not.'

Similarly, these strings are legal:

"This is a 'string' is okay." "This is a ""string"" is okay." However, this string is illegal:

"This is a "string" is not."

Note that the double quote marks are not necessary in the following strings:

"This is a "string" is not necessary." "This is a ""string"" is not necessary."

The ASCII values of the characters in the string are used as a <list> of byte values.

- PURPOSE Assembles 8086/8087/8088 mnemonics directly into memory.
- SYNTAX A[<address>]
- COMMENTS If a syntax error is found, DEBUG responds with

# <sup>^</sup>Error

and redisplays the current assembly address.

All numeric values are hexadecimal and must be entered as 1-4 characters. Prefix mnemonics must be specified in front of the opcode to which they refer. They may also be entered on a separate line.

The segment override mnemonics are CS:, DS:, ES:, and SS:. The mnemonic for the far return is RETF. String manipulation mnemonics must explicitly state the string size. For example, use MOVSW to move word strings and MOVSB to move byte strings.

The assembler will automatically assemble short, near or far jumps and calls, depending on byte displacement to the destination address. These may be overridden with the NEAR or FAR prefix. For example:

| 0100:0500 | JMP | 502      | ; a 2-byte short jump |
|-----------|-----|----------|-----------------------|
| 0100:0502 | JMP | NEAR 505 | ; a 3-byte near jump  |
| 0100:505  | JMP | FAR 50A  | ; a 5-byte far jump   |

The NEAR prefix may be abbreviated to NE, but the FAR prefix cannot be abbreviated.

DEBUG cannot tell whether some operands refer to a word memory location or to a byte memory location. In this case, the data type must be explicitly stated with the prefix "WORD PTR" or "BYTE PTR". Acceptable abbreviations are "WO" and "BY". For example:

> NEG BYTE PTR [128] DEC WO [SI]

DEBUG also cannot tell whether an operand refers to a memory location or to an immediate operand. DEBUG uses the common convention that operands enclosed in square brackets refer to memory. For example:

| MOV | AX,21   | ; Load AX with 21H       |
|-----|---------|--------------------------|
| MOV | AX,[21] | ; Load AX with the       |
|     |         | ; contents               |
|     |         | , of memory location 21H |

Two popular pseudo-instructions are available with Assemble. The DB opcode will assemble byte values directly into memory. The DW opcode will assemble word values directly into memory. For example:

| DB | 1,2,3,4,"THIS IS AN EXAMPLE" |
|----|------------------------------|
| DB | 'THIS IS A QUOTE: " '        |
| DB | "THIS IS A QUOTE: ' "        |
|    |                              |
| DW | 1000,2000,3000,"BACH"        |

Assemble supports all forms of register indirect commands. For example:

| ADD  | BX,34[BP+2].[SI-1] |
|------|--------------------|
| POP  | [BP+DI]            |
| PUSH | [SI]               |

All opcode synonyms are also supported. For example:

| LOOPZ | 100 |
|-------|-----|
| LOOPE | 100 |
| JA    | 200 |
| JNBE  | 200 |

For 8087 opcodes, the WAIT or FWAIT must be explicitly specified. For example:

FWAIT FADD ST,ST(3) ; This line will assemble; an FWAIT prefixLD TBYTE PTR [BX]; This line will not

NAME Compare

- PURPOSE Compares the portion of memory specified by <range> to a portion of the same size beginning at <address>.
- SYNTAX C<range> <address>
- COMMENTS If the two areas of memory are identical, there is no display and DEBUG returns with the MS-DOS prompt. If there **are** differences, they are displayed in this format:

<address1> <byte1> <byte2> <address2>

EXAMPLE The following commands have the same effect:

C100,1FF 300 or C100L100 300

Each command compares the block of memory from 100 to 1FFH with the block of memory from 300 to 3FFH.

- NAME Dump
- PURPOSE Displays the contents of the specified region of memory.
- SYNTAX D[<range>]

COMMENTS If a range of addresses is specified, the contents of the range are displayed. If the D command is typed without parameters, 128 bytes are displayed at the first address (DS:100) after the address displayed by the previous Dump command.

> The dump is displayed in two portions: a hexadecimal dump (each byte is shown in hexadecimal value) and an ASCII dump (the bytes are shown in ASCII characters). Nonprinting characters are denoted by a period (.) in the ASCII portion of the display. Each display line shows 16 bytes with a hyphen between the eighth and ninth bytes. At times, displays are split in this manual to fit them on the page. Each displayed line begins on a 16-byte boundary.

If you type the command:

dcs:100 110

DEBUG displays the dump in the following format:

04BA:0100 42 45 52 54 41 . . . 4E 44 TOM SAWYER

If you type the following command:

# D

the display is formatted as described above. Each line of the display begins with an address, incremented by 16 from the address on the previous line. Each subsequent D (typed without parameters) displays the bytes immediately following those last displayed. If you type the command:

DCS:100 L 20

the display is formatted as described above, but 20H bytes are displayed. If then you type the command:

# DCS:100 115

the display is formatted as described above, but all the bytes in the range of lines from 100H to 115H in the CS segment are displayed.

- NAME Enter
- PURPOSE Enters byte values into memory at the specified <address>.
- SYNTAX E<address> [<list>]

COMMENTS If the optional <list> of values is typed, the replacement of byte values occurs automatically. (If an error occurs, no byte values are changed.)

If the <address> is typed without the optional <list>, DEBUG displays the address and its contents, then repeats the address on the next line and wait for your input. At this point, the Enter command waits for you to perform one of the following actions:

- 1. Replace a byte value with a value you type. Simply type the value after the current value. If the value typed in is not a legal hexadecimal value or if more than two digits are typed, the illegal or extra character is not echoed.
- 2. Press the <SPACE> bar to advance to the next byte. To change the value, simply type the new value as described in (1.) above. If you space beyond an 8-byte boundary, DEBUG starts a new display line with the address displayed at the beginning.
- 3. Type a hyphen (-) to return to the preceding byte. If you decide to change a byte behind the current position, typing the hyphen returns the current position to the previous byte. When the hyphen is typed, a new line is started with the address and its byte value displayed.
- 4. Press the <RETURN> key to terminate the Enter command. The <RETURN> key may be pressed at any byte position.

EXAMPLE Assume that the following command is typed:

ECS:100

DEBUG displays:

04BA:0100 EB.-

To change this value to 41, type 41 as shown: 04BA:0100 EB.41-

To step through the subsequent bytes, press the <SPACE> bar to see:

04BA:0100 EB.41 10. 00. BC.-

To change BC to 42:

04BA:0100 EB.41 10. 00. BC.42-

Now, realizing that 10 should be 6F, type the hyphen as many times as needed to return to byte 0101 (value 10), then replace 10 with 6F:

| 04BA:0100 | EB.41  | 10. | 00. | BC.42- |
|-----------|--------|-----|-----|--------|
| 04BA:0102 | 00     |     |     |        |
| 04BA:0101 | 10.6F- |     |     |        |

Pressing the <RETURN> key ends the Enter command and returns to the DEBUG command level.

- NAME Fill
- PURPOSEFills the addresses in the <range> with the values in<br/>the <list>.
- SYNTAX F<range> <list>
- COMMENTS If the <range> contains more bytes than the number of values in the <list>, the <list> will be used repeatedly until all bytes in the <range> are filled. If the <list> contains more values than the number of bytes in the <range>, the extra values in the <list> will be ignored. If any of the memory in the <range> is not valid (bad or nonexistent), the error will occur in all succeeding locations.
- EXAMPLE Assume that the following command is typed:

F04BA:100 L 100 42 45 52 54 41

DEBUG fills memory locations 04BA:100 through 04BA:1FF with the bytes specified. The five values are repeated until all 100H bytes are filled.

NAME Go

PURPOSE Executes the program currently in memory.

SYNTAX G [=<address> [<address>...]]

COMMENTS If only the Go command is typed, the program executes as if the program had run outside DEBUG. If = <address> is set, execution begins at the address specified. The equal sign (=) is required, so that DEBUG can distinguish the start = <address> from the breakpoint <address>es.

With the other optional addresses set, execution stops at the first <address> encountered, regardless of that address' position in the list of addresses to halt execution or program branching. When program execution reaches a breakpoint, the registers, flags, and decoded instruction are displayed for the last instruction executed. (The result is the same as if you had typed the Register command for the breakpoint address.)

Up to ten breakpoints may be set. Breakpoints may be set only at addresses containing the first byte of an 8086 opcode. If more than ten breakpoints are set, DEBUG returns the BP Error message.

The user stack pointer must be valid and have 6 bytes available for this command. The G command uses an IRET instruction to cause a jump to the program under test. The user stack pointer is set, and the user flags, Code Segment register, and Instruction Pointer are pushed on the user stack. (Thus, if the user stack is not valid or is too small, the operating system may crash.) An interrupt code (0CCH) is placed at the specified breakpoint address(es).

When an instruction with the breakpoint code is encountered, all breakpoint addresses are restored to their original instructions. If execution is not halted at one of the breakpoints, the interrupt codes are not replaced with the original instructions. EXAMPLE Assume that the following command is typed:

# GCS:7550

The program currently in memory executes up to the address 7550 in the CS segment. DEBUG then displays registers and flags, after which the Go command is terminated.

After a breakpoint has been encountered, if you type the Go command again, then the program executes just as if you had typed the filename at the MS-DOS command level. The only difference is that program execution begins at the instruction after the breakpoint rather than at the usual start address.

- NAME Hex
- PURPOSE Performs hexadecimal arithmetic on the two parameters specified.
- SYNTAX H<value> <value>
- COMMENTS First, DEBUG adds the two parameters, then subtracts the second parameter from the first. The results of the arithmetic are displayed on one line; first the sum, then the difference.
- EXAMPLE Assume that the following command is typed:

### H19F 10A

DEBUG performs the calculations and then displays the result:

02A9 0095

- NAME Input
- PURPOSE Inputs and displays one byte from the port specified by <value>.
- SYNTAX I<value>
- COMMENTS A 16-bit port address is allowed.
- EXAMPLE Assume that you type the following command:

7

### I2F8

Assume also that the byte at the port is 42H. DEBUG inputs the byte and displays the value:

42

PURPOSE Loads a file into memory.

SYNTAX L[<address> [<drive> <record> <record>]]

COMMENTS Set BX:CX to the number of bytes read. The file must have been named either when DEBUG was started or with the N command. Both the DEBUG invocation and the N command format a filename properly in the normal format of a file control block at CS:5C.

If the L command is typed without any parameters, DEBUG loads the file into memory beginning at address CS:100 and sets BX:CX to the number of bytes loaded. If the L command is typed with an address parameter, loading begins at the memory <address> specified. If L is typed with all parameters, absolute disk sectors are loaded, not a file. The <record>s are taken from the <drive> specified (the drive designation is numeric here-0=A:, 1=8:, 2=C:, etc.); DEBUG begins loading with the first <record> specified, and continues until the number of sectors specified in the second <record> have been loaded.

EXAMPLE Assume that the following commands are typed:

### A>DEBUG -NFILE.COM

Now, to load FILE.COM, type:

### L

DEBUG loads the file and then displays the DEBUG prompt. Assume that you want to load only portions of a file or certain records from a disk. To do this, type:

### L04BA:100 2 0F 6D

DEBUG then loads 109 (6D hex) records beginning with logical record number 15 into memory beginning at address 04BA:0100. When the records have been loaded, DEBUG simply returns the – prompt. If the file has a .EXE extension, it is relocated to the load address specified in the header of the .EXE file: the <address> parameter is always ignored for .EXE files. The header itself is stripped off the .EXE file before it is loaded into memory. Thus the size of an .EXE file on disk will differ from its size in memory. If the file named by the Name command or specified when DEBUG is started is a .HEX file, then typing the L command with no parameters causes DEBUG to load the file beginning at the address specified in the .HEX file. If the L command includes the option <address>, DEBUG adds the <address> specified in the L command to the address found in the .HEX file to determine the start address for loading the file. NAME Move

- PURPOSE Moves the block of memory specified by <range> to the location beginning at the <address> specified.
- SYNTAX M<range> <address>
- COMMENTS Overlapping moves (i.e., moves where part of the block overlaps some of the current addresses) are always performed without loss of data. Addresses that could be overwritten are moved first. The sequence for moves from higher addresses to lower addresses is to move the data beginning at the block's lowest address and then to work towards the highest. The sequence for moves from lower addresses to higher addresses is to move the data beginning at the block's highest address and to work towards the lowest.

Note that if the addresses in the block being moved will not have new data written to them, the data there before the move will remain. The M command copies the data from one area into another, in the sequence described, and writes over the new addresses. This is why the sequence of the move is important.

EXAMPLE Assume that you type:

### MCS:100 110 CS:500

DEBUG first moves address CS:110 to address CS:510, then CS:10F to CS:50F, and so on until CS:100 is moved to CS:500. You should type the D command, using the <address> typed for the M command, to review the results of the move.

- NAME Name
- PURPOSE Sets filenames.
- SYNTAX N<filename> [<filename> . . .]
- COMMENTS The Name command performs two functions. First, Name is used to assign a filename for a later Load or Write command. Thus, if you start DEBUG without naming any file to be debugged, then the N<filename> command must be typed before a file can be loaded. Second, Name is used to assign filename parameters to the file being debugged. In this case, Name accepts a list of parameters that are used by the file being debugged.

These two functions overlap. Consider the following set of DEBUG commands:

-NFILE1.EXE -L -G

Because of the effects of the Name command, Name will perform the following steps:

- 1. (N)ame assigns the filename FILE1.EXE to the filename to be used in any later Load or Write commands.
- 2. (N)ame also assigns the filename FILE1.EXE to the first filename parameter used by any program that is later debugged.
- 3. (L)oad loads FILE1.EXE into memory.
- 4. (G)o causes FILE1.EXE to be executed with FILE1.EXE as the single filename parameter (that is, FILE1.EXE is executed as if FILE1.EXE had been typed at the command level).
A more useful chain of commands might look like this:

```
-NFILE1.EXE
-L
-NFILE2.DAT FILE3.DAT
-G
```

Here, Name sets FILE1.EXE as the filename for the subsequent Load command. The Load command loads FILE1.EXE into memory, and then the Name command is used again, this time to specify the parameters to be used by FILE1.EXE. Finally, when the Go command is executed, FILE1.EXE is executed as if FILE1 FILE2.DAT FILE3.DAT had been typed at the MS-DOS command level. Note that if a Write command were executed at this point, then FILE1.EXE - the file being debugged - would be saved with the name FILE2.DAT! To avoid such undesired results, you should always execute a Name command before either a Load or a Write.

There are four regions of memory that can be affected by the Name command:

- CS:5C FCB for file 1
- CS:6C FCB for file 2
- CS:80 Count of characters
- CS:81 All characters typed

A File Control Block (FCB) for the first filename parameter given to the Name command is set up at CS:5C. If a second filename parameter is typed, then an FCB is set up for it beginning at CS:6C. The number of characters typed in the Name command exclusive of the first character, "N") is given at location CS:80. The actual stream of characters given by the Name command (again, exclusive of the letter "N") begins at CS:81. Note that this stream of characters may contain switches and delimiters that would be legal in any command typed at the MS-DOS command level.

EXAMPLE A typical use of the Name command is: DEBUG PROG.COM -NPARAM1 PARAM2/C -G

-

In this case, the Go command executes the file in memory as if the following command line had been typed:

## PROG PARAM1 PARAM2/C

Testing and debugging therefore reflect a normal runtime environment for PROG.COM.

| NAME    | Output                                                                                   |
|---------|------------------------------------------------------------------------------------------|
| PURPOSE | Sends the <byte> specified to the output port speci-<br/>fied by <value>.</value></byte> |
| SYNTAX  | 0 <value> <byte></byte></value>                                                          |

- COMMENTS A 16-bit port address is allowed.
- EXAMPLE Type:

02F8 4F

DEBUG outputs the byte value 4F to output port 2F8.

- NAME Quit
- PURPOSE Terminates the DEBUG utility.
- SYNTAX Q
- COMMENTS The Q command takes no parameters and exits DEBUG without saving the file currently being operated on. You are returned to the MS-DOS command level.
- EXAMPLE To end the debugging session, type:

### Q<RETURN>

DEBUG has been terminated, and control returns to the MS-DOS command level.

- PURPOSE Displays the contents of one or more CPU registers.
- SYNTAX R[<register-name>]

COMMENTS If no <register-name> is typed, the R command dumps the register save area and displays the contents of all registers and flags. If a register name is typed, the 16-byte value of that register is displayed in hexadecimal, and then a colon appears as a prompt. You then either type a <value> to change the register, or simply press the <RE-TURN> key if no change is wanted. The only valid <register-name>s are:

| AX | BP | SS |                           |
|----|----|----|---------------------------|
| BX | SI | CS |                           |
| CX | DI | IP | (IP and PC both refer to  |
| DX | DS | PC | the Instruction Pointer.) |
| SP | ES | F  | ,                         |

Any other entry for <register-name> results in a BR Error message.

If F is entered as the <register-name>, DEBUG displays each flag with a two-character alphabetic code. To alter any flag, type the opposite two-letter code. The flags are either set or cleared.

The flags are listed below with their codes for SET and CLEAR:

| SET          | CLEAR                                                                               |
|--------------|-------------------------------------------------------------------------------------|
| OV           | NV                                                                                  |
| DN Decrement | UP Increment                                                                        |
| EI Enabled   | DI Disabled                                                                         |
| NG Negative  | PL Plus                                                                             |
| ZR           | NZ                                                                                  |
| AC           | NA                                                                                  |
| PE Even      | PO Odd                                                                              |
| CY           | NC                                                                                  |
|              | SET<br>OV<br>DN Decrement<br>EI Enabled<br>NG Negative<br>ZR<br>AC<br>PE Even<br>CY |

Whenever you type the command RF, the flags are displayed in the order shown above in a row at the beginning of a line. At the end of the list of flags, DEBUG displays a hyphen (-). You may enter new flag values as alphabetic pairs. The new flag values can be entered in any order. You do not have to leave spaces between the flag entries. To exit the R command, press the <RETURN> key. Flags for which new values were not entered remain unchanged. If more than one value is entered for a flag, DEBUG returns a DF Error message. If you enter a flag code other than those shown above, DEBUG returns a BF Error message. In both cases, the flags up to the error in the list are changed; flags at and after the error are not.

At startup, the segment registers are set to the bottom of free memory, the Instruction Pointer is set to 0100H, all flags are cleared, and the remaining registers are set to zero. R

DEBUG displays all registers, flags, and the decoded instruction for the current location. If the location is CS:11A, then the display will look similar to this:

AX=0E00 BX=00FF CX=0007 DX=01FF SP=039D BP=0000 SI=005C DI=0000 DS=04BA ES=04BA SS=04BA CS=04BA IP=011A NV UP DI NG NZ AC PE NC 04BA:011A CD21 INT 21

If you type:

RF

DEBUG will display the flags:

NV UP DI NG NZ AC PE NC - -

Now, type any valid flag designation, in any order, with or without spaces.

For example:

NV UP DI NG NZ AC PE NC-PLEICY<RETURN>

DEBUG responds only with the DEBUG prompt. To see the changes, type either the R or RF command:

RF NV UP EI PL NZ AC PE CY - -

Press <RETURN> to leave the flags this way, or to specify different flag values.

DEBUG UTILITY

COMMANDS

- NAME Search
- PURPOSE Searches the <range< specified for the <list> of bytes specified.
- SYNTAX S<range> <list>
- COMMENTS The <list> may contain one or more bytes, each separated by a space or comma. If the <list> contains more than one byte, only the first address of the byte string is returned. If the <list> contains only one byte, all addresses of the byte in the <range> are displayed.
- EXAMPLE If you type:

### SCS:100 110 41

DEBUG will display a response similar to this:

04BA:0104 04BA:010D -type:

2-29

- PURPOSE Executes one instruction and displays the contents of all registers and flags, and the decoded instruction.
- SYNTAX T[=<address>] [<value>]

COMMENTS If the optional =<address> is typed, tracing occurs at the =<address> specified. The optional <value> causes DEBUG to execute and trace the number of steps specified by <value>.

The T command uses the hardware trace mode of the 8086 or 8088 microprocessor. Consequently, you may also trace instructions stored in ROM (Read Only Memory).

EXAMPLE TYPE:

Т

DEBUG returns a display of the registers, flags, and decoded instruction for that one instruction. Assume that the current position is 04BA:011A; DEBUG might return the display:

AX=0E00 BX=00FF CS=0007 DX=01FF SP=039D BP=0000 SI=005C DI=0000 DS=04BA ES=04BA SS=04BA CS=04BA IP=011A NV UP DI NG NZ AC PE NC 04BA:011A CD21 INT 21

If you type

T=011A 10

DEBUG executes sixteen (10 hex) instructions beginning at 011A in the current segment, and then displays all registers and flags for each instruction as it is executed. The display scrolls away until the last instruction is executed. Then the display stops, and you can see the register and flag values for the last few instructions performed. Remember that <CON-TROL-S> suspends the display at any point, so that you can study the registers and flags for any instruction. NAME Unassemble

PURPOSE Disassembles bytes and displays the source statements that correspond to them, with addresses and byte values.

- SYNTAX U[<range>]
- COMMENTS The display of disassembled code looks like a listing for an assembled file. If you type the U command without parameters, 20 hexadecimal bytes are disassembled at the first address after that displayed by the previous Unassemble command. If you type the U command with the <range> parameter, then DEBUG disassembles all bytes in the range. If the <range> is given as an <address> only, then 20H bytes are disassembled instead of 80H.
- EXAMPLE Type:

U04BA:100 L10

DEBUG disassembles 16 bytes beginning at address 04BA:0100:

| 04BA:0100 | 206472 | AND | [SI+72],AH    |
|-----------|--------|-----|---------------|
| 04BA:0103 | 69     | DB  | 69            |
| 04BA:0104 | 7665   | JBE | 016B          |
| 04BA:0106 | 207370 | AND | [BP+DI+70],DH |
| 04BA:0109 | 65     | DB  | 65            |
| 04BA:010A | 63     | DB  | 63            |
| 04BA:010B | 69     | DB  | 69            |
| 04BA:010C | 66     | DB  | 66            |
| 04BA:010D | 69     | DB  | 69            |
| 04BA:010E | 63     | DB  | 63            |
| 04BA:010F | 61     | DB  | 61            |

If you type

004ba:0100 0108

The display will show:

| 04BA:0100 | 206472 | AND | [SI+72],AH    |
|-----------|--------|-----|---------------|
| 04BA:0103 | 69     | DB  | 69            |
| 04BA:0104 | 7665   | JBE | 016B          |
| 04BA:0106 | 207370 | AND | [BP+DI+70],DH |

If the bytes in some addresses are altered, the disassembler alters the instruction statements. The U command can be typed for the changed locations, the new instructions viewed, and the disassembled code used to edit the source file.

| NAM | E | Write |
|-----|---|-------|
|     |   |       |

- PURPOSE Wirtes the file being debugged to a disk file.
- SYNTAX W[<address> [ <drive> <record> <records>]]
- COMMENTS If you type W with no parameters, BX:CX must already be set to the number of bytes to be written; the file is written beginning from CS:100. If the W command is typed with just an address, then the file is written beginning at that address. If a G or T command has been used, BX:CX must be reset before using the Write command without parameters. Note that if a file is loaded and modified, the name, length, and starting address are all set correctly to save the modified file (as long as the length has not changed).

The file must have been named either with the DEBUG invocation command or with the N command (refer to the Name command earlier in this manual). Both the DEBUG invocation and the N command format a filename properly in the normal format of a file control block at CS:5C.

If the W command is typed with parameters, the write begins from the memory address specified; the file is written to the  $\langle \text{drive} \rangle$  specified (the drive designation is numeric here-0=A:, 1=B:, 2=C:, etc.); DEBUG writes the file beginning at the logical record number specified by the first  $\langle \text{record} \rangle$ ; DEBUG continues to write the file until the number of sectors specified in the second  $\langle \text{record} \rangle$  have been written.

### WARNING

Writing to absolute sectors is **EXTREMELY** dangerous because the process bypasses the file handler.

EXAMPLE Type:

W

DEBUG will write the file to disk and then display the DEBUG prompt. Two examples are shown below.

W

~-

#### WCS:100 1 37 2B

DEBUG writes out the contents of memory, beginning with the address CS:100 to the disk in drive B:. The data written out starts in disk logical record number 37H and consists of 2BH records. When the write is complete, DEBUG displays the prompt:

WCS:100 1 37 2B

--

# 2.3 ERROR MESSAGES

During the DEBUG session, you may receive any of the following error messages. Each error terminates the DEBUG command under which it occurred, but does not terminate DEBUG itself.

## ERROR CODE DEFINITION

| BF | Bad flag<br>You attempted to alter a flag, but the charac-<br>ters typed were not one of the acceptable<br>pairs of flag values. See the Register com-<br>mand for the list of acceptable flag entries. |
|----|----------------------------------------------------------------------------------------------------|
| BP | Too many breakpoints<br>You specified more than ten breakpoints as<br>parameters to the G command. Retype the<br>Go command with ten or fewer breakpoints.                                              |
| BR | Bad register<br>You typed the R command with an invalid<br>register name. See the Register command<br>for the list of valid register names.                                                             |
| DF | Double flag<br>You typed two values for one flag. You may<br>specify a flag value only once per RF com-<br>mand.                                                                                        |